# Soluciones de inversores inteligentes residenciales

ET 15-30kW+Lynx Home F/Lynx Home D

Manual del usuario

V1.2-2024-12-10

#### Aviso de derechos de autor:

#### Copyright © GoodWe Technologies Co., Ltd. 2024. Todos los derechos reservados.

Se prohíbe la reproducción o la trasmisión a la plataforma pública de cualquier parte de este manual de cualquier forma o por cualquier medio sin la autorización previa por escrito de GoodWe Technologies Co., Ltd.

#### **Marcas comerciales**

GOODWE y otras marcas comerciales de GOODWE son marcas comerciales de GoodWe Technologies Co., Ltd. Todas las

demás marcas comerciales o marcas comerciales registradas que aparecen en este manual son propiedad de la empresa.

#### AVISO

La información contenida en el presente manual del usuario puede cambiar debido a actualizaciones del producto u otros motivos. Este manual no puede sustituir a las etiquetas de seguridad del producto, salvo que se especifique lo contrario. La finalidad de las descripciones incluidas es exclusivamente orientativa.

# 1 Acerca de este manual

### 1.1 Descripción general

El sistema de almacenamiento de energía consta de un inversor, un sistema de baterías y un contador inteligente. Este manual describe la información del producto, su instalación, conexión eléctrica, puesta en marcha, resolución de problemas y mantenimiento del sistema. Lea este manual antes de instalar y utilizar los productos. Este manual puede actualizarse sin previo aviso. Para obtener más información sobre el producto y los últimos documentos, visite <u>https://en.goodwe.com/</u>.

### 1.2 Modelo correspondiente

| Tipo de<br>producto    | Información del producto          | Descripción                                                                                                    |  |
|------------------------|-----------------------------------|----------------------------------------------------------------------------------------------------|--|
| Inversor               | ET 15-30 kW                       | Potencia nominal de salida: 15 kW - 30 kW.                                                                                                    |  |
|                        | Lynx Home F G2                    | Capacidad del sistema de baterías único:<br>12,8 kWh - 28,8 kWh.<br>Capacidad máxima de los sistemas de<br>baterías conectados en paralelo: 230,4 kWh.  |  |
| Sistema de<br>baterías | Lynx Home F, Lynx Home F<br>Plus+ | Capacidad del sistema de baterías único:<br>6,6 kWh - 16,38 kWh.<br>Capacidad máxima de los sistemas de<br>baterías conectados en paralelo: 131,04 kWh. |  |
|                        | Lynx Home D                       | Capacidad del sistema de baterías único:<br>5 kWh.<br>Capacidad máxima de los sistemas de<br>baterías conectados en paralelo: 40 kWh.                   |  |
| Contador               | GM3000                            | Supervisa y detecta datos de funcionamiento                                                                                                    |  |
| inteligente            | GM330                             | en el sistema, como el voltaje, la corriente,<br>etc.                                                                                                   |  |
|                        | WiFi/LAN Kit-20                   | Carga la información de funcionamiento del<br>sistema en la plataforma de supervisión a<br>través de WiFi o LAN.                                        |  |
| Llave<br>inteligente   | Wi-Fi Kit                         | Carga la información de funcionamiento del<br>sistema en la plataforma de supervisión a<br>través de WiFi.                                              |  |
|                        | Ezlink3000                        | Se conecta al inversor maestro cuando hay varios inversores conectados en paralelo.                                                                     |  |

El sistema de almacenamiento de energía consta de los siguientes productos:

| Carga la información de funcionamiento del sistema en la plataforma de supervisión a |
|--------------------------------------------------------------------------------------|
| través de WiFi o LAN.                                                                |

## 1.3 Definición de símbolos

| PELIGRO                                                                                                    |
|----------------------------------------------------------------------------------------------------|
| Indica un peligro de alto nivel que, si no se evita, provocará muerte o lesiones graves.                                                                      |
|                                                                                                    |
| Indica un peligro de nivel medio que, si no se evita, puede provocar muerte o lesiones graves.                                                                |
| <b>Aprecaución</b>                                                                                                    |
| Indica un peligro de bajo nivel que, si no se evita, puede provocar lesiones leves o<br>moderadas.                                                            |
| AVISO                                                                                                    |
| Subraya y complementa los textos. También puede tratarse de habilidades y métodos para<br>resolver problemas relacionados con el producto que ahorran tiempo. |

## 2 Precauciones de seguridad

Siga estrictamente las instrucciones de seguridad del manual del usuario durante el uso.

# 

Los productos se han diseñado y probado estrictamente para cumplir las normas de seguridad correspondientes. Lea y siga todas las instrucciones y precauciones de seguridad antes del uso. Un uso incorrecto podría provocar lesiones personales y daños a la propiedad, ya que los productos son equipos eléctricos.

## 2.1 Seguridad general

#### AVISO

- La información contenida en el presente manual del usuario puede cambiar debido a actualizaciones del producto u otros motivos. Este manual no puede sustituir a las etiquetas de seguridad del producto, salvo que se especifique lo contrario. La finalidad de las descripciones incluidas es exclusivamente orientativa.
- Antes de efectuar una instalación, lea el manual del usuario para conocer el producto y las precauciones.
- Todas las operaciones deben ser llevadas a cabo por técnicos formados y con conocimientos que estén familiarizados con los estándares y normas de seguridad locales.
- Utilice herramientas aislantes y lleve equipo de protección individual (EPI) cuando use el equipo para garantizar la seguridad personal. Utilice guantes, paños y muñequeras antiestáticos cuando toque dispositivos electrónicos para proteger el equipo de posibles daños.
- El desmontaje o la modificación no autorizados pueden dañar el equipo, y estos daños no están cubiertos por la garantía.
- Siga con exactitud las instrucciones de instalación, uso y configuración de este manual. El fabricante no será responsable de daños del equipo o lesiones personales si usted no sigue las instrucciones. Para obtener más información sobre la garantía, visite <a href="https://en.goodwe.com/warranty">https://en.goodwe.com/warranty</a>

## 2.2 Requisitos del personal

#### AVISO

- El personal que instala el equipo o realiza mantenimiento debe recibir una formación estricta y conocer las precauciones de seguridad y las operaciones correctas.
- Solo profesionales cualificados o personal formado pueden instalar, utilizar, realizar mantenimiento y sustituir el equipo o las piezas.

## 2.3 Seguridad del sistema

## **A**PELIGRO

- Desconecte los interruptores situados aguas arriba y aguas abajo para apagar el equipo antes de realizar cualquier conexión eléctrica. No trabaje con la alimentación conectada. De lo contrario, puede producirse una descarga eléctrica.
- Instale un disyuntor en el lado de entrada de voltaje del equipo para evitar lesiones personales o daños en el equipo causados por reparaciones eléctricas con voltaje.
- Todas las operaciones, como el transporte, almacenamiento, instalación, uso y mantenimiento, deberán cumplir con las leyes, regulaciones, normas y especificaciones aplicables.
- Realice las conexiones eléctricas teniendo en cuenta las leyes, regulaciones, normas y especificaciones aplicables. incluyendo las especificaciones de las operaciones, cables y componentes.
- Conecte los cables utilizando los conectores incluidos en el paquete. El fabricante no se responsabiliza de los daños del equipo si se utilizan otros conectores.
- Asegúrese de que todos los cables estén conectados con firmeza, correctamente y de forma segura. Un cableado inadecuado puede causar malos contactos y dañar el equipo.
- Los cables PE deben estar conectados y asegurados correctamente.
- Para proteger el equipo y los componentes de daños durante el transporte, asegúrese de que lo lleve a cabo personal cualificado. Deben registrarse todas las operaciones realizadas durante el transporte. El equipo debe mantenerse en posición equilibrada, evitando que se caiga.
- El equipo es pesado. Utilice el personal correspondiente según el peso, para que el equipo no supere el peso que el cuerpo humano puede soportar y evitar que provoque lesiones del personal.
- Mantenga el equipo en una posición estable para evitar tirarlo, lo que puede provocar daños en el equipo y lesiones personales.
- No use ningún objeto metálico al mover, instalar o poner en servicio el equipo. De lo contrario, se producirán descargas eléctricas o daños en el equipo.
- No coloque ninguna pieza metálica sobre el equipo; de lo contrario, se producirán descargas eléctricas.

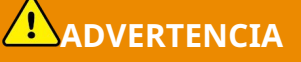

- No aplique carga mecánica a los terminales ya que, de lo contrario, estos pueden resultar dañados.
- Si el cable soporta demasiada tensión, la conexión puede ser deficiente. Deje cierta longitud de cable de reserva antes de conectarlo a los puertos correspondientes.
- Agrupe los cables del mismo tipo y coloque los cables de distintos tipos con una separación de al menos 30 mm. No coloque los cables enredados o cruzados.
- Coloque los cables al menos a 30 mm de distancia de equipos de calefacción o fuentes de calor; de lo contrario, la capa aislante de los cables podría desgastarse o romperse debido a las altas temperaturas.

### 2.3.1 Seguridad de cadenas fotovoltaicas

### 

- Asegúrese de que los bastidores de los componentes y el sistema de soportes estén bien conectados a tierra.
- Asegúrese de que los cables de CC estén conectados con firmeza, correctamente y de forma segura. Un cableado inadecuado puede provocar malos contactos o una impedancia alta y provocar daños en el inversor.
- Mida el cable de CC con un multímetro para evitar la conexión con polaridad inversa. Además, la tensión debe estar por debajo de la tensión máxima de entrada de CC. El fabricante no se hace responsable de los daños provocados por conexión inversa y tensión extremadamente alta.
- Las cadenas fotovoltaicas no pueden conectarse a tierra. Asegúrese de que la resistencia de aislamiento mínima de la cadena fotovoltaica con respecto a la conexión a tierra cumpla los requisitos de resistencia de aislamiento mínima antes de conectar la cadena fotovoltaica al inversor (R = voltaje de entrada máximo (V)/30 mA).
- No conecte una cadena fotovoltaica a más de un inversor al mismo tiempo. De lo contrario, puede provocar daños en el inversor.
- Los módulos fotovoltaicos utilizados con el inversor deben tener una clasificación de clase A según IEC61730.
- La potencia de salida del inversor puede disminuir si la cadena fotovoltaica introduce alto voltaje o corriente.

### 2.3.2 Seguridad del inversor

### 

- La tensión y la frecuencia en el punto de conexión deben cumplir los requisitos de la red.
- Se recomienda instalar dispositivos de protección adicionales, como disyuntores o fusibles, en el lado de CA. La especificación del dispositivo de protección debe ser cómo mínimo 1,25 veces la corriente máxima de salida de CA.
- Las alarmas de fallo de arco se borrarán automáticamente si se activan menos de 5 veces en 24 horas. El inversor se apagará como medida de protección después del quinto arco eléctrico. El inversor puede funcionar con normalidad una vez resuelto el fallo.
- No se recomienda utilizar BACK-UP si el sistema fotovoltaico no está configurado con baterías. De lo contrario, puede existir riesgo de interrupción de la corriente del sistema.
- La potencia de salida del inversor puede disminuir cuando cambian el voltaje y la frecuencia de la red.

### 2.3. 3 Seguridad de la batería

## 

- Durante el funcionamiento del equipo existe alta tensión en el sistema de baterías. Mantenga la alimentación desconectada antes de realizar cualquier operación para evitar peligros. Siga con exactitud todas las precauciones de seguridad indicadas en este manual y en las etiquetas de seguridad del equipo durante la operación.
- No desmonte, modifique o sustituya ninguna pieza de la batería o de la unidad de control de potencia sin autorización oficial del fabricante. De lo contrario, provocará una descarga eléctrica o daños en el equipo, que no correrán a cargo del fabricante.
- No golpee, tire, arrastre, apriete o pise el equipo ni arroje la batería al fuego. De lo contrario, la batería podría explotar.
- No coloque la batería en un ambiente con alta temperatura. Asegúrese de que no haya luz solar directa ni ninguna fuente de calor cerca de la batería. Si la temperatura ambiente supera los 60 °C, se producirá un incendio.
- No utilice la batería o la unidad de control de potencia si están defectuosas, rotas o dañadas. La batería dañada puede filtrar electrolito.
- No mueva el sistema de baterías cuando esté funcionando.
- Póngase en contacto con el servicio posventa si la batería debe sustituirse o incorporarse.
- Un cortocircuito en la batería puede provocar daños personales. La alta corriente instantánea provocada por un cortocircuito puede liberar una gran cantidad de energía y provocar un incendio.

## 

- Si la batería se ha descargado por completo, cárguela siguiendo estrictamente el manual del usuario del modelo correspondiente.
- Factores como la temperatura, la humedad, las condiciones meteorológicas, etc., pueden limitar la corriente de la batería y afectar a su carga.
- Póngase en contacto con el servicio posventa inmediatamente si la batería no puede arrancar. De lo contrario, la batería podría sufrir daños permanentes.

#### Medidas de emergencia

#### • Fuga de electrolito de la batería

Si el módulo de la batería tiene una fuga de electrolito, evite el contacto con el líquido o el gas que pierde. El electrolito es corrosivo. Provocaría irritación de la piel o quemaduras por agentes químicos al operario. Cualquier persona que entre en contacto por accidente con la sustancia filtrada tiene que hacer lo siguiente:

- **Inhalación de la sustancia filtrada:** salga de la zona contaminada y pida asistencia médica inmediata.
- **Contacto con los ojos:** enjuáguese los ojos durante al menos 15 minutos con agua limpia y pida asistencia médica inmediata.
- **Contacto con la piel:** lave a fondo la zona de contacto con agua limpia y jabón y pida asistencia médica inmediata.
- **Ingestión:** provoque el vómito y pida asistencia médica inmediata.

#### • Incendio

- La batería puede explotar cuando la temperatura ambiente supera los 150 °C. Si la batería se incendia, pueden liberarse gases venenosos y peligrosos.
- En caso de incendio, asegúrese de que haya cerca un extintor de dióxido de carbono, Novec1230 o FM-200.
- El fuego no puede apagarse con un extintor de polvo seco ABC. Los bomberos están obligados a llevar ropa de protección completa y un equipo de respiración autónoma.

### 2.3. 4 Seguridad del contador inteligente

### 

En caso de que el voltaje de la red eléctrica fluctúe y supere los 265 V, el funcionamiento con sobretensión a largo plazo puede causar daños al contador. Se recomienda añadir un fusible con una corriente nominal de 0,5 A en el lado de entrada de la tensión del contador inteligente para protegerlo.

## 2.4 Símbolos de seguridad y marcas de certificación

## PELIGRO

- Todas las etiquetas y marcas de advertencia deben ser visibles después de la instalación. No tape, garabatee o dañe ninguna etiqueta del equipo.
- Las siguientes descripciones son solo una referencia.

| N.º | Símbolo | Descripciones                                                                                                    |  |
|-----|---------|----------------------------------------------------------------------------------------------------|--|
| 1   |         | Existen riesgos potenciales. Utilice equipo de protección<br>individual adecuado antes de realizar cualquier operación.                 |  |
| 2   | 4       | PELIGRO DE ALTA TENSIÓN. Desconecte toda la alimentación<br>entrante y apague el producto antes de realizar tareas de<br>mantenimiento. |  |
| 3   |         | Peligro de alta temperatura. Para evitar quemarse, no toque el<br>producto en funcionamiento.                                           |  |
| 4   |         | Utilice el equipo correctamente para evitar explosiones.                                                                                |  |

| 5  |      | Las baterías contienen materiales inflamables: tenga cuidado<br>con el fuego.                                                                    |  |
|----|------|----------------------------------------------------------------------------------------------------|--|
| 6  |      | El equipo contiene electrolitos corrosivos. En caso de fuga en el<br>equipo, evite el contacto con el líquido o el gas fugados.                  |  |
| 7  | 5min | Descarga retardada. Espere 5 minutos tras el apagado hasta<br>que los componentes se descarguen por completo.                                    |  |
| 8  |      | Instale el equipo alejado de fuentes de incendio.                                                                                                |  |
| 9  | ANK. | Mantenga el equipo fuera del alcance de los niños.                                                                                               |  |
| 10 |      | Utilice el equipo correctamente para evitar explosiones.                                                                                         |  |
| 11 |      | Las baterías contienen materiales inflamables: tenga cuidado<br>con el fuego.                                                                    |  |
| 12 |      | No levante el equipo después del cableado o cuando esté<br>funcionando.                                                                          |  |
| 13 |      | No vierta agua para extinguir el fuego.                                                                                                    |  |
| 14 |      | Lea el manual de usuario antes de realizar cualquier operación.                                                                                  |  |
| 15 |      | Use equipo de protección individual durante la instalación, el<br>uso y el mantenimiento.                                                        |  |
| 16 | XX   | No elimine el producto como residuo doméstico. Deseche el<br>producto de acuerdo con las leyes y reglamentos locales o<br>envíelo al fabricante. |  |

| 17 | •                         | No desconecte ni enchufe ni desenchufe los conectores de CC<br>durante el funcionamiento del equipo. |  |
|----|---------------------------|----------------------------------------------------------------------------------------------------|--|
| 18 |                           | Punto de conexión a tierra.                                                                          |  |
| 19 |                           | Marca de regeneración y reciclaje.                                                                   |  |
| 20 | CE                        | Marcado CE                                                                                           |  |
| 21 | TÜVRheinland<br>CERTIFIED | Marcado TÜV                                                                                          |  |
| 22 | $\bigotimes$              | Marcado RCM                                                                                          |  |

## 2.5 Declaración UE de conformidad

### 2.5.1 Equipo con módulos de comunicación inalámbrica

GoodWe Technologies Co., Ltd. declara por la presente que el equipo con módulos de comunicación inalámbrica a la venta en el mercado europeo cumple los requisitos de las siguientes directivas:

- Directiva sobre equipos radioeléctricos 2014/53/UE (RED)
- Directiva sobre restricciones a sustancias peligrosas 2011/65/UE y (UE) 2015/863 (RoHS)
- Residuos de aparatos eléctricos y electrónicos 2012/19/UE
- Registro, evaluación, autorización y restricción de sustancias químicas (CE) n.º 1907/2006 (REACH)

### 2.5.2 Equipo sin módulos de comunicación inalámbrica (excepto

#### batería)

GoodWe Technologies Co., Ltd. declara por la presente que el equipo sin módulos de comunicación inalámbrica a la venta en el mercado europeo cumple los requisitos de las siguientes directivas:

- Directiva sobre compatibilidad electromagnética 2014/30/UE (CEM)
- Directiva sobre aparatos eléctricos de baja tensión 2014/35/UE (DBT)
- Directiva sobre restricciones a sustancias peligrosas 2011/65/UE y (UE) 2015/863 (RoHS)
- Residuos de aparatos eléctricos y electrónicos 2012/19/UE
- Registro, evaluación, autorización y restricción de sustancias químicas (CE) n.º 1907/2006 (REACH)

### 2.5.3 Batería

GoodWe Technologies Co., Ltd. declara por la presente que las baterías comercializadas en el mercado europeo cumplen los requisitos de las siguientes directivas:

- Directiva sobre compatibilidad electromagnética 2014/30/UE (CEM)
- Directiva sobre aparatos eléctricos de baja tensión 2014/35/UE (DBT)
- Directiva sobre baterías 2006/66/CE y Directiva de modificación 2013/56/UE
- Residuos de aparatos eléctricos y electrónicos 2012/19/UE
- Registro, evaluación, autorización y restricción de sustancias químicas (CE) n.º 1907/2006 (REACH)

Puede descargar la Declaración UE de conformidad del sitio web oficial: <u>https://en.goodwe.com</u>.

# 3 Introducción al sistema

### 3.1 Descripción general del sistema

La solución de inversor inteligente residencial consta de un inversor, un sistema de baterías, un contador inteligente, una llave inteligente, etc. En el sistema fotovoltaico, la energía solar se puede convertir en energía eléctrica para cubrir las necesidades domésticas. Los dispositivos IoT del sistema controlan los equipos eléctricos reconociendo la situación general del consumo de energía. De este modo, la energía se gestionará de forma inteligente, decidiendo si la deben utilizar las cargas, se debe almacenar en baterías, exportarse a la red, etc.

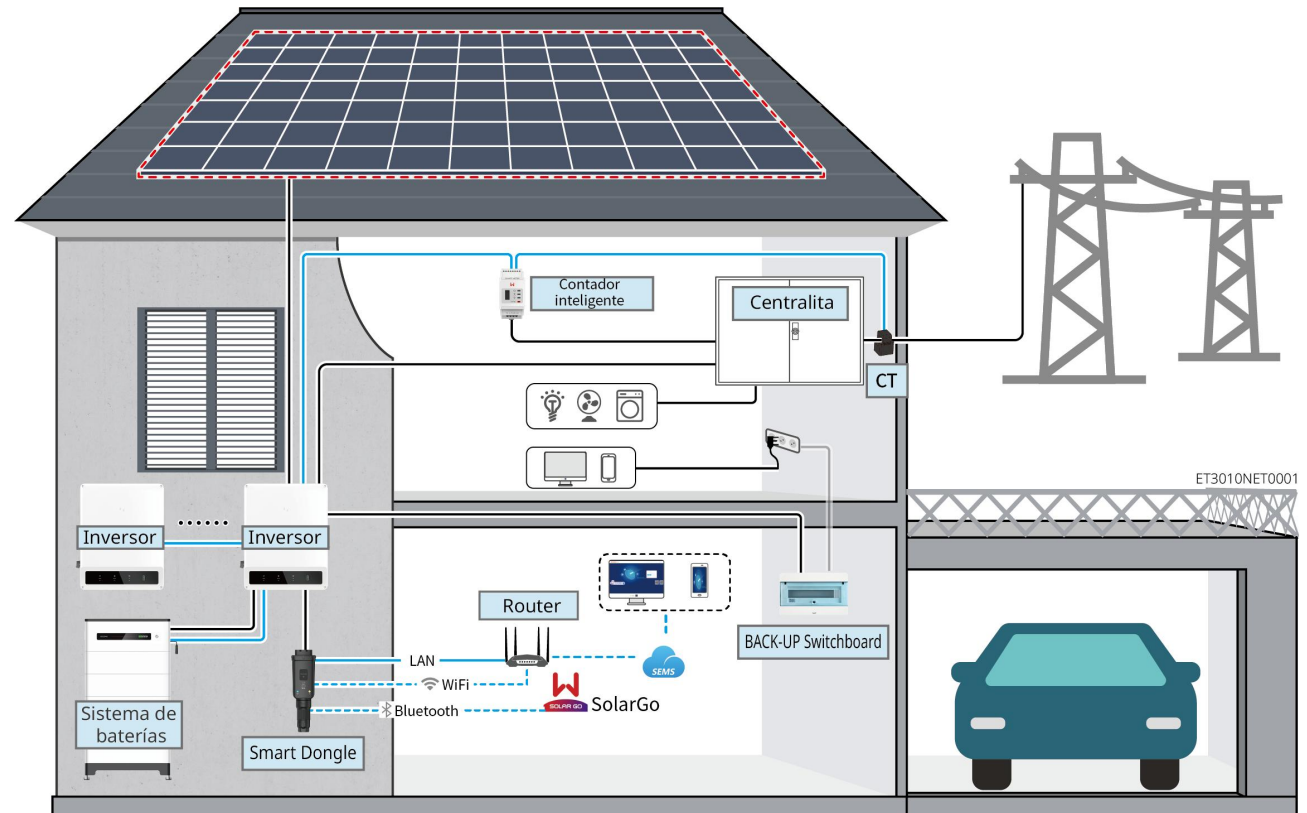

| Tipo de<br>producto | Modelo                                                     | Descripción                                                                                                    |
|---------------------|------------------------------------------------------------|----------------------------------------------------------------------------------------------------|
| Inversor            | GW15K-ET<br>GW20K-ET<br>GW25K-ET<br>GW29.9K-ET<br>GW30K-ET | <ul> <li>Se pueden conectar como máximo<br/>4 inversores en un sistema<br/>paralelo.</li> <li>Requisitos de firmware del<br/>inversor para conexiones<br/>paralelas:</li> <li>Versión de firmware<br/>compatible</li> <li>Versión de ARM: 08.401 o<br/>posterior</li> <li>Versión de DSP: 07.7068 o</li> </ul> |

|                         |                                                                                                    |                                                                                          | posterior                                                                                                    |                                                                                                    |
|-------------------------|----------------------------------------------------------------------------------------------------|------------------------------------------------------------------------------------------|----------------------------------------------------------------------------------------------------|----------------------------------------------------------------------------------------------------|
| Sistema de<br>baterías  | Lynx Home F G2<br>LX F12.8-H-20<br>LX F16.0-H-20<br>LX F19.2-H-20<br>LX F22.4-H-20<br>LX F25.6-H-20<br>LX F28.8-H-20 | Lynx Home<br>F, Lynx<br>Home Plus+<br>LX F6.6-H<br>LX F9.8-H<br>LX F13.1-H<br>LX F16.4-H | Lynx Home<br>D<br>LX D5.0-10                                                                                                    | <ul> <li>El sistema de baterías de la serie Lynx Home F no se puede agrupar en paralelo.</li> <li>Se pueden agrupar un máximo de 8 sistemas de baterías en un sistema.</li> <li>No conecte una combinación de sistemas de baterías de diferentes versiones.</li> </ul> |
| Contador<br>inteligente | GM3000<br>GM330                                                                                                    |                                                                                          | <ul> <li>GM3000: el GM3000 y el CT,<br/>que no se pueden reemplazar,<br/>están incluidos en el paquete<br/>del inversor. Índice CT;<br/>120 A/40 mA.</li> <li>GM330: solicite el CT para el<br/>GM330 a GoodWe u otros<br/>proveedores. Índice CT: nA/5 A.</li> <li>nA: corriente de entrada<br/>principal del CT, n varía<br/>entre 200 y 5000.</li> <li>5A: corriente de entrada<br/>secundaria del CT.</li> </ul>                                                                                                    |                                                                                                    |
| Llave<br>inteligente    | WiFi/LAN Kit-20<br>Wi-Fi Kit<br>Ezlink3000                                                                           |                                                                                          | <ul> <li>En casos de sistema individual<br/>se puede utilizar WiFi/LAN<br/>Kit-20 o el kit WiFi. Utilice<br/>WiFi/LAN Kit-20 o el kit WiFi<br/>para un solo inversor.<br/>Actualice el firmware del<br/>inversor antes de reemplazar<br/>el kit WiFi con una llave<br/>WiFi/LAN Kit-20.</li> <li>En casos de sistema paralelo,<br/>el EzLink 3000 debe estar<br/>conectado al inversor maestro.<br/>No conecte ningún módulo de<br/>comunicación a los inversores<br/>esclavos.<br/>La versión de firmware del<br/>EzLink3000 debe ser 04 o<br/>posterior.</li> </ul> |                                                                                                    |

## 3.2 Descripción general del producto

#### 3.2.1 Inversor

Los inversores controlan y optimizan la energía en los sistemas fotovoltaicos mediante un

sistema integrado de gestión de la energía. La energía generada en el sistema fotovoltaico puede utilizarse, almacenarse en la batería, enviarse a la red eléctrica, etc.

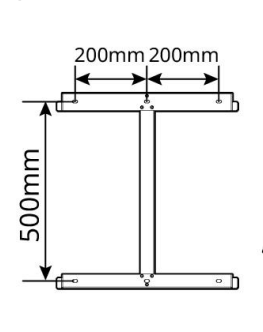

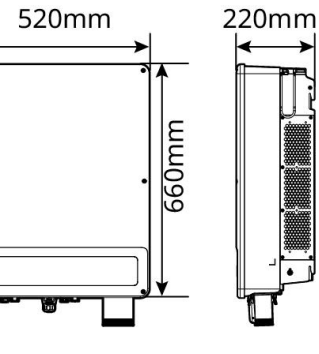

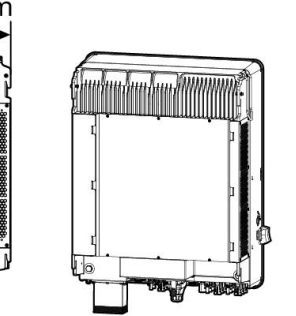

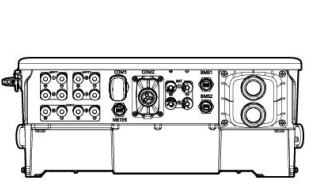

ET3010DSC0001

| N.° | Modelo     | Potencia<br>nominal de<br>salida | Tensión nominal de<br>salida | Número de<br>puertos de<br>batería |
|-----|------------|----------------------------------|------------------------------|------------------------------------|
| 1   | GW15K-ET   | 15 kW                            |                              | 1                                  |
| 2   | GW20K-ET   | 20 kW                            | 380/400 V, 3L/N/PE           | 1                                  |
| 3   | GW25K-ET   | 25 kW                            |                              | 2                                  |
| 4   | GW29.9K-ET | 29,9 kW                          |                              | 2                                  |
| 5   | GW30K-ET   | 30 kW                            |                              | 2                                  |

#### 3.2.2 Sistema de baterías

El sistema de baterías Lynx Home F consta de una unidad de control de potencia y módulos de baterías. El sistema de baterías Lynx Home D consta de un BMS integrado y módulos de baterías.

El sistema de baterías puede almacenar y liberar electricidad de acuerdo con los requisitos del sistema de almacenamiento de energía fotovoltaica, y todos los puertos de entrada y salida del sistema de almacenamiento de energía tienen corriente continua de alto voltaje.

#### Lynx Home F, Lynx Home F Plus+

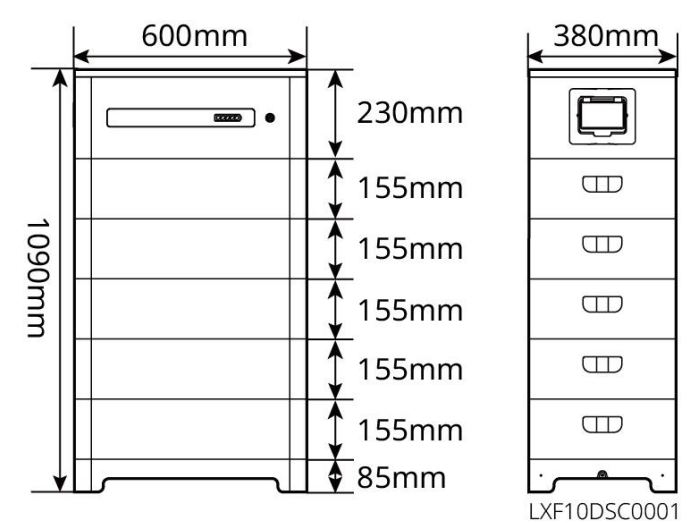

| N.º | Modelo     | Número de<br>módulos | Energía utilizable (kWh) |
|-----|------------|----------------------|--------------------------|
| 1   | LX F6.6-H  | 2                    | 6,55 kWh                 |
| 2   | LX F9.8-H  | 3                    | 9,83 kWh                 |
| 3   | LX F13.1-H | 4                    | 13,1 kWh                 |
| 4   | LX F16.4-H | 5                    | 16,38 kWh                |

#### Lynx Home F G2

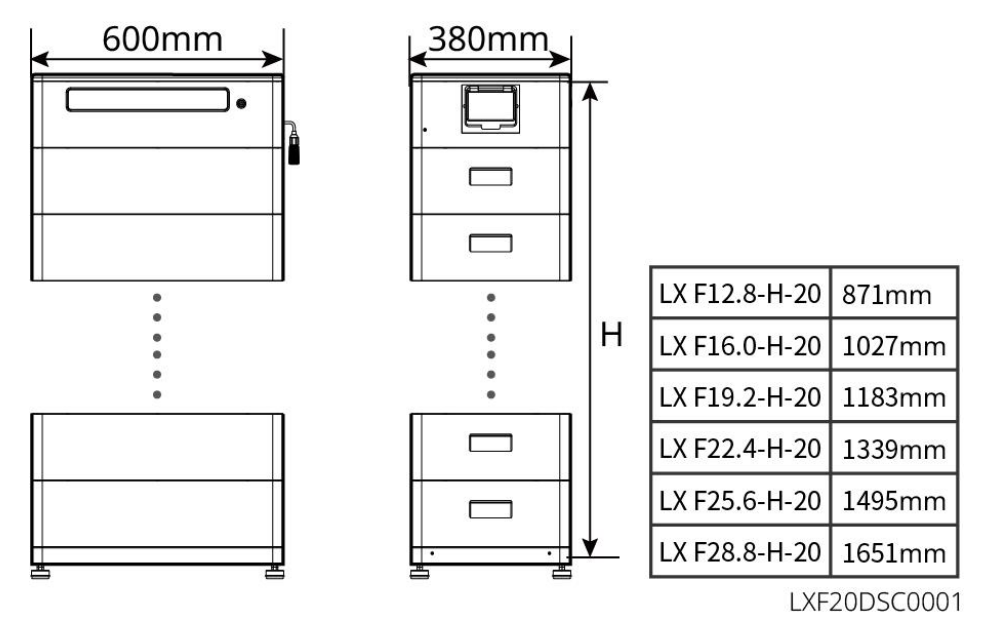

| N.º | Modelo        | Número de módulos | Energía utilizable (kWh) |
|-----|---------------|-------------------|--------------------------|
| 1   | LX F12.8-H-20 | 4                 | 12,8 kWh                 |
| 2   | LX F16.0-H-20 | 5                 | 16,0 kWh                 |
| 3   | LX F19.2-H-20 | 6                 | 19,2 kWh                 |
| 4   | LX F22.4-H-20 | 7                 | 22,4 kWh                 |
| 5   | LX F25.6-H-20 | 8                 | 25,6 kWh                 |
| 6   | LX F28.8-H-20 | 9                 | 28,8 kWh                 |

#### Lynx Home D

| AVISO                                                   |
|---------------------------------------------------------|
| Base de montaje o soporte de montaje en pared opcional. |

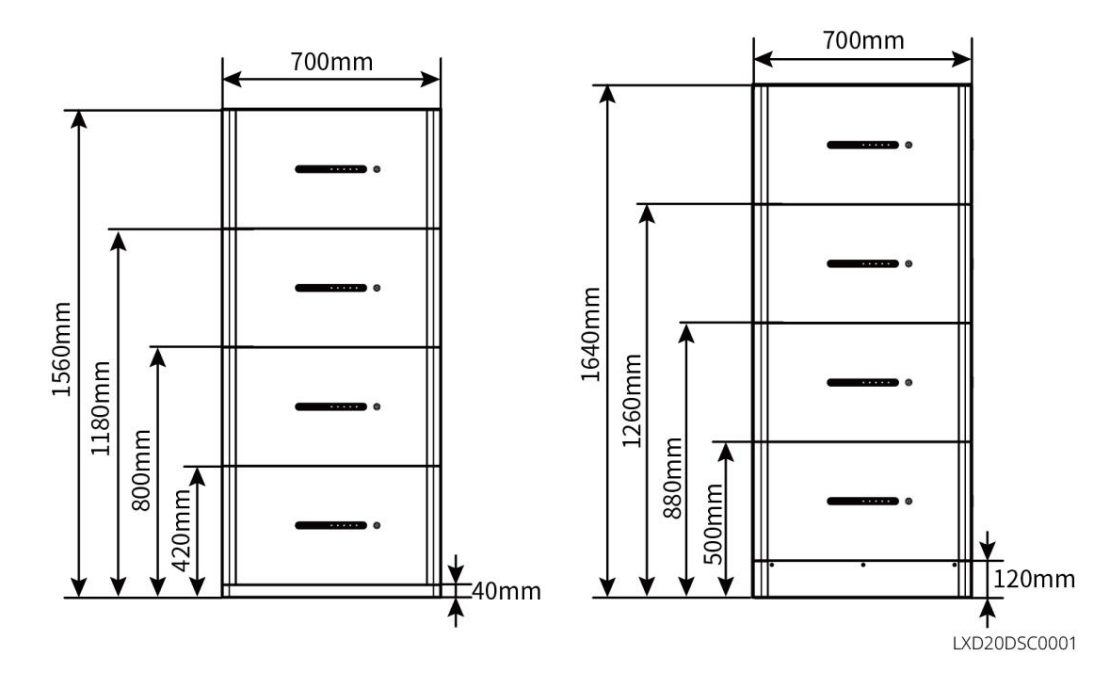

#### 3.2.3 Medidor inteligente

El medidor inteligente puede medir el voltaje de la red, la corriente, la potencia, la frecuencia, la energía eléctrica y otros parámetros, y transferir los datos al inversor para controlar la potencia de entrada y salida del sistema de almacenamiento de energía.

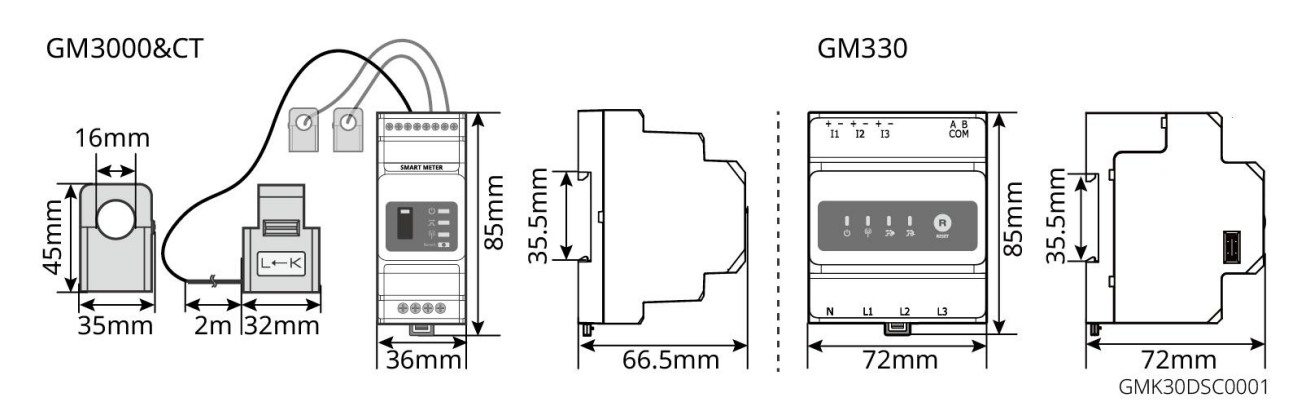

| N.° | Modelo | Casos aplicables                                                                                                    |  |  |
|-----|--------|----------------------------------------------------------------------------------------------------|--|--|
| 1   | GM3000 | el GM3000 y el CT, que no se pueden reemplazar, están incluidos en el paquete del inversor. Índice CT; 120 A/40 mA.                           |  |  |
| 2   | GM330  | Solicite el CT para el GM330 a GoodWe u otros proveedores. Índice CT: nA/5 A.                                                                 |  |  |
| ۷   |        | <ul> <li>nA: corriente de entrada principal del CT, n varía entre 200 y 5000.</li> <li>5A: corriente de entrada secundaria del CT.</li> </ul> |  |  |

#### 3.2.4 Llave inteligente

La llave inteligente puede transmitir diversos datos de generación de potencia a SEMS Portal, la plataforma de supervisión remota, en tiempo real. También puede conectarse a la aplicación SolarGo

para completar la puesta en servicio del equipo local.

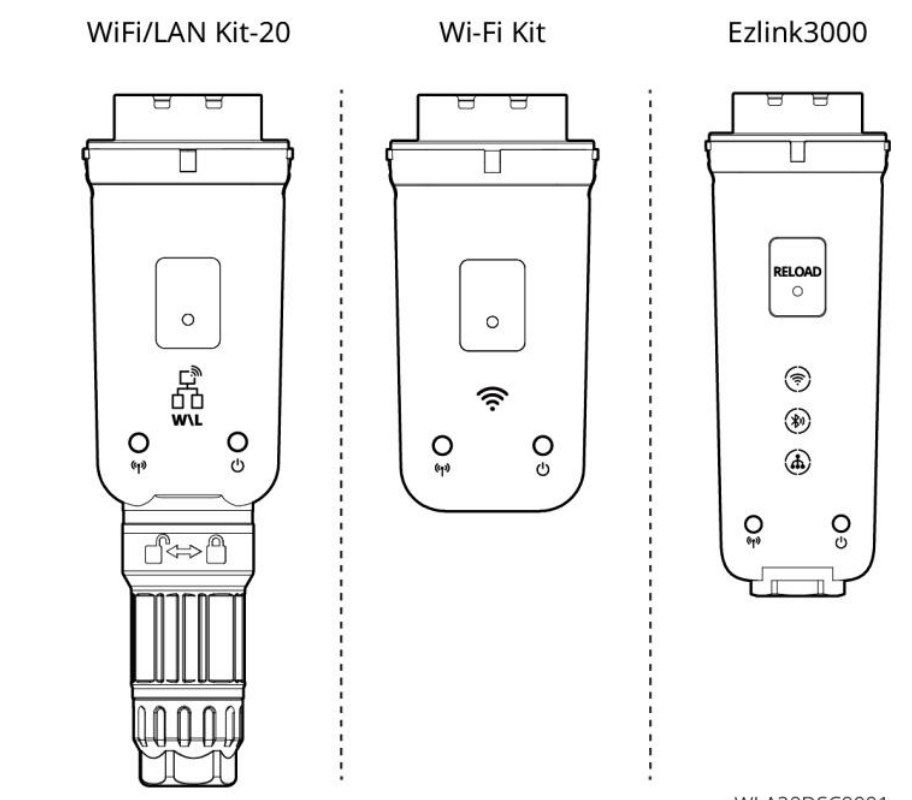

WLA20DSC0001

| N.º | Modelo          | Señal                | Casos aplicables                                                |
|-----|-----------------|----------------------|-----------------------------------------------------------------|
| 1   | Wi-Fi Kit       | WiFi                 | Un colo inversor                                                |
| 2   | WiFi/LAN Kit-20 | WiFi, LAN, Bluetooth |                                                                 |
| 3   | Ezlink3000      | WiFi, LAN, Bluetooth | Inversor maestro de los<br>inversores conectados en<br>paralelo |

### 3.3 Tipos de red compatibles

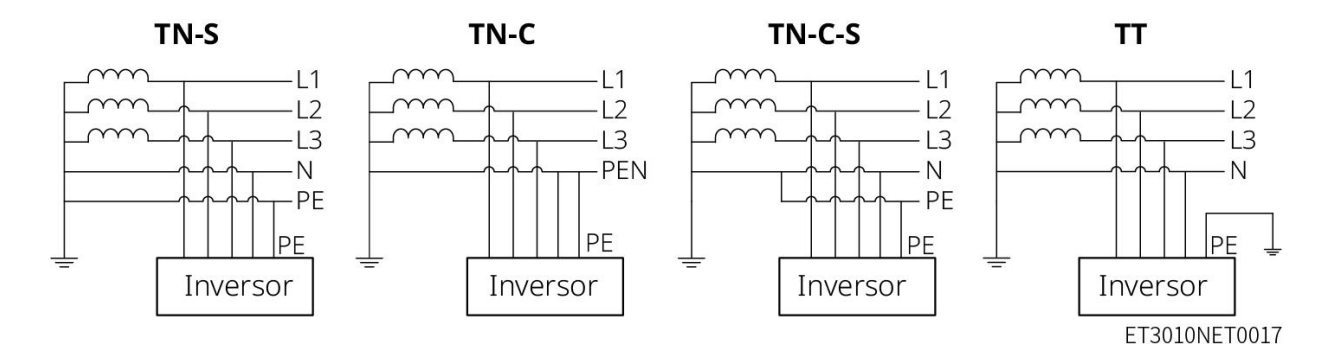

## 3.4 Modo de funcionamiento del sistema

Modo de uso propio

- El modo de uso propio es el modo de funcionamiento básico del sistema.
- Cuando la energía generada en el sistema fotovoltaico es suficiente, suministrará prioritariamente las cargas. El exceso de energía primero cargará las baterías y después la energía restante se venderá a la red eléctrica. Si la energía generada en el sistema fotovoltaico es insuficiente, la batería suministrará prioritariamente las cargas. Si la potencia de la batería es insuficiente, la carga se alimentará de la red eléctrica.

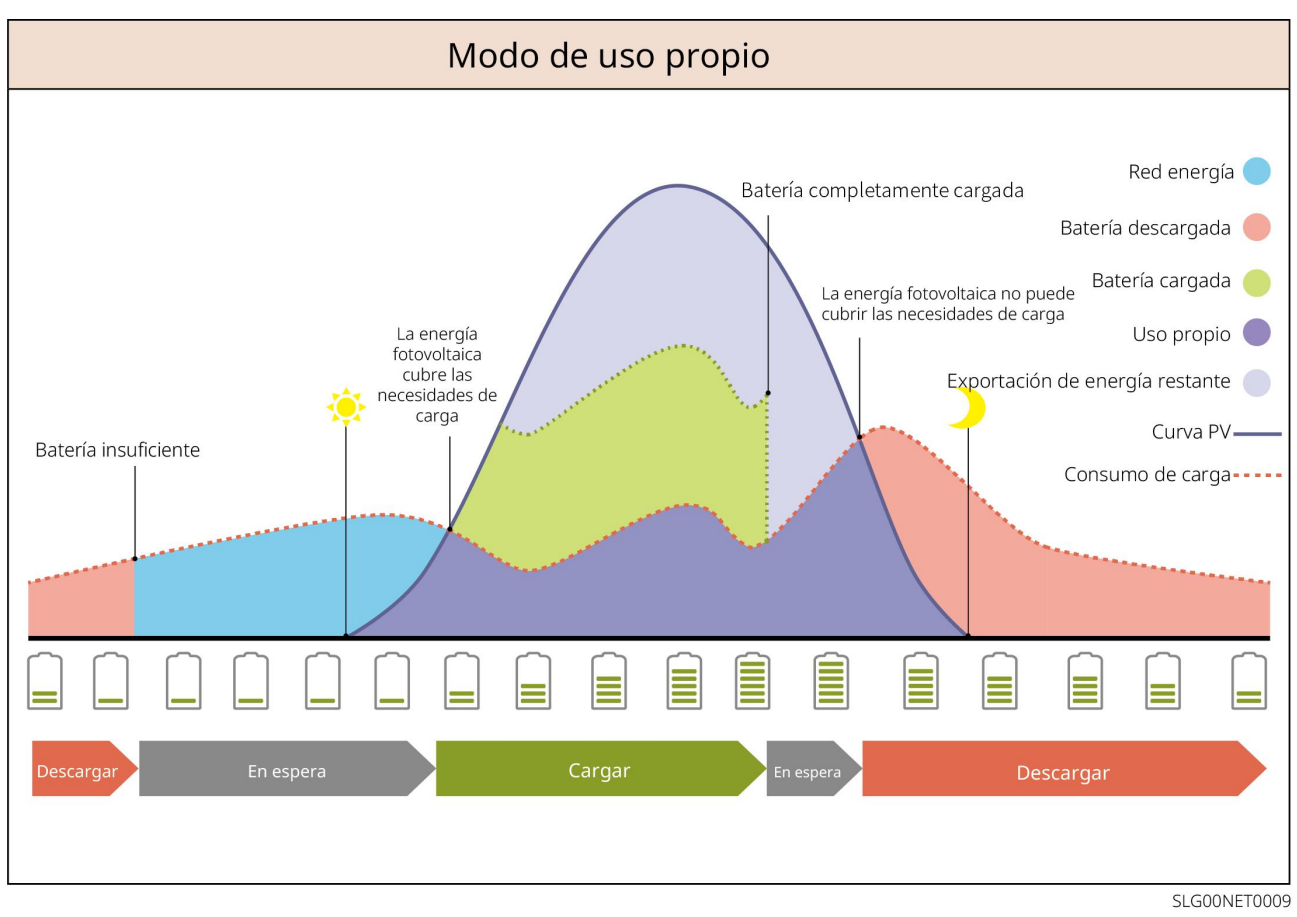

#### Modo de respaldo

- El modo de respaldo se aplica principalmente al caso en el que la red es inestable.
- Cuando se desconecta la red, el inversor pasa al modo independiente de la red y la batería suministrará energía a las cargas BACK-UP; cuando se restablece la red, el inversor pasa al modo conectado a la red.
- La batería se cargará según el valor de protección de nivel de carga preestablecido mediante la red pública o la energía fotovoltaica cuando el sistema esté funcionando en la red. El objetivo es que el SOC de la batería sea suficiente para mantener el funcionamiento normal cuando el sistema está fuera de la red. La compra de electricidad de la red eléctrica para cargar la batería debe cumplir las leyes y reglamentos locales.

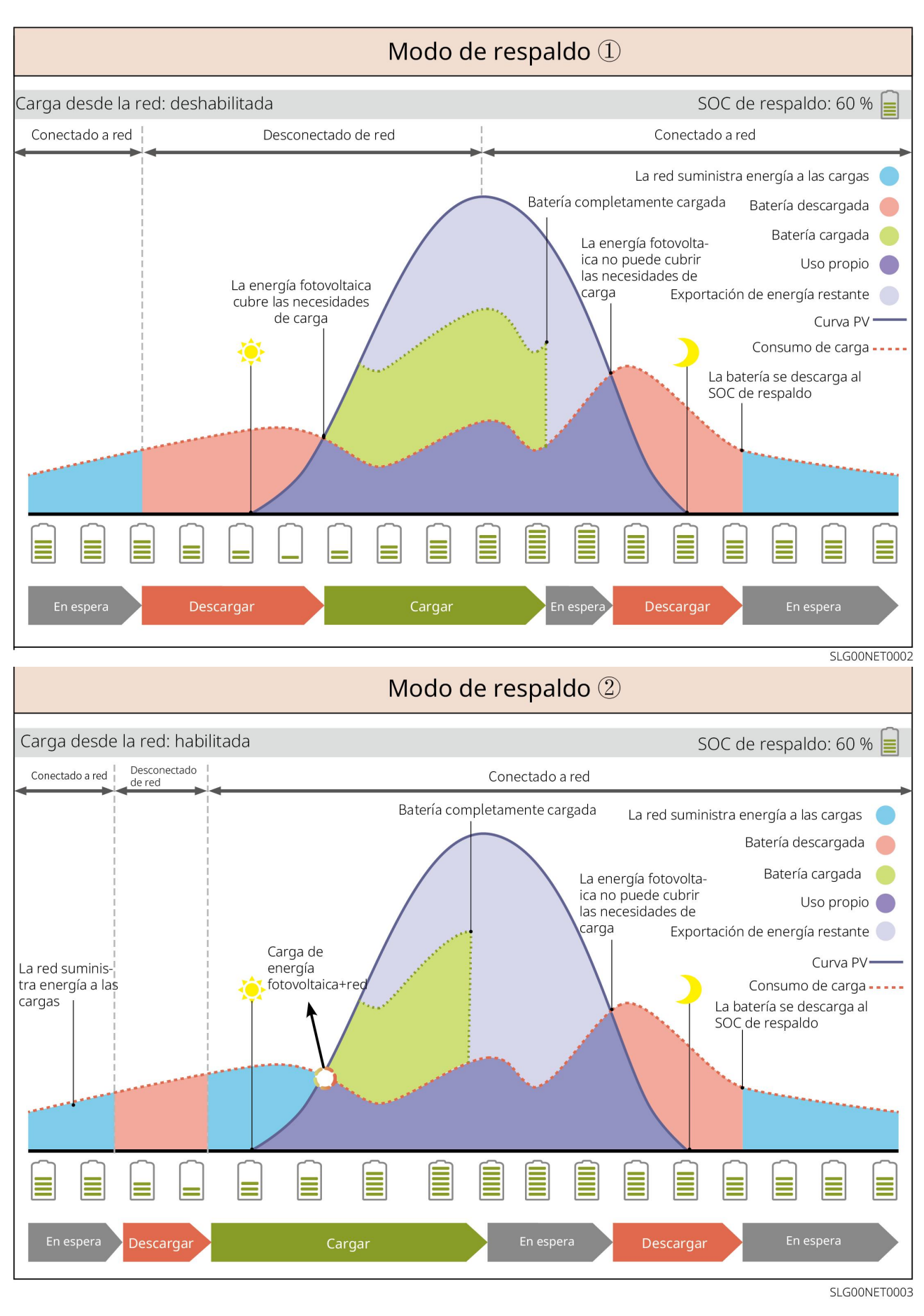

#### Modo económico

se recomienda utilizar el modo económico en casos en los que el precio de la electricidad en horas

pico-valle varíe mucho. Seleccione el modo económico solo cuando cumpla las leyes y normativas locales.

Por ejemplo, establezca la batería en modo de carga durante el período valle para cargar la batería con potencia de red. Establezca la batería en modo de descarga durante el período pico para alimentar la carga con la batería.

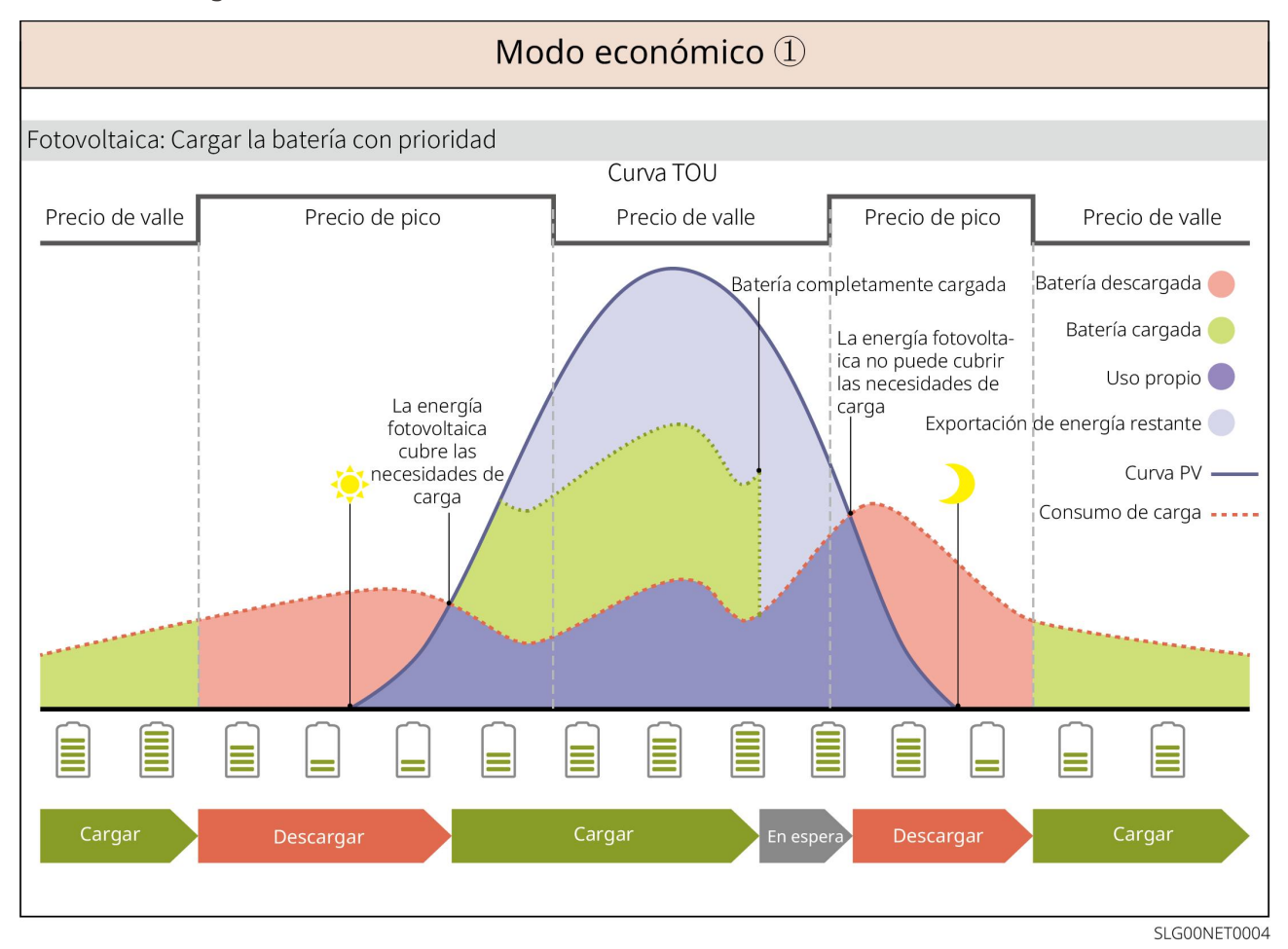

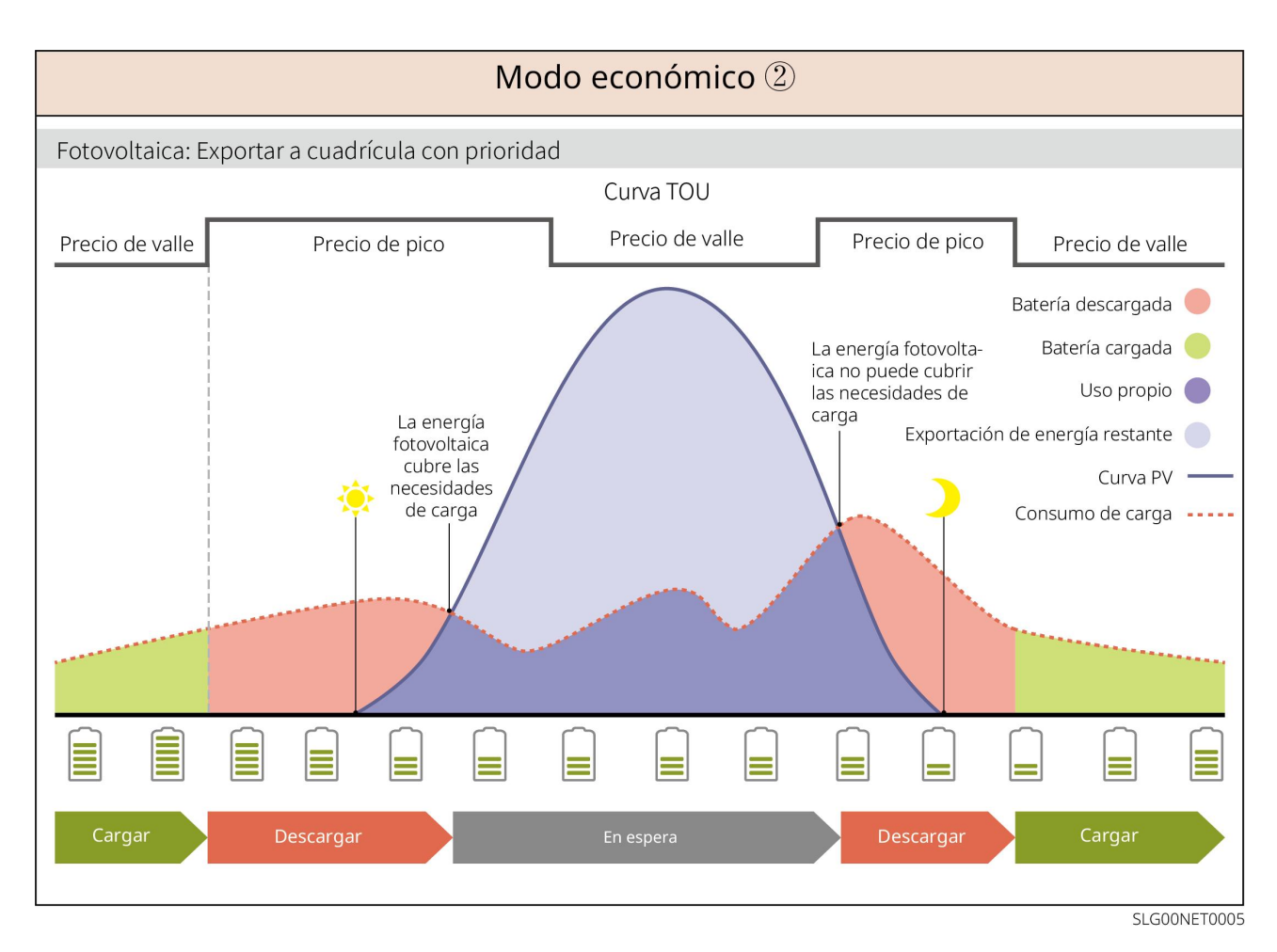

#### Modo de carga inteligente

- en algunos países o regiones, la potencia fotovoltaica inyectada a la red eléctrica es limitada.
- Establezca la potencia pico máxima y cargue la batería utilizando el exceso de energía cuando la energía fotovoltaica supere la potencia pico máxima. O bien establezca el tiempo de carga; durante este periodo, la energía fotovoltaica se puede utilizar para cargar la batería.

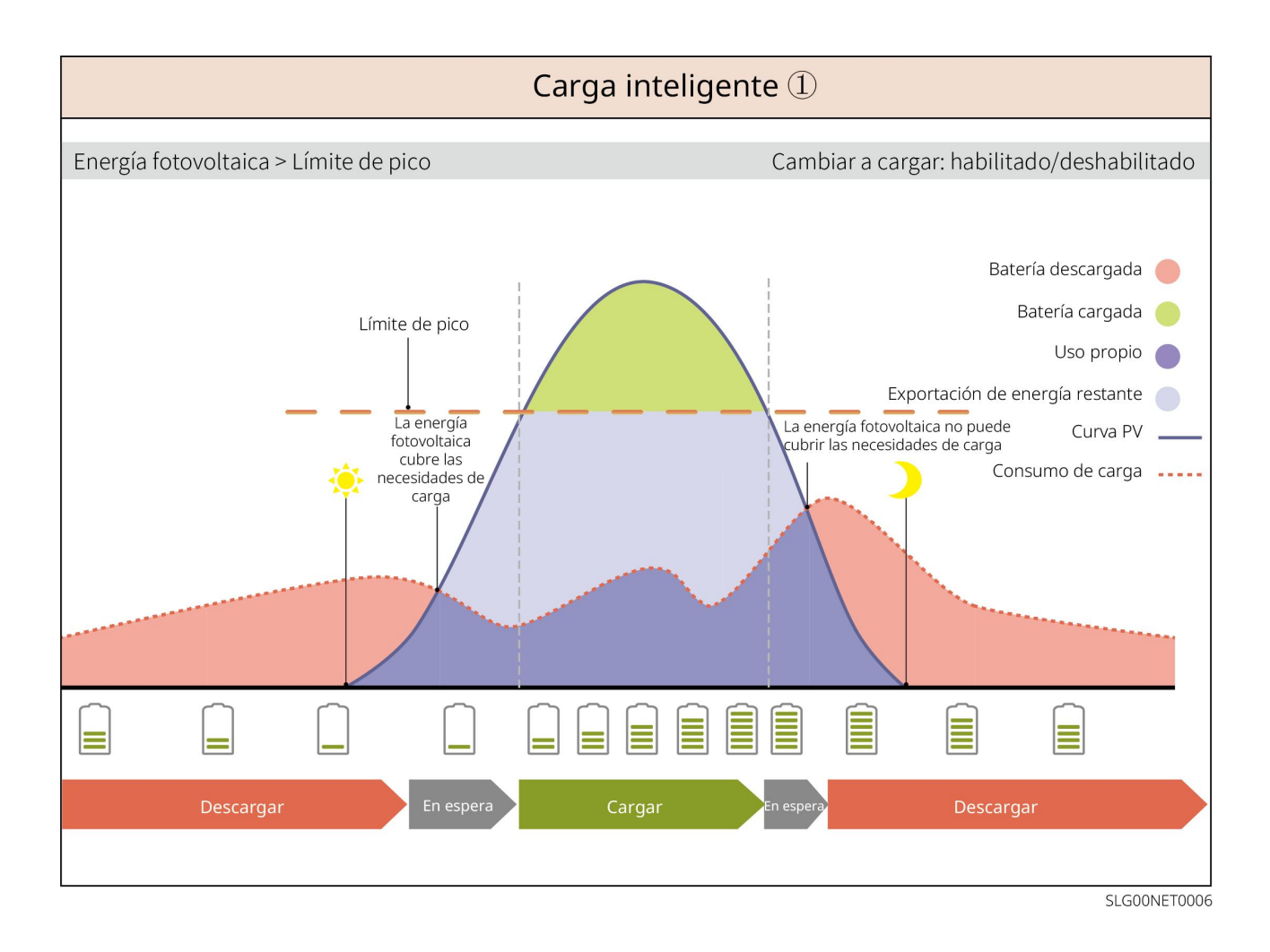

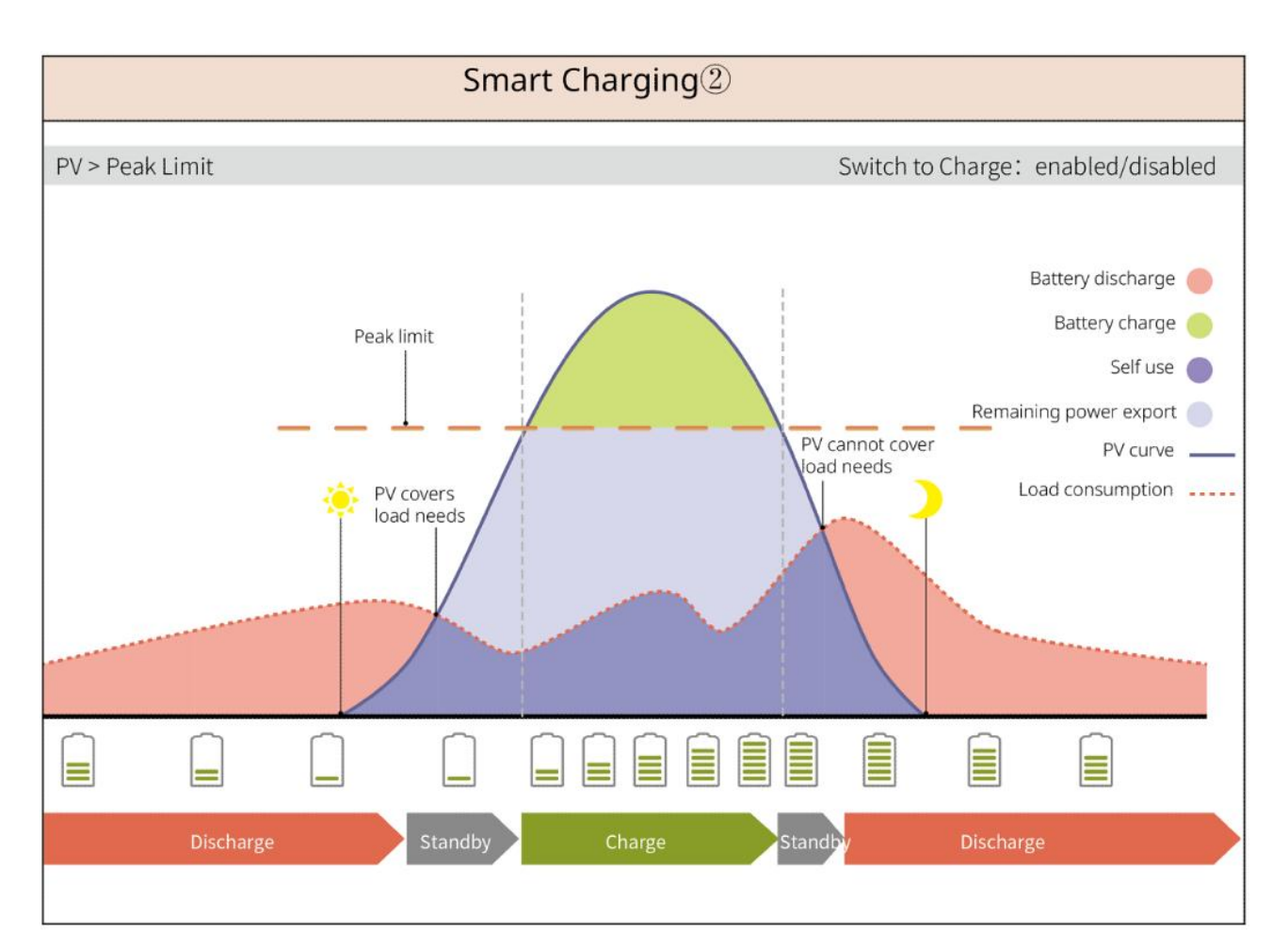

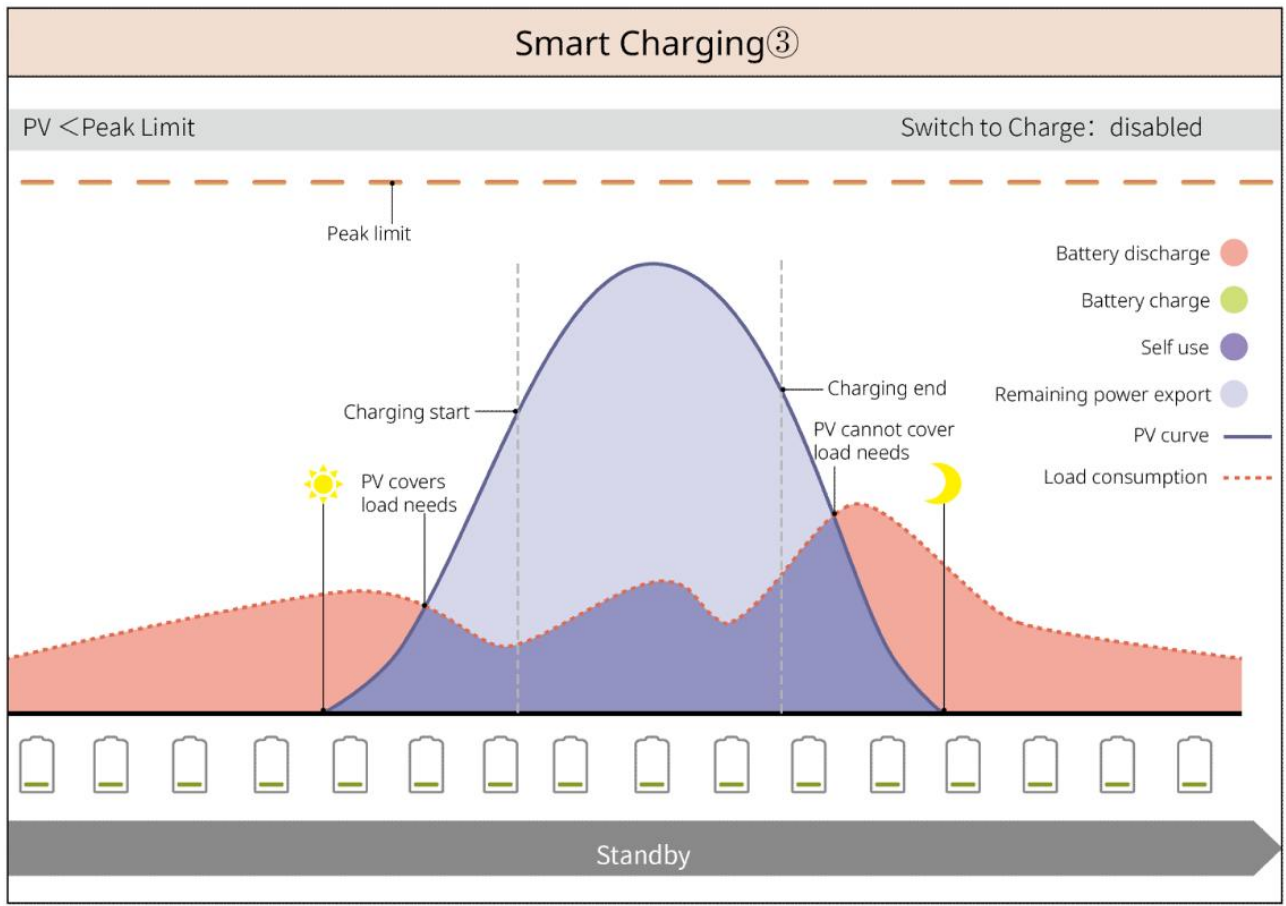

**Modo Peakshaving** 

- El modo Peakshaving se aplica principalmente en entornos industriales y comerciales.
- Cuando el consumo de energía total de las cargas supera el límite de nivelación de picos de tensión, la batería se descarga para reducir el consumo de energía que supera el límite de nivelación de picos de tensión.
- Si el SOC de los dos sistemas de baterías conectados es inferior al SOC reservado para Peakshaving, el sistema importará energía de la red pública de acuerdo con el período de tiempo establecido, la potencia de carga y el límite de potencia de importación. Si el SOC de un sistema de baterías es inferior al SOC reservado para Peakshaving, el sistema importará energía de la red pública de acuerdo con la potencia de carga y el límite de potencia de importación.

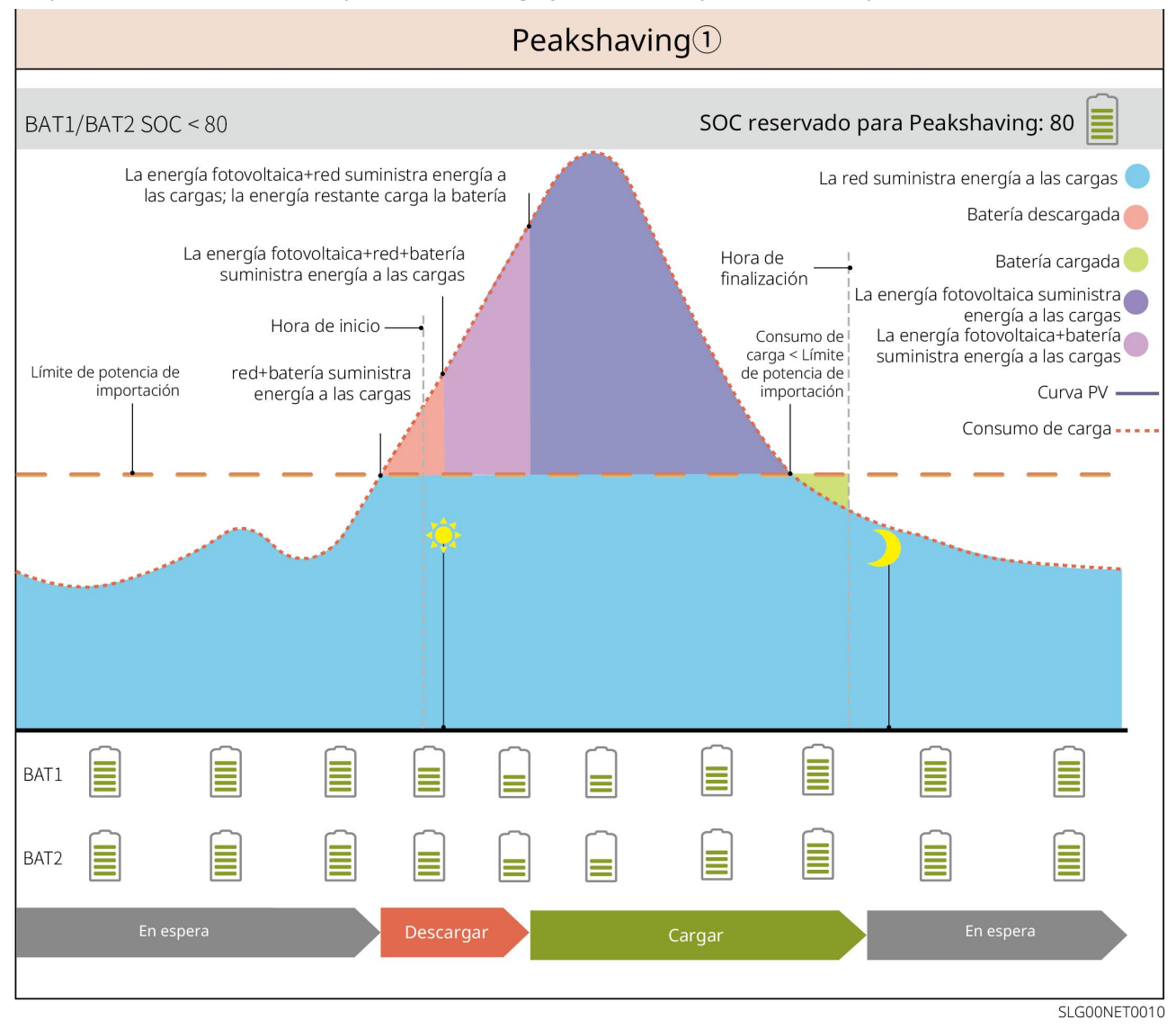

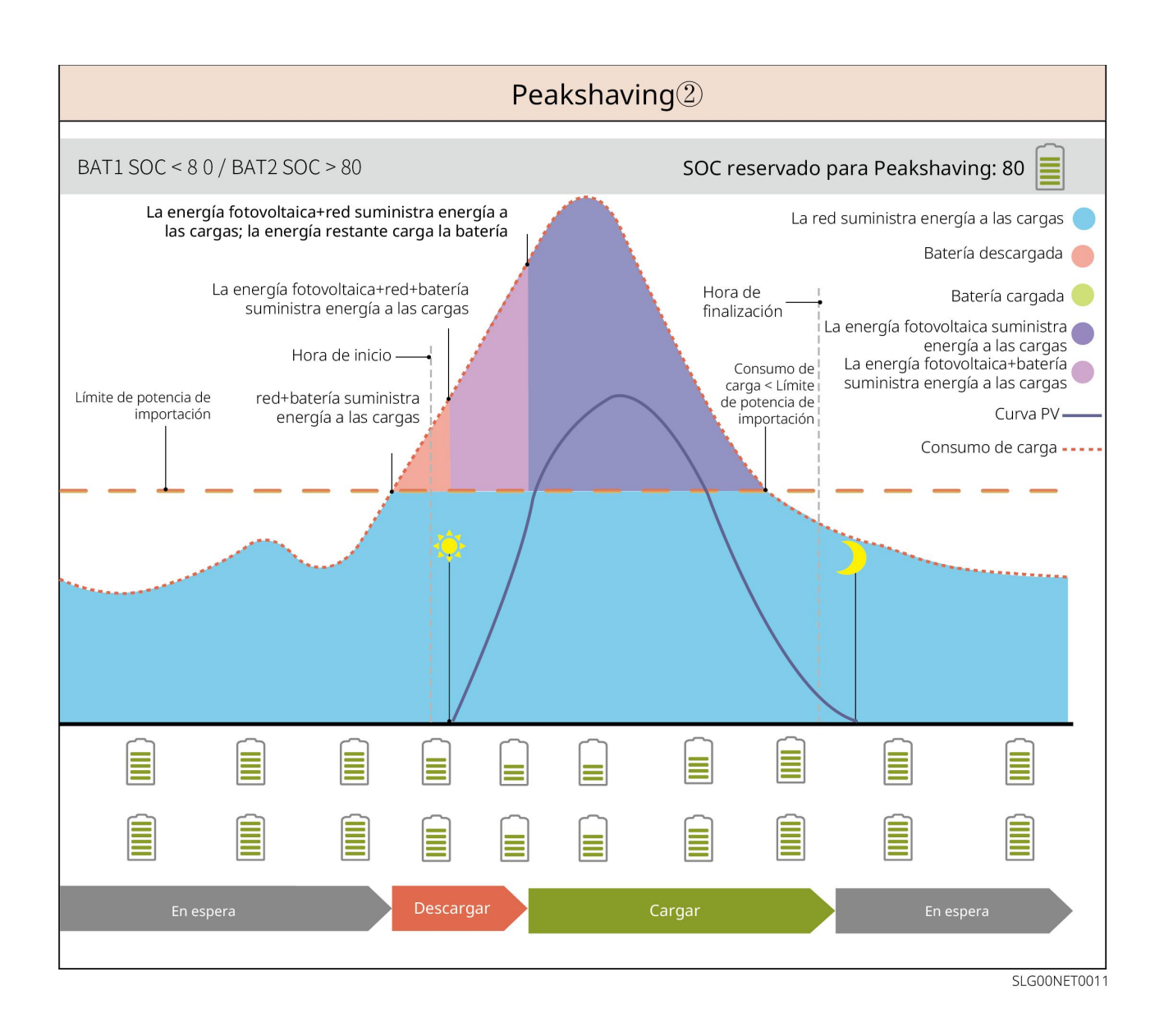

## 4 Comprobación y almacenamiento

## 4.1 Comprobación previa a recepción

Compruebe los siguientes elementos antes de recibir el producto.

- Compruebe si la caja de embalaje exterior presenta daños, como orificios, grietas, deformaciones y otros signos de daños en el equipo. No desembale el paquete y póngase en contacto con el proveedor lo antes posible si localiza algún daño.
- 2. Compruebe el modelo del producto. Si el modelo no es el solicitado, no desembale el producto y póngase en contacto con el proveedor.

## 4.2 Contenido del paquete

#### 

Compruebe la entrega para verificar que el modelo sea correcto, los contenidos estén completos y su aspecto sea el de un producto intacto. Póngase en contacto con el proveedor lo antes posible si localiza algún daño.

Después de retirar el paquete, no coloque los componentes sobre superficies rugosas,

desiguales o afiladas para evitar que se desconche la pintura.

### 4.2.1 Paquete del inversor (ET 15-30 kW)

| Piezas         | Cantidad                                              | Piezas        | Cantidad                                                                                                    |
|----------------|-------------------------------------------------------|---------------|----------------------------------------------------------------------------------------------------|
|                | Inversor × 1                                          |               | Placa de montaje × 1                                                                                                    |
| E .            | Tornillo para<br>placa de<br>montaje x 2              |               | Conector fotovoltaico<br>GW15K-ET, GW20K-ET: 4<br>GW25K-ET, GW29.9K-ET,<br>GW30K-ET: 6                                                   |
| 1 <u>00:</u> C | Herramienta<br>fotovoltaica x<br>1                    |               | Conector de la batería<br>GW15K-ET, GW20K-ET: 1<br>GW25K-ET, GW29.9K-ET,<br>GW30K-ET: 2                                                  |
|                | Herramienta<br>de la batería x<br>1                   |               | Terminal de 7 clavijas x 1                                                                                                    |
|                | Terminal de 6<br>clavijas x 1                         |               | Terminal de 3 clavijas x 1                                                                                                    |
|                | Tornillo PE x 1                                       |               | Terminal de clavijas x N<br>El terminal de clavijas varía en<br>función del inversor. Los<br>accesorios reales pueden ser<br>diferentes. |
|                | Terminal PE x<br>1                                    | $\bigcirc$    | Terminal OT x 12                                                                                                    |
|                | Tuercas<br>hexagonales<br>para terminal<br>de CA x 20 | L1 L2 L3 N PE | Panel de aislamiento para<br>terminal de CA x 1                                                                                          |
|                | Cubierta de<br>CA x 1                                 |               | Cable de comunicación<br>BMS/del contador:<br>GW15K-ET, GW20K-ET: 2<br>GW25K-ET, GW29.9K-ET,<br>GW30K-ET: 3                              |

|        | Perno de<br>expansión x 6 |   | Medidor inteligente y<br>accesorios x 1 |
|--------|---------------------------|---|-----------------------------------------|
|        | Llave<br>inteligente x 1  |   | Destornillador x 1                      |
| at the | Documentos ×<br>1         | - | -                                       |

### 4.2.2 Paquete de la batería (serie Lynx Home F)

#### 4.2.2.1 Lynx Home F, Lynx Home F Plus+

#### • Unidad de control de potencia

| Piezas                                                             | Cantidad                                                                                                    | Piezas                                              | Cantidad                               |  |
|--------------------------------------------------------------------|----------------------------------------------------------------------------------------------------|-----------------------------------------------------|----------------------------------------|--|
| •••••                                                              | PCU x 1                                                                                                    |                                                     | Base x 1                               |  |
| to the top                                                         | Conector de CC <ul> <li>Lynx Home F x 1</li> <li>Lynx Home F Plus+<br/>x 2</li> </ul>                                                                                                    |                                                     | Perno de<br>expansión x 4              |  |
| Patas<br>ajustables                                                | <ul><li>Patas ajustables: sol</li><li>Cantidad de soporte</li></ul>                                                                                                    | o para la batería Lynx H<br>s incluidos cuando se s | nx Home F Plus+.<br>se seleccionan las |  |
| Soporte de<br>bloqueo (a<br>juego con las<br>patas<br>ajustables): | <ul> <li>patas ajustables:</li> <li>Patas ajustables: 4 piezas</li> <li>Soporte de bloqueo (a juego con las patas ajustables):<br/>piezas</li> <li>Soporte de bloqueo normal: piezas</li> <li>Cantidad de soportes incluidos cuando no se seleccionan las<br/>patas ajustables:</li> <li>Soporte de bloqueo normal: 4 piezas</li> </ul> |                                                     |                                        |  |
| Soporte de<br>bloqueo<br>normal                                    |                                                                                                    |                                                     |                                        |  |

| Tornillo M5*12 x 4              |   | Tornillo<br>hexagonal M5 x<br>2         |
|---------------------------------|---|-----------------------------------------|
| Tornillo M6 x 2                 | 0 | Terminal de<br>conexión a tierra<br>x 2 |
| Cubierta de<br>protección x 1   |   | Documentos × 1                          |
| Resistencia del<br>terminal x 1 | - | -                                       |

#### • Módulo de baterías

| Piezas | Cantidad               |
|--------|------------------------|
|        | Módulo de baterías x 1 |

#### 4.2.2.2 Lynx Home F G2

#### • Unidad de control de potencia

| Piezas | Cantidad             | Piezas   | Cantidad               |
|--------|----------------------|----------|------------------------|
| •      | PCU x 1              |          | Base x 1               |
| 6mm²   | Conector de CC x 2   |          | Perno de expansión x 8 |
|        | Patas ajustables x 4 | O))      | Tornillo M5*12 x 10    |
|        | Tornillo M6 x 2      | <u> </u> | Terminal PE x 2        |
|        | Documentos × 1       |          | Placa de cubierta x 1  |

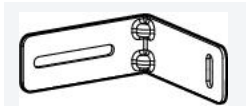

• Módulo de baterías

| Piezas | Cantidad               |
|--------|------------------------|
|        | Módulo de baterías x 1 |

-

-

## 4.2.3 Paquete de la batería (Lynx Home D)

#### • Batería

| Piezas | Cantidad                                  | Piezas | Cantidad                                    |
|--------|-------------------------------------------|--------|---------------------------------------------|
|        | Batería x 1                               |        | Cubierta de protección<br>x 2               |
|        | Tornillos M6 x 2                          |        | Perno de expansión M6<br>x 2                |
|        | Tornillos M5 x 4                          |        | Soporte de bloqueo x 2                      |
|        | Soporte de fijación entre<br>baterías x 2 | @      | Cable de comunicación<br>entre baterías x 1 |

#### • (Opcional) Base

| Piezas | Cantidad                  | Piezas | Cantidad                                                 |
|--------|---------------------------|--------|----------------------------------------------------------|
|        | Base x 1                  |        | Tornillos M5 x 2                                         |
|        | Perno de expansión M6 x 2 |        | Soporte de fijación<br>entre la base y la<br>batería x 2 |

|                                                                                                    | Terminal de conexión a<br>tierra x 1                            | 10mm <sup>2</sup> | Conector de<br>alimentación (10 mm²)<br>x 2                     |
|----------------------------------------------------------------------------------------------------|-----------------------------------------------------------------|-------------------|-----------------------------------------------------------------|
| 6mm <sup>2</sup>                                                                                                    | Conector de alimentación<br>(6 mm²) x 2                         |                   | Resistencia del terminal<br>x 1                                 |
| 21010 0                                                                                                    | Herramienta de sujeción<br>para conector de<br>alimentación x 1 | 2000 0            | Herramienta de<br>sujeción para conector<br>de alimentación x 1 |
| and the second second s | Documentos × 1                                                  | -                 | -                                                               |

#### • (Soporte de montaje en pared)

| Piezas            | Cantidad                                                 | Piezas                                | Cantidad                                   |
|-------------------|----------------------------------------------------------|---------------------------------------|--------------------------------------------|
|                   | Soporte de montaje en<br>pared x 1                       | · · · · · · · · · · · · · · · · · · · | Cubierta de protección<br>frontal x 1      |
|                   | Cubierta de protección<br>izquierda x 1                  | Ď                                     | Cubierta de protección<br>derecha x 1      |
|                   | Soporte de fijación entre el<br>soporte y la batería x 2 |                                       | Tornillos M5 x 2                           |
|                   | Perno de expansión M12 x<br>4                            |                                       | Tornillos M4 x 5                           |
|                   | Terminal de conexión a<br>tierra x 1                     |                                       | Resistencia del terminal<br>x 1            |
| 10mm <sup>2</sup> | Conector de alimentación<br>(10 mm²) x 2                 | 6mm <sup>2</sup>                      | Conector de<br>alimentación (6 mm²) x<br>2 |

| 21000 | Herramienta de sujeción<br>para conector de<br>alimentación x 1 | 2000 | Herramienta de<br>sujeción para conector<br>de alimentación x 1 |
|-------|-----------------------------------------------------------------|------|-----------------------------------------------------------------|
|       | Documentos × 1                                                  | -    | -                                                               |

## 4.2.3 Contador inteligente (GM3000)

| Piezas | Cantidad                         | Piezas                                                                                                    | Cantidad                         |
|--------|----------------------------------|----------------------------------------------------------------------------------------------------|----------------------------------|
|        | Contador<br>inteligente y CT x 1 |                                                                                                    | Cable adaptador<br>2PIN-RJ45 x 1 |
|        | Terminal de clavijas<br>x 3      |                                                                                                    | Conector USB x 1                 |
| EM     | Destornillador x 1               | The second second secon | Documentos × 1                   |

## 4.2.4 Contador inteligente (GM330)

| Piezas | Descripción                         | Piezas                                                                                                    | Descripción                   |
|--------|-------------------------------------|----------------------------------------------------------------------------------------------------|-------------------------------|
|        | Contador<br>inteligente y CT<br>x 1 |                                                                                                    | Terminal de 2 clavijas<br>x 1 |
|        | Terminal de<br>clavijas x 6         | A C C C C C C C C C C C C C C C C C C C                                                                                                    | Terminal de 7 clavijas<br>x 1 |
| EM     | Destornillador<br>x 1               |                                                                                                    | Terminal de 6 clavijas<br>x 1 |
|        | Cable<br>adaptador<br>2PIN-RJ45 x 1 | The second second secon | Documentos × 1                |

### 4.2.5 Llave inteligente (kit WiFi)

| Piezas | Cantidad                                                                                                    | Piezas                                                                                                    | Cantidad       |  |
|--------|----------------------------------------------------------------------------------------------------|----------------------------------------------------------------------------------------------------|----------------|--|
|        | Llave inteligente x 1                                                                                                    | The second second secon | Documentos × 1 |  |
|        | Herramienta de desbloqueo x 1<br>Retire el módulo utilizando la herramienta de extracción si está incluida. Si no<br>se proporciona la herramienta, retire el módulo presionando el botón de<br>desbloqueo en el módulo. |                                                                                                    |                |  |

## 4.2.6 Llave inteligente (WiFi/LAN Kit-20)

| Piezas | Descripción           | Piezas                                                                                                    | Descripción    |
|--------|-----------------------|----------------------------------------------------------------------------------------------------|----------------|
| T B    | Llave inteligente x 1 | The second second secon | Documentos × 1 |

### 4.2.7 Llave inteligente (Ezlink3000)

| Piezas | Descripción           | Piezas | Descripción                                                                                                    |
|--------|-----------------------|--------|----------------------------------------------------------------------------------------------------|
|        | Llave inteligente x 1 |        | Conector de cable LAN x 1                                                                                                    |
|        | Documentos × 1        |        | Herramienta de<br>desbloqueo x 1<br>Retire el módulo<br>utilizando la herramienta<br>de extracción si está<br>incluida. Si no se<br>proporciona la<br>herramienta, retire el<br>módulo presionando el<br>botón de desbloqueo en el<br>módulo. |

## 4.3 Almacenamiento

| AVISO                                                                                  |  |
|----------------------------------------------------------------------------------------|--|
| El tiempo de almacenamiento del inversor no debe exceder los dos años. Si el tiempo de |  |
|                                                                                        |  |

almacenamiento supera los dos años, debe ser inspeccionado y probado por profesionales antes de ponerse en uso.

Si no se prevé instalar o usar el equipo de inmediato, asegúrese de que el entorno de almacenamiento cumpla los siguientes requisitos: Si el equipo se ha almacenado durante un tiempo prolongado, deberán comprobarlo profesionales antes de ponerlo en uso.

#### Requisitos de embalaje:

No desembale el embalaje exterior ni deseche el desecante.

#### Requisitos del entorno de instalación:

- 1. Coloque el equipo en un lugar fresco y alejado de la luz solar directa.
- Guarde el equipo en un lugar limpio. Asegúrese de que la temperatura y la humedad sean adecuadas y de que no haya condensación. No instale el equipo si los puertos o terminales están condensados.

Rango de temperatura de almacenamiento de la batería (T):

- Si -20 °C  $\leq$  T < 0 °C o 35 °C < T  $\leq$  45 °C, el período de almacenamiento no puede superar 1 mes.
- Si 0 °C  $\leq$  T  $\leq$  35 °C, el período de almacenamiento no puede superar 1 año.
- 3. Mantenga el equipo alejado de sustancias inflamables, explosivas y corrosivas.

#### Requisitos de apilamiento:

- 1. Se deben seguir las instrucciones de la caja de embalaje para apilar el inversor en una altura y dirección adecuadas.
- 2. El inversor debe apilarse con precaución para evitar que se caiga.

#### Requisitos de descarga/carga de la batería:

SOC de almacenamiento: 25 %-50 % de SOC. Realice un ciclo de carga-descarga cada 6 meses.

# **5** Instalación

PELIGRO

Instale y conecte el equipo utilizando los componentes incluidos en el paquete. De lo contrario, el fabricante no se responsabilizará de los daños.

## 5.1 Procedimiento de instalación y puesta en servicio del

**6** СОМ

Vi-Fi Kit

Módulo de comunicación

/iFi/LAN Kit-20

Ezlink300

#### O Batería Pasos Instalación 🛛 PE 8 PV G AC 6 6 A S A S Inverso A) A 0 2~3N·m 1 D: 80mn ф: 8mm Herra-mientas M5 ( 1.2~2N·m Sold States M5 (0 1.2~2N·m Pasos Instalación 🛛 PE (Home F (G) Lynx Home F (G1) ynx Home F Lynx ţ. Batería 6 (**6**6-7N 1

### sistema

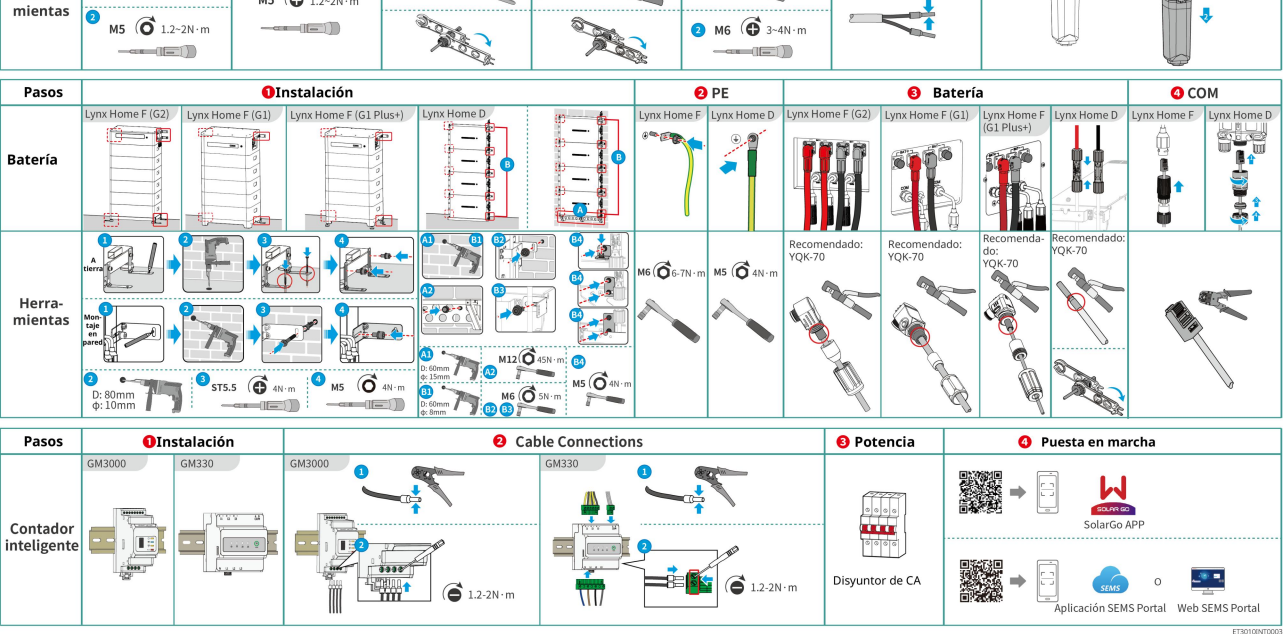

## 5.2 Requisitos de instalación

### 5.2.1 Requisitos del entorno de instalación

- 1. No instale el equipo en un lugar cercano a materiales inflamables, explosivos o corrosivos.
- 2. La temperatura y la humedad del lugar de instalación deben estar dentro del intervalo apropiado.
- 3. No instale el equipo en un lugar que sea fácil de tocar; sobre todo, no lo instale al alcance de los niños.
- 4. Se producen altas temperaturas de 60 °C cuando el equipo está funcionando. Para evitar

quemaduras, no toque la superficie.

- 5. Instale el equipo en un lugar protegido para evitar la luz solar directa, la lluvia y la nieve. Coloque un parasol si es necesario.
- 6. La potencia de salida del inversor puede disminuir debido a la luz solar directa o a las altas temperaturas.
- 7. El lugar en el que se instale el equipo debe estar bien ventilado para evitar el calor y ser lo suficientemente grande para facilitar las operaciones.
- 8. Verifique el grado de protección del equipo y asegúrese de que el entorno de instalación cumpla los requisitos. El inversor, el sistema de baterías y la llave inteligente se pueden instalar tanto en interiores como en exteriores. Pero el contador inteligente solo se puede instalar en interiores.
- 9. Instale el equipo a una altura que sea conveniente para el funcionamiento y el mantenimiento, las conexiones eléctricas y la comprobación de indicadores y etiquetas.
- 10. La altitud para instalar el equipo deberá ser inferior a la altitud máxima de trabajo del sistema.
- 11. Consulte con el fabricante antes de instalar el equipo al aire libre en zonas afectadas por la sal. Un área afectada por la sal se refiere a una región a menos de 500 metros de la costa y estará relacionada con el viento marino, las precipitaciones y la topografía.
- 12. Instale el equipo lejos de interferencias electromagnéticas. Si hay emisoras de radio o equipos de comunicación inalámbrica por debajo de 30 MHz cerca del lugar de instalación, instale el equipo de la siguiente manera:
  - Inversor: añada un núcleo de ferrita de devanado de varias vueltas en el cable de salida de CA del inversor, o añada un filtro EMI paso bajo.
  - Otros equipos: la distancia entre el equipo y el equipo EMI inalámbrico debe ser superior a 30 m.
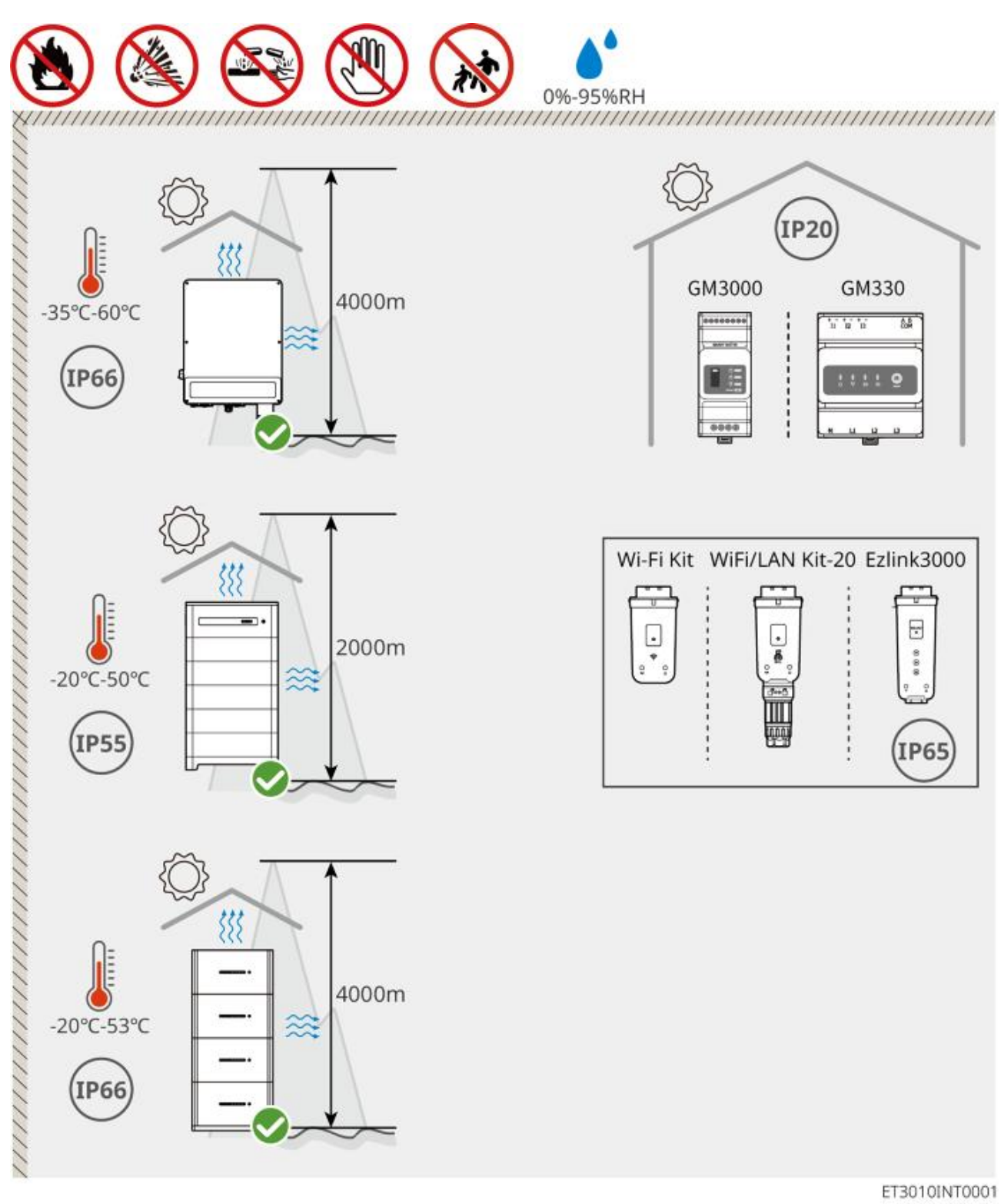

## 5.2.2 Requisitos de espacio de instalación

Reserve suficiente espacio para las operaciones y la disipación de calor al instalar el sistema.

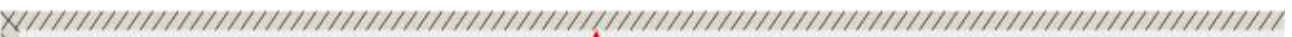

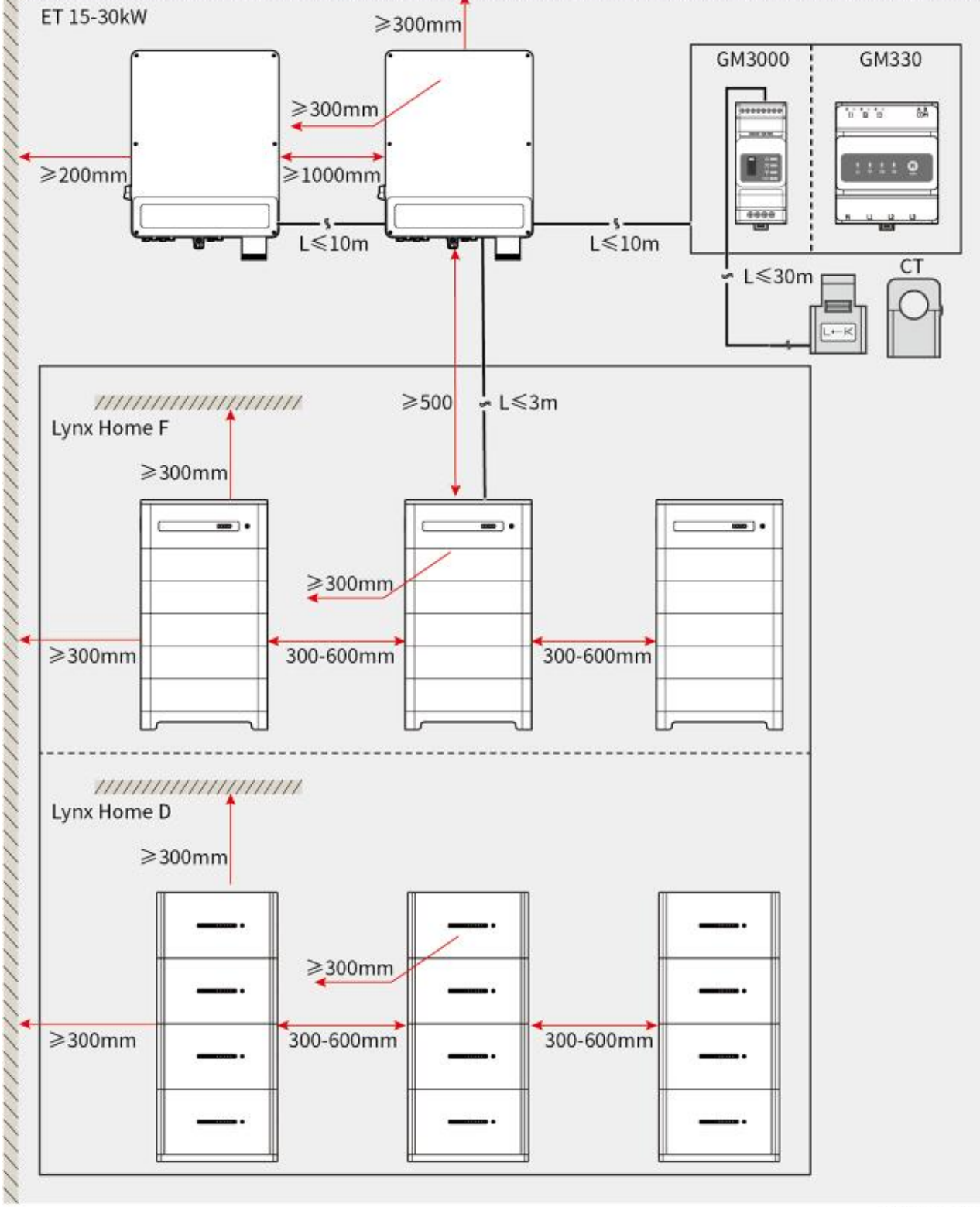

ET3010DSC0002

## 5.2.3 Requisitos de herramientas

AVISO

Se recomienda utilizar las siguientes herramientas para instalar el equipo. Si fuera necesario, utilice otras herramientas en el lugar de instalación.

Herramientas de instalación

| Herramienta                                                                                                    | Descripción                      | Herramienta | Descripción                                             |
|----------------------------------------------------------------------------------------------------|----------------------------------|-------------|---------------------------------------------------------|
| 12. Contraction of the second second se | Cortaalambres                    |             | Herramienta de crimpado<br>RJ45                         |
| Lo contraction                                                                                                    | Pelacables                       |             | Crimpador hidráulico<br>YQK-70                          |
|                                                                                                    | Llave ajustable                  |             | Herramienta de conector<br>fotovoltaico<br>PV-CZM-61100 |
| M                                                                                                    | Taladro de percusión<br>(Φ 8 mm) |             | Llave dinamométrica<br>M5/M6/M8                         |
|                                                                                                    | Martillo de goma                 |             | Juego de llaves de tubo                                 |
|                                                                                                    | Rotulador                        |             | Multímetro<br>Rango ≤1100 V                             |
|                                                                                                    | Tubo termorretráctil             |             | Pistola de calor                                        |
|                                                                                                    | Bridas para cables               | R           | Aspiradora                                              |
| $\textcircled{\textcircled{\ }}\textcircled{\ }\textcircled{\ }\textcircled{\ }\textcircled{\ }\textcircled{\ }\textcircled{\ }$                                                                                                    | Nivel                            | -           | -                                                       |

### Equipo de protección individual

| Herramienta | Descripción | Herramienta | Descripción |
|-------------|-------------|-------------|-------------|
|             |             |             |             |

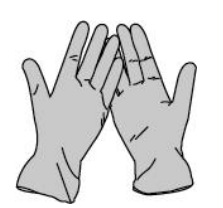

Guantes aislantes y guantes de seguridad

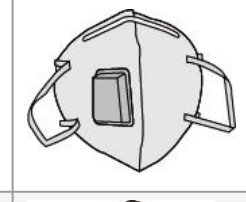

Mascarilla antipolvo

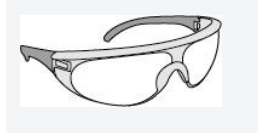

Gafas de seguridad

Calzado de seguridad

## 5.2.4 Requisitos de transporte

# 

- Las operaciones como el transporte, rotación, instalación, etc., deben cumplir los requisitos de las leyes y normativas locales.
- Traslade el equipo al lugar de la instalación. Siga las siguientes instrucciones para evitar daños personales o en el equipo.
  - 1. Tenga en cuenta el peso del equipo antes de moverlo. Asigne suficiente personal para mover el equipo y evitar daños personales.
  - 2. Utilice guantes de seguridad para evitar daños personales.
  - 3. Mantenga el equilibrio para evitar caerse mientras mueve el equipo.

# 5.3 Instalación del inversor

# **Aprecaución**

- Evite las tuberías de agua y los cables ocultos en la pared al realizar orificios.
- Utilice gafas de seguridad y mascarilla antipolvo para evitar inhalar el polvo o que este entre en contacto con los ojos al realizar orificios.
- Asegúrese de que el inversor está firmemente instalado para que no se caiga.

**Paso 1:** coloque la placa en la pared en posición horizontal y marque las posiciones para realizar los orificios.

**Paso 2:** Realice los orificios con el taladro de percusión.

Paso 3: utilice los pernos de expansión para fijar el inversor a la pared.

**Paso 4: (Opcional)** Fije el interruptor de CC con el bloqueador del interruptor de CC, asegurándose de que el interruptor de CC esté en la posición «OFF» durante la instalación. instale el inversor en la placa de montaje. Los clientes deben preparar un bloqueador del interruptor de CC de tamaño adecuado.

Paso 5: (Opcional) Baje las asas.

**Paso 6:** apriete las tuercas para asegurar la placa de montaje y el inversor.

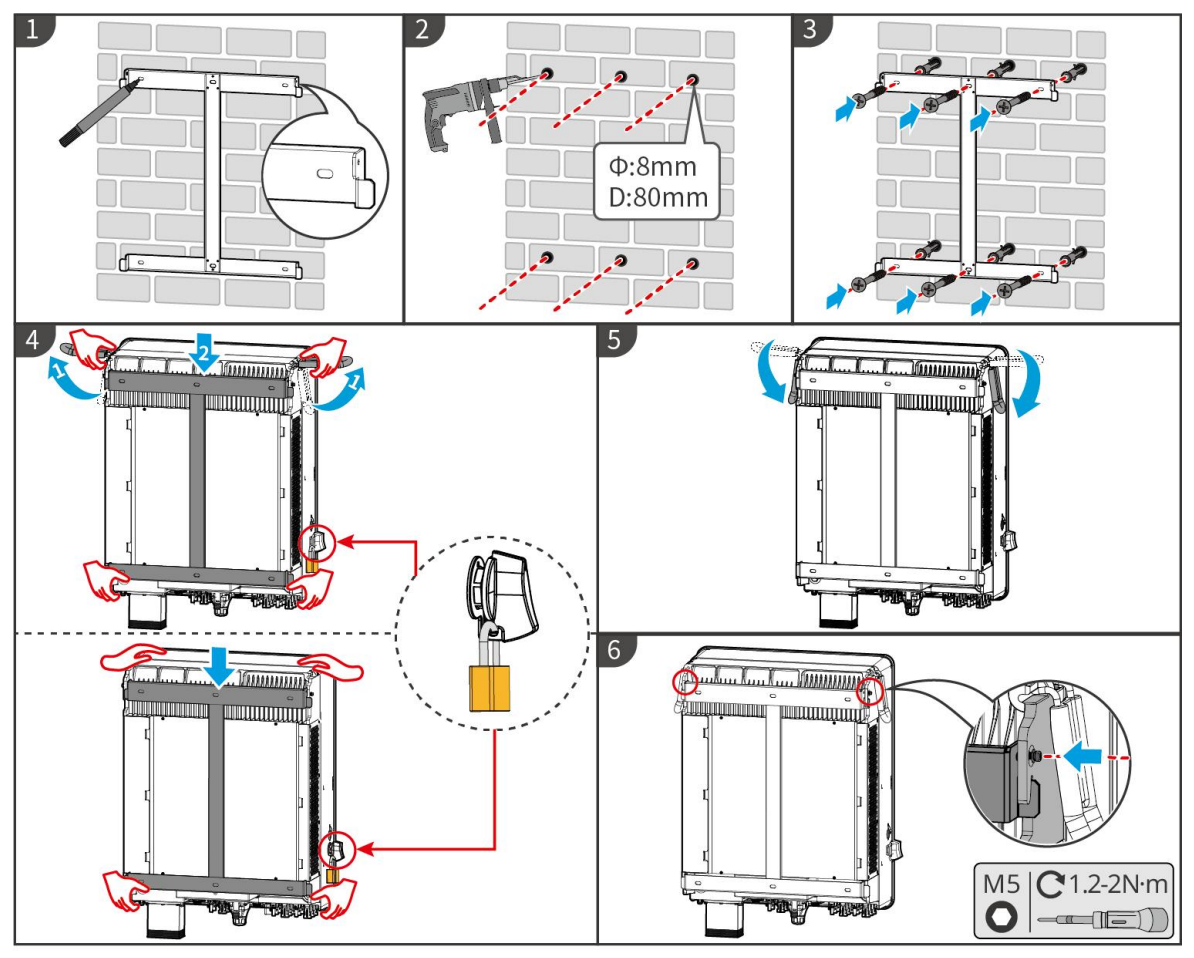

ET3010INT0002

## 5.4 Instalación del sistema de baterías

### 5.4.1 Instalación de Lynx Home F

## ADVERTENCIA

- Asegúrese de que la PCU esté instalada sobre los módulos de baterías. No instale ningún módulo de baterías sobre la PCU.
- Asegúrese de que el sistema de baterías se instale verticalmente y de forma segura. Alinee los orificios de instalación de la base de la batería, los módulos de batería y la PCU. Asegúrese de que el soporte de bloqueo esté adherido al suelo, la pared o el sistema de baterías.
- Cubra el equipo con un cartón para evitar la presencia de materias extrañas al perforar los orificios. De lo contrario, el sistema puede resultar dañado.
- Retire la cubierta de protección en la parte de conexión del sistema de baterías antes de la instalación.
- Retire la cubierta del puerto de conexión del módulo de baterías antes de instalar el sistema de baterías.

**Paso 1** Instale el soporte de bloqueo en la base.

**Paso 2** Coloque el adhesivo de la base en la pared y marque las posiciones de perforación. Después, retire la base.

**Paso 3** Realice los orificios con el taladro de percusión.

**Paso 4** Atornille los pernos de expansión para fijar la base. Asegúrese de que la base esté instalada en la dirección correcta.

Paso 5 Retire la cubierta de protección del conector de acoplamiento ciego.

**Paso 6** Coloque el módulo de baterías en la base y asegúrese de que la base y la batería estén instaladas en la misma dirección. Instale las baterías restantes y la PCU según las necesidades reales.

Paso 7 Preinstale el soporte de bloqueo en la PCU.

**Paso 8** Coloque la PCU sobre el módulo de baterías instalado de forma segura. Marque el orificio de perforación con un marcador y luego retire la PCU.

Paso 9 Realice los orificios con el taladro de percusión.

**Paso 10** Fije el soporte de bloqueo a la pared.

**Paso 11** Instale el soporte de bloqueo en la PCU.

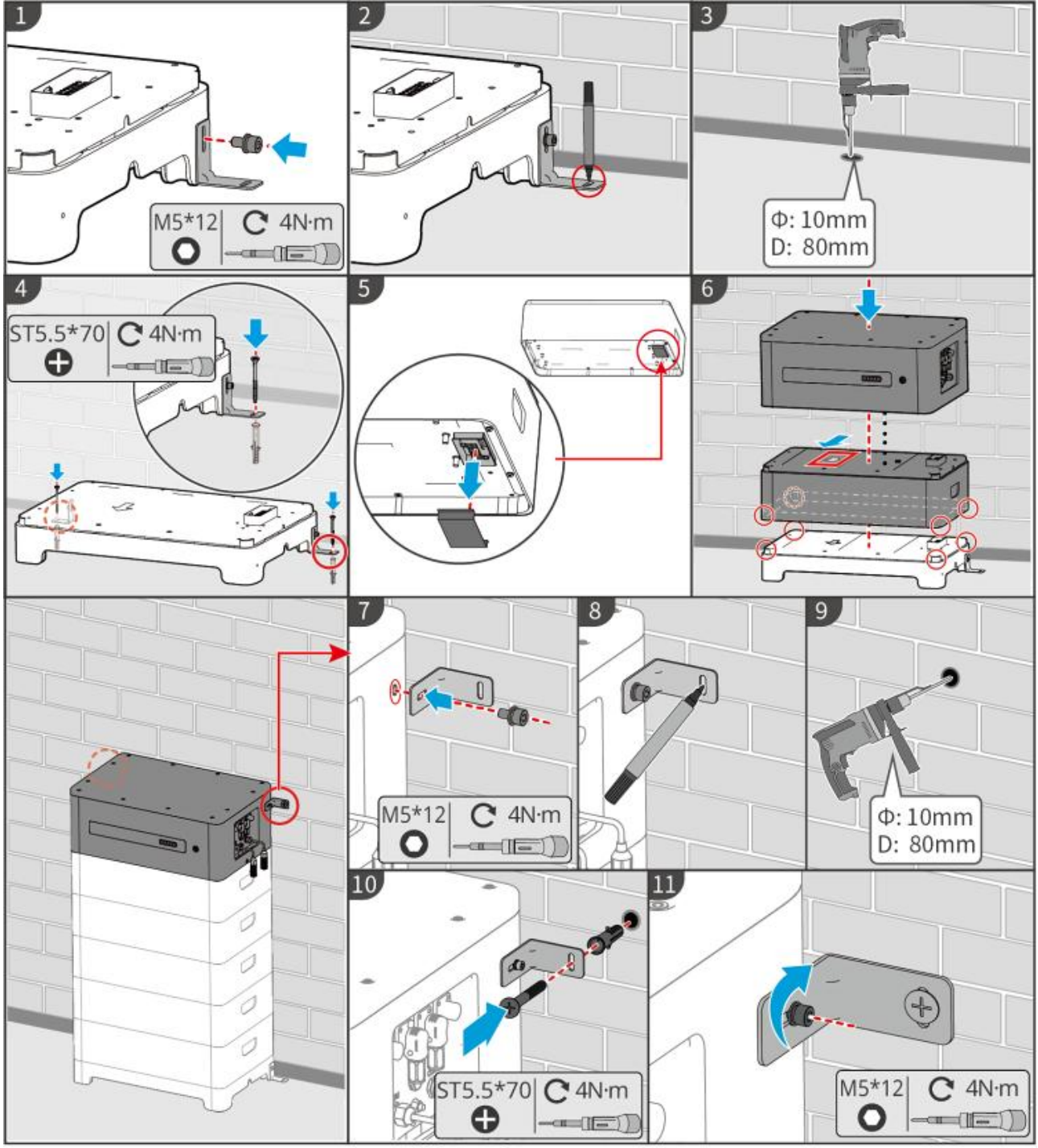

LXF10INT0002

### 5.4.2 Instalación de Lynx Home F Plus+

**Paso 1 (opcional)** Instale las patas ajustables en la base.

**Paso 2** Instale el soporte de bloqueo en la base.

**Paso 3** Coloque el adhesivo de la base en la pared y marque las posiciones de perforación. Después, retire la base.

Paso 4 Realice los orificios con el taladro de percusión.

**Paso 5** Atornille los pernos de expansión para fijar la base. Asegúrese de que la base esté instalada en la dirección correcta.

**Paso 6** Retire la cubierta de protección del conector de acoplamiento ciego.

**Paso 7** Coloque el módulo de baterías en la base y asegúrese de que la base y la batería estén instaladas en la misma dirección. Instale las baterías restantes y la PCU según las necesidades reales.

Paso 8 Instale el soporte de bloqueo en la base.

**Paso 9** Coloque la PCU sobre el módulo de baterías instalado de forma segura. Marque el orificio de perforación con un marcador y luego retire la PCU.

Paso 10 Realice los orificios con el taladro de percusión.

**Paso 11** Fije el soporte de bloqueo a la pared.

**Paso 12** Instale el soporte de bloqueo en la PCU.

**Paso 13 (opcional)** Verifique el sistema de baterías para asegurarse de que esté instalado verticalmente y de forma segura. En caso de inclinación o vibraciones, el sistema de baterías se puede ajustar girando las patas ajustables.

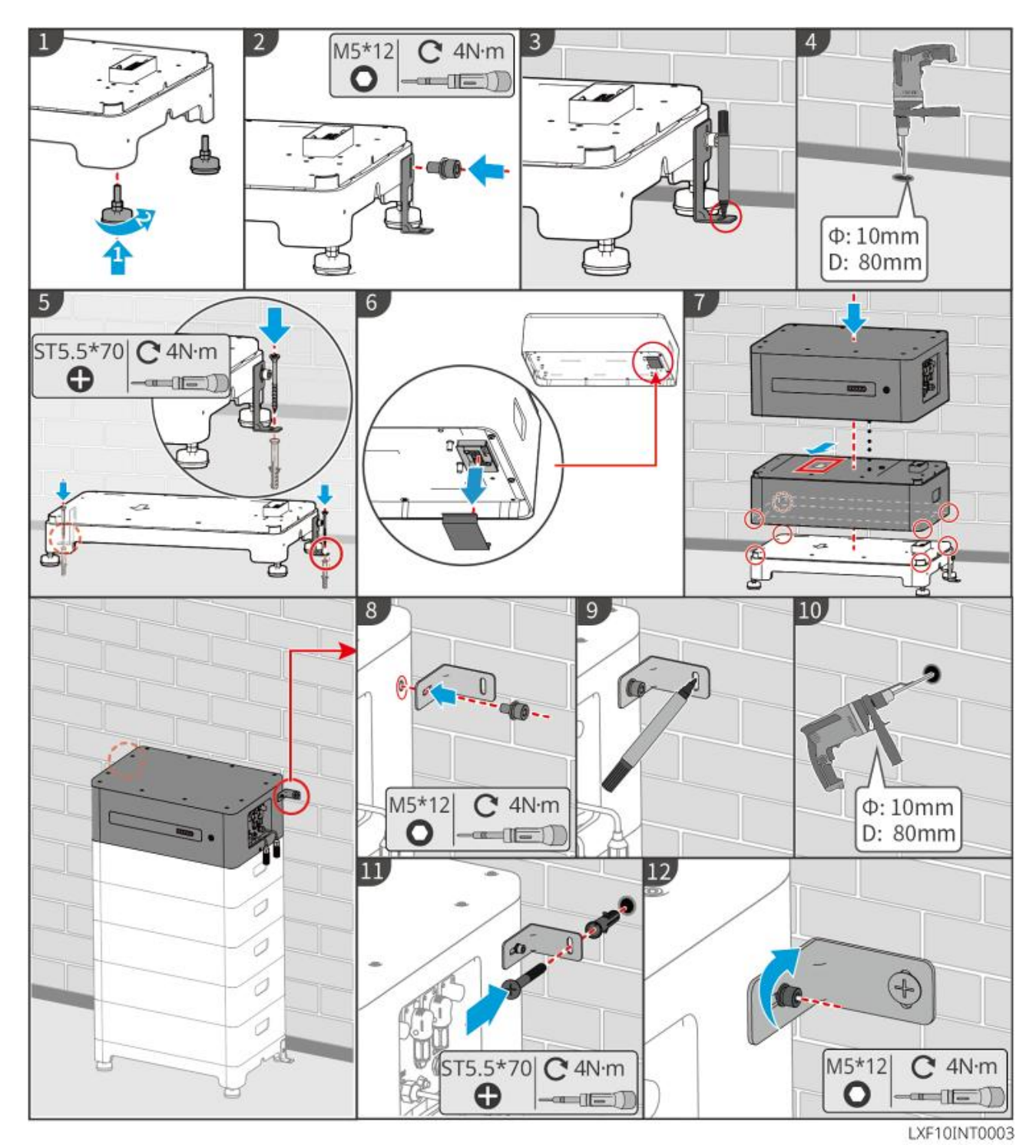

5.4.3 Instalación de Lynx Home F G2

**Paso 1 (opcional)** Instale las patas ajustables en la base.

**Paso 2** Instale el soporte de bloqueo en la base.

**Paso 3** Coloque el adhesivo de la base en la pared y marque las posiciones de perforación. Después, retire la base.

Paso 4 Realice los orificios con el taladro de percusión.

**Paso 5** Atornille los pernos de expansión para fijar la base. Asegúrese de que la base esté instalada en la dirección correcta.

**Paso 6** Coloque el módulo de baterías en la base y asegúrese de que la base y la batería estén instaladas en la misma dirección. Instale las baterías restantes y la PCU según las necesidades reales.

**Paso 7** Instale el soporte de bloqueo en la PCU.

**Paso 8** Coloque la PCU sobre el módulo de baterías instalado de forma segura. Marque el orificio de perforación con un marcador y luego retire la PCU.

Paso 9 Realice los orificios con el taladro de percusión.

**Paso 10** Fije el soporte de bloqueo para evitar que la PCU se caiga.

**Paso 11 (opcional)** Verifique el sistema de baterías para asegurarse de que esté instalado verticalmente y de forma segura. En caso de inclinación o vibraciones, el sistema de baterías se puede ajustar girando las patas ajustables.

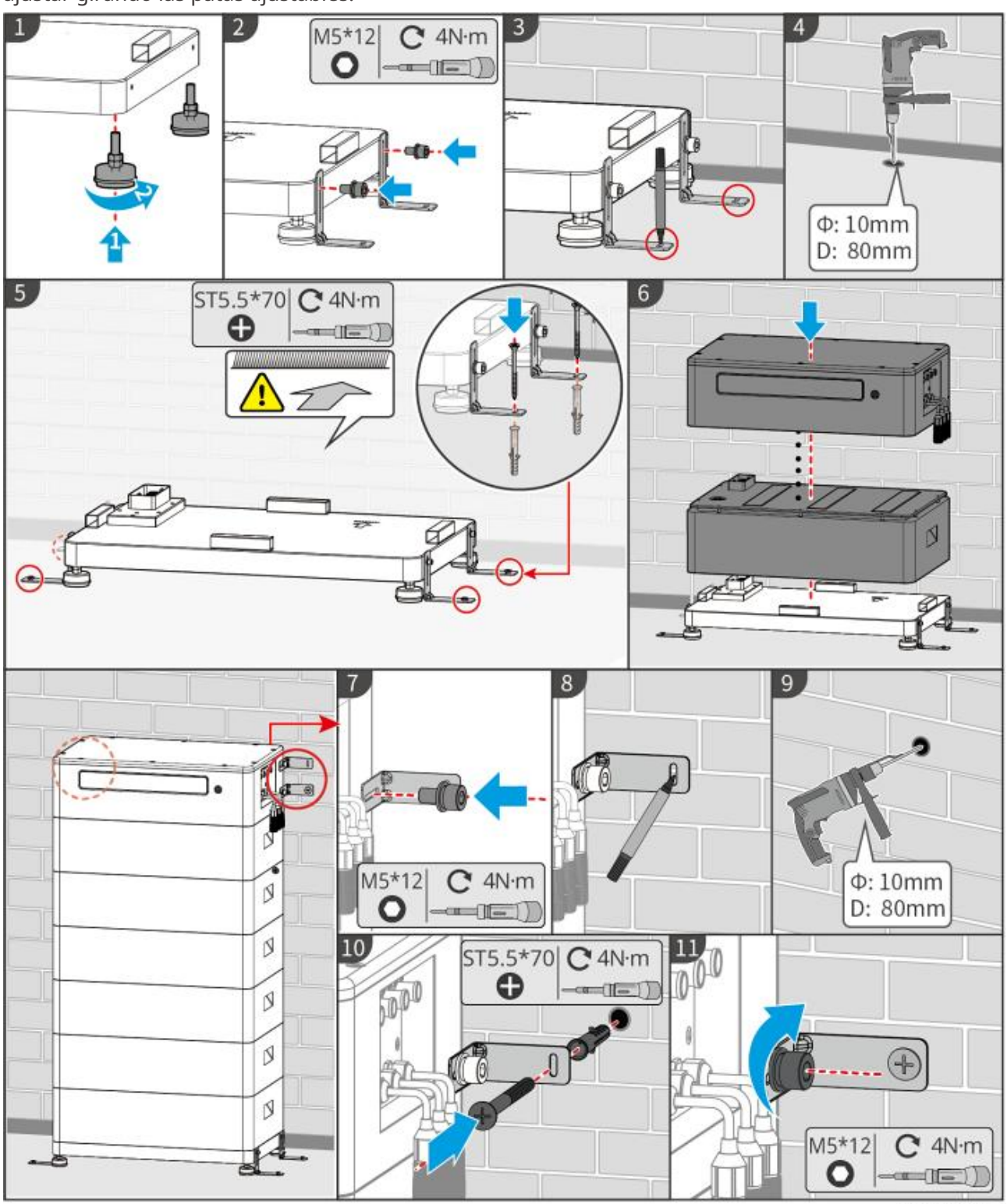

LXF20INT0002

### 5.4.4 Instalación de Lynx Home D

### AVISO

- El sistema de baterías se puede instalar sobre una base o sobre un soporte de montaje en pared.
- Al apilar baterías, es necesario utilizar herramientas auxiliares para la instalación.
- Cuando un solo grupo de baterías supera las 3 piezas, se recomienda utilizar una instalación de base.

#### Instalación del soporte de montaje en pared (opcional)

**Paso 1** Adhiera con firmeza el soporte de montaje en pared a la pared. Asegúrese de que el soporte esté colocado de forma segura y utilice una barra niveladora para medir si el soporte está nivelado.

**Paso 2** Después de ajustar la posición y nivelación del soporte, marque las posiciones de perforación y luego retire el soporte.

Paso 3 Taladre orificios e instale el perno de expansión.

- 1. Realice los orificios con el taladro de percusión.
- 2. Limpie el orificio.
- 3. Utilice un martillo de goma para instalar el tornillo de expansión en el orificio.
- 4. Utilice una llave hexagonal externa para apretar la tuerca en el sentido de las agujas del reloj para expandir el tornillo.
- 5. Gire la tuerca en sentido contrario al de las agujas del reloj para quitarla.

**Paso 4** Utilice una llave hexagonal externa para instalar el soporte en la pared.

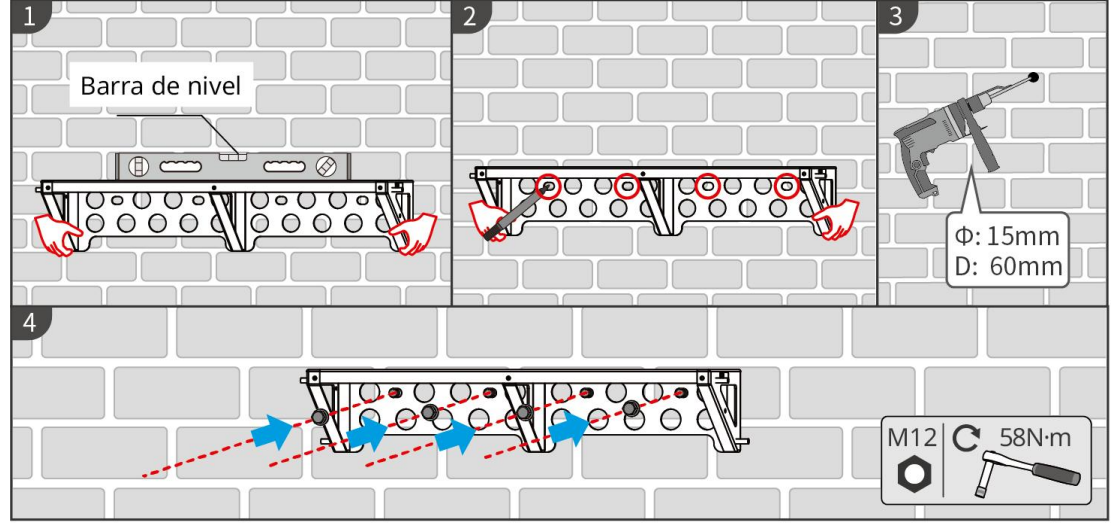

LXD20INT0001

#### Instalación de la base (opcional)

Coloque la base a 5-20 mm de la pared, paralela a la pared, y asegúrese de que el suelo esté nivelado.

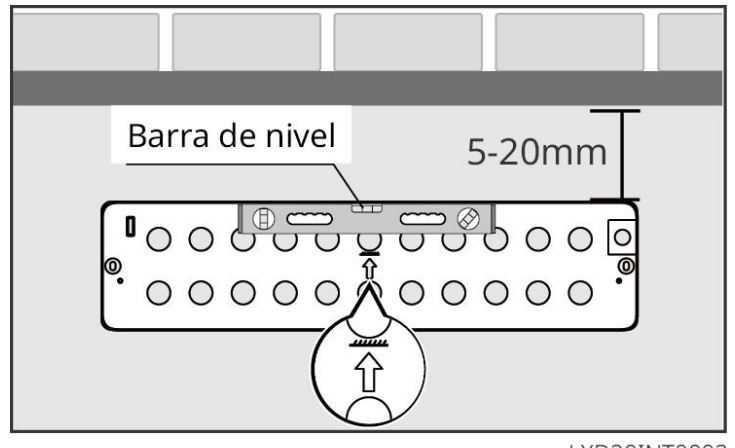

LXD20INT0002

### Instalación de la batería

**Paso 1** Preinstale el soporte de bloqueo en la PCU.

**Paso 2** Coloque la batería en el soporte o base instalado. Coloque el soporte de bloqueo apretado contra la pared y marque las posiciones de perforación.

Al instalar la batería usando la base, asegúrese de que el lado izquierdo de la batería esté apretado contra el bloque límite de la base.

**Paso 3** Marque la posición de perforación y luego retire la batería.

Paso 4 Taladre los orificios e instale los pernos de expansión.

1. Realice los orificios con el taladro de percusión.

2. Limpie el orificio.

3. Utilice un martillo de goma para instalar el tornillo de expansión en el orificio.

4. Utilice una llave hexagonal externa para apretar la tuerca en el sentido de las agujas del reloj para expandir el tornillo.

5. Gire la tuerca en sentido contrario al de las agujas del reloj para quitarla.

**Paso 5** Vuelva a instalar la batería en la base o el soporte y ajuste la posición de la batería para que esté a una distancia de 5-20 mm de la pared.

**Paso 6** Utilice una llave hexagonal externa para fijar la batería a la pared y utilice un destornillador dinamométrico para fijar el soporte de bloqueo a la batería.

**Paso 7** Si es necesario instalar varias baterías, repita los pasos del 1 al 6 para completar todas las instalaciones de baterías.

**Paso 8** Utilice soportes de bloqueo para asegurar la batería a la base o al soporte y luego asegure las baterías en secuencia.

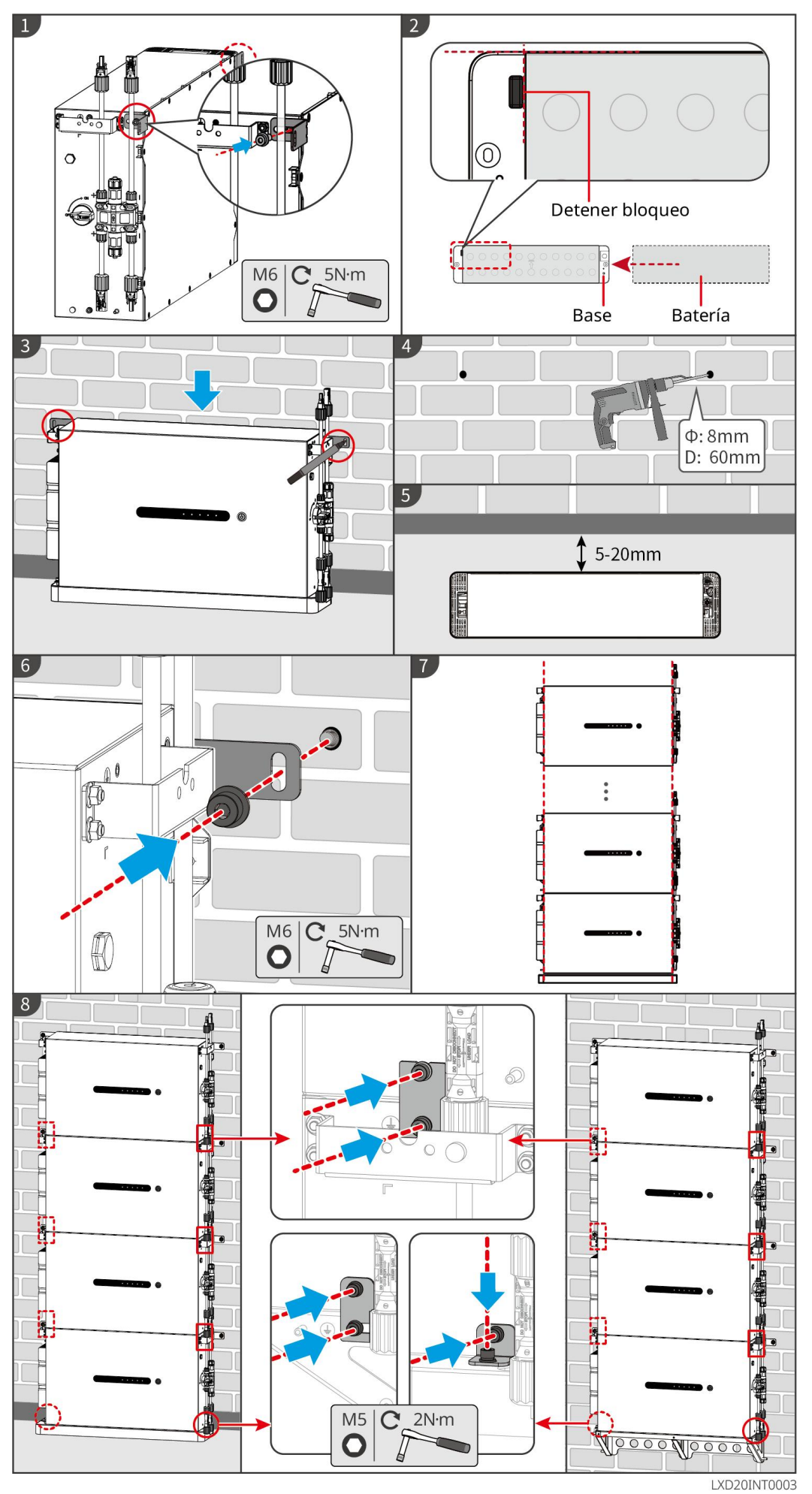

# 5.5 Instalación del contador inteligente

En zonas con riesgo de rayos, si el cable del contador supera los 10 m y los cables no están cableados con conductos metálicos a tierra, se recomienda que use un dispositivo de protección contra rayos externo.

#### GM3000

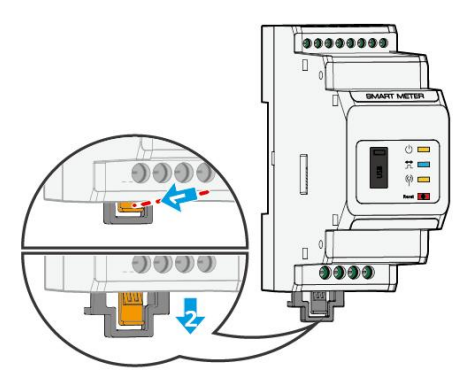

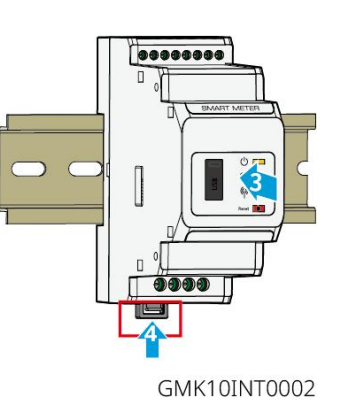

GIVITTOTIVIOU

GM330

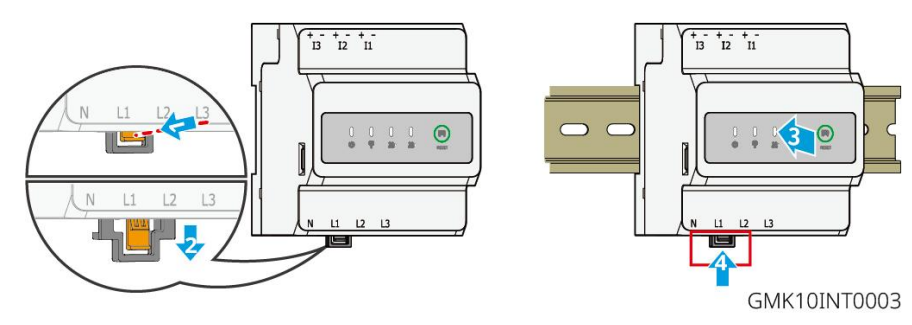

# 6 Cableado del sistema

# 

- Realice las conexiones eléctricas teniendo en cuenta las leyes y las normativas locales, incluyendo las especificaciones de las operaciones, cables y componentes.
- Desconecte los interruptores de CC y los interruptores de salida de CA para apagar el equipo antes de realizar cualquier conexión eléctrica. No trabaje con la alimentación conectada. De lo contrario, puede producirse una descarga eléctrica.
- Agrupe los cables del mismo tipo y colóquelos separados de los cables de distinto tipo. No coloque los cables enredados o cruzados.
- Si el cable soporta demasiada tensión, la conexión puede ser deficiente. Deje cierta longitud de cable de reserva antes de conectarlo al puerto del cable del inversor.
- Asegúrese de que el conductor del cable esté en pleno contacto con los terminales durante el crimpado. No crimpe el revestimiento del cable con el terminal. De lo contrario, es posible que el equipo no pueda funcionar, o que su bloque de terminales se dañe por el calentamiento y otros fenómenos debido a la falta de fiabilidad de la conexión tras el funcionamiento.

### AVISO

- Utilice equipo de protección individual como calzado de seguridad, guantes de seguridad y guantes aislantes durante la ejecución de conexiones eléctricas.
- Todas las conexiones eléctricas deben realizarlas profesionales cualificados.
- Los colores de los cables de este documento son solo una referencia. Las especificaciones de los cables deben cumplir las leyes y reglamentos locales.
- Para sistemas paralelos, siga las precauciones de seguridad en los manuales del usuario de los productos relacionados en el sistema.

## 6.1 Diagrama de cableado del sistema

#### AVISO

- Los cableados N y PE a través de los puertos ON-GRID y BACK-UP del inversor son diferentes en función de los requisitos reglamentarios de cada región. Consulte los requisitos específicos de la normativa local.
- Hay relés incorporados en los puertos de CA ON-GRID y BACK-UP del inversor. Cuando el inversor está en el modo independiente de la red, el relé ON-GRID incorporado está abierto, mientras que, cuando el inversor está en el modo conectado a la red, está cerrado.
- Cuando el inversor se enciende, el puerto de CA BACK-UP se carga. Apague primero el inversor si es necesario realizar el mantenimiento de las cargas conectadas con puertos BACK-UP. De lo contrario, puede provocar una descarga eléctrica.

#### Los cables N y PE se conectan juntos en el panel principal de cableado.

#### AVISO

- Para mantener la integridad neutra, el cable neutro del lado ON-GRID y del lado BACK-UP deben conectarse juntos; de lo contrario, la función BACK-UP no funcionará.
- El siguiente diagrama corresponde a las zonas de Australia y Nueva Zelanda.

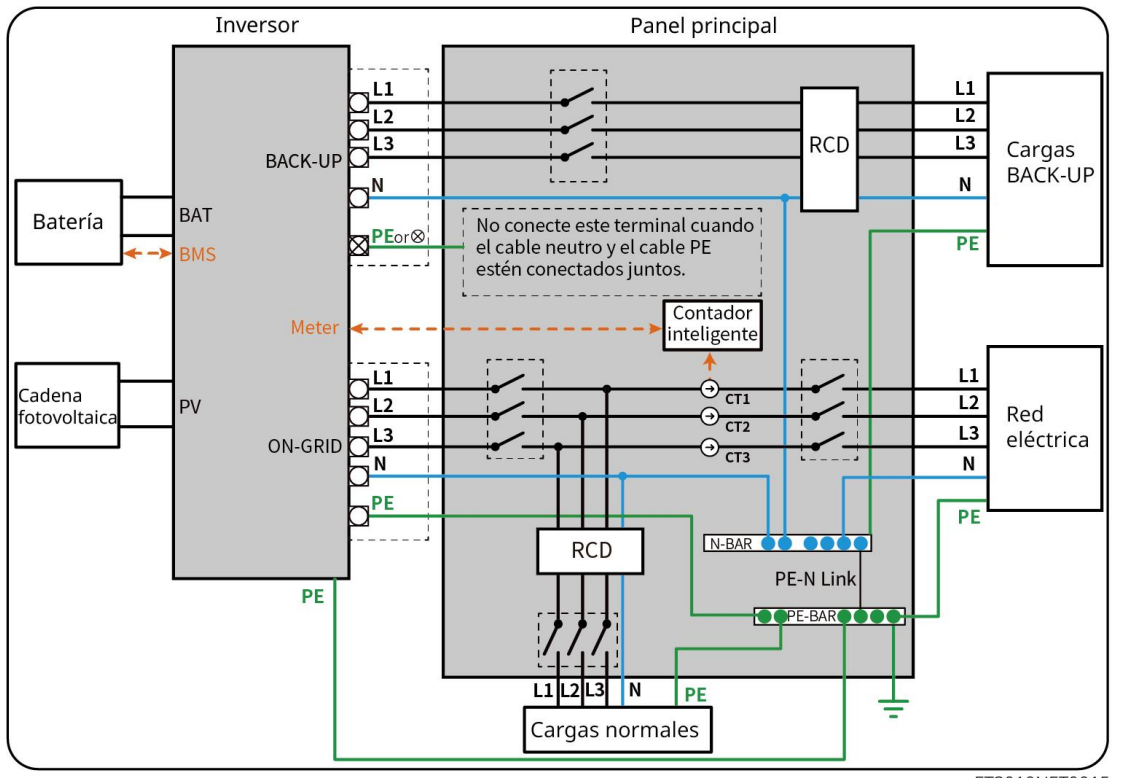

ET3010NET0015

#### Los cables N y PE están cableados por separado en el panel principal.

#### **AVISO**

- Asegúrese de que la conexión a tierra de BACK-UP es correcta y está bien apretada. De lo contrario, la función BACK-UP puede ser anómala en caso de fallo de la red.
- El siguiente diagrama corresponde a zonas que no incluyen Australia ni Nueva Zelanda.
- En Alemania, el relé interno conectará automáticamente el cable N y el cable PE en modo back-up en menos de 100 ms y se desconectará automáticamente en modo con red.
- En otras zonas distintas de Alemania, el relé interno está desconectado de forma predeterminada en ambos modos.

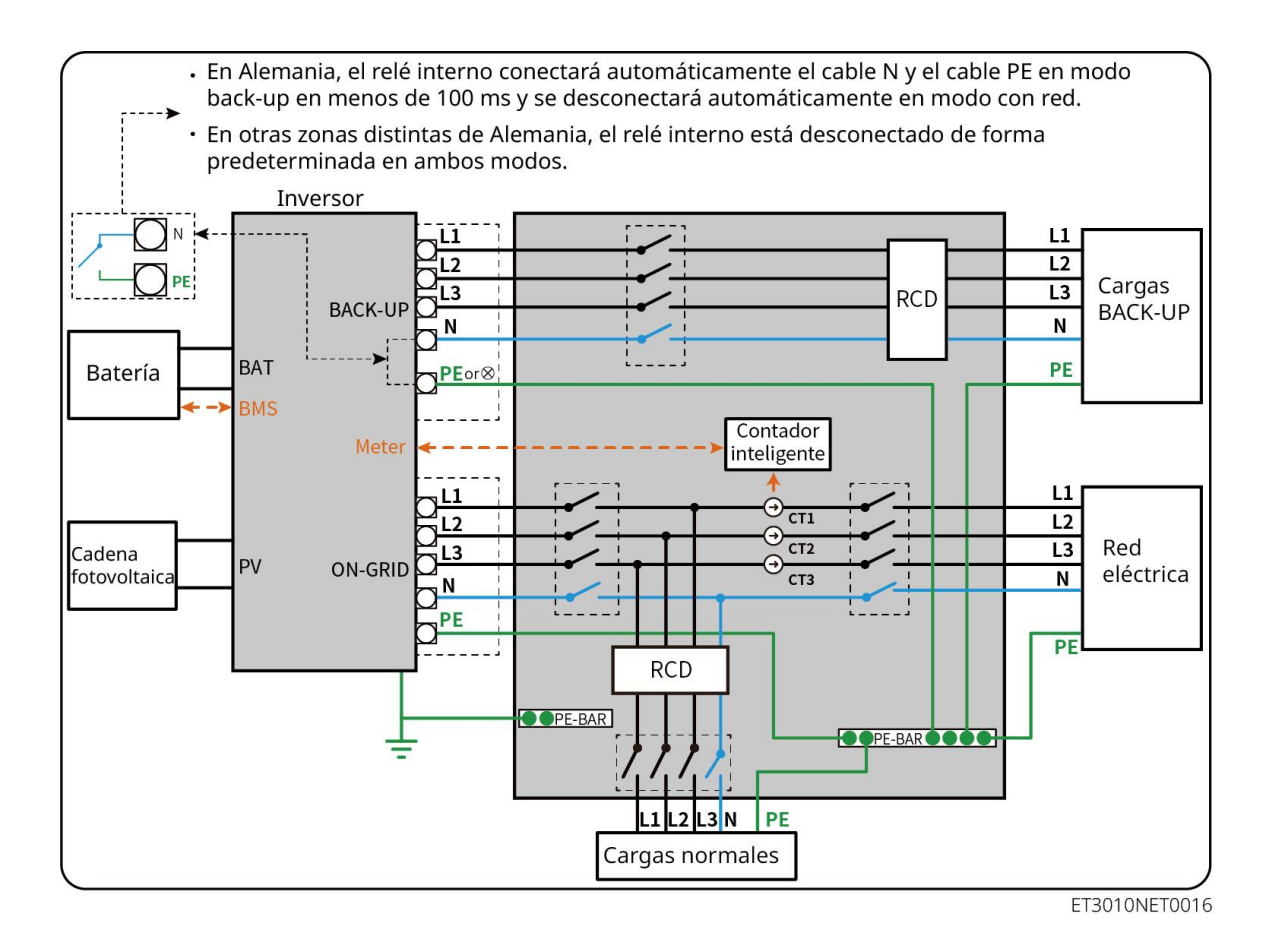

## 6.2 Diagrama detallado de cableado del sistema

El diagrama de cableado del sistema utiliza algunos modelos como ejemplo; consulte la sección de conexiones eléctricas y productos usados reales para obtener instrucciones más detalladas.

### 6.2.1 Diagrama detallado de cableado del sistema para un solo

### inversor

Utilizar el GM3000 en el sistema

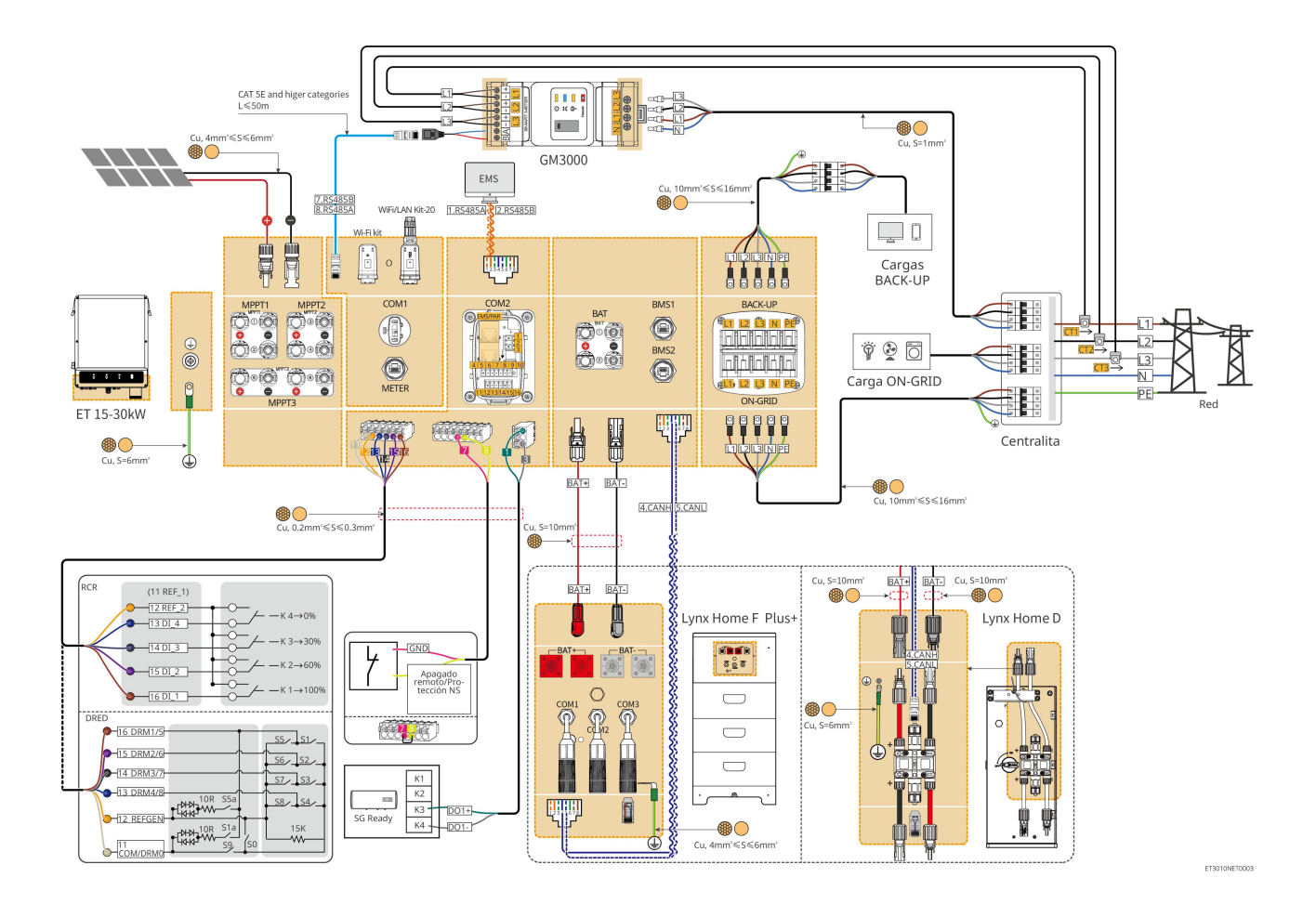

#### Utilizar el GM330 en el sistema

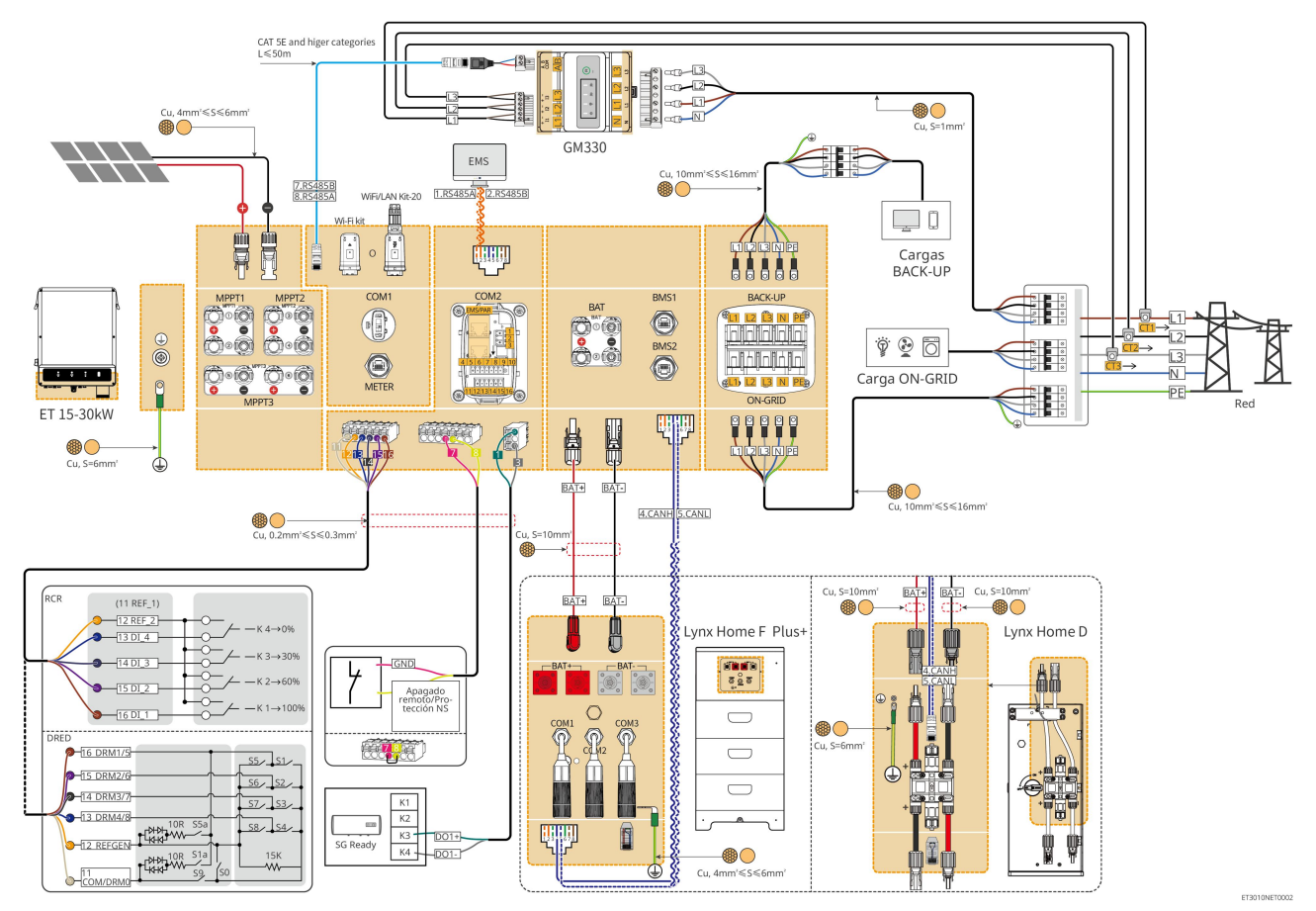

### 6.2.2 Diagrama detallado de cableado del sistema para un sistema

### paralelo

- En casos de sistema paralelo, el inversor que se conecta al Ezlink3000 y al contador inteligente se considera el inversor maestro, mientras que todos los demás son inversores esclavos. No conecte ninguna llave inteligente a los inversores esclavos.
- Dispositivos como el dispositivo DRED, el dispositivo RCR, el dispositivo de apagado remoto, el dispositivo de protección NS y la bomba de calor SG Ready deben conectarse al inversor maestro.
- El siguiente diagrama presenta principalmente conexiones paralelas. Para ver otras conexiones de puertos, consulte el diagrama de un solo sistema.

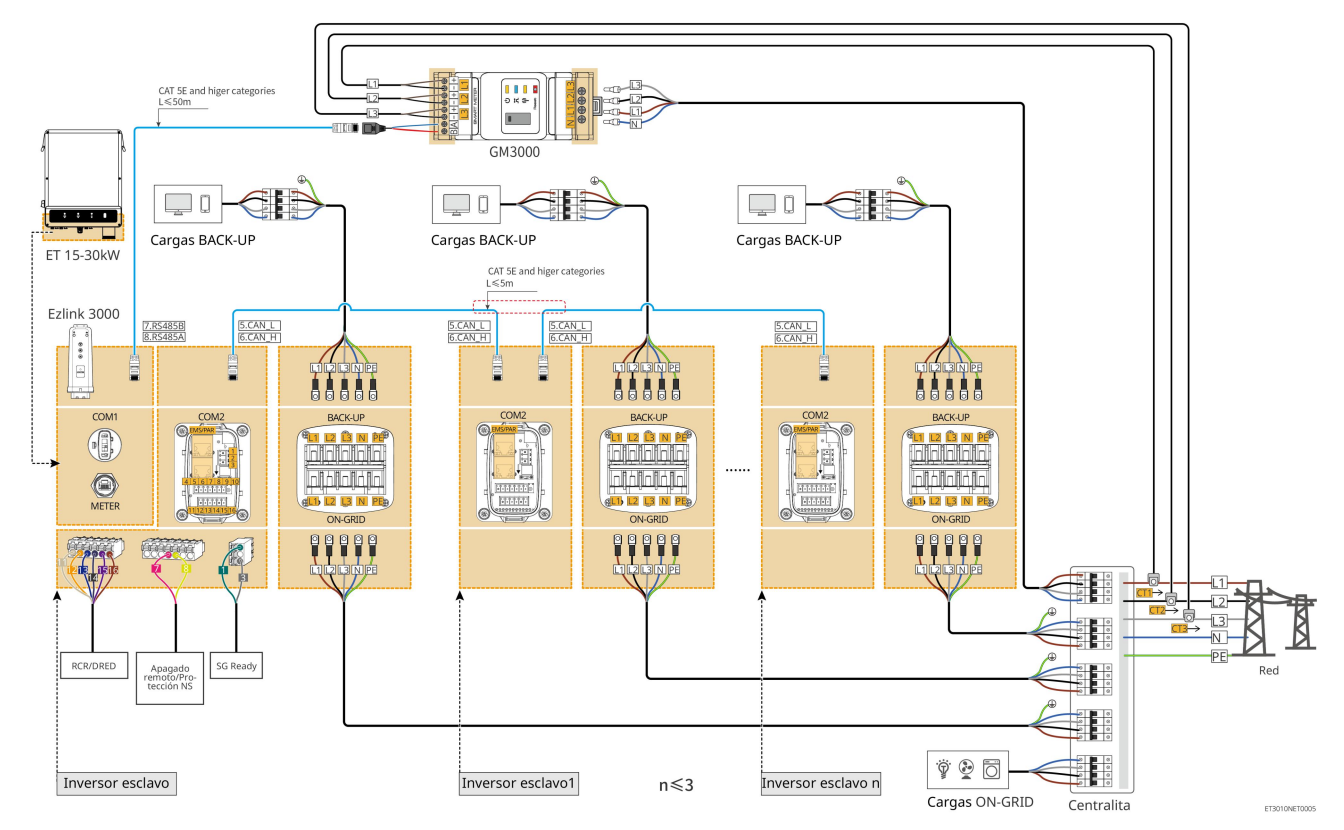

### Utilizar el GM3000 en el sistema

### Utilizar el GM330 en el sistema

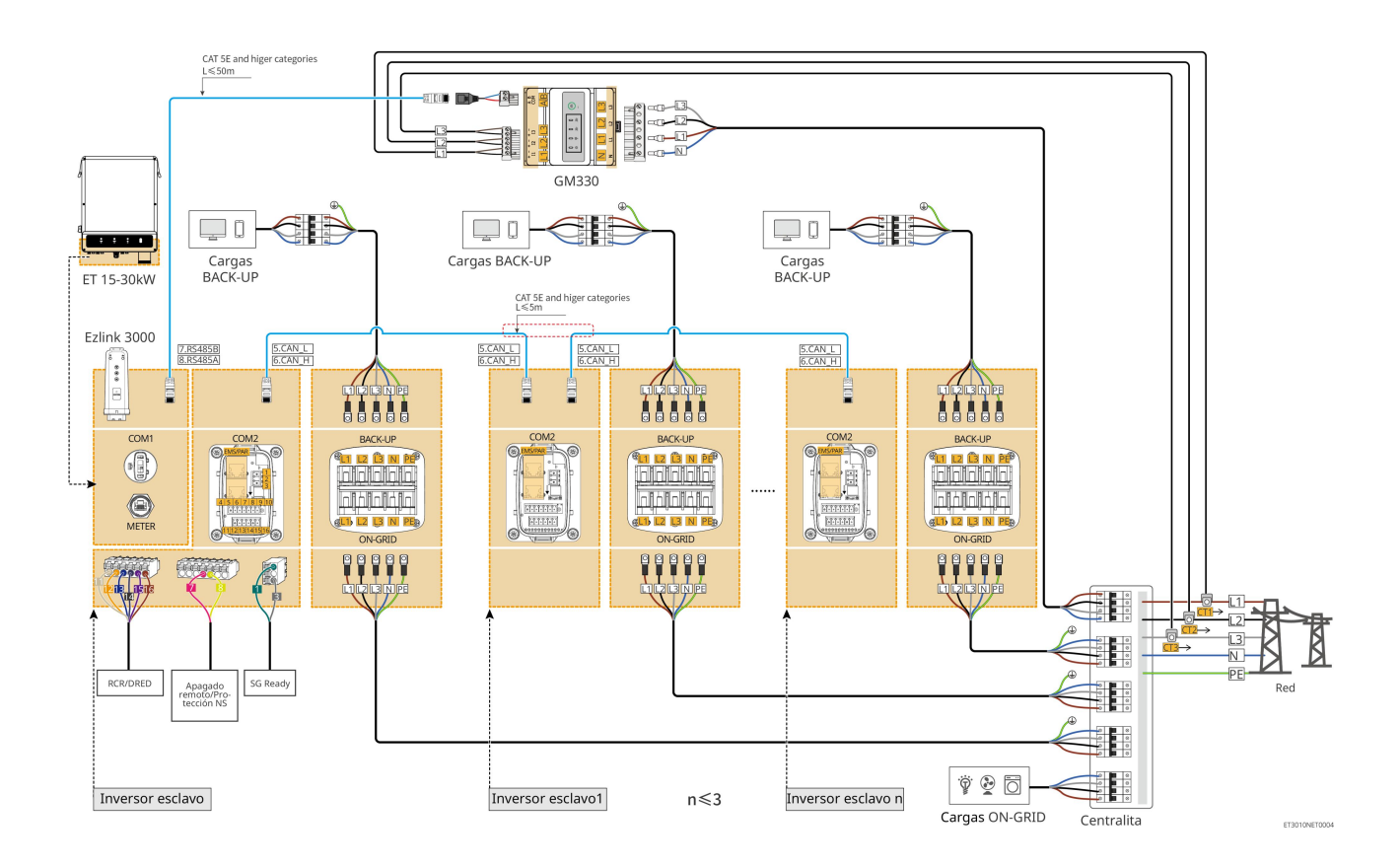

## 6.3 Preparación de materiales

#### 

- No conecte cargas entre el inversor y el interruptor de CA conectado directamente al inversor.
- Instale un disyuntor de salida de CA para cada inversor. No se puede usar un disyuntor de CA para varios inversores.
- Se deberá instalar un disyuntor de CA en el lado de CA para asegurarse de que el inversor pueda desconectar la red de manera segura cuando se produzca una excepción. Elija el disyuntor de CA que se ajuste a las leyes y regulaciones locales.
- Cuando el inversor se enciende, el puerto de CA BACK-UP recibe corriente. Apague primero el inversor si es necesario realizar el mantenimiento de las cargas conectadas con puertos BACK-UP. De lo contrario, puede provocar una descarga eléctrica.

## 6.3.1 Preparación de los disyuntores

| N.° | Disyuntor                              | Especificaciones recomendadas                                                                                                    | Fuente                         |
|-----|----------------------------------------|----------------------------------------------------------------------------------------------------|--------------------------------|
| 1   | Disyuntor ON-GRID<br>Disyuntor BACK-UP | <ul> <li>Tensión nominal ≥400 V, corriente nominal:</li> <li>GW15K-ET: Corriente nominal ≥32 A</li> <li>GW20K-ET: Corriente nominal ≥40 A</li> <li>GW25K-ET: Corriente nominal ≥50 A</li> <li>GW29.9K-ET, GW30K-ET: Corriente</li> </ul> | Preparado por los<br>clientes. |

|   |                                         | nominal ≥63 A                                                                                                    |                                |
|---|-----------------------------------------|----------------------------------------------------------------------------------------------------|--------------------------------|
| 2 | Interruptor de<br>batería               | <ul> <li>Opcional de conformidad con las leyes y normativas locales</li> <li>Disyuntor de CC 2P</li> <li>Corriente nominal ≥63 A</li> <li>Tensión nominal ≥1000 V</li> </ul> | Preparado por los<br>clientes. |
| 3 | RCD                                     | <ul> <li>Opcional de conformidad con las leyes y normativas locales</li> <li>Tipo A</li> <li>RCD de ON-GRID: 300 mA</li> <li>RCD de BACK-UP: 30 mA</li> </ul>                | Preparado por los<br>clientes. |
| 4 | Disyuntor de<br>contador<br>inteligente | <ul> <li>Tensión nominal: 380 V/400 V</li> <li>Corriente nominal: 0,5 A</li> </ul>                                                                                           | Preparado por los<br>clientes. |

# 6.3.2 Preparación de los cables

| N.º | Cable                       | Especificaciones recomendadas                                                                                                    | Fuente                                                 |
|-----|-----------------------------|----------------------------------------------------------------------------------------------------|--------------------------------------------------------|
| 1   | Cable PE del<br>inversor    | <ul> <li>Cable monofilar de cobre para exteriores</li> <li>Sección transversal del conductor:<br/>S=6 mm<sup>2</sup></li> </ul>                                                                      | Preparado por los<br>clientes.                         |
| 2   | Cable PE de batería         | <ul> <li>Cable monofilar de cobre para exteriores</li> <li>Sección transversal del conductor: 6 mm<sup>2</sup></li> </ul>                                                                            | Preparado por los<br>clientes.                         |
| 3   | Cable de CC<br>fotovoltaico | <ul> <li>Cable fotovoltaico para exteriores de uso común</li> <li>Sección transversal del conductor:<br/>4 mm<sup>2</sup>- 6 mm<sup>2</sup></li> <li>Diámetro exterior: 5,9 mm-8,8 mm</li> </ul>     | Preparado por los<br>clientes.                         |
| 4   | Cable de CC de<br>batería   | <ul> <li>Cable monofilar de cobre para exteriores</li> <li>Sección transversal del conductor:<br/>10 mm<sup>2</sup></li> <li>Diámetro exterior: 6,5 mm-8,5 mm</li> </ul>                             | Preparado por los<br>clientes o adquirido<br>a GoodWe. |
| 5   | Cable de CA                 | <ul> <li>Cable de cobre para exteriores de varios<br/>núcleos</li> <li>Sección transversal del conductor:<br/>10 mm<sup>2</sup>-16 mm<sup>2</sup></li> <li>Diámetro exterior: 21 mm-26 mm</li> </ul> | Preparado por los<br>clientes.                         |
| 6   | Cable de                    | Cable de cobre para exteriores                                                                                                    | Preparado por los                                      |

|    | alimentación de<br>contador inteligente                                  | Sección transversal del conductor: 1 mm <sup>2</sup>                                                                                                    | clientes.                                                                                         |
|----|--------------------------------------------------------------------------|----------------------------------------------------------------------------------------------------|---------------------------------------------------------------------------------------------------|
| 7  | Cable de<br>comunicación BMS                                             | Especificaciones recomendadas si es<br>necesario: cable de red estándar CAT 5E o<br>categorías superiores con conector RJ45.                                                   | Incluido en el<br>paquete del<br>inversor.                                                        |
| 8  | Cable de<br>comunicación RS485<br>de contador<br>inteligente             | Cable de red estándar: cable de red CAT 5E o categorías superiores con conector RJ45.                                                                                          | Adaptador<br>RJ45-2PIN y cable<br>de red estándar:<br>incluidos en el<br>paquete del<br>inversor. |
| 9  | Cable de<br>comunicación para<br>conexión paralela<br>de batería         | cable de red estándar CAT 5E o categorías<br>superiores con conector RJ45.                                                                                                    | Preparado por los<br>clientes.                                                                    |
| 10 | Cable de<br>comunicación DO<br>para control de<br>carga                  | Cable apantallado que cumpla los                                                                                                    | Preparado por los<br>clientes.                                                                    |
| 11 | Cable de<br>comunicación de<br>apagado remoto                            | <ul> <li>Sección transversal del conductor:<br/>0,2 mm<sup>2</sup>-0,3 mm<sup>2</sup></li> </ul>                                                                               | Preparado por los<br>clientes.                                                                    |
| 12 | Cable de<br>comunicación<br>RCR/DRED                                     | <ul> <li>Diámetro exterior: 5 mm-8 mm</li> </ul>                                                                                                    | Preparado por los<br>clientes.                                                                    |
| 13 | Cable de<br>comunicación para<br>inversores<br>conectados en<br>paralelo | cable de red estándar CAT 5E o categorías<br>superiores con conector RJ45.                                                                                                    | Preparado por los<br>clientes.                                                                    |
| 14 | Cable de<br>comunicación EMS                                             | cable de red estándar CAT 5E o categorías superiores con conector RJ45.                                                                                                    | Preparado por los<br>clientes.                                                                    |
| 15 | Fuente de<br>alimentación de<br>12 V                                     | <ul> <li>Cable de cobre para exteriores</li> <li>Sección transversal del conductor:<br/>0,2 mm<sup>2</sup>-0,3 mm<sup>2</sup></li> <li>Diámetro exterior: 5 mm-8 mm</li> </ul> | Preparado por los<br>clientes.                                                                    |

# 6.4 Conexión del cable PE

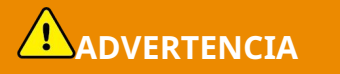

- Conecte primero el cable PE antes de instalar el equipo. Desconecte el cable PE antes de desmontar el equipo.
- El cable PE conectado a la caja del inversor no puede sustituir el cable PE conectado al puerto de salida de CA. Asegúrese de que los dos cables PE estén bien conectados.
- Asegúrese de que todos los puntos de conexión a tierra de las cajas están conectados equipotencialmente cuando haya varios inversores.
- Para mejorar la resistencia a la corrosión del terminal, le recomendamos aplicar gel de sílice o pintura en el terminal de tierra después de instalar el cable PE.

#### Inversor

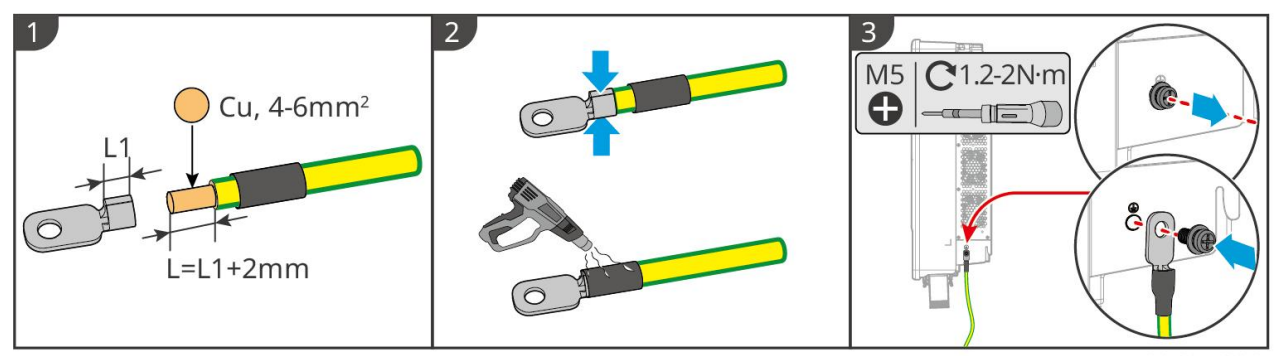

ET3010ELC0001

#### Sistema de baterías

AVISO

La fuerza de arrastre del cable después del crimpado debe ser de al menos 400 N.

#### Serie Lynx home F

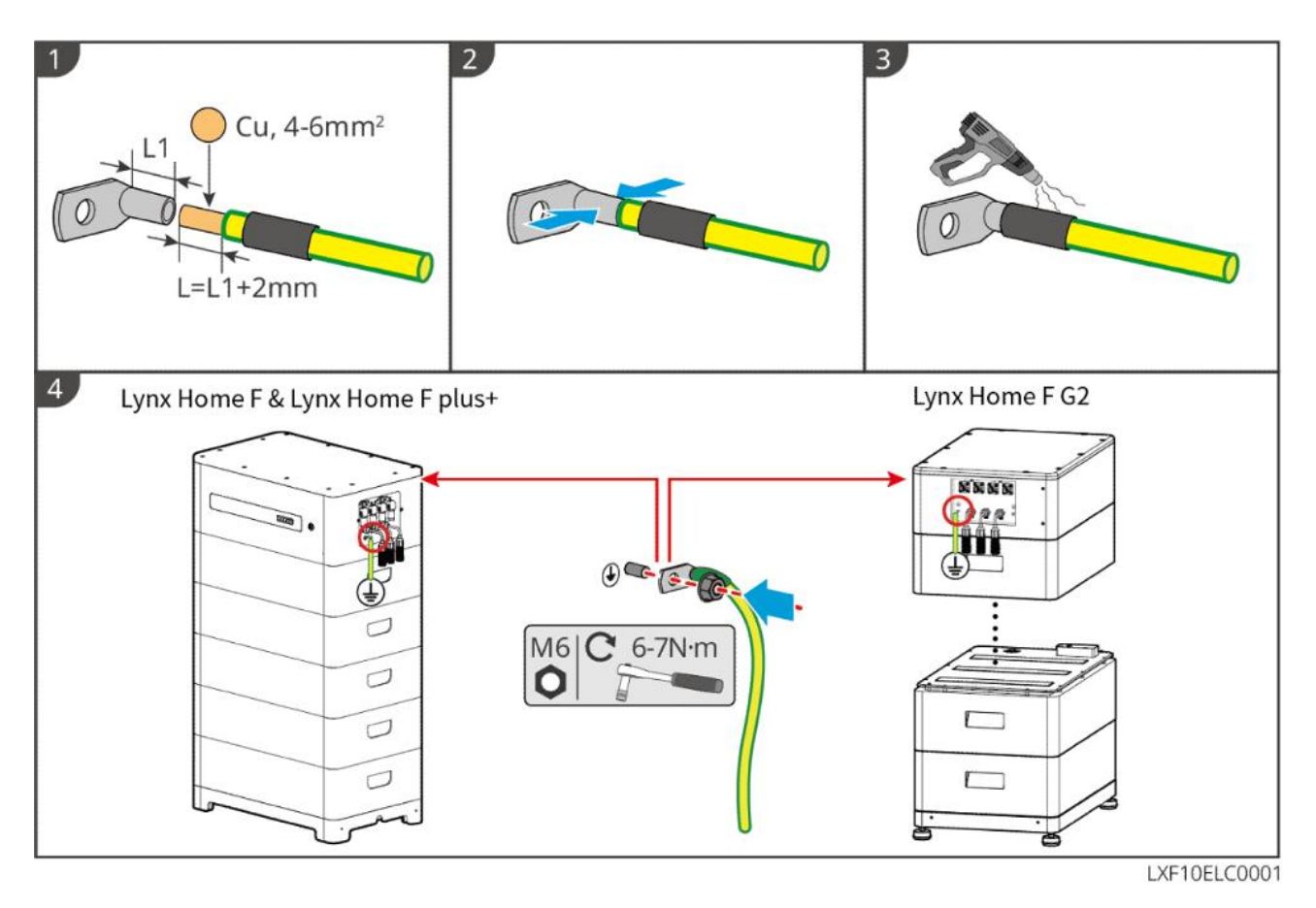

#### Lynx Home D

Conecte el cable de conexión a tierra a cualquier punto de tierra del sistema de baterías.

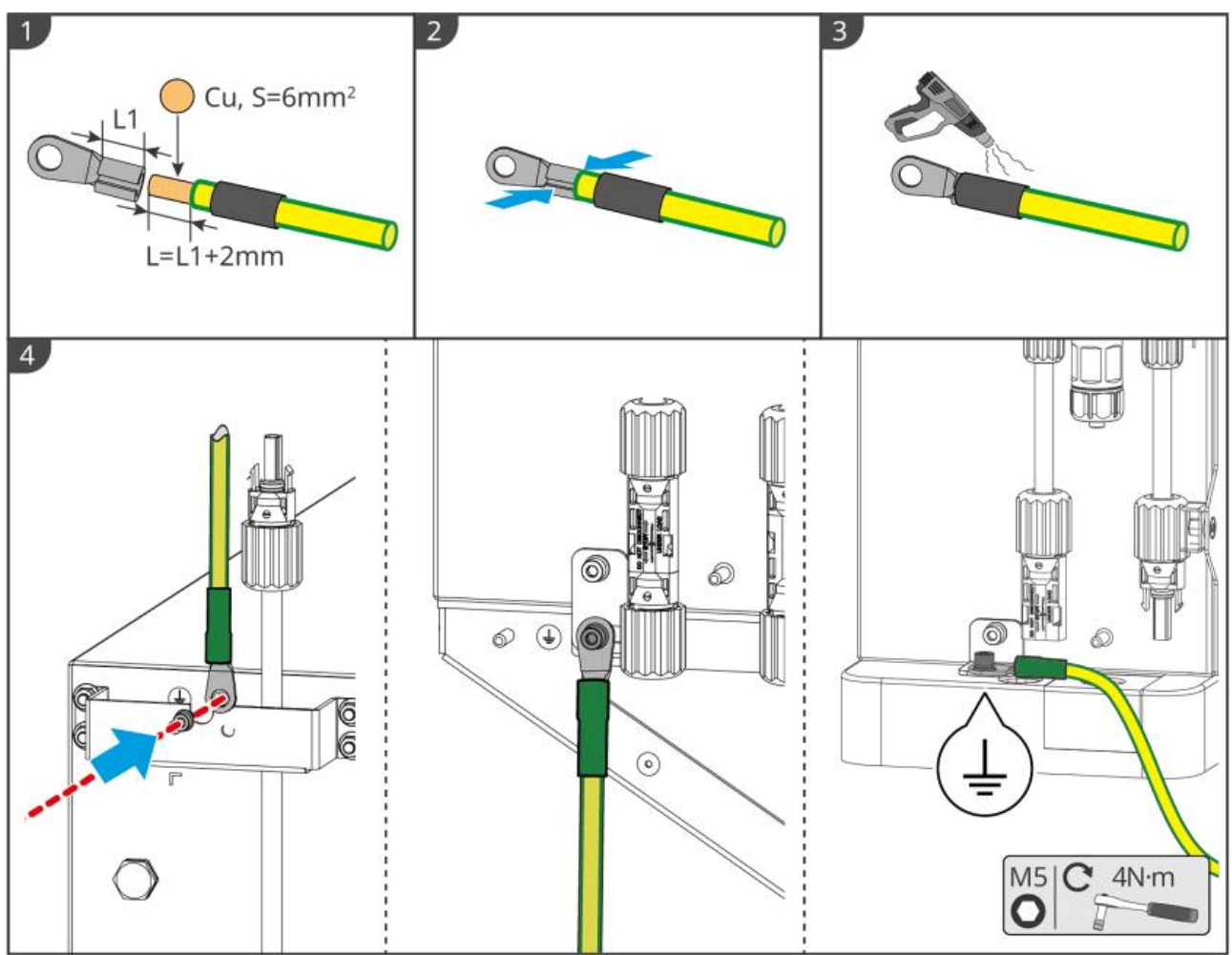

LXD20ELC0001

## 6.5 Conexión del cable fotovoltaico

# PELIGRO

- No conecte una cadena fotovoltaica a más de un inversor al mismo tiempo. De lo contrario, puede provocar daños en el inversor.
- Se produce alta tensión cuando la cadena fotovoltaica está expuesta a la luz solar; preste atención durante la realización de las conexiones eléctricas.
- Confirme la siguiente información antes de conectar la cadena fotovoltaica al inversor. De lo contrario, el inversor puede sufrir daños permanentes o incluso provocar un incendio y lesiones personales o pérdidas materiales.
  - 1. Asegúrese de que la corriente de cortocircuito máxima y la tensión de entrada máxima por MPPT están dentro del intervalo permitido.
  - Asegúrese de que el polo positivo de la cadena fotovoltaica se conecta al PV+ del inversor.
     El polo negativo de la cadena fotovoltaica se debe conectar al PV- del inversor.

# 

• Las cadenas fotovoltaicas no pueden conectarse a tierra. Asegúrese de que la resistencia de aislamiento mínima de la cadena fotovoltaica con respecto a la conexión a tierra cumple los

requisitos de resistencia de aislamiento mínima antes de conectar la cadena fotovoltaica al inversor (R = tensión de entrada máxima/30 mA).

- Asegúrese de que los cables de CC estén conectados con firmeza, correctamente y de forma segura.
- Mida el cable de CC con un multímetro para evitar la conexión con polaridad inversa. Además, la tensión debe estar dentro del rango permitido.

#### **AVISO**

Las dos cadenas de entrada por MPPT deben ser del mismo tipo, tener la misma cantidad de módulos, así como la misma inclinación y ángulo para garantizar la mejor eficiencia.

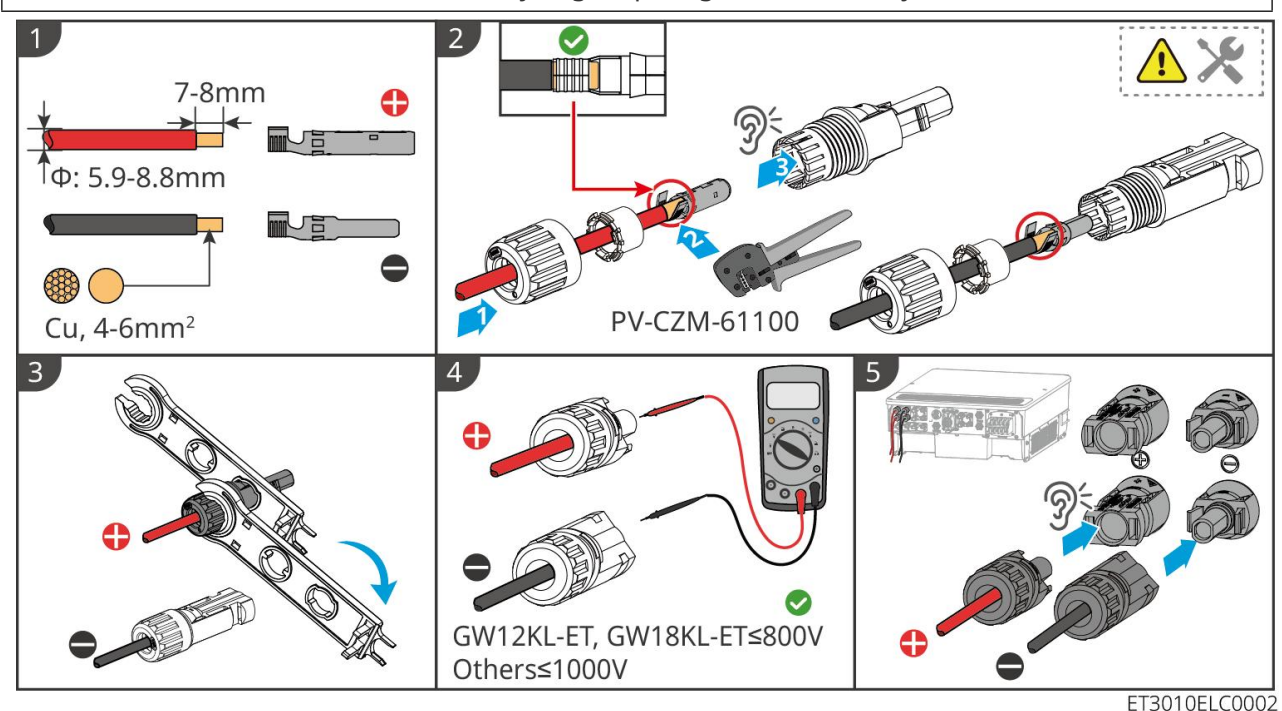

6.6 Conexión del cable de la batería

## **A**PELIGRO

- No conecte un paquete de baterías a más de un inversor al mismo tiempo. De lo contrario, puede provocar daños en el inversor.
- Está prohibido conectar cargas entre el inversor y las baterías.
- Cuando conecte los cables de la batería, utilice herramientas aislantes para evitar una descarga eléctrica o un cortocircuito accidentales en las baterías.
- Asegúrese de que la tensión de circuito abierto de la batería está dentro del intervalo admisible del inversor.
- Instale un disyuntor de CC entre el inversor y la batería de acuerdo con las leyes y normativas locales.

Hay dos puertos de entrada de batería en los modelos GW25K-ET, GW29.9K-ET y GW30K-ET; siga las reglas que se indican a continuación al conectar el sistema de baterías al inversor.

| Cantidad de | Sistema de baterías conectado | Sistema de baterías |
|-------------|-------------------------------|---------------------|
| sistema de  | a BAT1                        | conectado a BAT2    |

| baterías |   |   |
|----------|---|---|
| 1        | 1 | 0 |
| 2        | 1 | 1 |
| 3        | 2 | 1 |
| 4        | 2 | 2 |
|          |   |   |
| 15       | 8 | 7 |
| 16       | 8 | 8 |

Diagrama de cableado del sistema de baterías

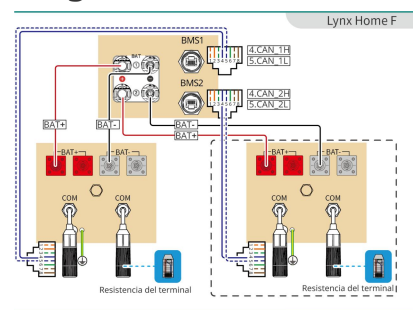

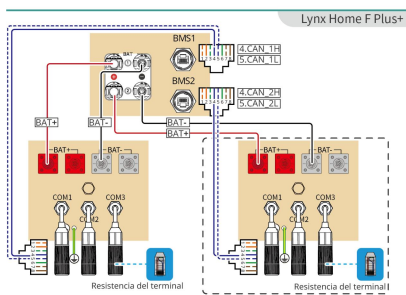

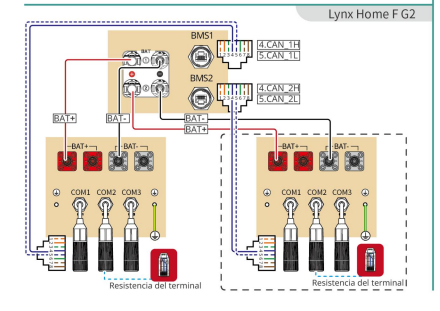

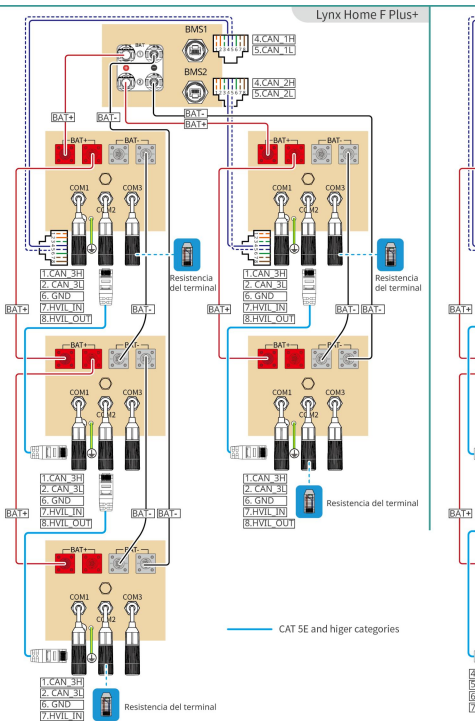

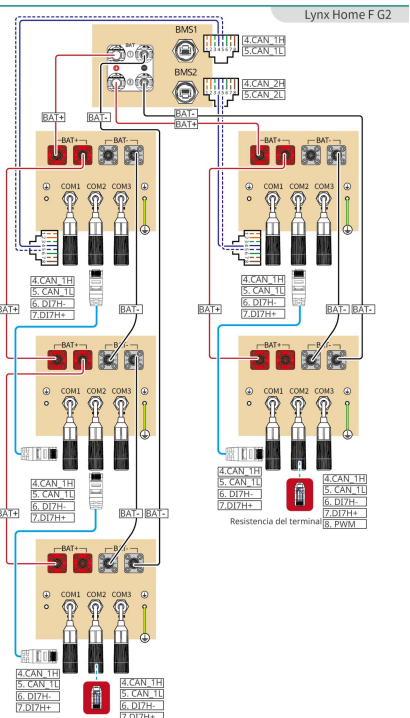

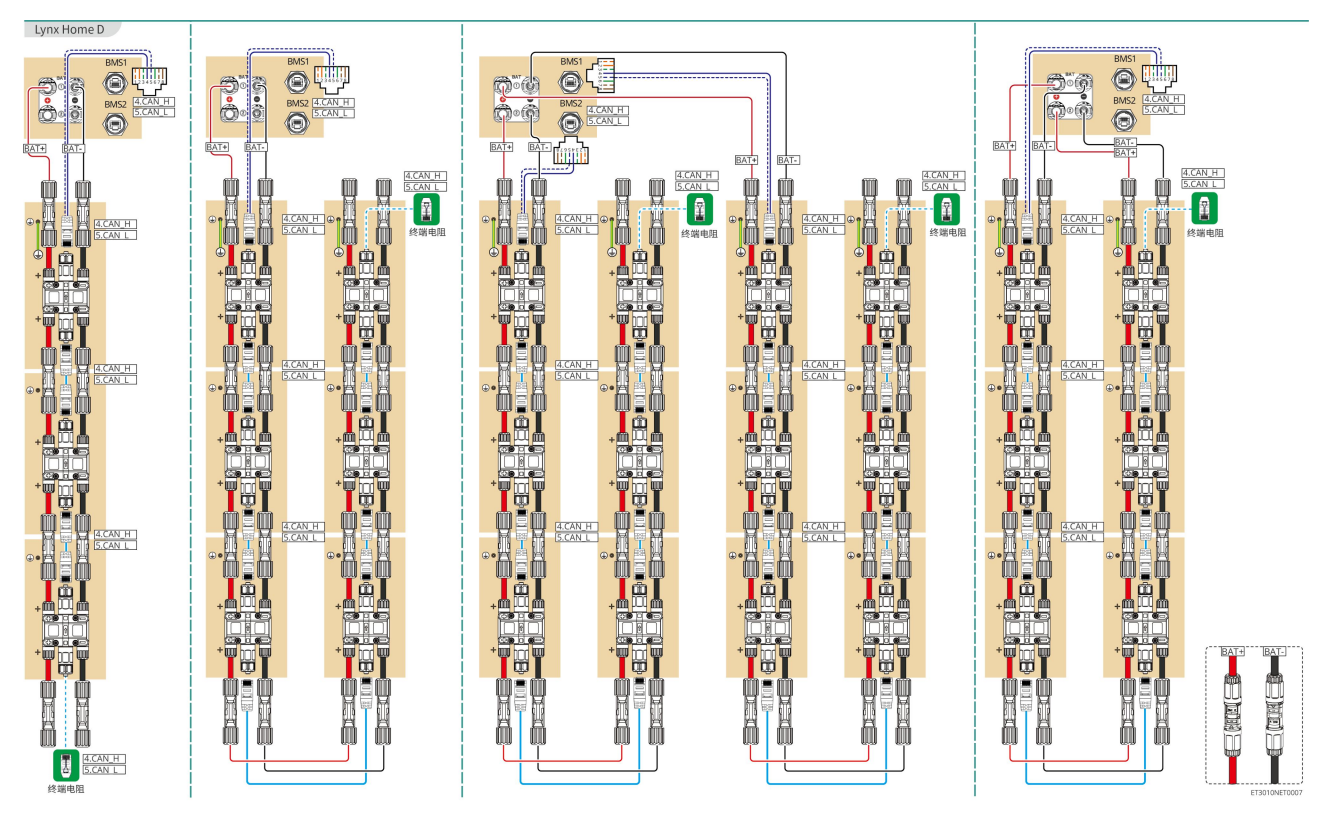

#### Comunicación BMS entre el inversor y la batería Lynx Home F Series:

| Puerto del<br>inversor | Conectado al<br>puerto de<br>batería | Definición<br>de puerto | Descripción                                                                                                    |
|------------------------|--------------------------------------|-------------------------|----------------------------------------------------------------------------------------------------|
|                        |                                      |                         | • El inversor se comunica con la batería a través de CAN.                                                                                                    |
|                        |                                      |                         | <ul> <li>Conecte el puerto BMS1 del inversor al<br/>puerto COM1 de la batería.</li> </ul>                                                                                                    |
| BMS1/BMS2              | COM1/COM2/CO<br>M                    | 4: CAN_H<br>5: CAN_L    | <ul> <li>Cuando la corriente nominal de<br/>descarga/carga de la batería es<br/>superior a 50 A, se recomienda<br/>conectar la batería a los puertos BAT1 y<br/>BAT2 del inversor. El cable de<br/>comunicación BMS debe conectarse al<br/>puerto BMS1 del inversor y al puerto<br/>COM1 de la batería.</li> </ul> |

### Definición del puerto de comunicación de la batería (Lynx Home F):

| CLAVIJA          | СОМ   | Descripción                                     |
|------------------|-------|-------------------------------------------------|
| 4                | CAN_H | Se conecta al puerto de comunicación de BMS     |
| 5                | CAN_L | inversor; o bien a la resistencia del terminal. |
| 1, 2, 3, 6, 7, 8 | -     | -                                               |

Comunicación entre las baterías Lynx Home F Plus+ conectadas en paralelo:

| CLAV<br>IJA | COM1     | COM2     | СОМЗ   | Descripción                                                                                 |
|-------------|----------|----------|--------|---------------------------------------------------------------------------------------------|
| 1           | CAN_3H   | CAN_3H   | CAN_3H | Comunicación de BMS para                                                                    |
| 2           | CAN_3L   | CAN_3L   | CAN_3L | conexiones en paralelo del sistema de<br>baterías                                           |
| 3           | -        | -        | -      | Reservado                                                                                   |
| 4           | CAN_2H   | -        | -      | • COM1: se conecta al puerto de                                                             |
| 5           | CAN_2L   | -        | -      | <ul> <li>para la comunicación con el<br/>inversor</li> <li>COM2, COM3: reservado</li> </ul> |
| 6           | GND      | GND      | GND    | Clavija para conexión a tierra.                                                             |
| 7           | HVIL_IN  | HVIL_IN  | -      | • COM1, COM2: función de                                                                    |
| 8           | HVIL_OUT | HVIL_OUT | -      | <ul><li>COM3: reservado</li></ul>                                                           |

Comunicación entre las baterías Lynx Home F G2 conectadas en paralelo:

| CLAV<br>IJA | COM1   | COM2   | СОМЗ      | Descripción                               |
|-------------|--------|--------|-----------|-------------------------------------------|
| 1           | RS485A | RS485A | Reservado | Se conecta al dispositivo de comunicación |
| 2           | RS485B | RS485B |           | externo a través de RS485                 |
| 3           | -      | -      |           | Reservado                                 |
| 4           | CAN_1H | CAN_1H |           | Se conecta el puerto de comunicación del  |
| 5           | CAN_1L | CAN_1L |           | paralelo de la batería                    |
| 6           | DI7H-  | DI7H-  |           | Detecta la señal de grupo del sistema de  |
| 7           | DI7H+  | DI7H+  |           | baterías.                                 |
| 8           | -      | PWM    |           | Envía señales PWM en paralelo.            |

### Comunicación de BMS entre el inversor y la batería Lynx Home D

| Puerto del<br>inversor | Conectado al<br>puerto de<br>batería | Definición<br>de puerto | Descripción                                                                                                    |
|------------------------|--------------------------------------|-------------------------|----------------------------------------------------------------------------------------------------|
| BMS1                   | СОМ                                  | 4: CANH1<br>5: CANL1    | <ul><li>El inversor se comunica con la batería a<br/>través de CAN.</li><li>Conecta el puerto BMS1 del inversor al</li></ul> |

|  | puerto de comunicación de la batería. |
|--|---------------------------------------|
|  |                                       |
|  |                                       |

#### Comunicación entre las baterías Lynx Home D conectadas en paralelo:

| CLAVIJA | Puerto de batería | Descripción                                                                                   |  |
|---------|-------------------|-----------------------------------------------------------------------------------------------|--|
| 1       | RS485A            | Reservado                                                                                     |  |
| 2       | RS485B            |                                                                                               |  |
| 4       | CAN_H             | Para la comunicación entre el inversor y la<br>batería o las baterías conectadas en paralelo. |  |
| 5       | CAN_L             |                                                                                               |  |
| 3/6/7/8 | -                 | -                                                                                             |  |

## 6.6.1 Conexión del cable de alimentación entre el inversor y la

### batería

- Mida el cable de CC con un multímetro para evitar la conexión con polaridad inversa. Además, la tensión debe estar dentro del rango permitido.
  Conecte correctamente los cables de la batería a los terminales correspondientes, como los puertos BAT+, BAT- y de conexión a tierra. De lo contrario, provocará daños en el inversor.
  Asegúrese de que todo el núcleo del cable se introduce en los orificios de los terminales. Ninguna parte del núcleo del cable puede quedar al descubierto.
  Asegúrese de que los cables están bien conectados. De lo contrario, provocará daños en el inversor debido al sobrecalentamiento durante su funcionamiento.
- No conecte un paquete de baterías a más de un inversor al mismo tiempo. De lo contrario, puede provocar daños en el inversor.

#### Inversor + Batería de la serie Lynx Home F

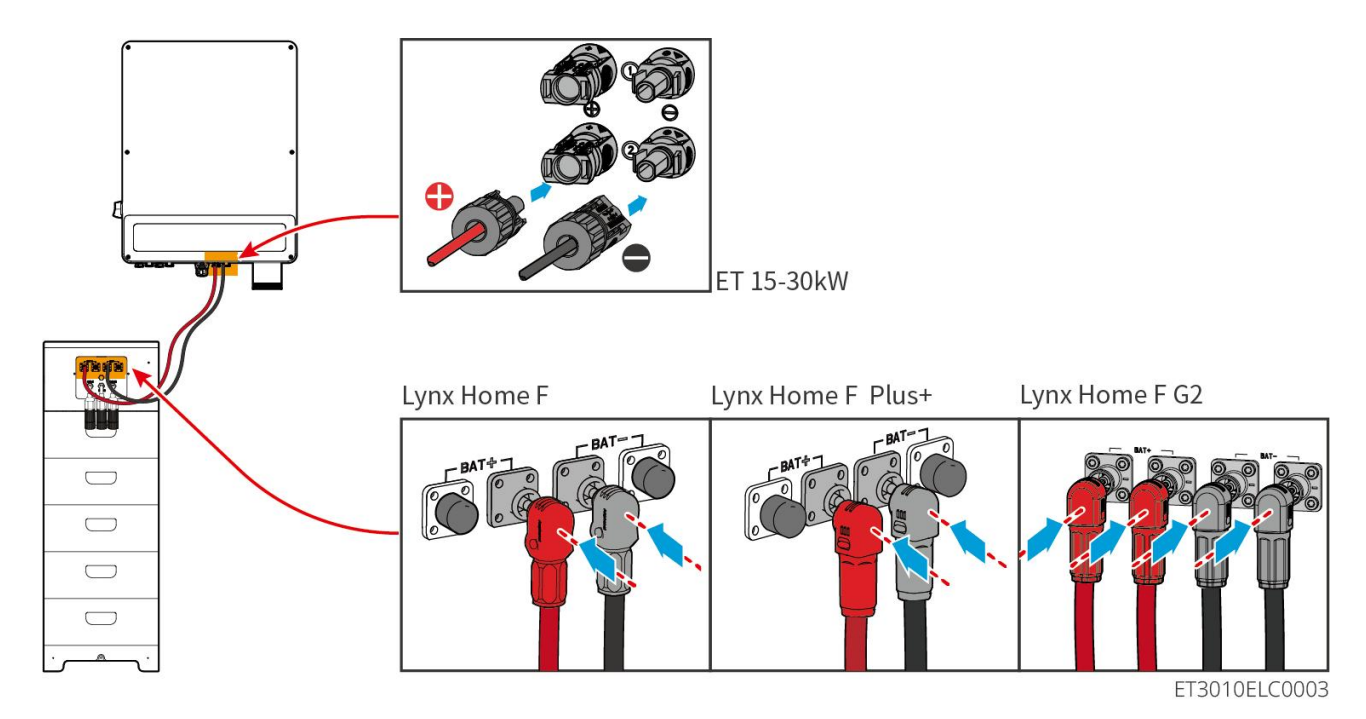

Inversor + Baterías Lynx Home D

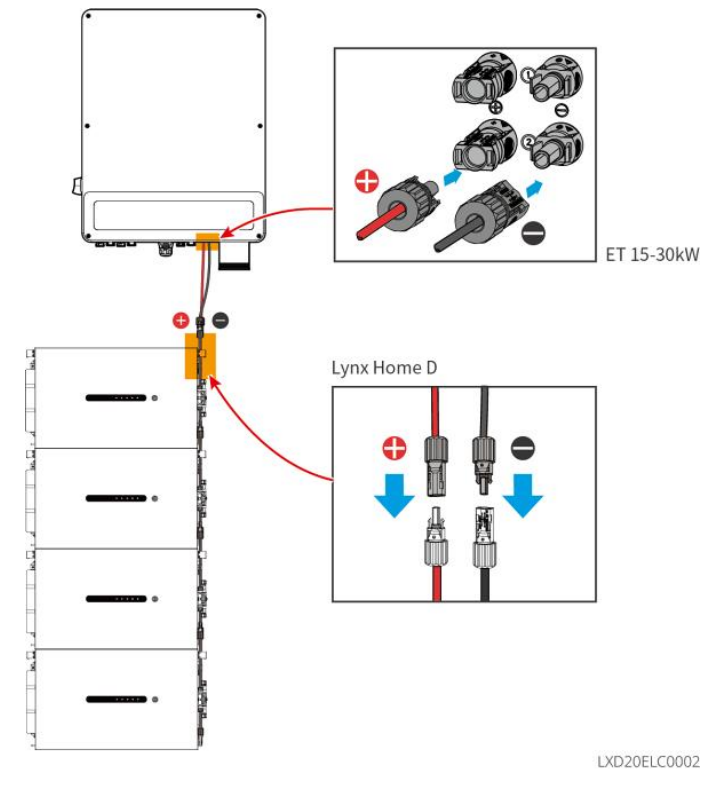

Fabricar el cable de alimentación del inversor

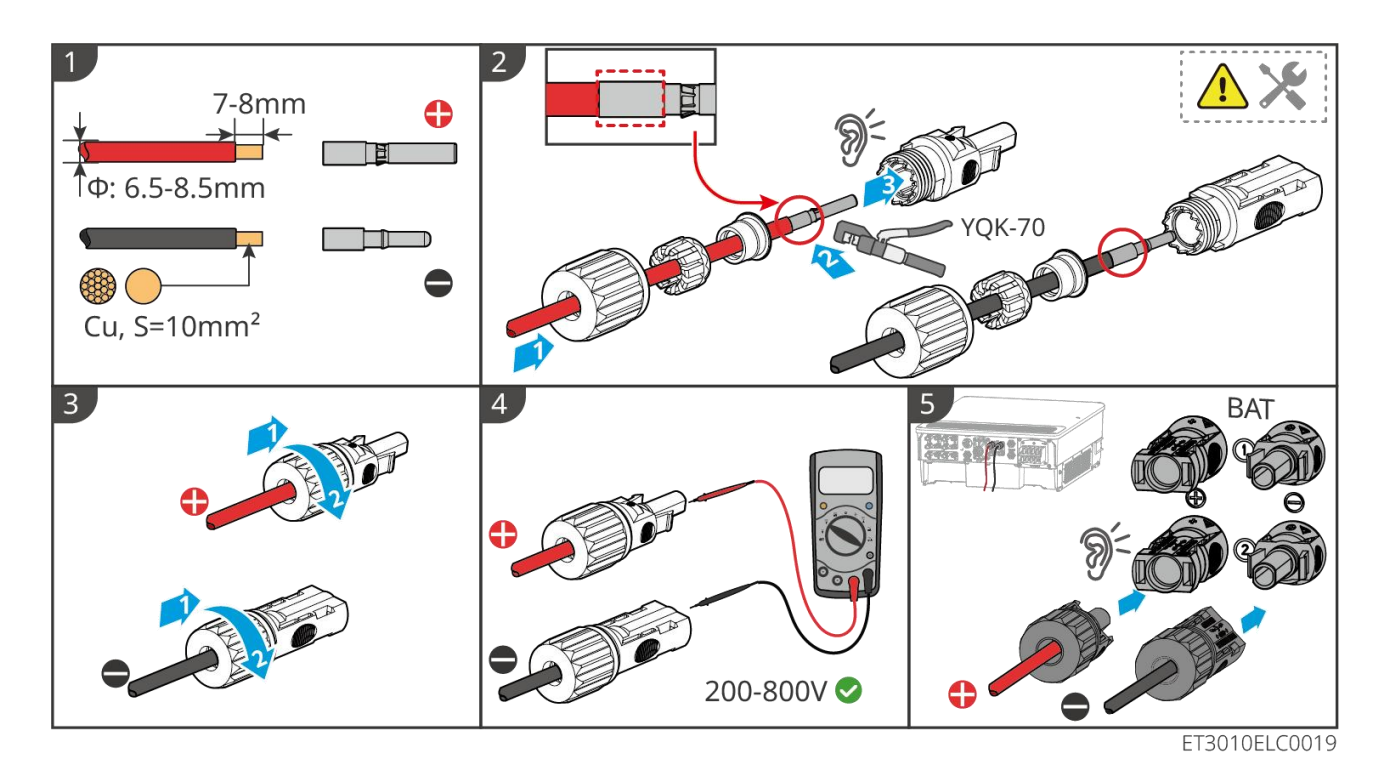

Fabricar el cable de alimentación de la batería (Lynx Home F)

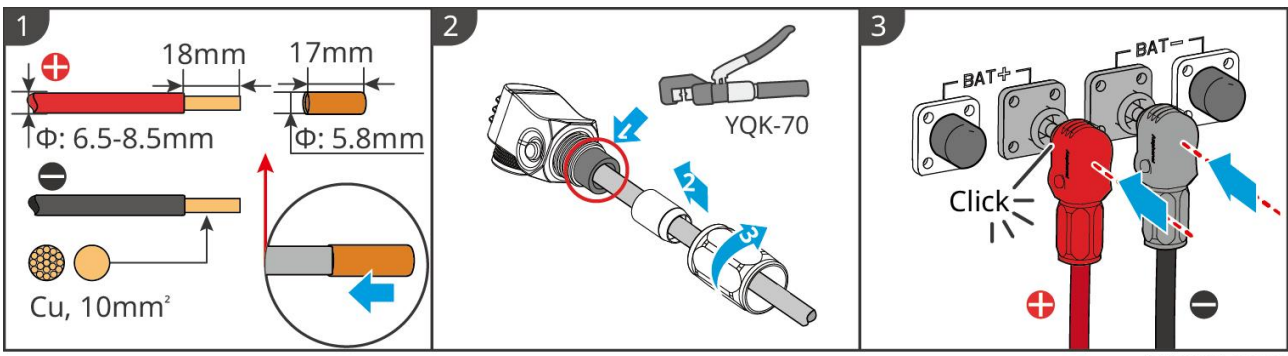

LXF10ELC0006

Fabricar el cable de alimentación de la batería (Lynx Home F Plus+)

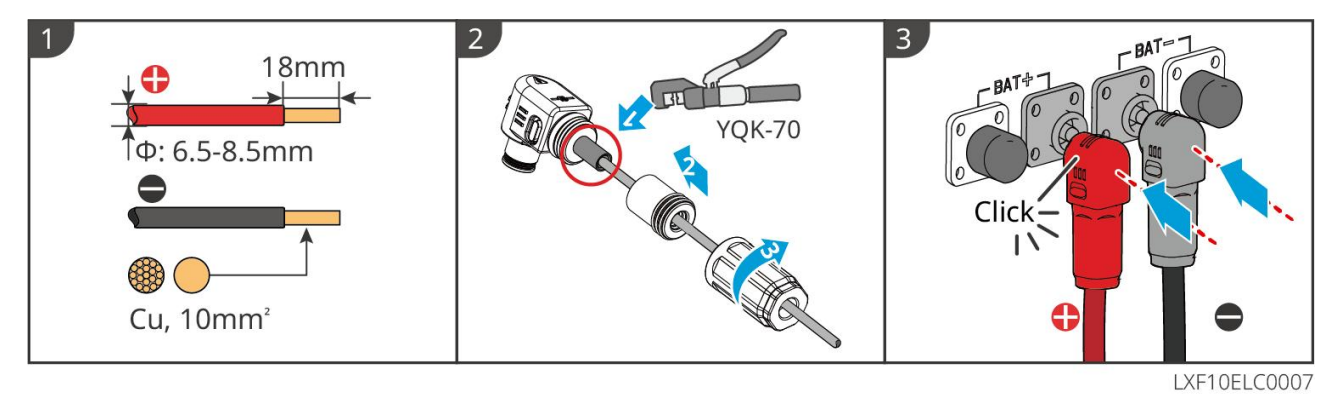

Fabricar el cable de alimentación de la batería (Lynx Home F G2)

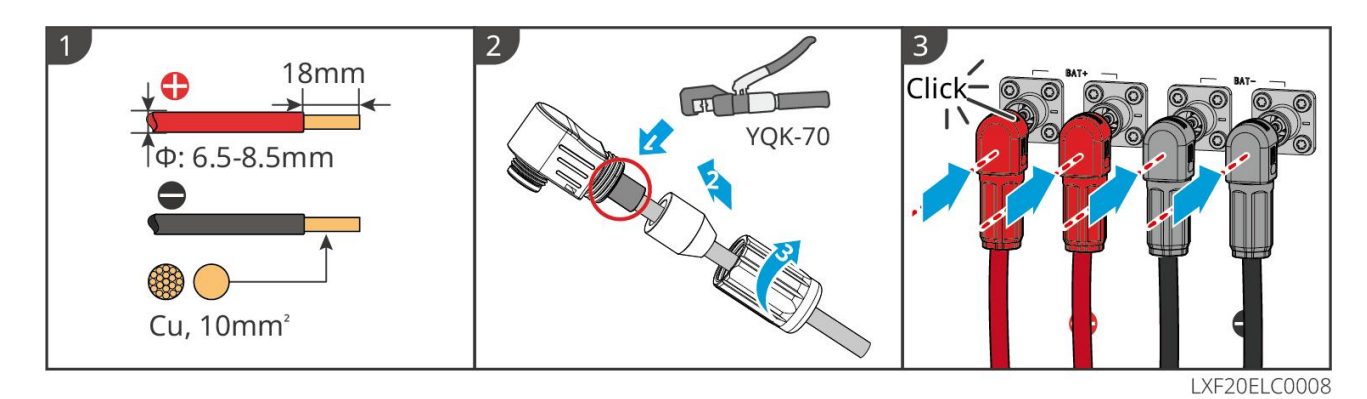

### Fabricar el cable de alimentación de la batería (Lynx Home D)

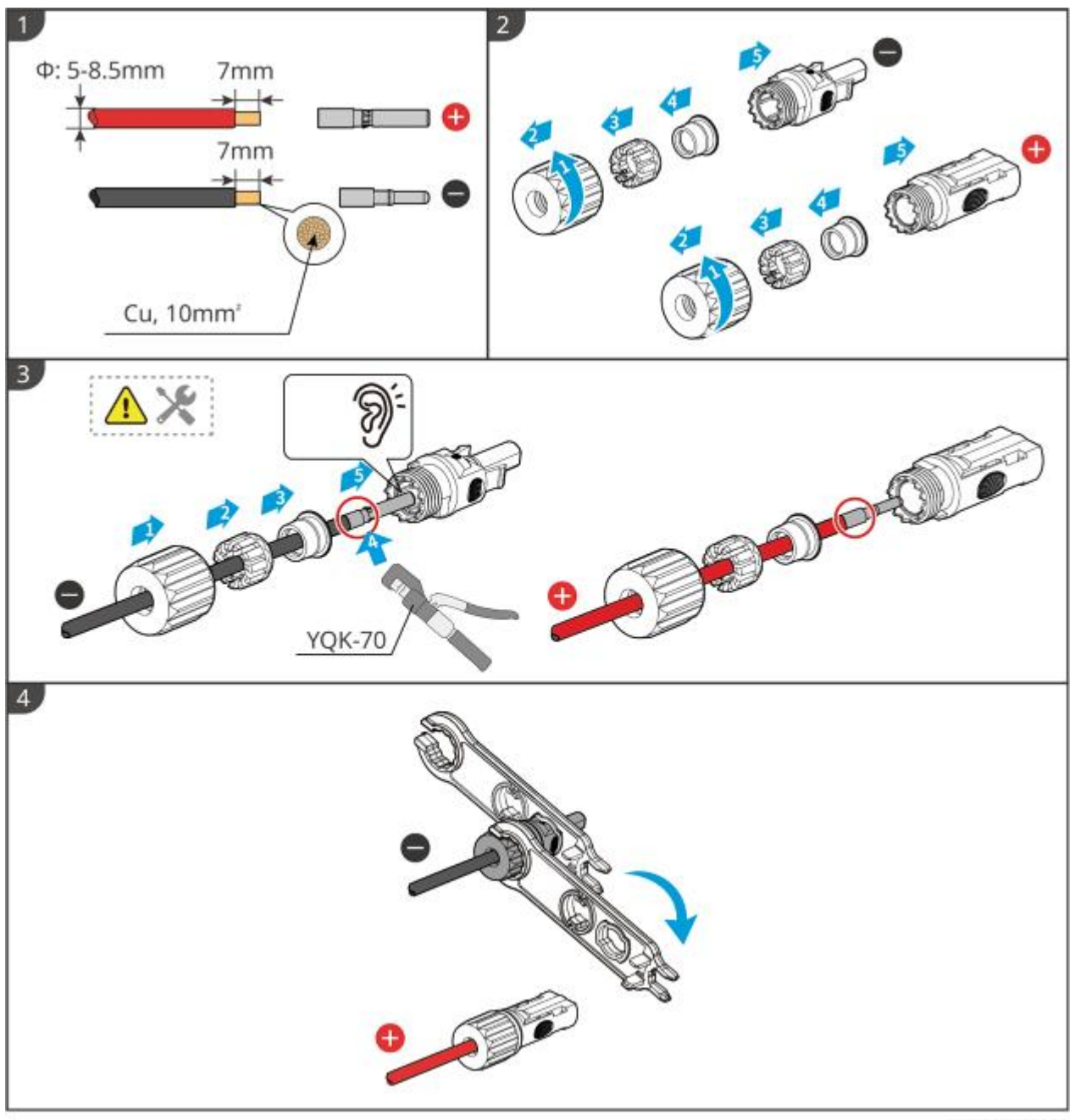

LXD20ELC0003

### 6.6.2 Conexión del cable de comunicación entre el inversor y la

### batería

### **AVISO**

El cable BMS está incluido en el paquete del inversor; se recomienda utilizar el cable de comunicación BMS incluido. Si se necesitan más cables de comunicación, prepare usted mismo los cables de red apantallados y los conectores RJ para fabricar el cable. Crimpe solo el PIN4 y el PIN5 del conector al fabricar el cable; de lo contrario, la comunicación podría fallar.

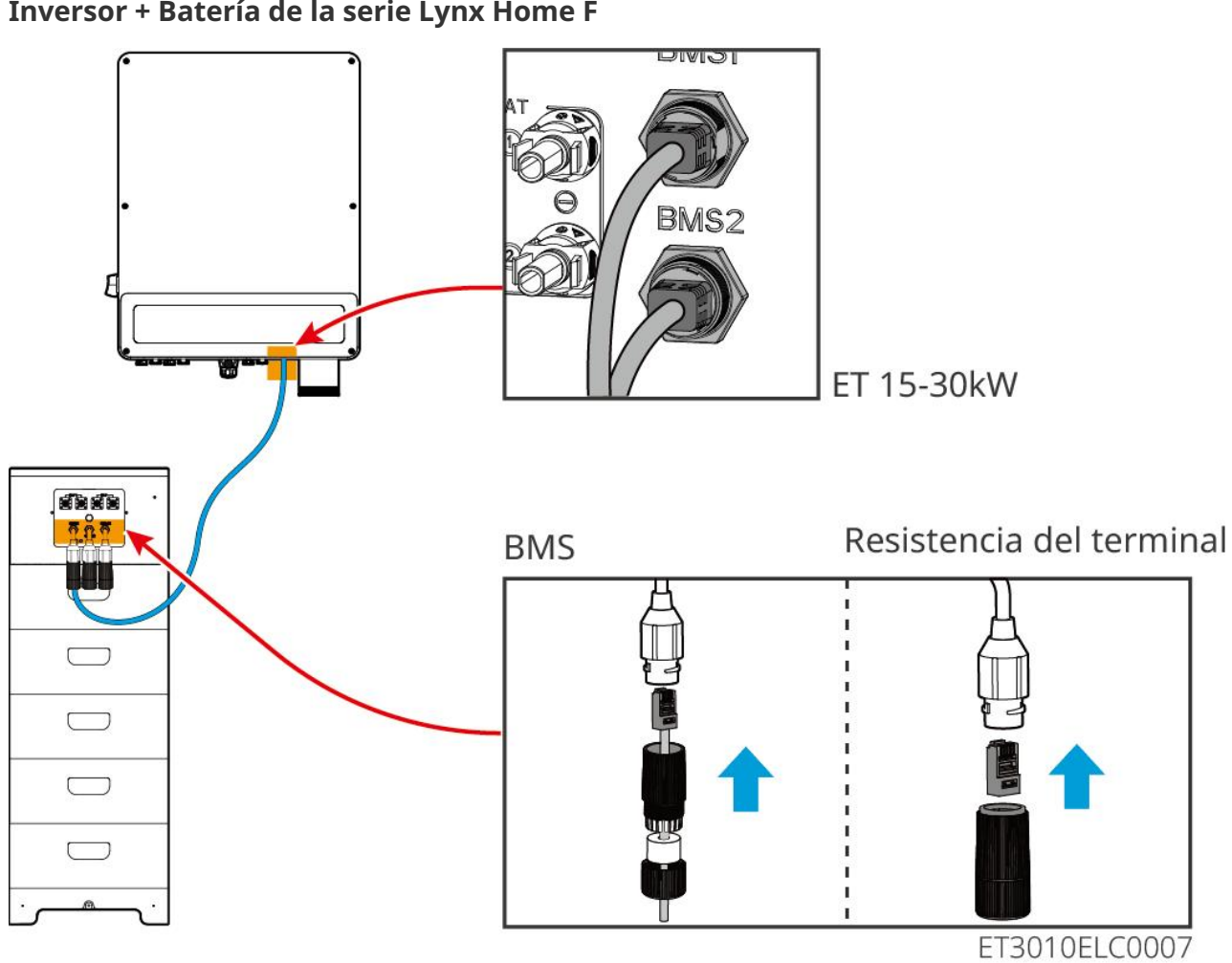

Inversor + Batería de la serie Lynx Home F

Inversor + Baterías Lynx Home D

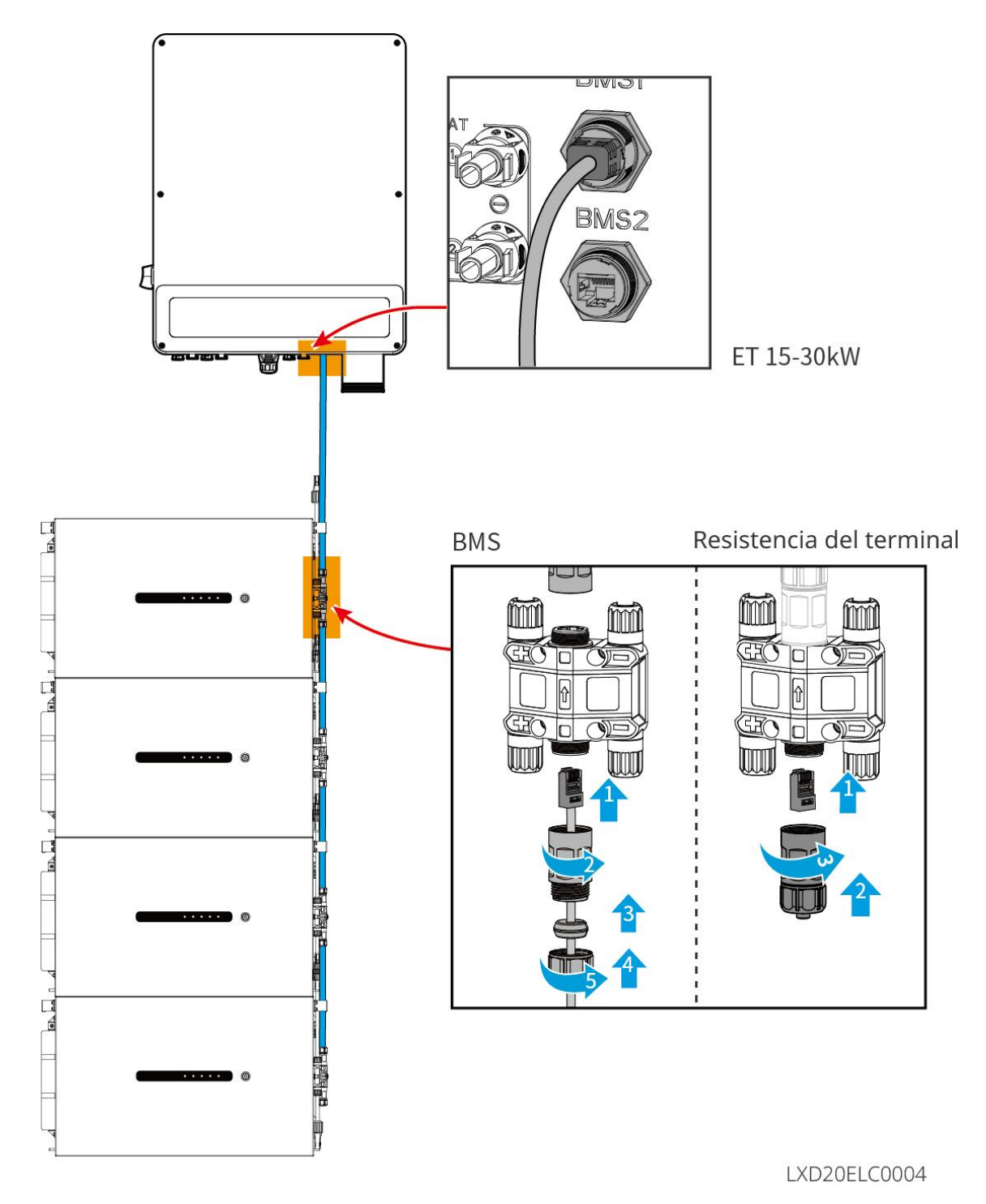

### 6.6.3 Conexión del cable de alimentación y el cable de comunicación

### entre las baterías Lynx Home D

### 6.6.3.1 Cable de alimentación

Crimpado del cable de alimentación

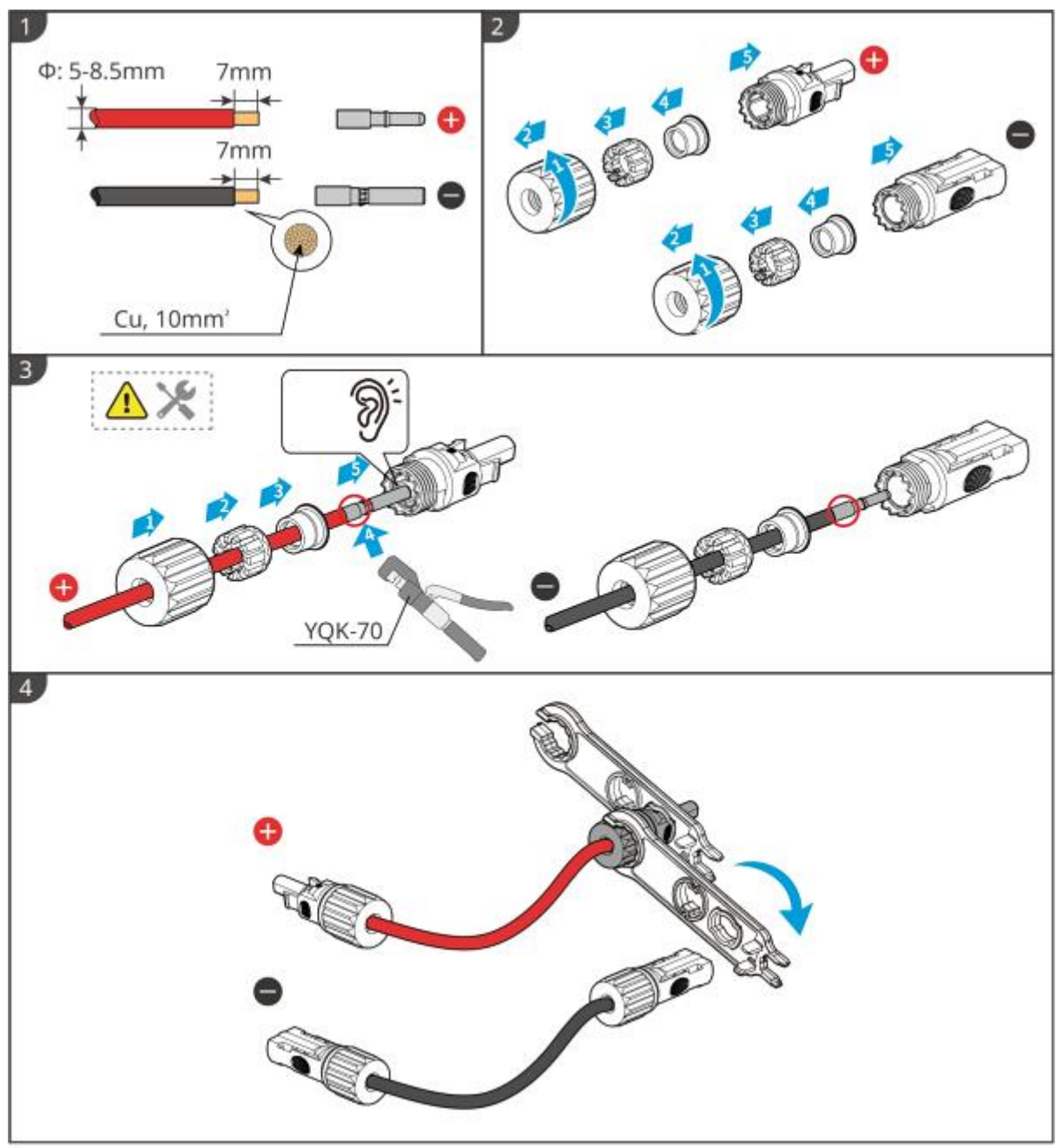

LXD20ELC0005

Conexión del cable de alimentación

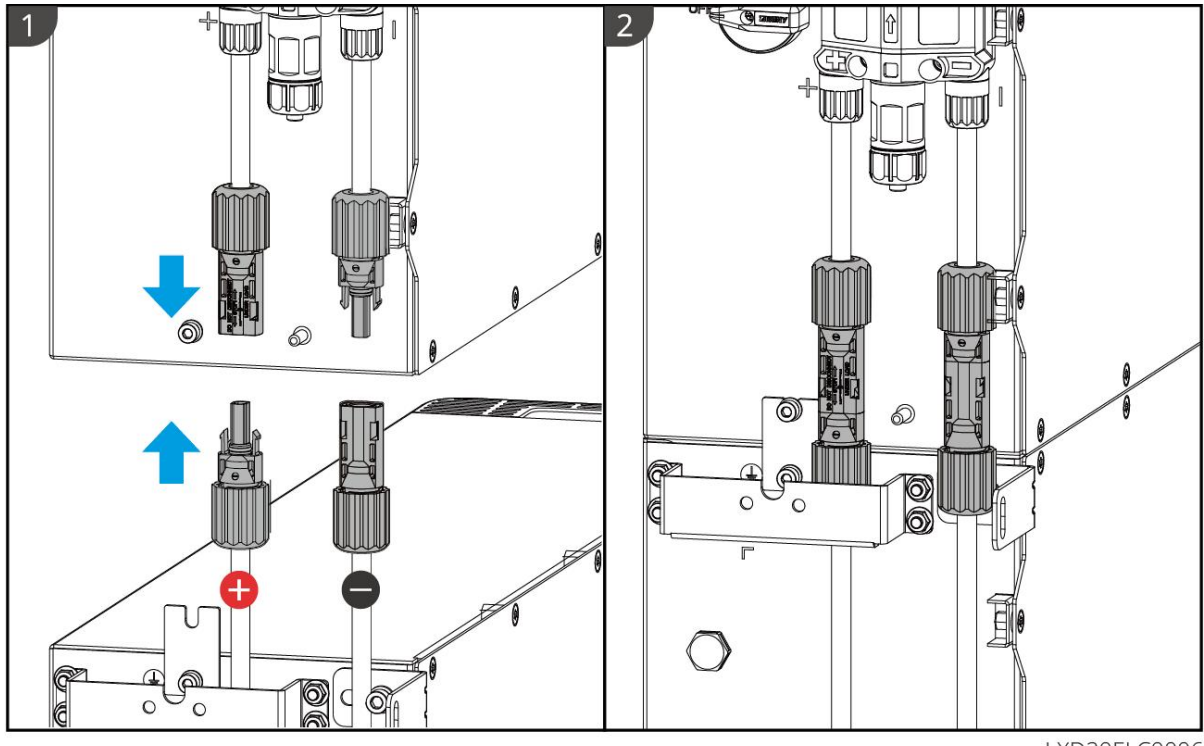

LXD20ELC0006

Utilice la herramienta incluida en el paquete y siga los pasos siguientes para retirar el conector de alimentación.

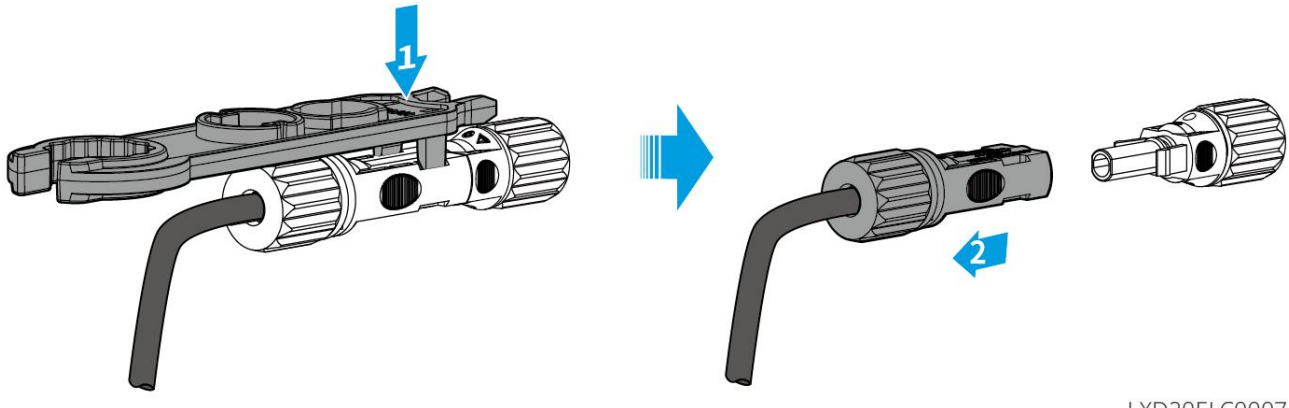

LXD20ELC0007

### 6.6.3.2 Cable de comunicación y resistencia del terminal

Utilice el cable de comunicación y la resistencia del terminal incluidos en el paquete.
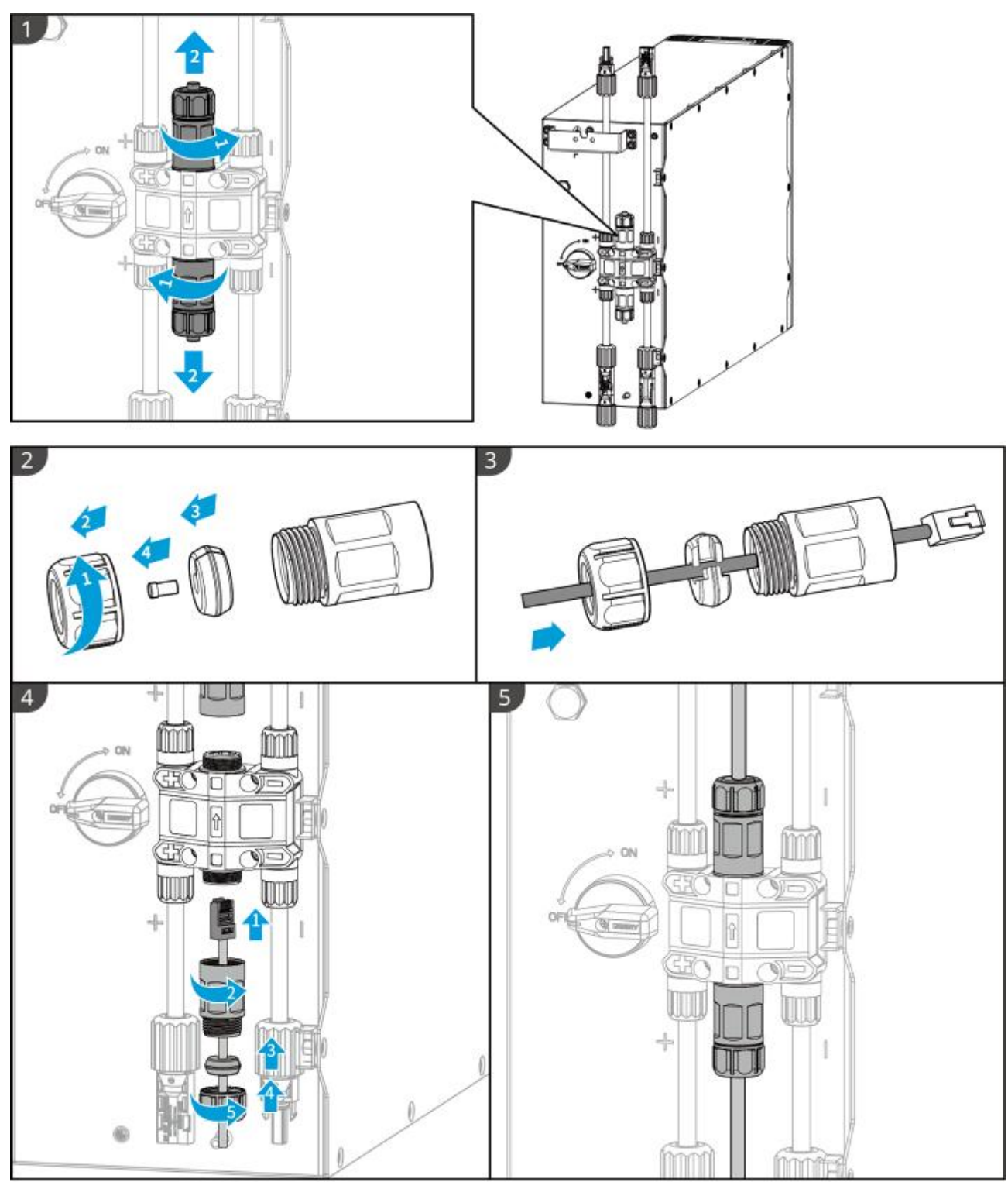

LXD20ELC0008

# 

- No olvide instalar la resistencia del terminal; de lo contrario, el sistema de baterías no podrá funcionar correctamente.
- No retire el tapón impermeable durante la instalación.

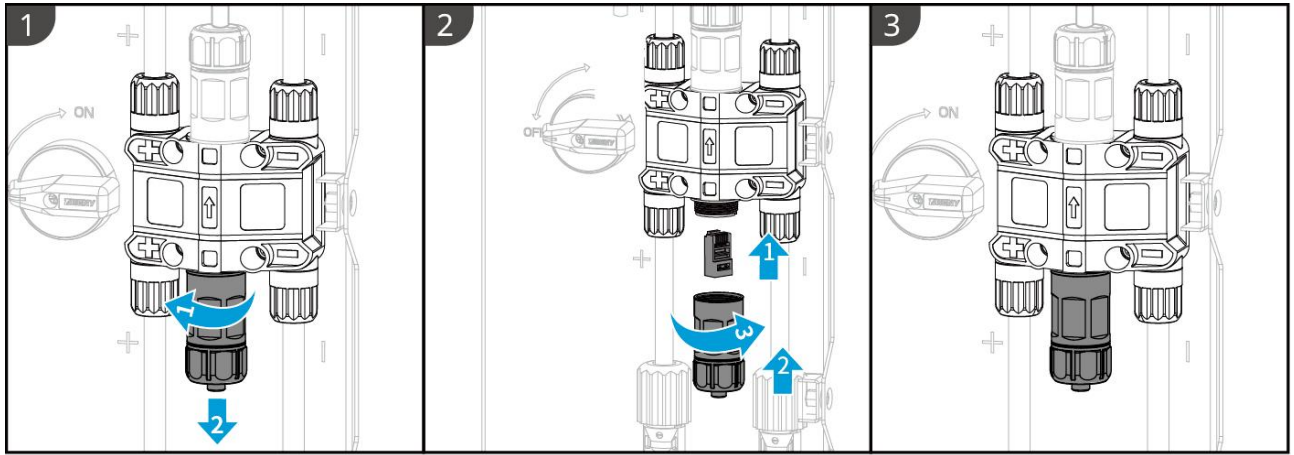

LXD20ELC0009

### 6.7 Instalación de la cubierta de protección

#### AVISO

Retire el papel protector en la parte posterior de la cubierta de protección antes de instalar la cubierta de protección frontal del soporte.

**Paso 1** (opcional) Solo para instalación en suelo. Si no pasa ningún cable por la base, instale un tapón aquí.

Paso 2 Instale la cubierta lateral de la batería.

**Paso 3** (opcional) Solo para instalación de montaje en pared. Instale la cubierta del soporte de montaje en pared.

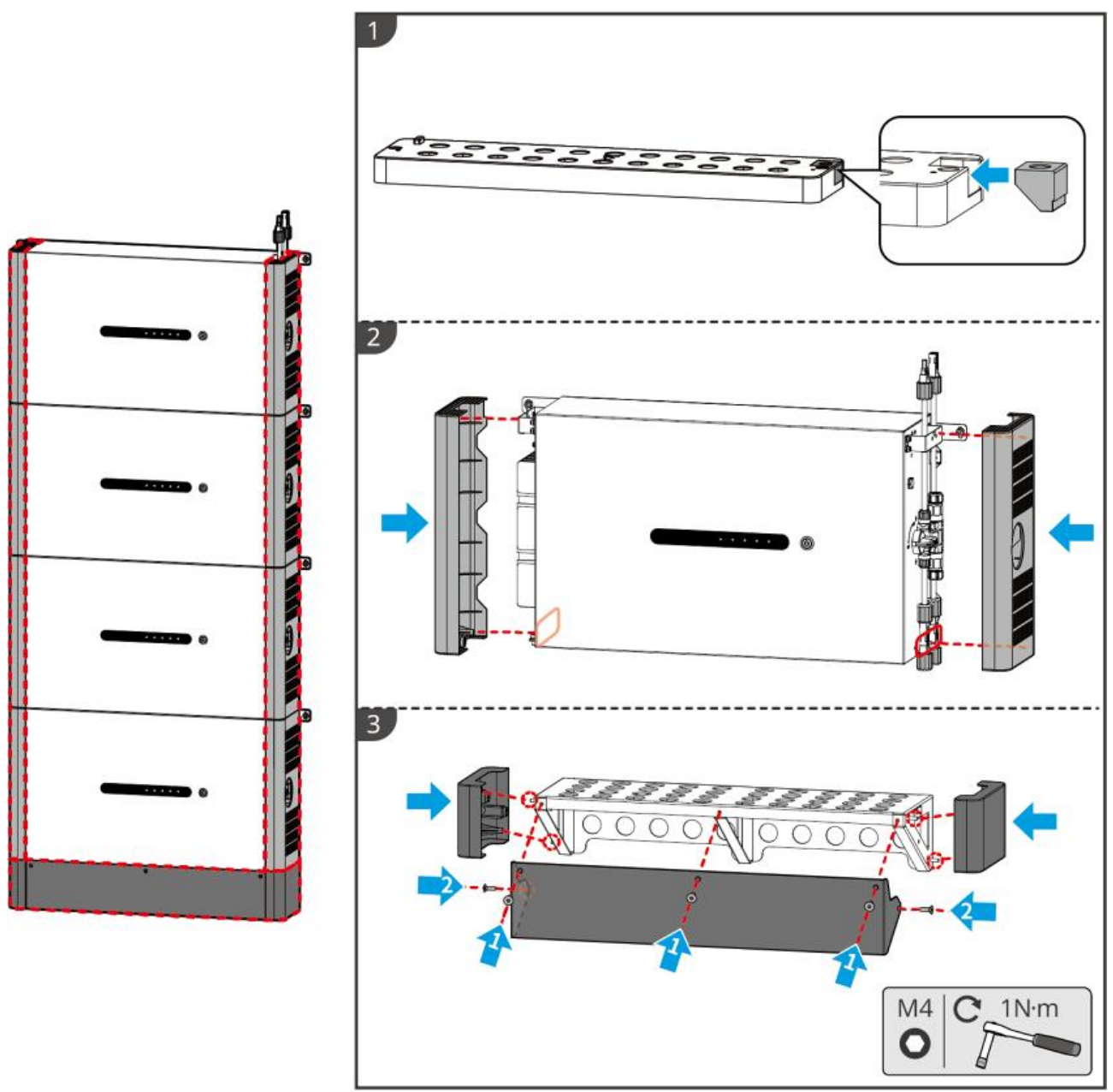

LXD20INT0004

### 6.7 Conexión del cable de CA

# 

- La unidad de supervisión de corriente residual (RCMU) está integrada en el inversor para evitar que la corriente residual supere el límite. El inversor se desconectará de la red eléctrica rápidamente una vez que detecte que la corriente residual supera el límite.
- Instale un disyuntor de salida de CA para cada inversor. No se puede usar un disyuntor de CA para varios inversores.
- Se deberá instalar un disyuntor de CA en el lado de CA para asegurarse de que el inversor pueda desconectar la red de manera segura cuando se produzca una excepción. Elija el disyuntor de CA que se ajuste a las leyes y regulaciones locales.
- Cuando el inversor se enciende, el puerto de CA BACK-UP recibe corriente. Apague primero el inversor si es necesario realizar el mantenimiento de las cargas conectadas con puertos BACK-UP. De lo contrario, puede provocar una descarga eléctrica.

- Conecte correctamente los cables de CA a los terminales correspondientes, como «L1», «L2», «L3», «N» y «PE». De lo contrario, provocará daños en el inversor.
- Asegúrese de que todo el núcleo del cable se introduce en los orificios de los terminales. Ninguna parte del núcleo del cable puede quedar al descubierto.
- Asegúrese de que el panel de aislamiento se inserte con firmeza en el terminal de CA.
- Asegúrese de que los cables están bien conectados. De lo contrario, provocará daños en el inversor debido al sobrecalentamiento durante su funcionamiento.
- Se puede conectar un RCD de tipo A al inversor con fines de protección de acuerdo con las leyes y reglamentos locales. Especificaciones recomendadas: RCD de ON-GRID: 300 mA; RCD de BACK-UP: 30 mA.

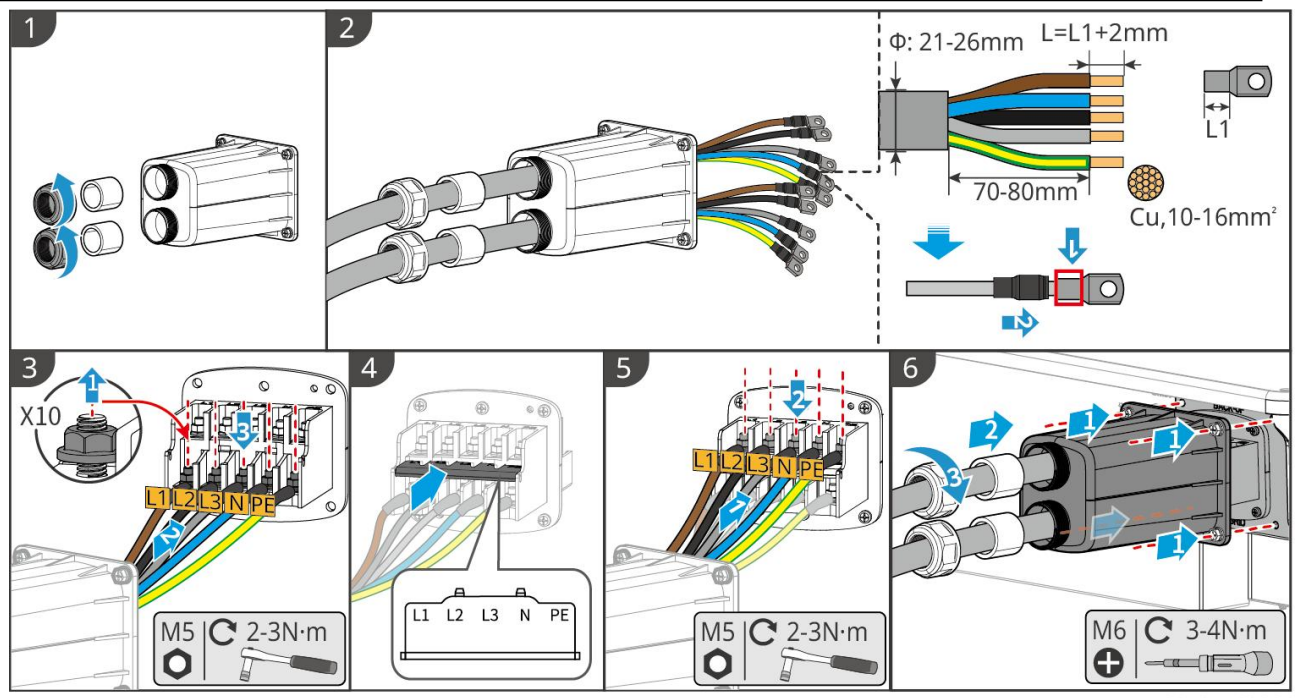

#### ET3010ELC0006

### 6.8 Conexión del cable del contador

#### AVISO

- El contador inteligente incluido en el paquete está destinado a un solo inversor. No conecte un contador inteligente a varios inversores. Comuníquese con el fabricante para obtener contadores inteligentes adicionales si hay varios inversores conectados.
- Asegúrese de que el CT esté conectado en la dirección y las secuencias de fase correctas; de lo contrario, los datos de supervisión serán incorrectos.
- Asegúrese de que los cables estén conectados con firmeza, correctamente y de forma segura. Un cableado inadecuado puede causar malos contactos y dañar el equipo.
- En zonas con riesgo de rayos, si el cable del contador supera los 10 m y los cables no están cableados con conductos metálicos a tierra, se recomienda que use un dispositivo de protección contra rayos externo.

#### Cableado del GM3000

### AVISO

• El diámetro exterior del cable de CA debe ser menor que el diámetro del orificio del CT, para que el cable de CA pueda pasar a través del CT.

- Para garantizar una detección de corriente precisa, se recomienda que el cable CT tenga una longitud inferior a 30 m.
- No utilice un cable de red como el cable CT; de lo contrario, el contador inteligente podría dañarse debido a la corriente alta.
- La dimensiones y el aspecto de los CT varían ligeramente según el modelo, pero se instalan y conectan de la misma manera.

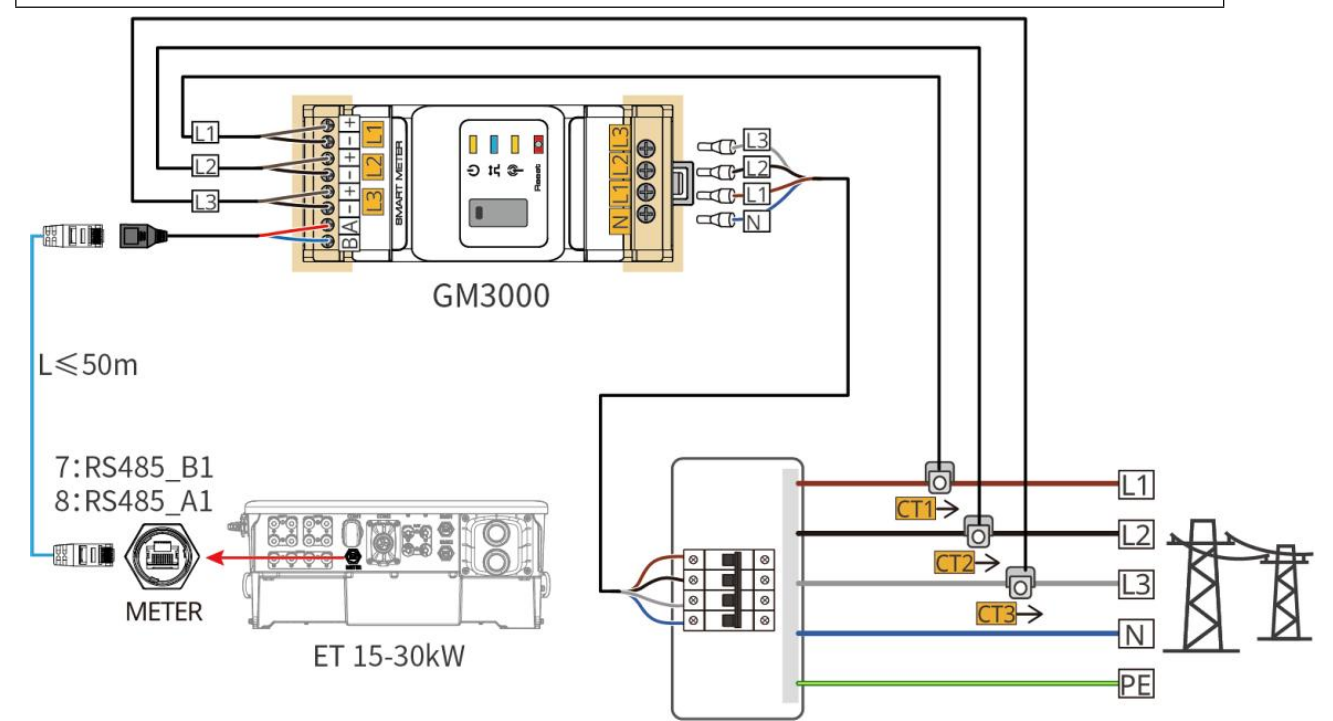

ET3010NET0009

#### Pasos de conexión

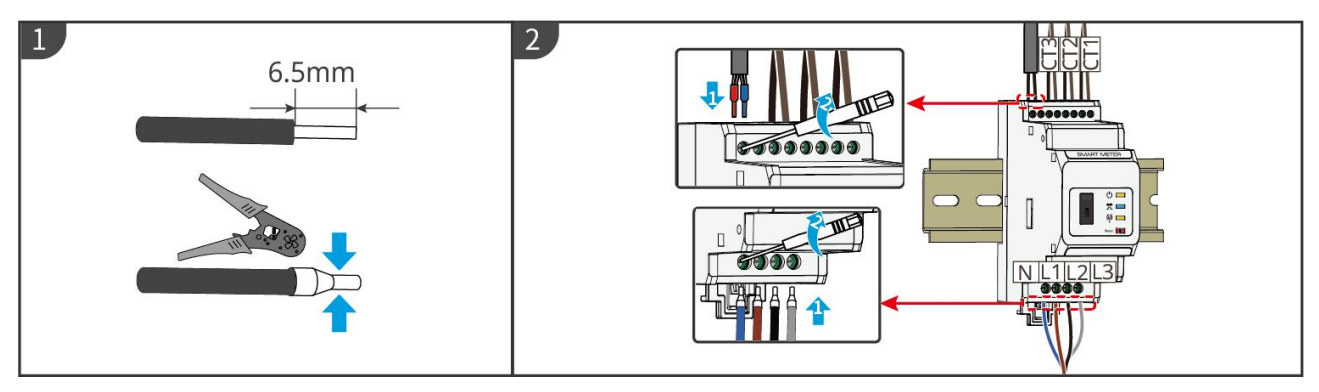

Cableado del GM330

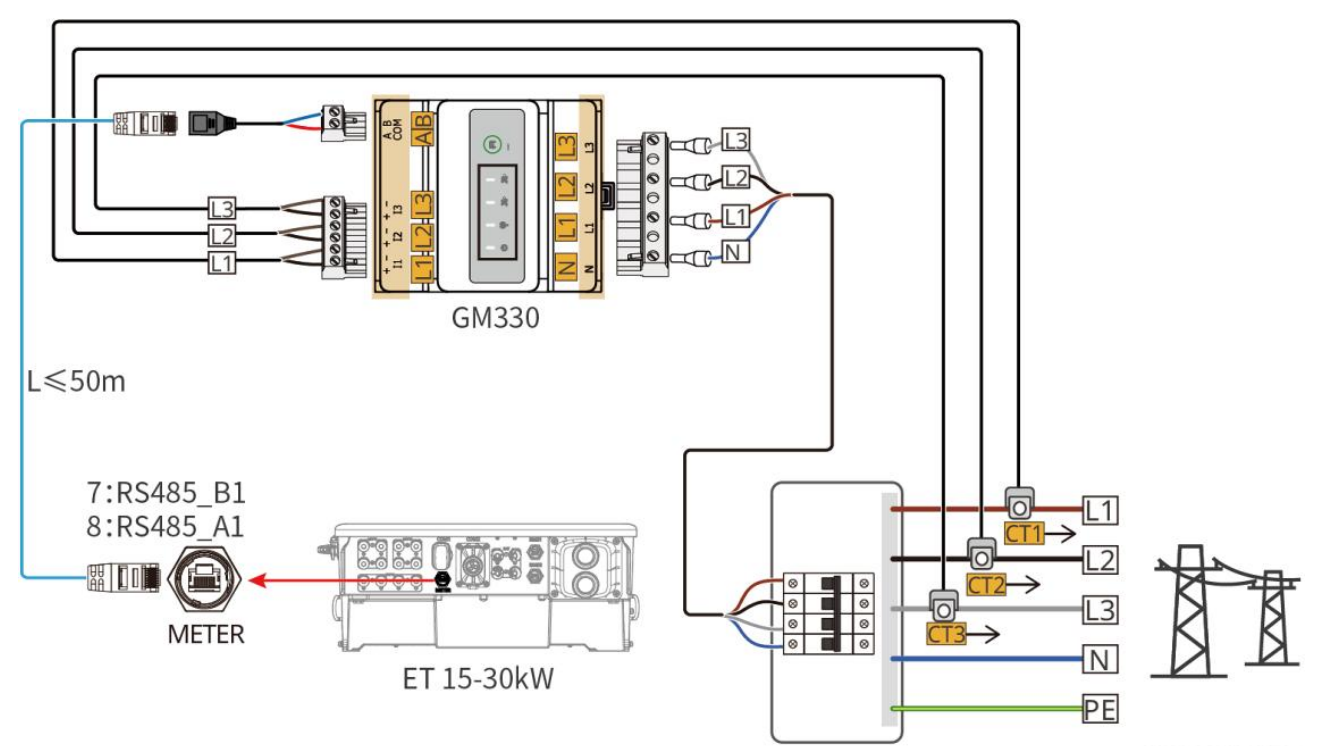

ET3010NET0011

Pasos de conexión

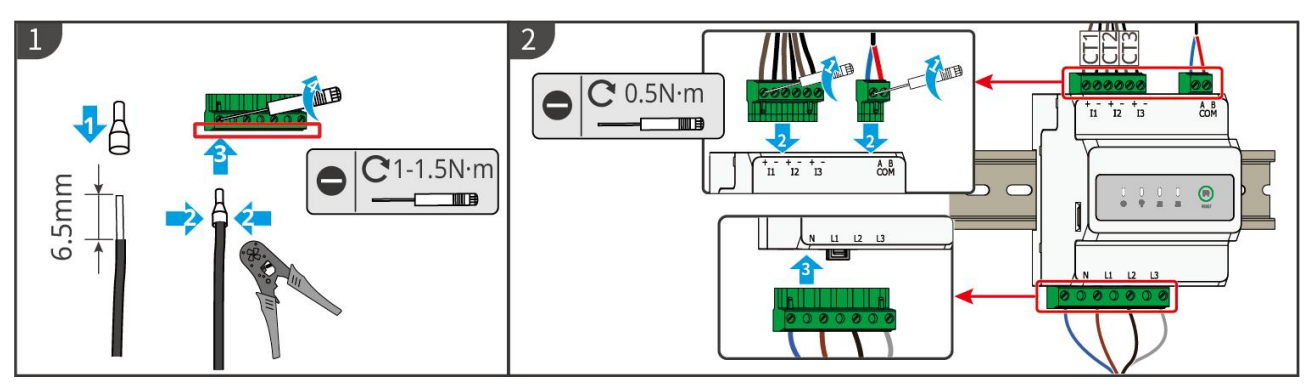

Instalación del CT (Tipo I)

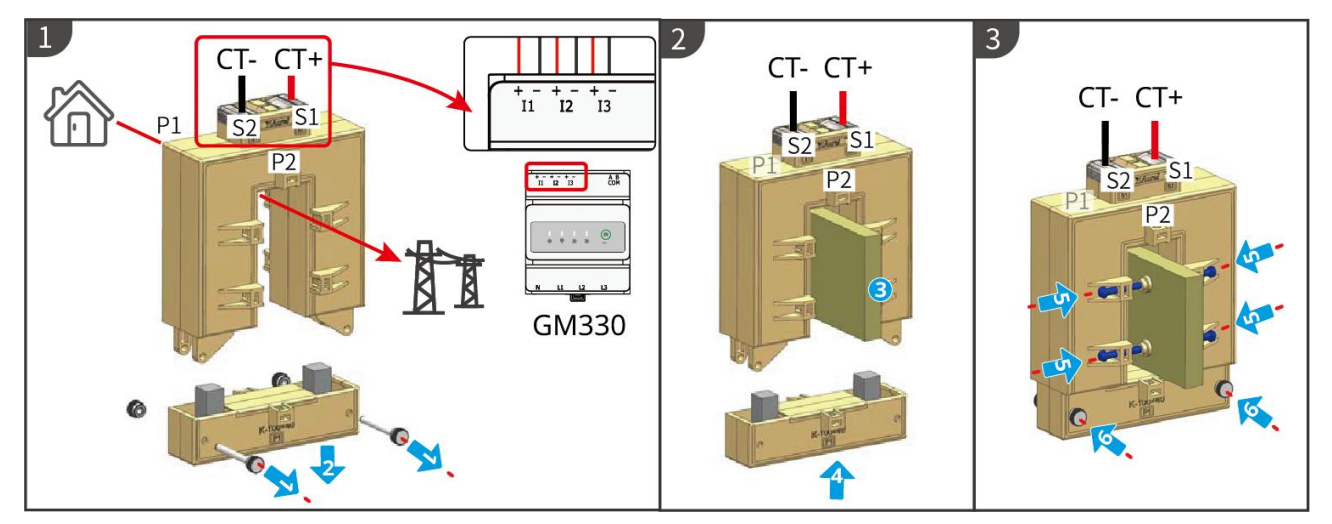

Instalación del CT (Tipo II)

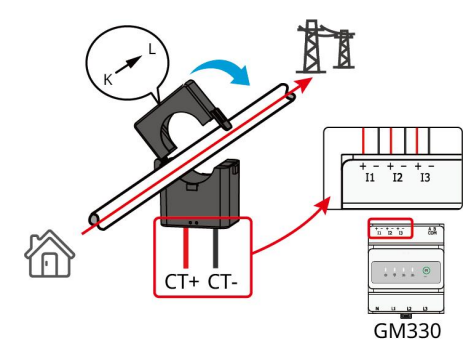

### 6.9 Conexión del cable de comunicación del inversor

#### **AVISO**

- Las funciones de comunicación son opcionales. Conecte los cables según las necesidades reales.
- Active la función DRED, RCR o de apagado remoto mediante la aplicación SolarGo después de las conexiones de cables.
- Si el inversor no está conectado al dispositivo DRED o al dispositivo de apagado remoto, no active estas funciones en la aplicación SolarGo; de lo contrario, el inversor no podrá conectarse a la red para funcionar.
- Para realizar funciones como el apagado remoto, DRED y RCR, el cable de comunicación debe estar conectado al inversor maestro. De lo contrario, las funciones no podrán funcionar correctamente.
- Las señales conectadas al puerto de comunicación DO del inversor deben cumplir las especificaciones: Máx. ≤24 V CC, 1 A.
- Puerto comunicación EMS: se conecta con el dispositivo de terceros. El dispositivo de terceros no es compatible con un sistema paralelo.
- Para garantizar la protección de estanqueidad, no retire el sello de estanqueidad de los puertos no utilizados.
- Longitud recomendada del cable de comunicación paralelo: Cables Ethernet apantallados CAT 5E o CAT 6E ≤5 m; cables Ethernet apantallados CAT 7E ≤10 m. Asegúrese de que el cable de comunicación paralelo no supere los 10 m; de lo contrario, la comunicación puede ser anómala.

#### Descripciones de comunicación

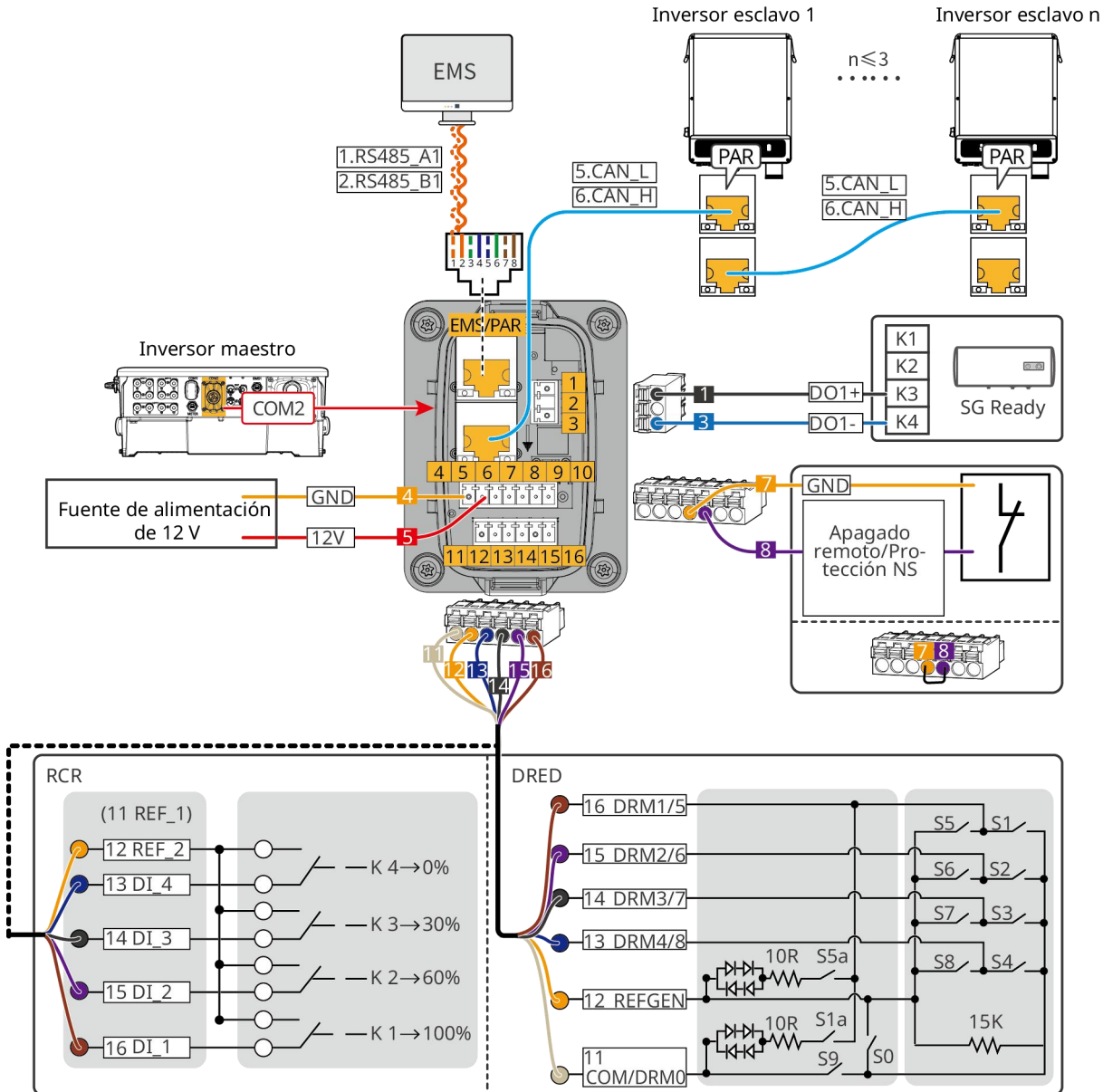

ET3010ELC0012

| N.º | Función              | Descripción                                                                                                    |  |
|-----|----------------------|----------------------------------------------------------------------------------------------------|--|
|     | Control de carga (SG | <ul> <li>Admite la conexión a señales de contacto seco para realizar<br/>funciones como el control de carga. La capacidad de<br/>conmutación de DO es de 12 V CC a 1 A. NO/COM es<br/>normalmente el contacto abierto.</li> </ul> |  |
|     |                      | <ul> <li>Admite la bomba de calor SG Ready, que puede controlarse<br/>mediante la señal de contacto seco.</li> </ul>                                                                                                    |  |
| 1   | Ready)               | Modo de funcionamiento admitido:                                                                                                    |  |
|     | (ready)              | <ul> <li>Modo de funcionamiento 2 (señal: 0:0): modo de ahorro<br/>de energía; la bomba de calor funciona en modo de<br/>ahorro de energía.</li> </ul>                                                                            |  |
|     |                      | <ul> <li>Modo de funcionamiento 3 (señal: 0:1): la bomba de calor<br/>almacena más agua caliente mientras funciona en la<br/>operación existente.</li> </ul>                                                                      |  |
| 2   | Fuente de            | El inversor proporciona un puerto de fuente de alimentación de<br>12 V y admite dispositivos de 5 W como máximo. El puerto admite                                                                                                 |  |

|   | alimentación de 12 V                                              | protección contra cortocircuitos.                                                                                                    |  |
|---|-------------------------------------------------------------------|----------------------------------------------------------------------------------------------------|--|
| 3 | Apagado<br>remoto/Protección<br>NS                                | <ul> <li>Proporciona un puerto de control de señales para controlar el apagado remoto del equipo o realizar la función de protección NS.</li> <li>Controle el dispositivo y deténgalo si se produce un accidente.</li> <li>El dispositivo de apagado remoto debe ser normalmente un contacto cerrado.</li> <li>Antes de habilitar la función RCR o DRED, asegúrese de que el dispositivo de apagado remoto esté conectado o que el puerto de apagado remoto esté en cortocircuito.</li> </ul> |  |
| 4 | RCR o DRED                                                        | <ul> <li>RCR (Receptor de control de ondas): el inversor cumple con la certificación RCR de Alemania y ofrece puertos de control de señales RCR.</li> <li>DRED (dispositivo de habilitación de respuesta a la demanda): el inversor cumple la certificación australiana DRED y ofrece puertos de control de señales DRED.</li> </ul>                                                                                                    |  |
| 5 | Puerto de<br>comunicación EMS o<br>puerto de conexión<br>paralela | <ul> <li>Puerto comunicación EMS: se conecta con el dispositivo de terceros. El dispositivo de terceros no es compatible con un sistema paralelo.</li> <li>Puerto de comunicación PAR: sirve como puerto de comunicación para la paralelización del inversor.</li> </ul>                                                                                                    |  |

### Conexión del cable de comunicación

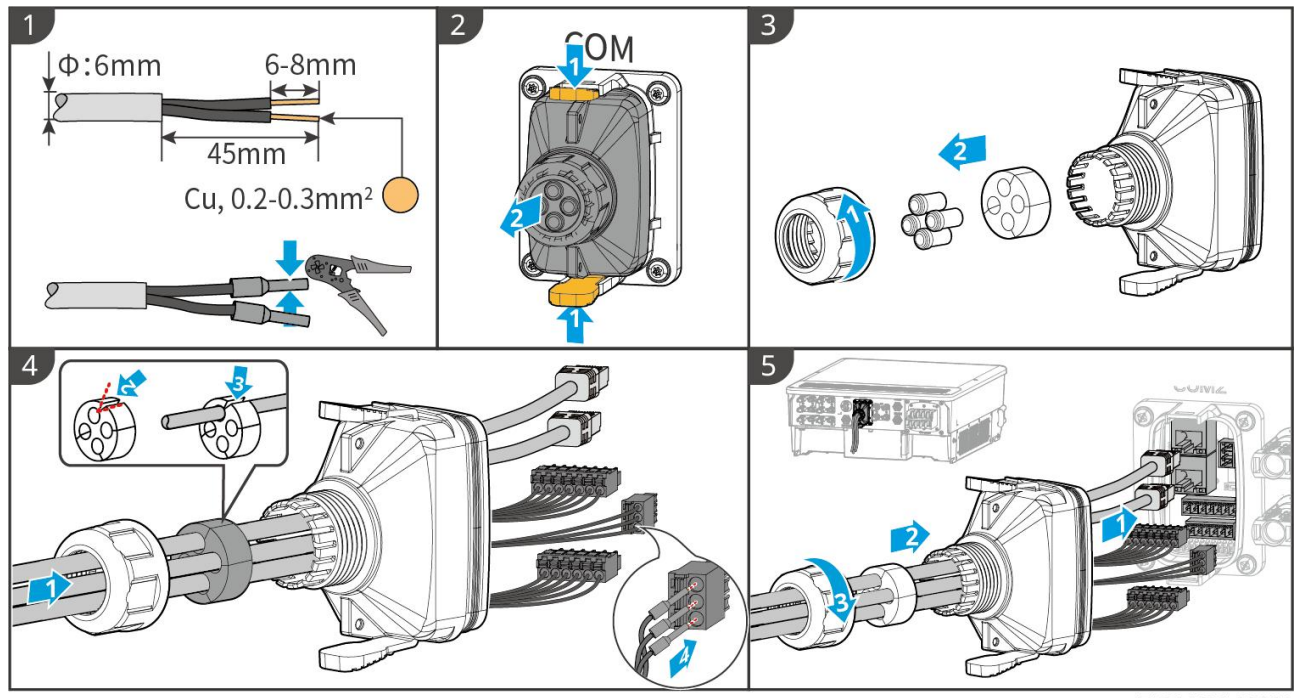

ET3010ELC0009

# 6.10 Conexión de la llave inteligente

- Conecte un módulo de comunicación al inversor para establecer una conexión entre el inversor y el móvil o las páginas web. El módulo de comunicación puede ser un módulo Bluetooth, un módulo WiFi o un módulo LAN. Ajuste los parámetros del inversor, compruebe la información del funcionamiento y la de los errores, también podrá observar el estado del sistema en tiempo real desde el móvil o las páginas web.
- Cuando se conectan varios inversores en un sistema paralelo, el Ezlink3000 debe instalarse en el inversor maestro.
- Se puede utilizar el kit WiFi o WiFi/LAN Kit-20 cuando solo hay un inversor.
- Instale un kit WiFi, WiFi/LAN Kit-20 o Ezlink3000 cuando el inversor esté conectado al rúter a través de la WiFi.
- Instale un WiFi/LAN Kit-20 o Ezlink3000 cuando el inversor esté conectado al rúter a través de la LAN.

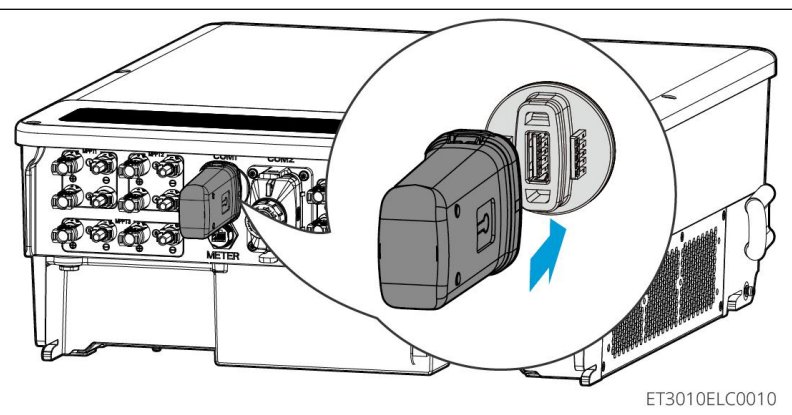

# 7 Puesta en marcha del sistema

### 7.1 Comprobar antes de encender

| N.º | Definición de puerto                                                                                                    |
|-----|----------------------------------------------------------------------------------------------------|
| 1   | El inversor está instalado firmemente en un lugar limpio con una buena<br>ventilación y donde es fácil de usar.                                   |
| 2   | Los cables PE, de entrada de CC, de salida de CA y de comunicación, y las resistencias del terminal, están conectados de forma correcta y segura. |
| 3   | Las bridas para cables están intactas, y correcta y uniformemente guiadas.                                                                        |
| 4   | Los orificios de cables que no se utilizan se tapan con tuercas impermeables.                                                                     |
| 5   | Los orificios de los cables utilizados están sellados.                                                                                            |
| 6   | La tensión y la frecuencia en el punto de conexión cumplen los requisitos de conexióna la red del inversor.                                       |

# 7.2 Activación

# 

Cuando encienda el sistema paralelo, asegúrese de que todos los disyuntores de CA de los inversores esclavos se enciendan menos de un minuto después de encender el disyuntor de CA del inversor maestro.

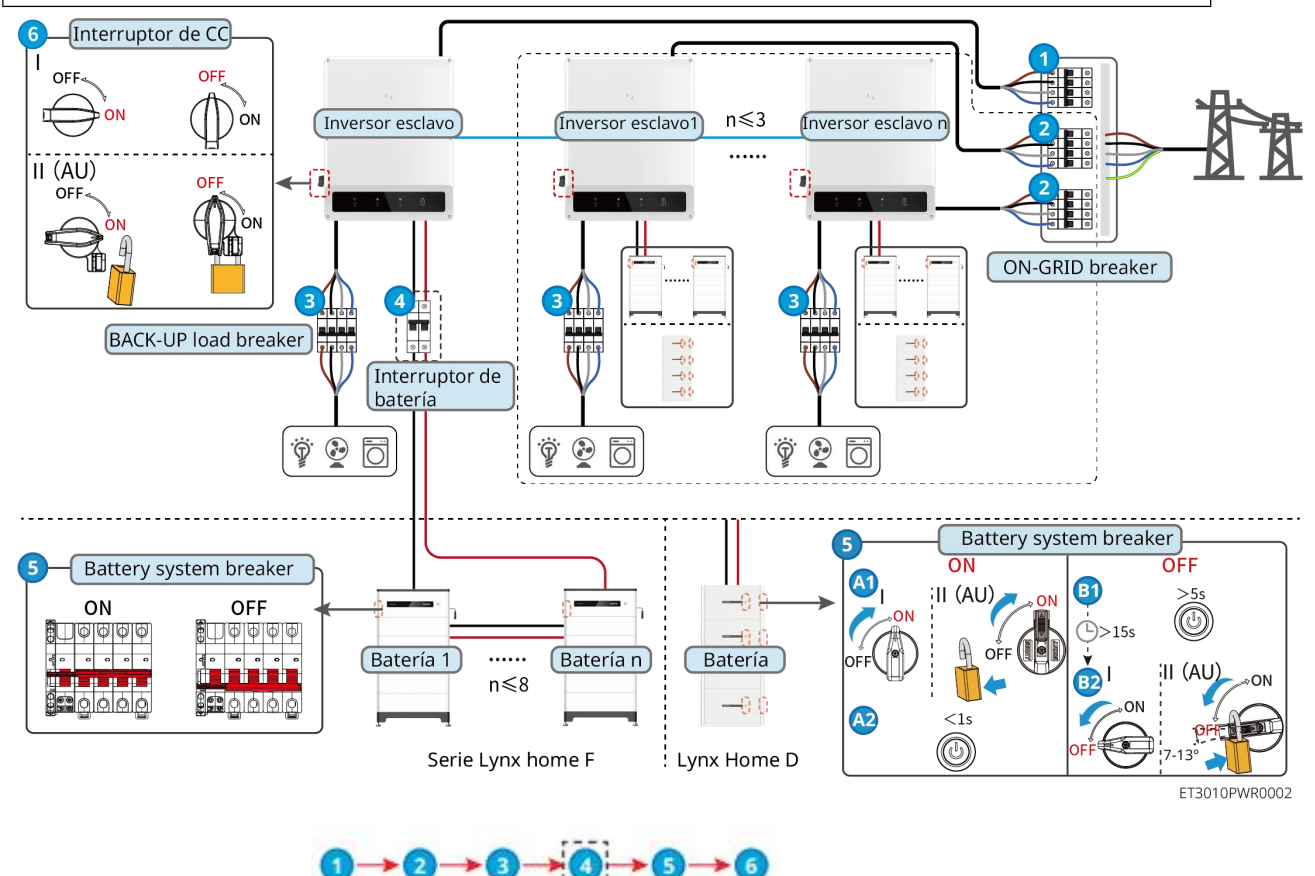

Encendido/Apagado:

④: opcional de conformidad con las leyes y normativas locales.

### 7.3 Indicadores

### 7.3.1 Indicadores del inversor

| Indica<br>dor | Estado | Descripción                                                                                             |
|---------------|--------|----------------------------------------------------------------------------------------------------|
|               |        | El inversor está encendido y en modo en espera.                                                         |
|               |        | El inversor se pone marcha y está en modo de comprobación automática.                                   |
| $\bigcirc$    |        | El inversor está en funcionamiento normal en los modos<br>conectado a la red o independiente de la red. |
|               |        | Sobrecarga de salida BACK-UP.                                                                           |

|       |    | Fallo del sistema.                                                                        |
|-------|----|-------------------------------------------------------------------------------------------|
|       |    | El inversor está apagado.                                                                 |
|       |    | La red es anómala y el suministro de energía al puerto<br>BACK-UP del inversor es normal. |
|       |    | La red es normal y el suministro de energía al puerto<br>BACK-UP del inversor es normal.  |
|       | 10 | El puerto BACK-UP no tiene suministro de energía.                                         |
|       |    | El módulo de supervisión del inversor se está restableciendo.                             |
|       |    | El inversor no logra conectarse con la terminación de comunicación.                       |
| ((ๆ)) |    | Fallo de comunicación entre la terminación de comunicación y el servidor.                 |
|       |    | La supervisión del inversor funciona bien.                                                |
|       |    | El módulo de supervisión del inversor aún no se ha puesto<br>en marcha.                   |

| Indicador                                                                                                    | Descripción                              |  |
|----------------------------------------------------------------------------------------------------|------------------------------------------|--|
| Ê                                                                                                    | 75 % <soc %<="" 100="" th="" ≤=""></soc> |  |
|                                                                                                    | 50 % <soc %<="" 75="" th="" ≤=""></soc>  |  |
|                                                                                                    | 25 % <soc %<="" 50="" th="" ≤=""></soc>  |  |
| 0 % <soc %<="" 25="" th="" ≤=""></soc>                                                                                                    |                                          |  |
| No hay ninguna batería conectada.                                                                                                    |                                          |  |
| La luz indicadora parpadea durante la descarga de la batería: por ejemplo, cuando el SOC de<br>la batería está entre el 25 % y el 50 %, la luz en la posición del 50 % parpadea. |                                          |  |

### 7.3.2 Indicadores de batería

### Lynx Home F

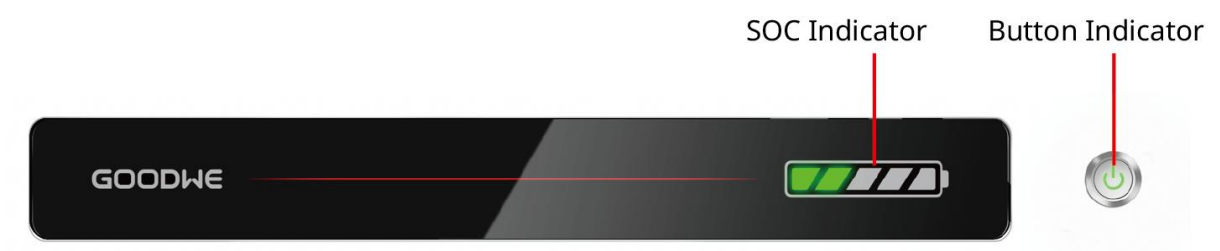

LXF10DSC0003

### Estado normal

| Indicador SOC                                                                                                    | Indicador de botón                 | Estado del sistema de batería                                                                                                    |
|----------------------------------------------------------------------------------------------------|------------------------------------|----------------------------------------------------------------------------------------------------|
| porcentaje de batería del<br>sistema de baterías.                                                                                                    | 1 vez/s                            | modo de espera.                                                                                                    |
| <b>50C&lt;5%</b>                                                                                                    | La luz verde parpadea<br>2 veces/s | El sistema de baterías está en modo inactivo.                                                                                                    |
| 5%≤SOC<25%                                                                                                    | Luz verde fija<br>encendida        | El sistema de baterías se está<br>cargando.<br>Aviso: Cuando el SOC de la batería<br>alcance el SOC de corte de carga,<br>la batería dejará de cargarse.                                                                                                    |
| <ul> <li>El último indicador SOC<br/>parpadea 1 vez/s.</li> <li>Cuando<br/>5 % ≤ SOC &lt; 25 %, SOC 1<br/>parpadea.</li> <li>Cuando<br/>25 % ≤ SOC &lt; 50 %, SOC 2<br/>parpadea.</li> <li>Cuando<br/>50 % ≤ SOC &lt; 75 %, SOC 3<br/>parpadea.</li> <li>Cuando<br/>75 % ≤ SOC &lt; 95 %, SOC 4<br/>parpadea.</li> <li>Cuando<br/>75 % ≤ SOC &lt; 95 %, SOC 4<br/>parpadea.</li> </ul> | Luz verde fija<br>encendida        | El sistema de baterías está en<br>estado de descarga.<br>Nota: Cuando el sistema no<br>necesite suministrar energía a la<br>carga o el SOC de la batería esté<br>por debajo de la profundidad de<br>descarga establecida, la batería ya<br>no se descargará. |

### Estado anómalo

| Indicador de<br>botón                                          | Estado del<br>sistema de<br>batería | Descripción                                                                                                    |
|----------------------------------------------------------------|-------------------------------------|----------------------------------------------------------------------------------------------------|
| La luz roja parpadea 1 Alarma del sistema<br>vez/s de baterías |                                     | Una vez que se produzca una alarma, el<br>sistema de baterías realizará una<br>autocomprobación. Una vez que se complete<br>la<br>autocomprobación del sistema de baterías, el<br>sistema entrará en el modo de funcionamiento<br>o de fallo. |
| Luz roja fija<br>encendida                                     | Fallo del sistema de<br>baterías    | Verifique tanto el indicador del botón como el<br>estado del indicador SOC para determinar el<br>fallo<br>que se ha producido y solucionar el problema<br>siguiendo los métodos recomendados en la<br>sección Solución de problemas.          |

### Lynx Home D

### Estado normal

| Indicador SOC<br>SOC2<br>SOC2<br>SOC3<br>SOC3<br>SOC | Indicador de<br>botón       | Estado del sistema de<br>batería                                                                                                    |
|----------------------------------------------------------------------------------------------------|-----------------------------|----------------------------------------------------------------------------------------------------|
| El indicador SOC indica el porcentaje de<br>batería del sistema de baterías.                                                                                                    | Luz verde<br>parpadeando    | El sistema de baterías está en modo de espera.                                                                                                    |
| $ \bigcirc \bigcirc \bigcirc \bigcirc \bigcirc \bigcirc \bigcirc \bigcirc \bigcirc \bigcirc \bigcirc \bigcirc \bigcirc \bigcirc \bigcirc \bigcirc \bigcirc \bigcirc \bigcirc$                                                                                                    | Luz verde fija<br>encendida | El sistema de baterías se está<br>cargando.<br>Aviso: Cuando el SOC de la<br>batería alcance el SOC de corte<br>de carga, la batería dejará de<br>cargarse.                       |
| <ul> <li>El último indicador SOC parpadea 1 vez/s.</li> <li>Cuando 5 % ≤ SOC &lt; 25 %, SOC 1 parpadea.</li> <li>Cuando 25 % ≤ SOC &lt; 50 %, SOC 2</li> </ul>                                                                                                    | Luz verde fija<br>encendida | El sistema de baterías está en<br>estado de descarga.<br>Nota: Cuando el sistema no<br>necesite suministrar energía a<br>la carga o el SOC de la batería<br>esté por debajo de la |

| parpadea.<br>● Cuando 50 % ≤ SOC < 75<br>parpadea. | %, SOC 3    | profundidad de descarga<br>establecida, la batería ya no se<br>descargará. |
|----------------------------------------------------|-------------|----------------------------------------------------------------------------|
| ● Cuando 75 % ≤ SOC < 95 parpadea.                 | %, SOC 4    |                                                                            |
| • Cuando 95 % $\leq$ SOC $\leq$ 10 parpadea.       | 00 %, SOC 5 |                                                                            |

### Estado anómalo

| Indicador de<br>botón                                    | Estado del<br>sistema de<br>batería | Descripción                                                                                                    |
|----------------------------------------------------------|-------------------------------------|----------------------------------------------------------------------------------------------------|
| Luz roja parpadeando                                     | Alarma del sistema<br>de baterías   | Una vez que se produzca una alarma, el<br>sistema de baterías realizará una<br>autocomprobación. Una vez que se complete<br>la<br>autocomprobación del sistema de baterías, el<br>sistema entrará en el modo de funcionamiento<br>o de fallo.<br>Consulte la información de la alarma a través<br>de la aplicación SolarGo. |
| Luz roja fija Fallo del sistema de<br>encendida baterías |                                     | Verifique tanto el indicador del botón como el<br>estado del indicador SOC o la aplicación<br>SolarGo para determinar el fallo que se ha<br>producido y solucionar el problema siguiendo<br>los métodos recomendados en la sección<br>Solución de problemas.                                                                |

# 7.3.3 Indicador del contador inteligente

### GM3000

| Тіро                                 | Estado                 | Descripción                                                                                                    |  |
|--------------------------------------|------------------------|----------------------------------------------------------------------------------------------------|--|
| Indicador de                         | Fijo encendido         | El contador inteligente está encendido.                                                                                                    |  |
| encendido                            | Apagado                | El contador inteligente está apagado.                                                                                                    |  |
| Indicador de                         | Fijo encendido         | Importación desde la red.                                                                                                    |  |
| importación o<br>exportación         | Parpadeando            | Exportación a la red.                                                                                                    |  |
|                                      | Parpadeando            | La comunicación es correcta.                                                                                                    |  |
| Indicador de<br>comunicación<br>(က်) | Parpadeando 5<br>veces | <ul> <li>Pulse el botón Restablecer durante menos<br/>de 3 segundos: Restablezca el contador.</li> <li>Pulse el botón Restablecer durante 5<br/>segundos: Restablezca los parámetros del<br/>contador a la configuración de fábrica.</li> <li>Pulse el botón Restablecer durante más de</li> </ul> |  |

|  |         | 10 segundos: Restablezca los parámetros<br>del contador a la configuración de fábrica y<br>restablezca los datos de energía a cero. |
|--|---------|----------------------------------------------------------------------------------------------------|
|  | Apagado | El contador no tiene conexión de<br>comunicación.                                                                                   |

### GM330

| Тіро                         | Estado                        | Descripción                                                                                                    |  |
|------------------------------|-------------------------------|----------------------------------------------------------------------------------------------------|--|
| Indicador de<br>encendido    | Fijo encendido                | Encendido, sin comunicación RS485.                                                                                                    |  |
|                              | Parpadeando                   | Encendido, la comunicación RS485 funciona correctamente.                                                                                                    |  |
| 0                            | Apagado                       | El contador inteligente está apagado.                                                                                                    |  |
| Indicador do                 | Apagado                       | Reservado                                                                                                    |  |
|                              | Parpadeando                   | Pulse el botón Restablecer durante más de 5<br>segundos, la luz de encendido, la luz de<br>alimentación o la luz indicadora de compra o<br>venta de electricidad parpadeará: Restablezca<br>el contador. |  |
| Indicador de                 | Fijo encendido                | Importación desde la red.                                                                                                    |  |
| importación o<br>exportación | Parpadeando                   | Exportación a la red.                                                                                                    |  |
|                              | Apagado Exportación a la red. |                                                                                                    |  |
| ₩                            | Reservado                     |                                                                                                    |  |

# 7.3.4 Indicador de llave inteligente

### Wi-Fi Kit

| Indica<br>dor  | Color | Estado    | Descripción                                                                                   |  |
|----------------|-------|-----------|-----------------------------------------------------------------------------------------------|--|
| Energía        | Verde | ON        | El kit WiFi está encendido.                                                                   |  |
| $\bigcirc$     |       | ENCENDIDO | El kit WiFi se está reiniciando o no está<br>encendido.                                       |  |
| сом<br>(((ך))) | Azul  | ON        | La WiFi está conectada al rúter.                                                              |  |
|                |       | ENCENDIDO | <ul><li>Comunicación inadecuada en el kit WiFi.</li><li>El kit se está reiniciando.</li></ul> |  |

#### WiFi/LAN Kit-20

### AVISO

- Haga doble clic en el botón Recargar para encender la señal de Bluetooth; el indicador parpadeará una vez. Si no se conecta ningún dispositivo a la llave inteligente en los siguientes 5 minutos, el Bluetooth se apagará automáticamente.
- El indicador solo parpadea una vez después de hacer doble clic en el botón Recargar.

| Indicador    | Estado | Descripción                                                                                                    |  |
|--------------|--------|----------------------------------------------------------------------------------------------------|--|
| Energía      |        | Encendido fijo: la llave inteligente está encendida.                                                                       |  |
| U            |        | Apagado: la llave inteligente está apagada.                                                                                |  |
|              |        | Encendido fijo: la comunicación WiFi o LAN<br>funciona bien.                                                               |  |
| сом<br>((ф)) |        | Un parpadeo: la señal de Bluetooth de la llave<br>inteligente está encendida y esperando la<br>conexión con la aplicación. |  |
|              |        | Dos parpadeos: la llave inteligente no está conectada al rúter.                                                            |  |
|              |        | Cuatro parpadeos: la llave inteligente se está<br>comunicando con el rúter pero no está<br>conectada al servidor.          |  |
|              |        | Seis parpadeos: la llave inteligente está reconociendo el dispositivo conectado.                                           |  |
|              |        | Apagado: el software de la llave inteligente se<br>está restableciendo o no está encendido.                                |  |

| Indicador                                           | Color    | Estado         | Descripción                                                                                                    |
|-----------------------------------------------------|----------|----------------|----------------------------------------------------------------------------------------------------|
| Indicador de<br>comunicación<br>en el puerto<br>LAN | Verde    | Fijo encendido | La conexión de la red cableada a<br>100 Mbps es normal.                                                                                                    |
|                                                     |          | ENCENDIDO      | <ul> <li>El cable Ethernet no está conectado.</li> <li>La conexión de la red cableada a 100 Mbps es anómala.</li> <li>La conexión de la red cableada a 10 Mbps es normal.</li> </ul> |
|                                                     | Amarillo | Fijo encendido | La conexión de la red cableada a<br>10 Mbps es normal, pero no se<br>reciben ni transmiten datos de<br>comunicación.                                                                 |

| Parpadeando | Los datos de comunicación se están<br>transmitiendo o recibiendo. |
|-------------|-------------------------------------------------------------------|
| ENCENDIDO   | El cable Ethernet no está conectado.                              |

| Botón    | Descripción                                                                                                    |
|----------|----------------------------------------------------------------------------------------------------|
| Recargar | Mantenga pulsado el botón durante 0,5 a 3 segundos para restablecer la llave inteligente.                               |
|          | Mantenga pulsado el botón durante 6 a 20 segundos para restaurar<br>la llave inteligente a la configuración de fábrica. |
|          | Haga doble clic para encender la señal de Bluetooth (dura solo 5 minutos).                                              |

### Ezlink3000

| Indicador/S<br>erigrafía | Color | Estado | Descripción                                                                                                    |  |
|--------------------------|-------|--------|----------------------------------------------------------------------------------------------------|--|
| Energía                  | Azul  |        | Parpadeo = El Ezlink3000 funcionando<br>correctamente.                                                                                                    |  |
| V                        |       |        | OFF = El Ezlink3000 está apagado.                                                                                                    |  |
| сом<br>(((ך)))           | Verde |        | ON = El Ezlink3000 está conectado al servidor.                                                                                                    |  |
|                          |       |        | Parpadeo 2 = El Ezlink3000 no está conectado<br>al rúter.                                                                                                    |  |
|                          |       |        | Parpadeo 4 = El Ezlink3000 está conectado al rúter, pero no está conectado al servidor.                                                                             |  |
| RECARGAR                 | -     | -      | <ul> <li>Realice una pulsación breve de 3 segundos para reiniciar el Ezlink3000.</li> <li>Realice una pulsación larga de 3 a 10 segundos para reiniciar.</li> </ul> |  |

# 8 Puesta en marcha rápida del sistema

### 8.1 Descarga de la aplicación

Asegúrese de que el teléfono móvil cumple los siguientes requisitos:

- Sistema operativo del teléfono móvil: Android 4.3 o posterior, iOS 9.0 o posterior.
- El teléfono móvil puede acceder a Internet.
- El teléfono móvil es compatible con WLAN o bluetooth.

Método 1: busque SolarGo en Google Play (Android) o App Store (iOS) para descargar e instalar la aplicación.

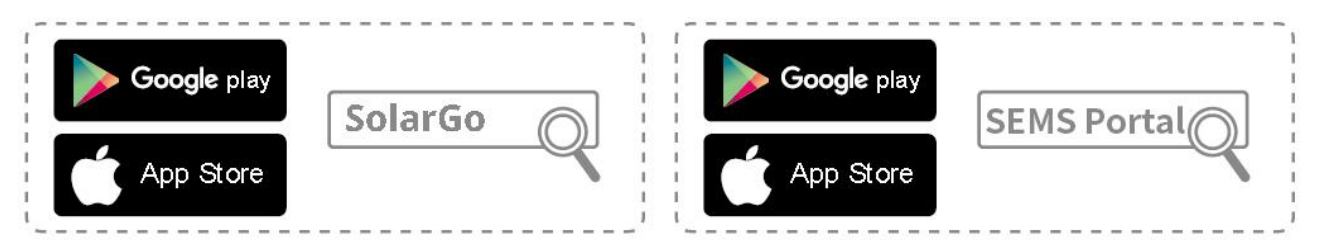

Método 2: escanee el siguiente código QR para descargar e instalar la aplicación.

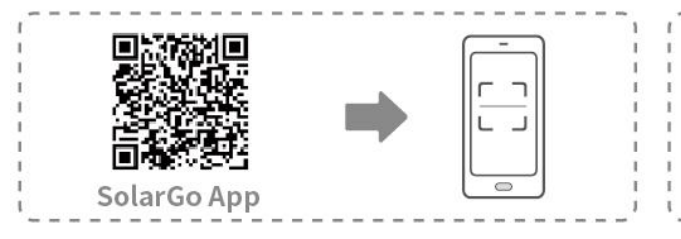

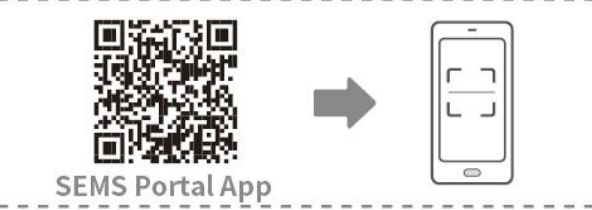

# 8.2 Conexión del inversor

### **AVISO**

El nombre del dispositivo varía según el modelo de inversor o el tipo de llave inteligente:

- Wi-Fi Kit: Solar-WiFi\*\*\*
- Módulo Bluetooth: Solar-BLE\*\*\*
- WiFi/LAN Kit-20: WLA-\*\*\*
- Ezlink3000: CCM-BLE\*\*\*; CCM-\*\*\*; \*\*\*

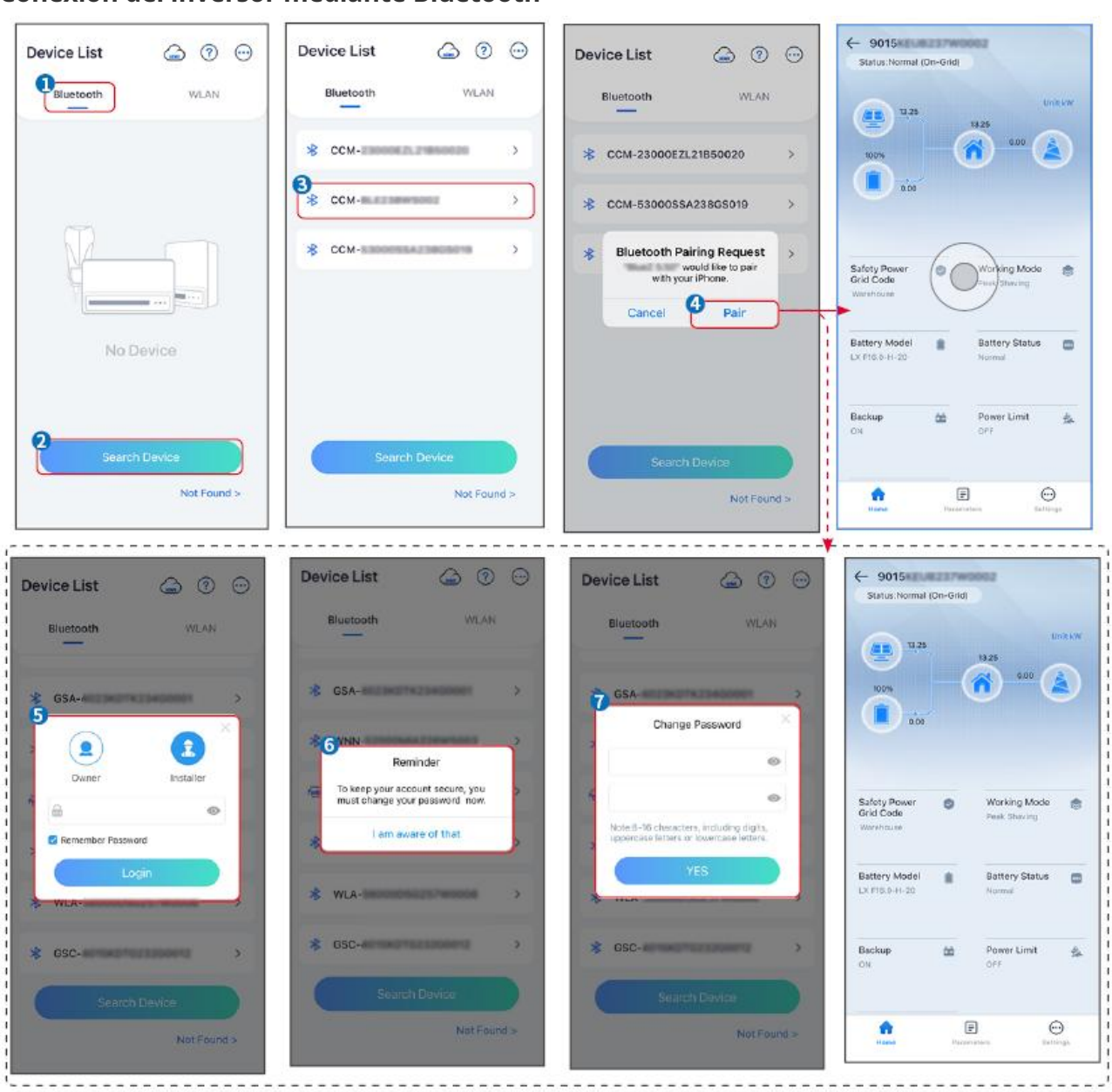

### Conexión del inversor mediante Bluetooth

Conexión del inversor mediante WiFi

| Device List 🍙 🕜 💬 | Device List 🕝 💿 💬                                                                                   | Device List 🔄 🕐 💬                                                                                                    | ← 9015<br>Status:Fault Mode                             |
|-------------------|----------------------------------------------------------------------------------------------------|----------------------------------------------------------------------------------------------------|---------------------------------------------------------|
| Bluetooth         | Bluetooth WLAN                                                                                      | Bluetooth WLAN                                                                                                    | UntikW                                                  |
|                   | 3                                                                                                   | Solar- In the second second se |                                                         |
|                   | Tips<br>Your mobile phone has not turned on the<br>V/LAN                                            | ଡ଼ 5500 >                                                                                                    | 0.00                                                    |
|                   | <ol> <li>Please turn on WLAN.</li> <li>Find Solar-WIFXXXXXXXXXXXXXXXXXXXXXXXXXXXXXXXXXXXX</li></ol> | 🤿 Solar-                                                                                                    | Safaty Power Ø Working Mode S<br>Grid Code Peak Staving |
|                   | 4.Return to App and click button [Search<br>Device] to refresh the list.                            | 🤿 Solar-Init Contractor >                                                                                                    | Wurshouse                                               |
| No Device         | Cancel Sure                                                                                         | 🔿 Solar-                                                                                                    | Battery Model Battery Status C                          |
| 2 Search Device   | Starch Dovice                                                                                       | Search Device                                                                                                    | Backup 🆄 Power Limit 🔔<br>Off Off                       |
| Not Found >       | Not Found >                                                                                         | Not Found >                                                                                                    | Forme Parameters Settings                               |

### 8.3 Configuración de comunicación

# **AVISO** La interfaz de configuración de comunicación varía según el método de comunicación.

# Paso 1: toque **Inicio > Configuración > Configuración de comunicación > WLAN/LAN** para configurar los parámetros.

Paso 2: configure los parámetros de WLAN o LAN según la situación real.

| N.º | Nombre/Icon<br>o           | Descripción                                                                                                    |  |
|-----|----------------------------|----------------------------------------------------------------------------------------------------|--|
| 1   | Nombre de red              | Solo para WLAN. Seleccione la red WiFi en función de la conexión real.                                                                                                    |  |
| 2   | Clave                      | Solo para WLAN. Contraseña WiFi de la red a la que se ha conectado.                                                                                                    |  |
| 3   | DHCP                       | <ul> <li>Active DHCP cuando el enrutador esté en modo de IP dinámica.</li> <li>Desactive DHCP cuando se utilice un conmutador o el enrutador esté en modo IP estática.</li> </ul> |  |
| 4   | Dirección IP               |                                                                                                    |  |
| 5   | Máscara de<br>subred       | <ul> <li>No configure los parámetros cuando DHCP esté activado.</li> <li>Configure los parámetros según la información del enrutador o</li> </ul>                                 |  |
| 6   | Dirección de la<br>entrada | conmutador cuando DHCP esté desactivado.                                                                                                    |  |
| 7   | Servidor DNS               |                                                                                                    |  |

## 8.4 Configuración rápida

### AVISO

- Los parámetros se configurarán automáticamente tras seleccionar el país/región de seguridad, incluyendo protección de sobretensión, protección de subtensión, protección de sobrefrecuencia, protección de subfrecuencia, protección de conexión de tensión/frecuencia, curva cosφ, curva Q(U), curva P(U), curva FP, HVRT, LVRT, etc.
- La eficiencia de generación de potencia es diferente en los distintos modos de funcionamiento. Configure el modo de funcionamiento en función de las necesidades locales y de la situación.

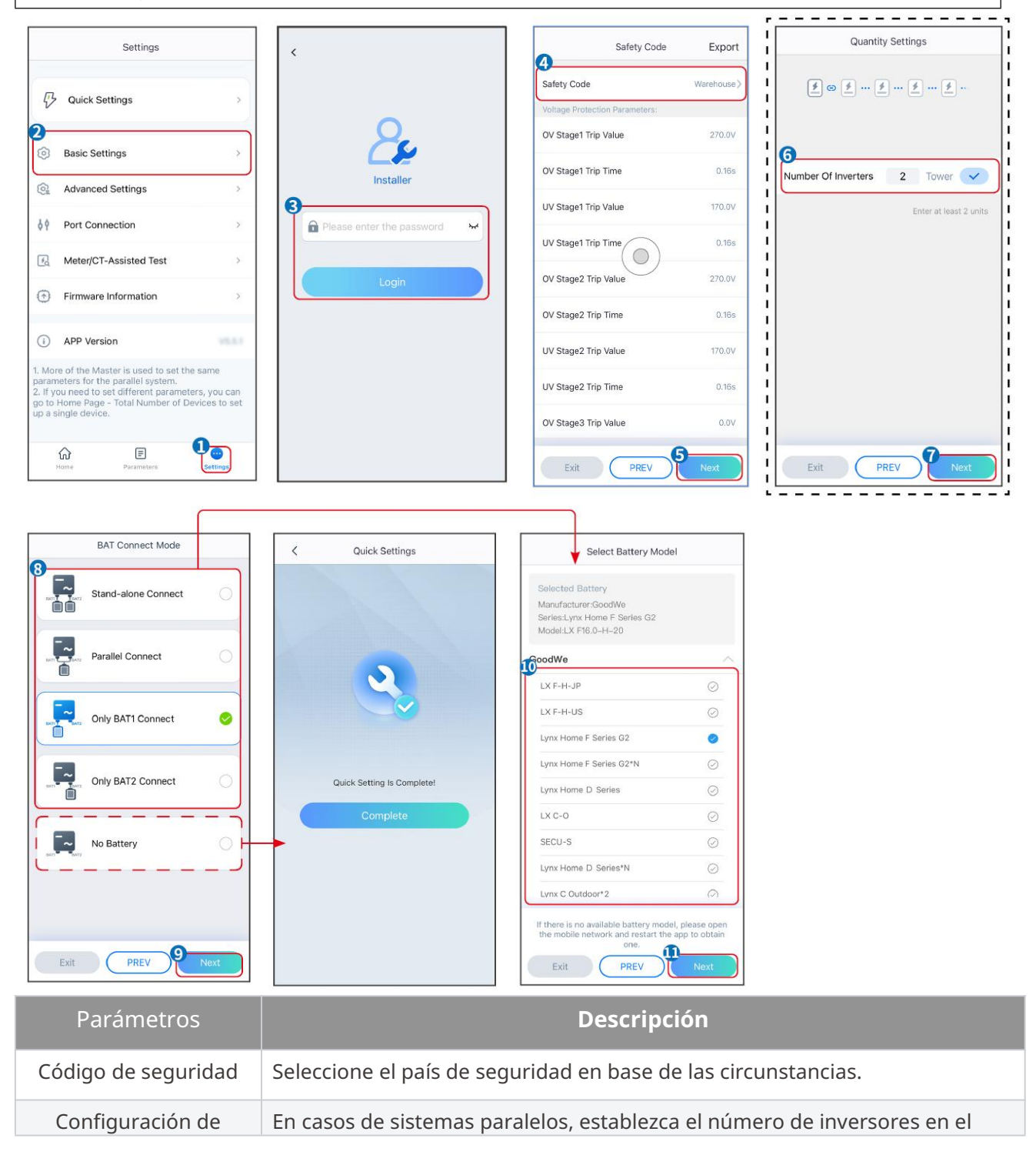

| cantidad                         | sistema paralelo según la situación real.                                                                                                    |
|----------------------------------|----------------------------------------------------------------------------------------------------|
| Modo de conexión BAT             | Seleccione el modo real en el que la batería está conectada al inversor. No es<br>necesario configurar el modelo de batería ni el modo de funcionamiento si<br>no hay una batería conectada. El sistema funcionará en modo de uso propio<br>de forma predeterminada. |
| Seleccionar modelo de<br>batería | Seleccione el modelo de la batería real.                                                                                                    |
| Modo de<br>funcionamiento        | Establezca el modo de funcionamiento en función de las necesidades reales.<br>Admite: modo Peakshaving y modo de uso propio.                                                                                                    |

#### La interfaz de la aplicación es la siguiente cuando se selecciona el modo de uso propio. Acceda a Configuración avanzada para configurar el modo de funcionamiento detallado y los parámetros relacionados.

| Working Mode   | < Self-use Mode                       | < Advanced Settings                                                 | < Battery working Save |
|----------------|---------------------------------------|---------------------------------------------------------------------|------------------------|
| •              | Bepth Of Discharge                    | 🖞 Back-up Mode 💿 📀                                                  | Start Time 00:00       |
|                | Range[0,90]%                          | Charging From Grid                                                  | End Time 23:59         |
| Self-use Mode  | Depth Of Discharge<br>(Off-grid) 90 🗸 | Rated Power 0.0 🗸                                                   | Repeat                 |
|                | Range[0,90]%                          | Range[0,100]%                                                       | Month Every Month >    |
| o to settings  | Advanced Settings                     | 🗟 Economic Mode 💿 🕥                                                 | Week Every day >       |
|                | Auvanced Settings                     |                                                                     | Battery Mode Charge >  |
|                |                                       | Charge Power:90.0 % SOC:90%                                         | Rated Power 70.0       |
| A Peakshaving  |                                       | Never<br>Never                                                      | Range[0,100]%          |
| Settings       |                                       | Add up to 4 battery working groups + Add                            | Range[10,100]%         |
|                |                                       | 💿 Smart Charging 💿 📀                                                | Delete                 |
|                |                                       | Smart Charging Month Never >                                        |                        |
|                |                                       | Peak Limiting Power 0.0 🗸                                           |                        |
| Exit PREV Next |                                       | The peak limit must be lower than the power limit.<br>Range[0,100]% |                        |
|                |                                       | Switch To Charge                                                    |                        |
|                |                                       | PV switches from selling electricity to<br>charging batteries       |                        |
|                |                                       | Charging Time 02:00                                                 |                        |

#### Parámetros

#### Descripción

Modo de uso propio: según el modo de uso propio, se pueden habilitar al mismo tiempo el modo de respaldo, el modo económico y la carga inteligente, y el inversor seleccionará automáticamente el modo de funcionamiento. Prioridad de funcionamiento: Modo de respaldo > Modo económico> Carga inteligente

| Modo back-up            |                                                                        |
|-------------------------|------------------------------------------------------------------------|
| Profundidad de descarga | La profundidad máxima de descarga de la batería cuando el sistema está |
| (fuera de la red)       | funcionando fuera de la red.                                           |
| Profundidad de descarga | La profundidad máxima de descarga de la batería cuando el sistema está |
| (en red)                | funcionando en la red.                                                 |

| Carga desde la red       | Habilite Carga desde la red para permitir la compra de energía desde la red eléctrica.                                                                                                    |  |
|--------------------------|----------------------------------------------------------------------------------------------------|--|
| Potencia nominal         | El porcentaje de la energía comprada respecto a la potencia nominal del inversor.                                                                                                    |  |
| Modo económico           |                                                                                                    |  |
| Hora de inicio           | En los parámetros Hora de inicio y Hora de finalización, la batería se<br>carga o descarga según el modo de batería configurado y la potencia<br>nominal.                                                      |  |
| Hora de finalización     |                                                                                                    |  |
| Modo de batería          | Configure el Modo de batería en Cargando o Descargando según<br>corresponda.                                                                                                    |  |
| Potencia nominal         | El porcentaje de la energía de carga/descarga respecto a la potencia<br>nominal del inversor.                                                                                                    |  |
| SOC de corte de carga    | La batería deja de cargarse/descargarse una vez que el SOC de la batería alcanza el SOC de corte de carga.                                                                                                    |  |
| Carga inteligente        |                                                                                                    |  |
| Mes de carga inteligente | Establece los meses de carga inteligente. Se puede configurar más de un mes.                                                                                                    |  |
| Potencia límite máxima   | Establezca la Potencia límite máxima de conformidad con las leyes y<br>normativas locales. La Potencia límite máxima será inferior al límite de<br>potencia de salida especificado por los requisitos locales. |  |
| Cambiar a cargar         | Durante el tiempo de carga, la energía fotovoltaica cargará la batería.                                                                                                    |  |

### La interfaz de la aplicación es la siguiente cuando se selecciona el modo Peakshaving.

| Working Mode                                                                                              | < Peakshaving                                                                                                    |                                                                                                    |
|----------------------------------------------------------------------------------------------------|----------------------------------------------------------------------------------------------------|----------------------------------------------------------------------------------------------------|
| Self-use Mode<br>Settings<br>A Peakshaving<br>Settings<br>Exit PREV Next                                  | Start Time 00:00<br>End Time 02:00<br>Import Power Limit 0.00 V<br>Range(0,500)kW<br>Reserved SOC For 0 V<br>Peakshaving<br>Range(0,100)%                                                                                                    |                                                                                                    |
| Parámetros                                                                                                |                                                                                                    | Descripción                                                                                                    |
|                                                                                                    |                                                                                                    |                                                                                                    |
| Peakshaving                                                                                               |                                                                                                    |                                                                                                    |
| <b>Peakshaving</b><br>Hora de inicio                                                                      | La red eléctrica cargará la ba                                                                                                    | atería entre la hora de inicio y la hora de                                                                                                    |
| Peakshaving<br>Hora de inicio<br>Hora de finalización                                                     | La red eléctrica cargará la ba<br>finalización si el consumo de<br>energía. De lo contrario, solo<br>para cargar la batería.                                                                                                    | atería entre la hora de inicio y la hora de<br>e potencia de carga no supera la cuota de<br>o se podrá utilizar energía fotovoltaica                                                                                                    |
| Peakshaving         Hora de inicio         Hora de finalización         Límite de potencia de importación | La red eléctrica cargará la ba<br>finalización si el consumo de<br>energía. De lo contrario, solo<br>para cargar la batería.<br>Establezca el límite máximo<br>Cuando el consumo de pote<br>energía generada en el siste<br><b>de importación</b> , el exceso o<br>batería. | atería entre la hora de inicio y la hora de<br>e potencia de carga no supera la cuota de<br>o se podrá utilizar energía fotovoltaica<br>permitido de compra de energía de la red.<br>ncia de las cargas supera la suma de la<br>ema fotovoltaico y el <b>Límite de potencia</b><br>de energía será compensado por la |

Toque **Completo** para completar la configuración; reinicie el equipo siguiendo las indicaciones.

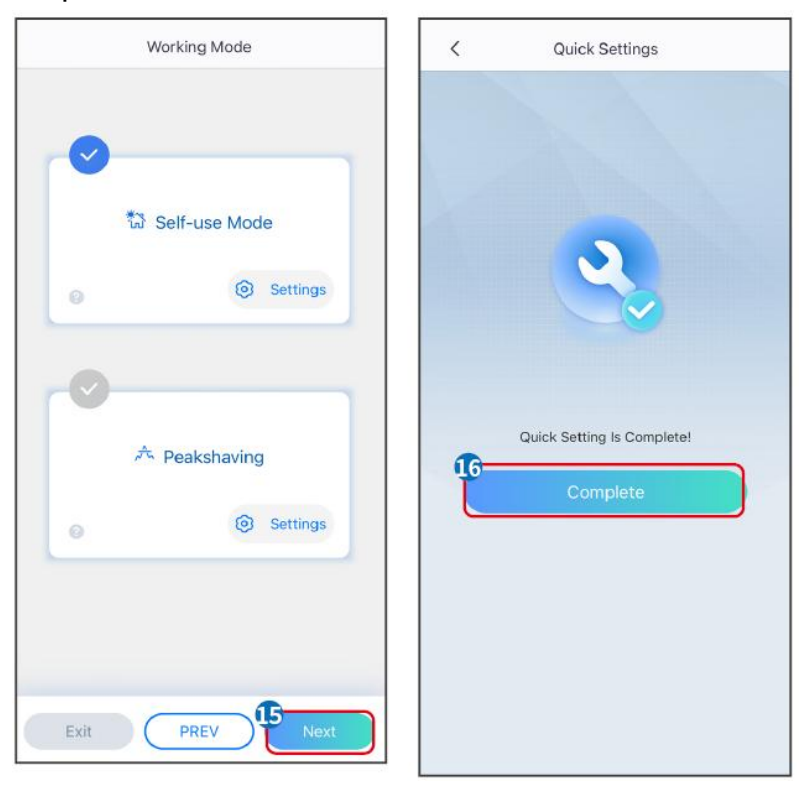

### 8.5 Creación de centrales eléctricas

### AVISO

Inicie sesión en la aplicación SEMS Portal usando la cuenta y la contraseña antes de crear centrales eléctricas. Si tiene alguna pregunta, consulte la sección Supervisión de centrales.

#### Paso 1 Acceda a la página Crear planta.

**Paso 2** Lea las instrucciones y complete la información de la planta solicitada según la situación real. (los campos marcados con \* son obligatorios).

**Paso 3** Siga las instrucciones para añadir dispositivos y crear la planta.

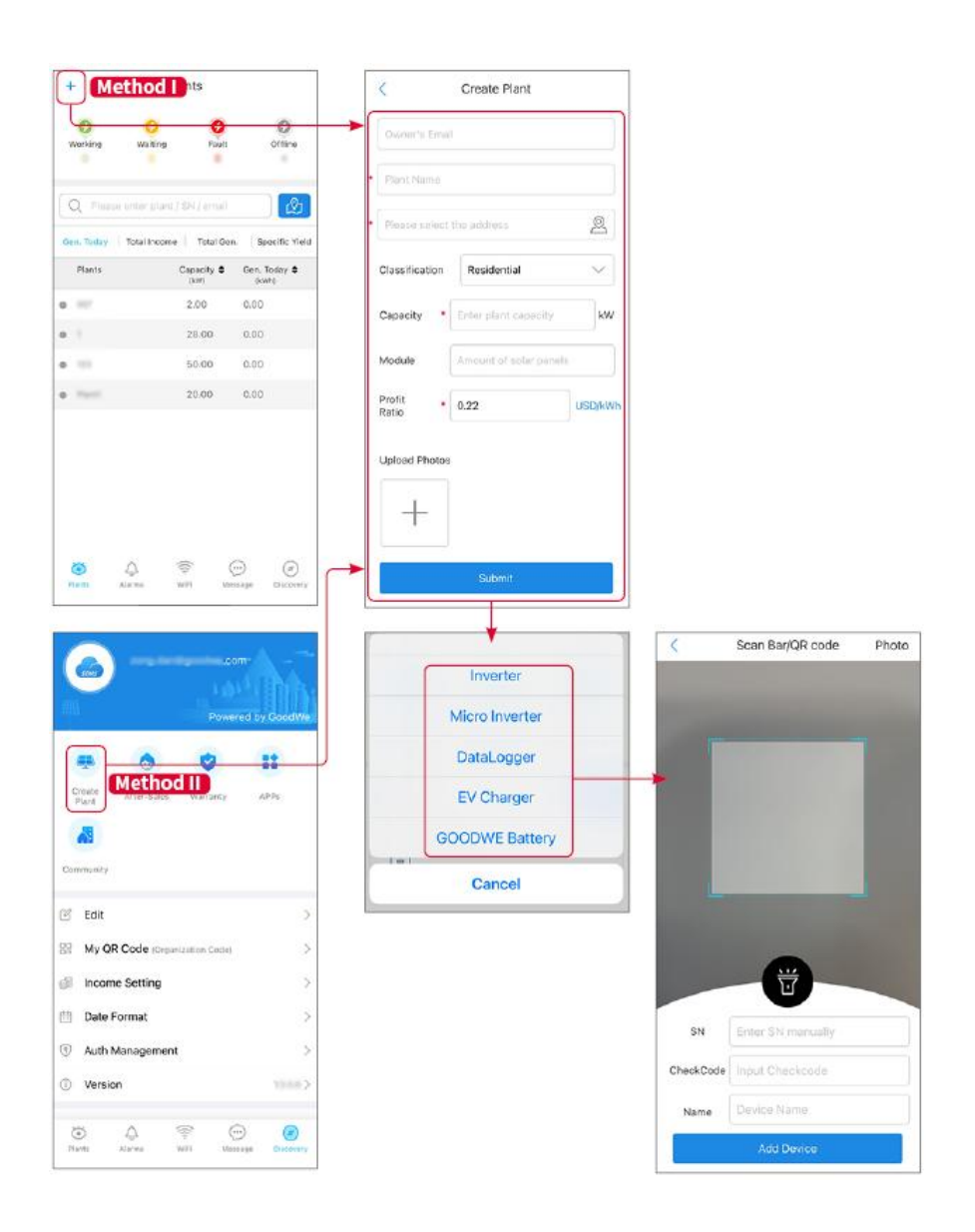

# 9 Puesta en marcha del sistema

### 9.1 Descripción general de SolarGo

La aplicación SolarGo es una aplicación móvil que se comunica con el inversor mediante módulos Bluetooth o WiFi. Las funciones de uso común son las siguientes:

- 1. Comprobación de datos de funcionamiento, versión de software, alarmas, etc.
- 2. Configuración de parámetros de red, parámetros de comunicación, países de seguridad, limitación de potencia, etc.
- 3. Mantenimiento del equipo.
- 4. Actualice la versión de firmware del equipo.

### 9.1.1 Estructura de menús de la aplicación

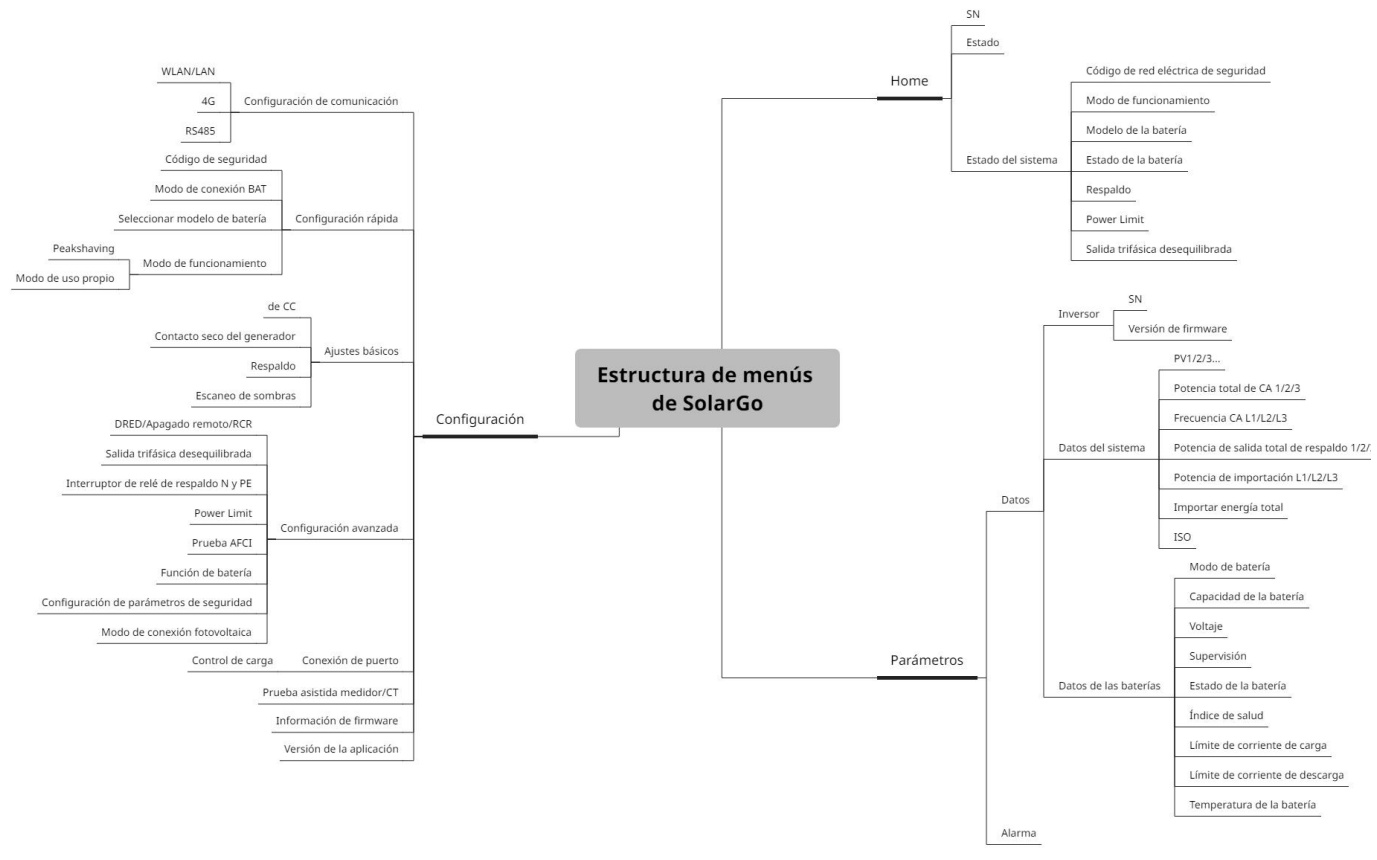

SLG00DSC0001

### 9.1.2 Página de inicio de sesión de la aplicación SolarGo

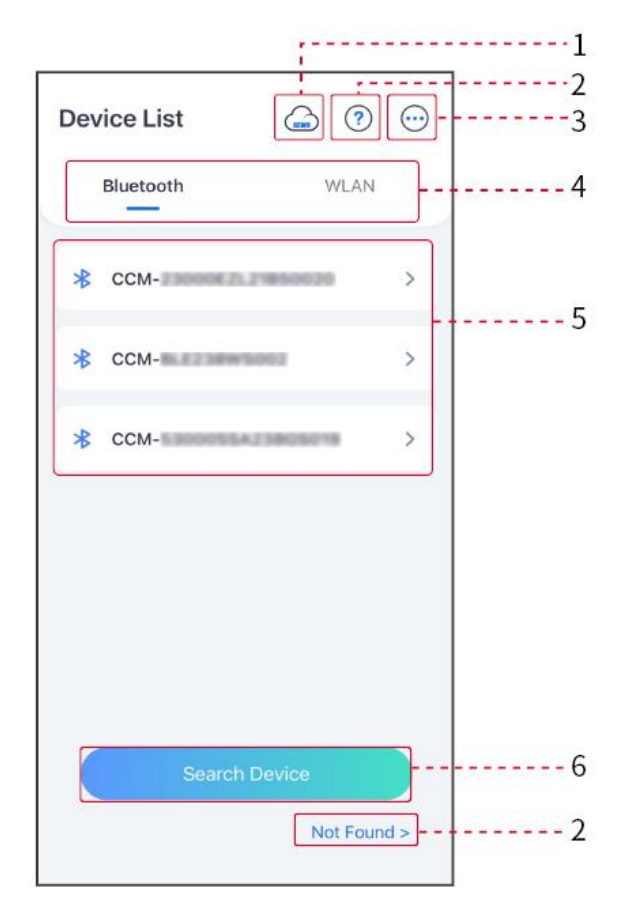

| N.º | Nombre/I<br>cono         | Descripción                                                                                                    |  |
|-----|--------------------------|----------------------------------------------------------------------------------------------------|--|
| 1   | SEMS                     | Toque el icono para abrir la página de descarga de la aplicación SEMS<br>Portal.                                                                                                    |  |
| 2   | ?                        | Toque para leer la quía de conexión                                                                                                    |  |
| 2   | No<br>encontrado         |                                                                                                    |  |
| 3   |                          | <ul> <li>Verifique información como la versión de la aplicación, los contactos locales, etc.</li> <li>Otras configuraciones, como la fecha de actualización, el cambio de idioma, la configuración de unidad de temperatura, etc.</li> </ul>                                                       |  |
| 4   | Bluetooth/<br>WLAN       | Seleccione según el método de comunicación real. Si tiene algún<br>problema, toque o NO encontrado para leer las guías de conexión.                                                                                                    |  |
| 5   | Lista de<br>dispositivos | <ul> <li>La lista de todos los dispositivos. Los últimos dígitos del nombre del dispositivo suelen ser el número de serie del dispositivo.</li> <li>Seleccione el dispositivo verificando el número de serie del inversor maestro cuando haya varios inversores conectados en paralelo.</li> </ul> |  |

|   |                               | • El nombre del dispositivo varía según el modelo de inversor o el módulo de comunicación. |
|---|-------------------------------|--------------------------------------------------------------------------------------------|
| 6 | Dispositivo<br>de<br>búsqueda | Toque <b>Dispositivo de búsqueda</b> si no se encuentra el dispositivo.                    |

### 9.1.3 Página de inicio de la aplicación SolarGo

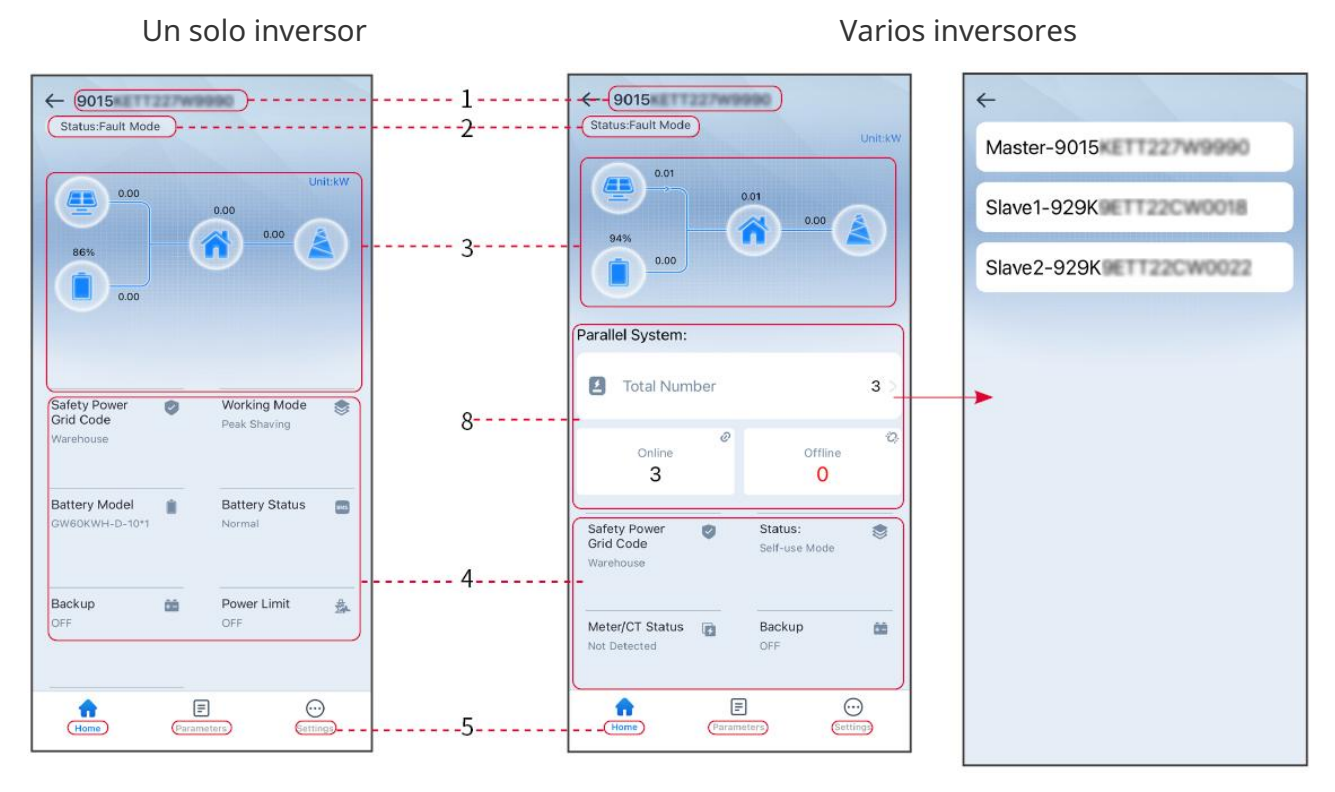

| N.° | Nombre/Icono                    | Descripción                                                                                                    |
|-----|---------------------------------|----------------------------------------------------------------------------------------------------|
| 1   | Serial Number                   | Número de serie del inversor conectado o número de serie del<br>inversor maestro en el sistema paralelo.                                                                                    |
| 2   | Estado del<br>dispositivo       | Indica el estado del inversor, como En funcionamiento, Error,<br>etc.                                                                                                    |
| 3   | Diagrama de<br>flujo de energía | Indica el diagrama de flujo de energía del sistema fotovoltaico.<br>Prevalece la información real.                                                                                          |
| 4   | Estado del<br>sistema           | Indica el estado del sistema, como Código de seguridad, Modo<br>de funcionamiento, Modelo de la batería, Estado de la batería,<br>Límite de potencia, Salida trifásica desequilibrada, etc. |
| 5   | Home                            | Inicio. Toque Inicio para verificar el número de serie, el estado<br>del dispositivo, el diagrama de flujo de energía, el estado del<br>sistema, etc.                                       |

| 6 | Parámetros       | Parámetros. Toque Parámetros para verificar los parámetros de ejecución del sistema.                                                                                 |
|---|------------------|----------------------------------------------------------------------------------------------------|
| 7 | Configuración    | Configuración. Inicie sesión antes de acceder a Configuración<br>rápida y Configuración avanzada. Contraseña inicial:<br>goodwe2010 o 1111.                          |
| 8 | Sistema paralelo | Toque total para verificar el número de serie de todos los<br>inversores. Toque el número de serie para acceder a la página<br>de configuración de un solo inversor. |

### 9.2 Conexión del inversor a la aplicación SolarGo

### **AVISO**

El nombre del dispositivo varía según el modelo de inversor o el módulo de comunicación:

- Wi-Fi Kit: Solar-WiFi\*\*\*
- Módulo Bluetooth: Solar-BLE\*\*\*
- WiFi/LAN Kit-20: WLA-\*\*\*
- Ezlink3000: CCM-BLE\*\*\*; CCM-\*\*\*; \*\*\*

Conexión del inversor mediante Bluetooth

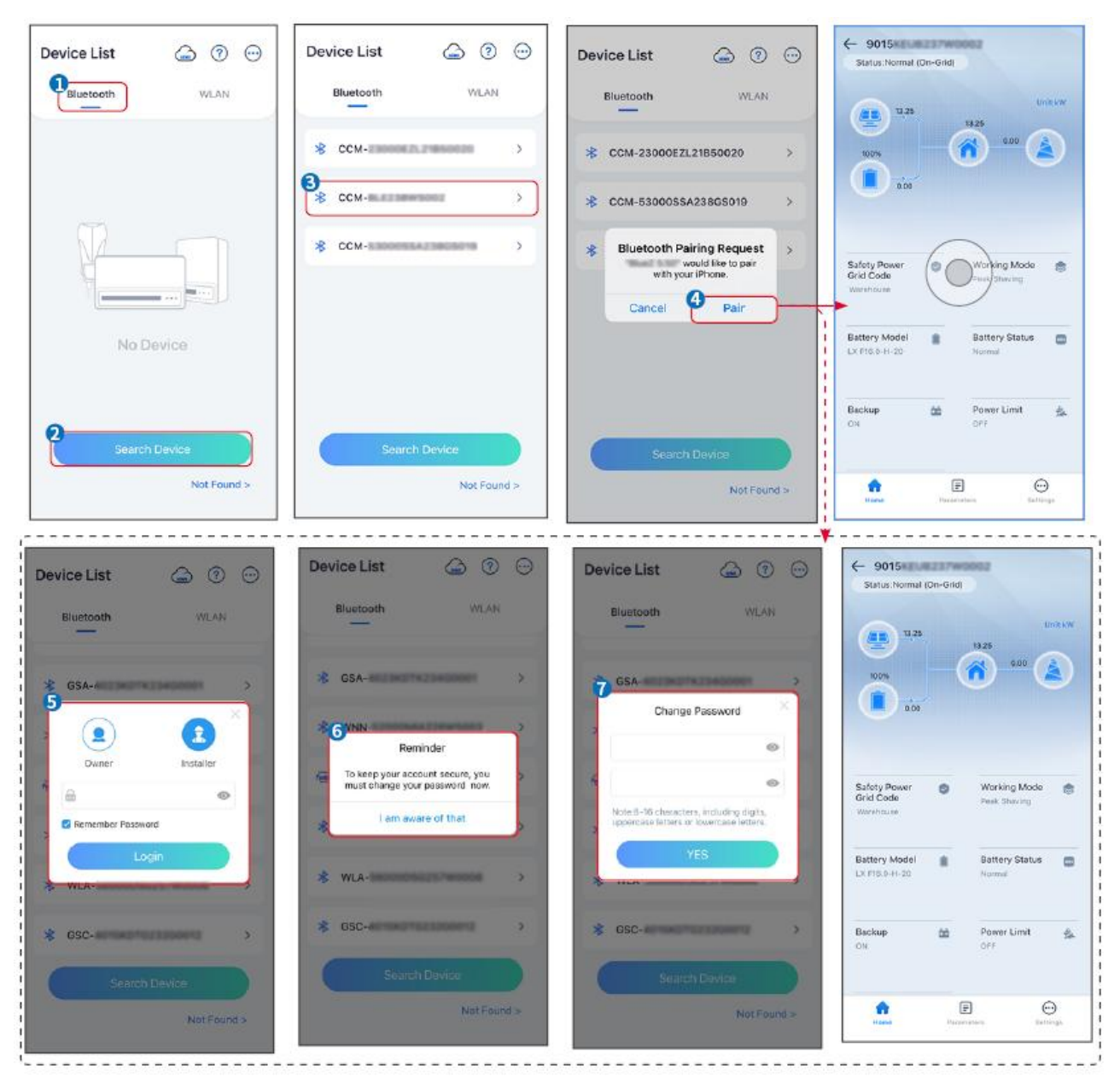

#### Conexión del inversor mediante WiFi

| Device List 🙆 💮 💬 | Device List 🕥 🛞 💬                                                                                           | Device List 🖾 🕜 💬    | ← 9015×<br>Status:Rault Mode                          |
|-------------------|----------------------------------------------------------------------------------------------------|----------------------|-------------------------------------------------------|
| Bluetooth         | Bluctooth WLAN                                                                                              | Bluetooth WLAN       | UntikW                                                |
|                   | 3                                                                                                    | Solar-               |                                                       |
|                   | Tips<br>Your mobile phone has not turned on the<br>WLAN:                                                    |                      | 000                                                   |
|                   | 1.Please turn on WLAN.<br>2.Find Solar-WFIXXXXXXXX<br>(XXXXXXX to loss 6 characters of<br>the investor SN). | 🤿 Solar-             | Safety Power 😻 Working Mode 🤠                         |
|                   | 4.Return to App and click button [Search<br>Device] to refresh the list.                                    | ଡ଼ି Solar-କର୍ମ୍ଭରଣ 🔿 | Vanéhouse                                             |
| No Device         | Cancel Sure                                                                                                 | 🛜 Solar- >           | Battery Model Battery Status Covrook WH-D-10-1 Normal |
| 2 Search Device   | Sparish Davice                                                                                              | Search Device        | Backup 🆄 Power Limit 🏤<br>OFF OFF                     |
| Not Found >       | Not Found >                                                                                                 | Not Found >          | Forme Featureters Sectionage                          |

# 9.3 Configuración de comunicación

### AVISO

La página de configuración de comunicación varía según el método de comunicación.

### Configuración de privacidad y seguridad

### Tipo I

Paso 1 Toque Inicio > Configuración > Configuración de comunicación > Privacidad y seguridad para configurar los parámetros.

**Paso 2** Establezca la nueva contraseña del punto de acceso WiFi del módulo de comunicación y toque **Guardar**.

**Paso 3** Abra la configuración de WiFi de su teléfono y conéctese a la señal WiFi del inversor (SolarWiFi\*\*\*) con la nueva contraseña.

### Tipo II

Paso 1 Toque Inicio > Configuración > Configuración de comunicación > Privacidad y seguridad para configurar los parámetros.

**Paso 2** Habilite Bluetooth permanece encendido o Control de red inalámbrica según las necesidades reales.

#### Configuración de parámetros de WLAN/LAN

**Paso 1** Toque **Inicio > Configuración > Configuración de comunicación > Configuración de red** para configurar los parámetros.

**Paso 2** Configure los parámetros de WLAN o LAN según la situación real.

| N.° | Nombre/Ic<br>ono           | Descripción                                                                                                    |
|-----|----------------------------|----------------------------------------------------------------------------------------------------|
| 1   | Nombre de<br>red           | Solo para WLAN. Seleccione la red WiFi en función de la conexión real.                                                                                                    |
| 2   | Clave                      | Solo para WLAN. Contraseña WiFi de la red a la que se ha conectado.                                                                                                    |
| 3   | DHCP                       | <ul> <li>Active DHCP cuando el enrutador esté en modo de IP dinámica.</li> <li>Desactive DHCP cuando se utilice un conmutador o el enrutador esté<br/>en modo IP estática.</li> </ul>      |
| 4   | Dirección IP               | <ul> <li>No configure los parámetros cuando DHCP esté activado.</li> <li>Configure los parámetros según la información del enrutador o conmutador cuando DHCP esté desactivado.</li> </ul> |
| 5   | Máscara de<br>subred       |                                                                                                    |
| 6   | Dirección de<br>la entrada |                                                                                                    |
| 7   | Servidor                   |                                                                                                    |

### 9.4 Configuración rápida

#### AVISO

- Los parámetros se configurarán automáticamente tras seleccionar el país/región de seguridad, incluyendo protección de sobretensión, protección de subtensión, protección de sobrefrecuencia, protección de subfrecuencia, protección de conexión de tensión/frecuencia, curva cosφ, curva Q(U), curva P(U), curva FP, HVRT, LVRT, etc.
- La eficiencia de generación de potencia es diferente en los distintos modos de funcionamiento. Configure el modo de funcionamiento en función de las necesidades locales y de la situación.

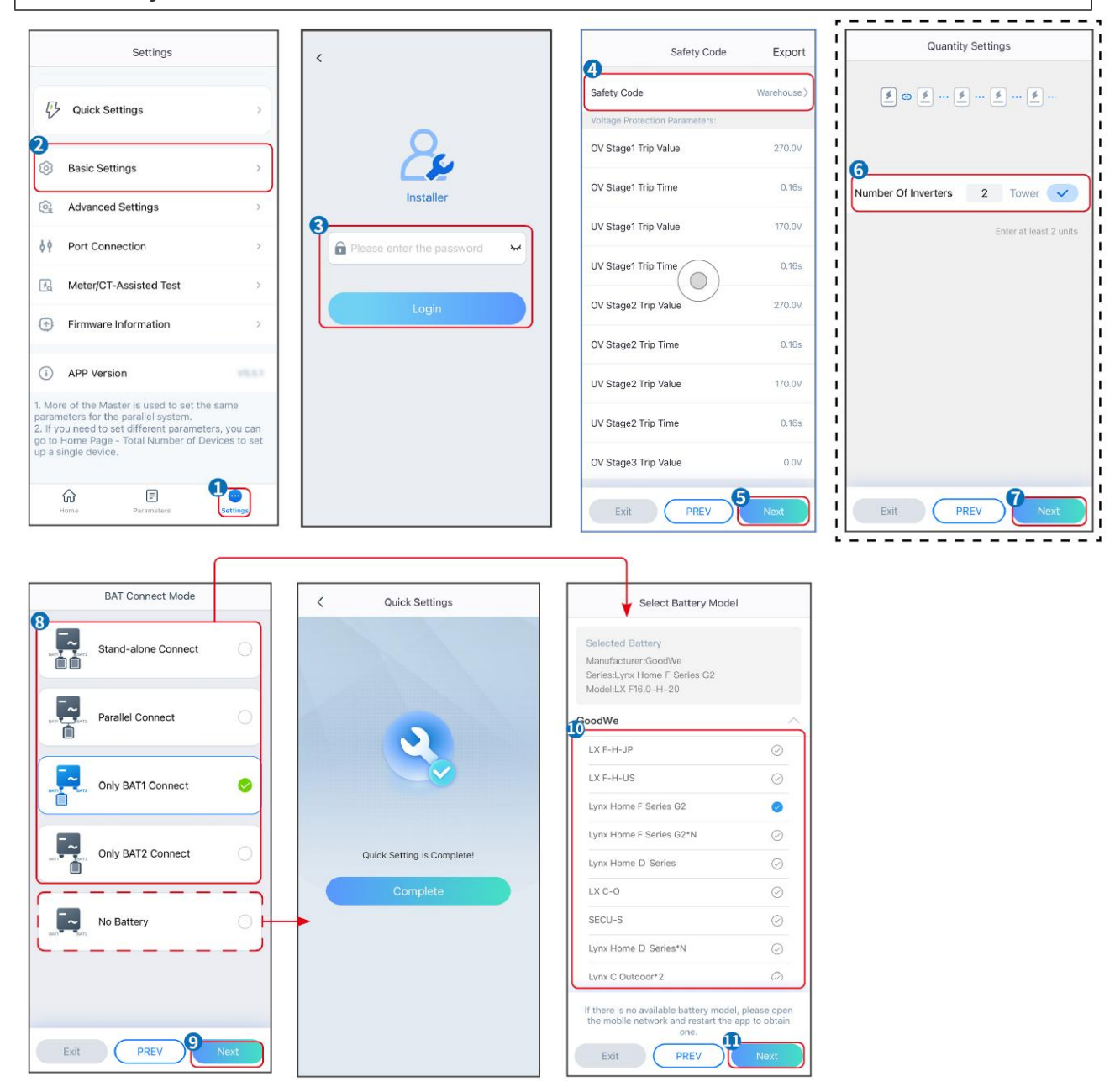
| Parámetros                       | Descripción                                                                                                    |
|----------------------------------|----------------------------------------------------------------------------------------------------|
| Código de seguridad              | Seleccione el país de seguridad en base de las circunstancias.                                                                                                    |
| Configuración de<br>cantidad     | En casos de sistemas paralelos, establezca el número de inversores en el sistema paralelo según la situación real.                                                                                                    |
| Modo de conexión BAT             | Seleccione el modo real en el que la batería está conectada al inversor.<br>No es necesario configurar el modelo de batería ni el modo de<br>funcionamiento si no hay una batería conectada. El sistema funcionará<br>en modo de uso propio de forma predeterminada. |
| Seleccionar modelo de<br>batería | Seleccione el modelo de la batería real.                                                                                                    |
| Modo de<br>funcionamiento        | Establezca el modo de funcionamiento en función de las necesidades reales. Admite: modo Peakshaving y modo de uso propio.                                                                                                    |

### La interfaz de la aplicación es la siguiente cuando se selecciona el modo de uso propio. Acceda a Configuración avanzada para configurar el modo de funcionamiento detallado y los parámetros relacionados.

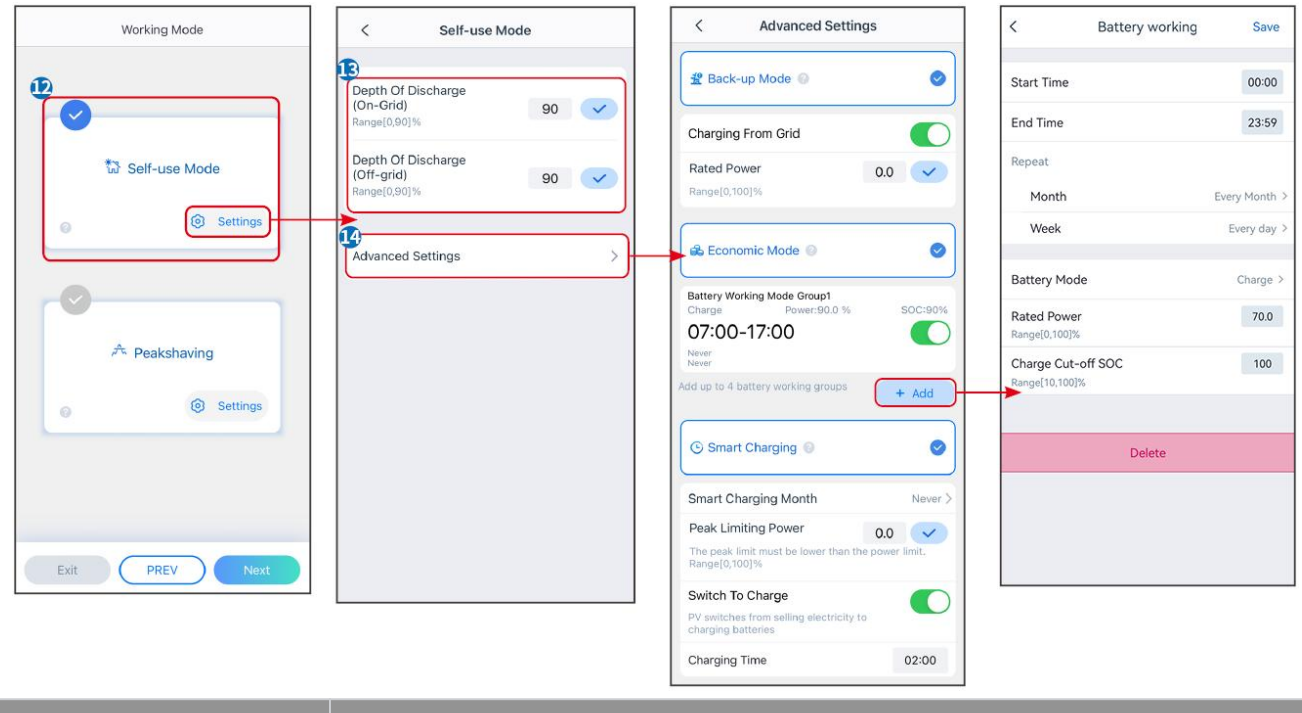

Parámetros

#### Descripción

Modo de uso propio: según el modo de uso propio, se pueden habilitar al mismo tiempo el modo de respaldo, el modo económico y la carga inteligente, y el inversor seleccionará automáticamente el modo de funcionamiento. Prioridad de funcionamiento: Modo de respaldo > Modo económico> Carga inteligente

| Profundidad de    | La profundidad máxima de descarga de la batería cuando el sistema está |  |
|-------------------|------------------------------------------------------------------------|--|
| descarga (en red) | funcionando en la red.                                                 |  |
| Profundidad de    | La profundidad máxima de descarga de la batería cuando el sistema está |  |

| descarga (fuera de la<br>red) | funcionando fuera de la red.                                                                                                    |
|-------------------------------|----------------------------------------------------------------------------------------------------|
| Modo back-up                  |                                                                                                    |
| Carga desde la red            | Habilite Carga desde la red para permitir la compra de energía desde la red eléctrica.                                                                                                    |
| Potencia nominal              | El porcentaje de la energía comprada respecto a la potencia nominal del inversor.                                                                                                    |
| Modo económico                |                                                                                                    |
| Hora de inicio                | En los parámetros Hora de inicio y Hora de finalización, la batería se carga o                                                                                                    |
| Hora de finalización          | descarga según el modo de batería configurado y la potencia nominal.                                                                                                    |
| Modo de batería               | Configure el Modo de batería en Cargando o Descargando según<br>corresponda.                                                                                                    |
| Potencia nominal              | El porcentaje de la energía de carga/descarga respecto a la potencia<br>nominal del inversor.                                                                                                    |
| SOC de corte de carga         | La batería deja de cargarse/descargarse una vez que el SOC de la batería<br>alcanza el SOC de corte de carga.                                                                                                  |
| Carga inteligente             |                                                                                                    |
| Mes de carga<br>inteligente   | Establece los meses de carga inteligente. Se puede configurar más de un<br>mes.                                                                                                    |
| Potencia límite máxima        | Establezca la Potencia límite máxima de conformidad con las leyes y<br>normativas locales. La Potencia límite máxima será inferior al límite de<br>potencia de salida especificado por los requisitos locales. |
| Cambiar a cargar              | Durante el tiempo de carga, la energía fotovoltaica cargará la batería.                                                                                                    |

## La interfaz de la aplicación es la siguiente cuando se selecciona el modo Peakshaving.

| Working Mode                                                                                 | < Peakshaving                                                                                                    |
|----------------------------------------------------------------------------------------------|----------------------------------------------------------------------------------------------------|
| Exit PREV Next                                                                               | Start Time   D2:00   Import Power Limit   Q.00   Range[0,500]kW   Reserved SOC For   Peakshaving   Range[0,100]%                                                                                                    |
|                                                                                              |                                                                                                    |
| Parámetros                                                                                   | Descripción                                                                                                    |
| Parámetros<br>Peakshaving                                                                    | Descripción                                                                                                    |
| Parámetros Peakshaving Hora de inicio                                                        | Descripción<br>La red eléctrica cargará la batería entre la hora de inicio y la hora de                                                                                                    |
| Parámetros         Peakshaving         Hora de inicio         Hora de finalización           | Descripción<br>La red eléctrica cargará la batería entre la hora de inicio y la hora de<br>finalización si el consumo de potencia de carga no supera la cuota de<br>energía. De lo contrario, solo se podrá utilizar energía fotovoltaica para<br>cargar la batería.                                                                                                    |
| Parámetros Peakshaving Hora de inicio Hora de finalización Límite de potencia de importación | DescripciónLa red eléctrica cargará la batería entre la hora de inicio y la hora de<br>finalización si el consumo de potencia de carga no supera la cuota de<br>energía. De lo contrario, solo se podrá utilizar energía fotovoltaica para<br>cargar la batería.Establezca el límite máximo permitido de compra de energía de la red.<br>Cuando el consumo de potencia de las cargas supera la suma de la<br>energía generada en el sistema fotovoltaico y el Límite de potencia de<br>importación , el exceso de energía será compensado por la batería. |

Toque **Completo** para completar la configuración; reinicie el equipo siguiendo las indicaciones.

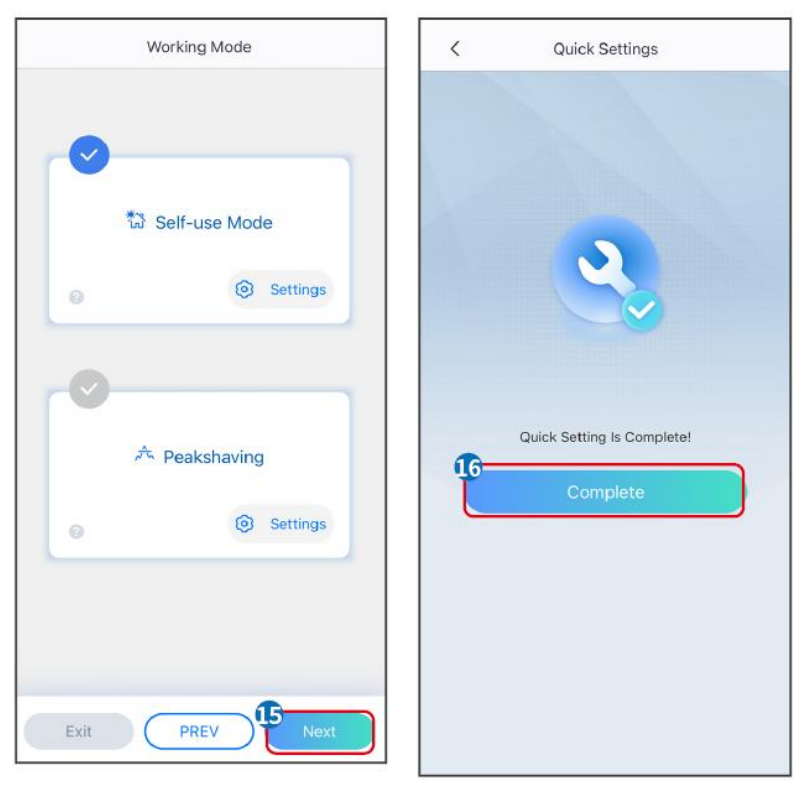

# 9.5 Configuración de la información básica

## 9.5.1 Configuración de Análisis de sombra y Protección contra

## Sobretensiones transitorias (SPD)

Paso 1 Toque Inicio > Configuración > Ajustes básicos para configurar los parámetros.Paso 2 Configure la funciones en función de sus necesidades reales.

| Análisis de sombra | y Protección contra | Sobretensiones | transitorias (SPD) |
|--------------------|---------------------|----------------|--------------------|
|--------------------|---------------------|----------------|--------------------|

| N.º | Parámetros         | Descripción                                                                                                    |
|-----|--------------------|----------------------------------------------------------------------------------------------------|
| 1   | Escaneo de sombras | Activa el escaneo de sombras cuando los paneles<br>fotovoltaicos estén muy ensombrecidos para<br>optimizar la eficiencia de generación de energía.                                        |
| 2   | de CC              | Después de habilitar <b>Protección contra</b><br><b>Sobretensiones transitorias (SPD)</b> , cuando el<br>módulo SPD es anómalo, aparecerá un mensaje<br>de alarma anómala del módulo SPD. |

## 9.5.2 Configuración de la función de respaldo

Una vez activada la función Respaldo, la batería alimentará la carga conectada al puerto de

respaldo del inversor para garantizar una alimentación ininterrumpida cuando falle la red eléctrica.

| N.º | Parámetros                                      | Descripción                                                                                                    |
|-----|-------------------------------------------------|----------------------------------------------------------------------------------------------------|
| 1   | Modo UPS -<br>Detección de onda<br>completa     | Permite comprobar si el voltaje de la red eléctrica es<br>demasiado alto o demasiado bajo.                                                                                                    |
| 2   | Modo UPS -<br>Detección de<br>media onda        | Permite comprobar si el voltaje de la red eléctrica es<br>demasiado bajo.                                                                                                    |
| 3   | Modo EPS: admite<br>LVRT                        | Deja de detectar el voltaje de la red eléctrica.                                                                                                    |
| 4   | Primer arranque<br>en frío (fuera de la<br>red) | Surte efecto una vez. En el modo fuera de la red, habilite<br>Primer arranque en frío (fuera de la red) para generar<br>suministro de respaldo con batería o fotovoltaico.                                                                                                    |
| 5   | Retención de<br>arranque en frío                | Surte efecto varias veces. En el modo fuera de la red, habilite<br>Primer arranque en frío (fuera de la red) para generar<br>suministro de respaldo con batería o fotovoltaico.                                                                                                    |
| 6   | Borrar historial de<br>sobrecarga               | Una vez que la potencia de las cargas conectadas a los<br>puertos de respaldo del inversor supere la potencia nominal<br>de la carga, el inversor se reiniciará y volverá a detectar la<br>potencia. El inversor realizará el reinicio y la detección varias<br>veces hasta que se resuelva el problema de sobrecarga.<br>Toque Borrar historial de sobrecarga para restablecer el<br>intervalo de tiempo de reinicio después de que la potencia de<br>las cargas conectadas a los puertos BACK-UP cumpla los<br>requisitos. El inversor se reiniciará inmediatamente. |

## 9.6 Configuración de parámetros avanzados

## 9.6.1 Configuración de AFCI

Motivos por los que se producen arcos eléctricos:

- Conectores dañados en el sistema fotovoltaico o de batería.
- Cables mal conectados o rotos.
- Conectores y cables envejecidos.

Métodos para detectar arcos eléctricos:

• El inversor tiene una función AFCI integrada que cumple la norma IEC63027.

- Cuando el inversor detecta un arco eléctrico, los usuarios pueden buscar la hora del fallo y el fenómeno detallado con la aplicación.
- El inversor se apagará como medida de protección hasta que se borren las alarmas de AFCI. Después de borrar las alarmas, el inversor puede volver a conectarse automáticamente a la red.
  - O Reconexión automática: la alarma puede borrarse automáticamente al cabo de 5 minutos si el inversor activa un fallo menos de 5 veces en 24 horas.
  - O Reconexión manual: el inversor se apagará como medida de protección después del quinto arco eléctrico en menos de 24 horas. El inversor no puede funcionar con normalidad hasta que se resuelve el fallo.

AFCI está deshabilitado de forma predeterminada; habilítelo a través de la aplicación SolarGo si es necesario.

| Modelo     | Etiqueta         | Descripción                                                                                                    |
|------------|------------------|----------------------------------------------------------------------------------------------------|
| GW15K-ET   | F-I-AFPE-1-2/2-2 | F: cobertura completa                                                                                                    |
| GW20K-ET   |                  | I: Integrado<br>AFPE: capacidad de detección e interrupción<br>proporcionada<br>1: 1 cadena supervisada por puerto de entrada<br>2/2: 2/2 puertos de entrada por canal<br>2: 2 canales supervisados |
| GW20K-ET   |                  | F: cobertura completa                                                                                                    |
| GW29.9K-ET | F-I-AFPE-1-2/4-2 | I: Integrado<br>AFPE: capacidad de detección e interrupción                                                                                                    |
| GW30K-ET   |                  | proporcionada<br>1: 1 cadena supervisada por puerto de entrada<br>2/4: 2/4 puertos de entrada por canal<br>2: 2 canales supervisados                                                                |

**Paso 1** Toque **Inicio > Configuración > >Configuración avanzada > Prueba AFCI** para configurar los parámetros.

**Paso 2** Configure los parámetros en función de sus necesidades reales. Toque « √ » o Guardar para guardar la configuración. Los parámetros se han configurado correctamente.

| Parámetros                  | Descripción                                                                                                |
|-----------------------------|----------------------------------------------------------------------------------------------------|
| Prueba AFCI                 | Active o desactive el AFCI según corresponda.                                                              |
| Estado de la<br>prueba AFCI | El estado de la prueba, como Sin autocomprobación, La autocomprobación se ha realizado correctamente, etc. |
| Borrar alarma<br>AFCI       | Permite eliminar los registros de alarma de fallo de ARCO.                                                 |
| Autocomprobació             | Toque para comprobar si la función AFCI funciona con normalidad.                                           |

| r | ٦ |  |
|---|---|--|
|   | I |  |
|   |   |  |

## 9.6. 2 Configuración de PV Modo de conexión

**Paso 1** Toque **Inicio > Configuración > >Configuración avanzada > PV Modo de conexión** para configurar los parámetros.

Paso 2 Seleccione PV Modo de conexión según sus necesidades reales.

| Parámetros                   | Descripción                                                                                                    |
|------------------------------|----------------------------------------------------------------------------------------------------|
| Conexión<br>independiente    | Las cadenas fotovoltaicas se conectan a los terminales MPPT una por una.                                                                                                    |
| Conexión paralela<br>parcial | Las cadenas fotovoltaicas se conectan al inversor tanto de forma independiente<br>como en paralelo. Por ejemplo, una cadena fotovoltaica se conecta a MPPT1 y<br>MPPT2, otra cadena fotovoltaica se conecta a MPPT3. |
| Conexión paralela            | La cadena fotovoltaica externa se conecta a varios terminales MPPT del inversor.                                                                                                    |

## 9.6.3 Configuración de los parámetros de límite de potencia

**Paso 1** Toque **Inicio > Configuración > >Configuración avanzada > Límite de potencia** para configurar los parámetros.

Paso 2 Habilite o deshabilite la función de límite de energía según sus necesidades reales.

**Paso 3** Introduzca los parámetros y toque √. Los parámetros se han configurado correctamente.

correctamente.

| N.º | Parámetros                     | Descripción                                                                                             |
|-----|--------------------------------|----------------------------------------------------------------------------------------------------|
| 1   | Power Limit                    | Active Límite de potencia cuando las normas y requisitos de<br>la red local exijan limitar la potencia. |
| 2   | Potencia de<br>exportación (W) | Permite configurar el valor en función de la potencia<br>máxima real inyectada a la red eléctrica.      |
| 3   | Relación de CT<br>externo      | Permite configurar la relación entre la corriente primaria y<br>la corriente secundaria del CT externo. |

### 9.6.4 Configuración de los parámetros de la batería

**Paso 1** Toque **Inicio > Configuración > >Configuración avanzada > Función de batería** para configurar los parámetros.

**Paso 2** Introduzca los parámetros y toque √. Los parámetros se han configurado

### correctamente.

| N.º | Parámetros                                      | Descripción                                                                                                    |
|-----|-------------------------------------------------|----------------------------------------------------------------------------------------------------|
| 1   | Protección SOC                                  | Inicie la protección de la batería cuando su capacidad sea inferior a la<br>Profundidad de descarga.                                                                                                    |
| 2   | Profundidad de<br>descarga (en<br>red)          | Indica la profundidad de descarga de la batería cuando el inversor está                                                                                                    |
| 3   | Profundidad de<br>descarga (fuera<br>de la red) | conectado o desconectado de la red.                                                                                                    |
| 4   | Retención de<br>SOC de respaldo                 | La batería se cargará según el valor de protección de nivel de carga<br>preestablecido mediante la red pública o la energía fotovoltaica<br>cuando el sistema esté funcionando en la red. El objetivo es que el SOC<br>de la batería sea suficiente para mantener el funcionamiento normal<br>cuando el sistema está fuera de la red.                                                                                                 |
| 5   | Carga inmediata                                 | Activar para cargar la batería por la red inmediatamente. Solo tendrá efecto una vez. <b>Activar</b> o Desactivar según las necesidades reales.                                                                                                    |
| 6   | SOC para<br>detener la carga                    | Deje de cargar la batería una vez que el SOC de la batería alcance <b>SOC</b><br><b>para detener la carga</b> .                                                                                                    |
| 7   | Potencia de<br>carga inmediata                  | <ul> <li>Indica el porcentaje de la potencia de carga respecto a la potencia nominal del inversor cuando se activa Carga inmediata.</li> <li>Por ejemplo, la configuración de Potencia de carga inmediata de un inversor de 10 kW en 60 significa que la potencia de carga del inversor es de 10 kW*60 %=6 kW.</li> <li>Iniciar: toque para iniciar Carga inmediata.</li> <li>Detener: toque para detener Carga inmediata.</li> </ul> |

## 9.7 Configuración del control de carga

Paso 1 Toque Inicio > Configuración > Control de carga para configurar los parámetros.
Paso 2 Introduzca los parámetros y toque √. Los parámetros se han configurado correctamente.

**Modo de contacto seco**: cuando el interruptor sea ON, las cargas recibirán alimentación; cuando el interruptor sea OFF, se cortará la alimentación. Encienda o apague el interruptor según las necesidades reales.

**Modo de hora**: configure la hora para activar la carga, y la carga se alimentará automáticamente dentro del período de tiempo configurado. Seleccione el modo estándar o

el modo inteligente.

| N.º | Parámetros                       | Descripción                                                                                                    |
|-----|----------------------------------|----------------------------------------------------------------------------------------------------|
| 1   | Estándar                         | Las cargas se alimentarán dentro del período de tiempo<br>configurado.                                                                                                    |
| 2   | Inteligente                      | Cuando la energía sobrante de la fotovoltaica supere la potencia<br>nominal de la carga dentro del período de tiempo, se alimentarán las<br>cargas.                                                                                           |
| 3   | Hora de inicio                   | El modo de hora estará activado entre la Hora de inicio y la Hora de                                                                                                    |
| 4   | Hora de<br>finalización          | finalización.                                                                                                    |
| 5   | Repetir                          | Los días de repetición.                                                                                                    |
| 6   | Tiempo de<br>consumo de<br>carga | El menor tiempo de funcionamiento de la carga una vez alimentada.<br>El tiempo se ajusta para evitar que las cargas se enciendan y<br>apaguen con frecuencia cuando la potencia fotovoltaica fluctúa<br>mucho. Solo para el modo inteligente. |
| 7   | Potencia nominal<br>de carga     | Las cargas se alimentarán cuando el exceso de energía de la<br>fotovoltaica supere la potencia nominal de carga. Solo para el modo<br>inteligente.                                                                                            |

**Modo SOC**: el inversor tiene un puerto de control de relés integrado, que puede controlar la activación o desactivación de las cargas. En el modo independiente de la red, la carga conectada al puerto no se alimentará si se detecta una sobrecarga de respaldo o si el valor de SOC de la batería es inferior al valor de protección de la batería independiente de la red.

# 9.8 Configuración de parámetros de seguridad

## 9.8.1 Configuración de parámetros de seguridad básicos

### AVISO

Los estándares de red de algunos países/regiones exigen que los inversores establezcan funciones para cumplir los requisitos locales.

Paso 1 Toque **Inicio > Configuración > Configuración avanzada** para configurar los parámetros.

| N.º | Parámetros                 | Descripción                                                                                                    |
|-----|----------------------------|----------------------------------------------------------------------------------------------------|
| 1   | DRED/Apagado<br>remoto/RCR | Active <b>DRED/Apagado remoto/RCR</b> antes de conectar<br>el DRED de terceros, el apagado remoto o el dispositivo |

|   |                                           | RCR para cumplir las leyes y normativas locales.                                                                                                    |
|---|-------------------------------------------|----------------------------------------------------------------------------------------------------|
| 2 | Salida trifásica<br>desequilibrada        | Habilite Salida trifásica desequilibrada cuando la<br>empresa de la red eléctrica adopte la facturación por<br>fases separadas.                                                                                                  |
| 3 | Interruptor de relé de<br>respaldo N y PE | Para cumplir las leyes y normativas locales, asegúrese<br>de que el relé dentro del puerto de respaldo<br>permanezca cerrado y que los cables N y PE estén<br>conectados cuando el inversor esté funcionando fuera<br>de la red. |
| 4 | Prueba automática                         | Habilite PRUEBA AUTOMÁTICA para configurar la<br>prueba automática para la conexión a la red de<br>conformidad con los estándares y requisitos de la red<br>local.                                                               |

## 9.8.2 Configuración de parámetros de seguridad personalizados

### AVISO

Configure los parámetros de seguridad personalizados de acuerdo con los requisitos locales. No modifique los parámetros sin el consentimiento previo de la compañía eléctrica.

### 9.8.2.1 Configuración del modo de energía activa

Configuración de la curva P(F)

Paso 1 Toque Inicio > Configuración > >Configuración avanzada > Configuración de parámetros de seguridad > Modo de energía activa para configurar los parámetros.
 Paso 2 Configure los parámetros en función de sus necesidades reales.

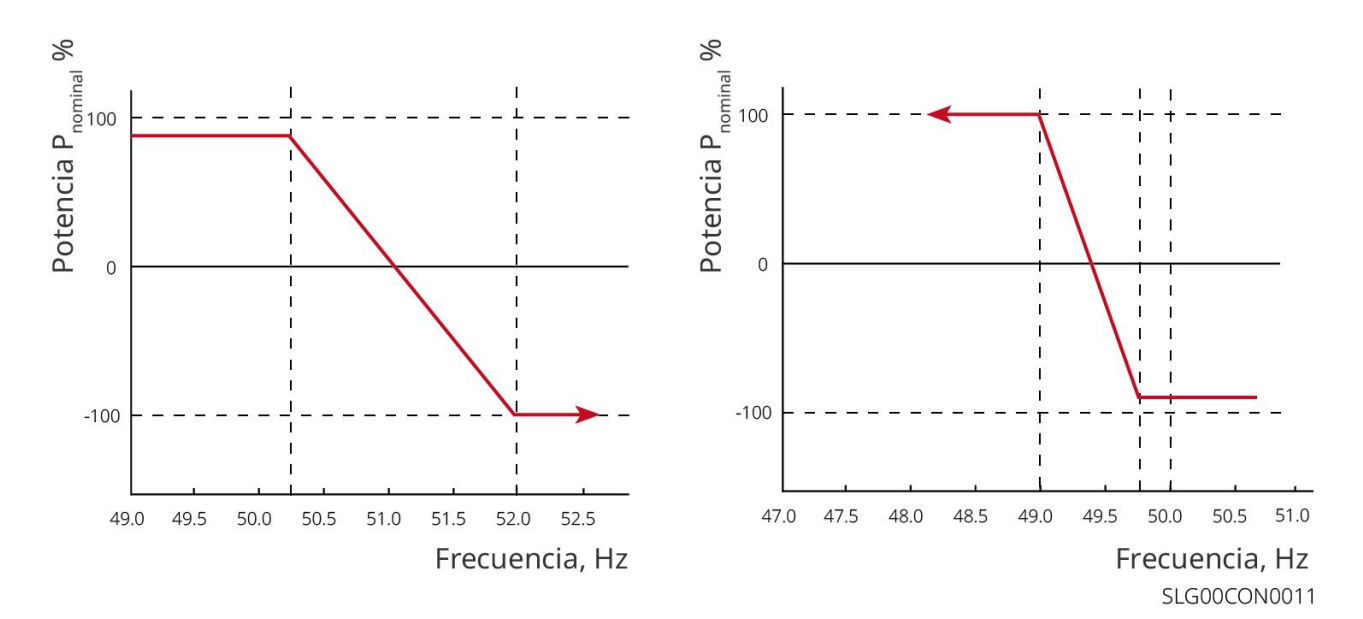

### Configuración de la curva P(U)

Paso 1 Toque Inicio > Configuración > >Configuración avanzada > Configuración de parámetros de seguridad > Modo de energía activa para configurar los parámetros.
Paso 2 Introduzca los parámetros. El inversor ajustará en tiempo real la relación entre la potencia activa de salida y la potencia aparente en función de la relación entre el voltaje de red real y el voltaje nominal.

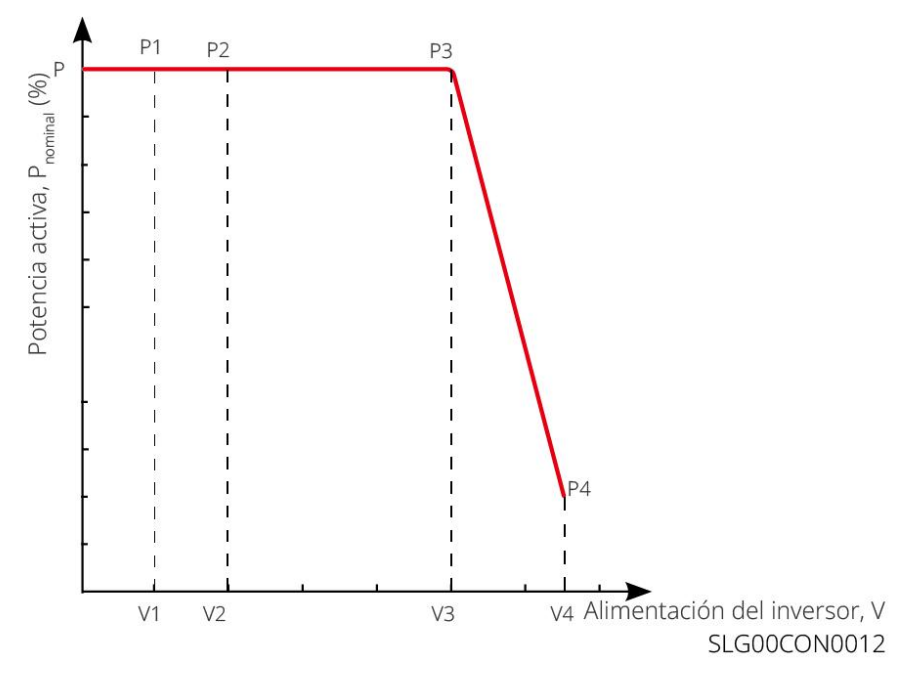

### 9.8.2.2 Configuración del modo de potencia reactiva

### Configuración de fix PF

Paso 1 Toque Inicio > Configuración > >Configuración avanzada > Configuración de parámetros de seguridad > Modo de potencia reactiva para configurar los parámetros.
 Paso 2 Configure el parámetro en función de sus necesidades reales. El factor de potencia permanece fijo durante el proceso de funcionamiento del inversor.

| N.º | Parámetros            | Descripción                                                                                 |
|-----|-----------------------|---------------------------------------------------------------------------------------------|
| 1   | fix PF                | Active fix PF cuando así lo exijan las normas y requisitos de la red local.                 |
| 2   | Subactivado           | Establezca el factor de potencia como retrasado o adelantado según                          |
| 3   | Sobreactivado         | las necesidades reales y los estándares y requisitos de la red local.                       |
| 4   | Factor de<br>potencia | Establezca el factor de potencia según las necesidades reales. Rango:<br>0-~-0,8 o +0,8~+1. |

### Configuración de fix Q

Paso 1 Toque Inicio > Configuración > >Configuración avanzada > Configuración de parámetros de seguridad > Modo de potencia reactiva para configurar los parámetros.
Paso 2 Configure el parámetro en función de sus necesidades reales. La potencia reactiva de salida permanece fija durante el proceso de funcionamiento del inversor.

| N.º | Parámetros            | Descripción                                                                               |
|-----|-----------------------|-------------------------------------------------------------------------------------------|
| 1   | fix Q                 | Active fix Q cuando así lo exijan las normas y requisitos de la red local.                |
| 2   | Subactivado           | Establezca la potencia reactiva como potencia reactiva inductiva o                        |
| 3   | Sobreactivad<br>o     | capacitiva según las necesidades reales y los estándares y requisitos de<br>la red local. |
| 4   | Factor de<br>potencia | El porcentaje de potencia de salida reactiva a potencia aparente.                         |

### Configuración de la curva Q(U)

Paso 1 Toque Inicio > Configuración > >Configuración avanzada > Configuración de parámetros de seguridad > Modo de potencia reactiva para configurar los parámetros.
Paso 2 Introduzca los parámetros. El inversor ajustará en tiempo real la relación entre la potencia reactiva y la potencia aparente en función de la relación entre el voltaje de red real y el voltaje nominal.

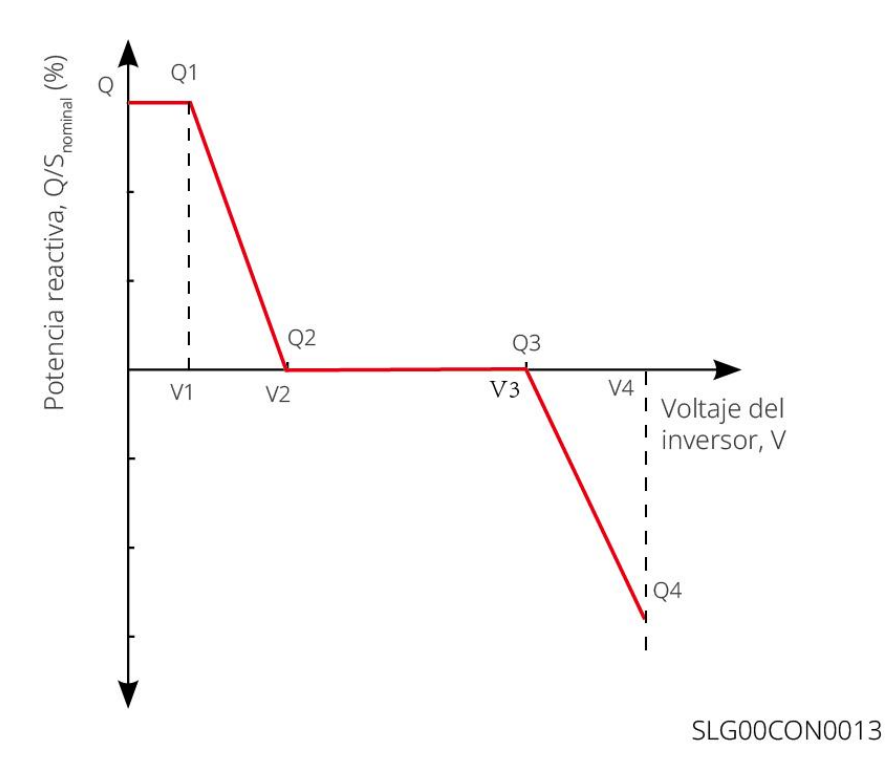

### Configuración de la curva Cosφ

Paso 1 Toque Inicio > Configuración > >Configuración avanzada > Configuración de parámetros de seguridad > Modo de potencia reactiva para configurar los parámetros.
Paso 2 Introduzca los parámetros. El inversor ajustará en tiempo real la relación entre la potencia activa de salida y la potencia aparente en función de la relación entre el voltaje de red real y el voltaje nominal.

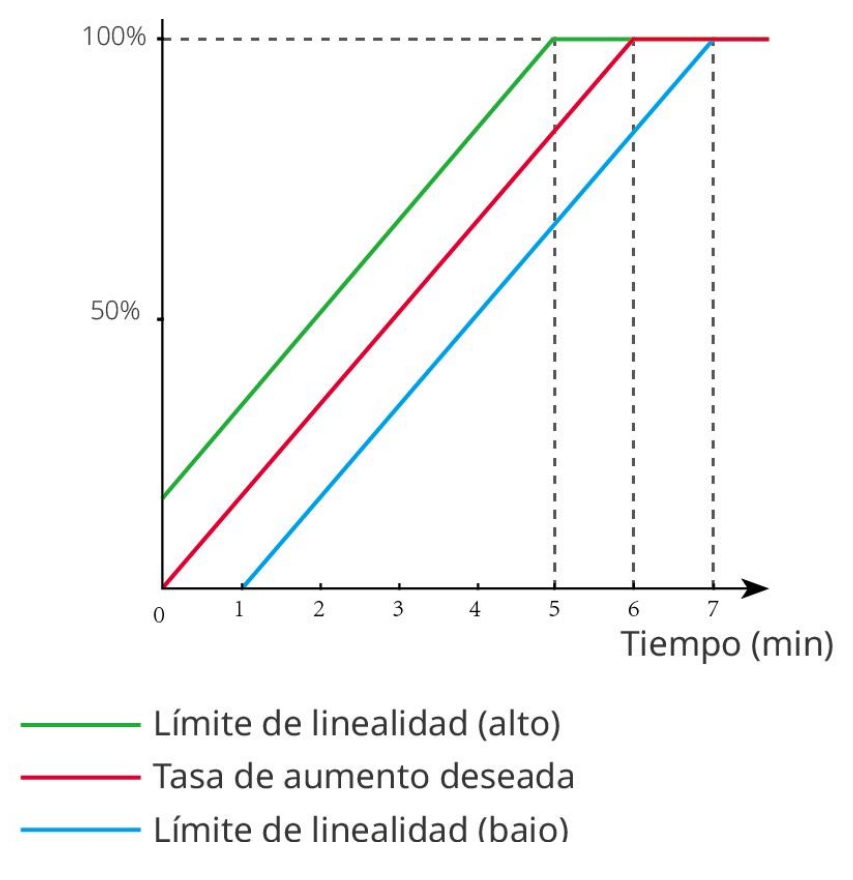

### 9.8.2.3 Configuración de los parámetros de protección

# Paso 1 Toque Inicio > Configuración > >Configuración avanzada > Parámetros del código de red > Parámetros de protección para configurar los parámetros.

**Paso 2** Configure los parámetros en función de sus necesidades reales.

| N.º     | Parámetros                                               | Descripción                                                                              |
|---------|----------------------------------------------------------|------------------------------------------------------------------------------------------|
| Parámet | ros de protección de voltaj                              | e                                                                                        |
| 1       | Valor de activación de<br>etapa de sobretensión<br>n     | Establezca el valor del umbral de protección de sobretensión<br>de red, n = 1, 2, 3.     |
| 2       | Tiempo de activación<br>de etapa de<br>sobretensión n    | Establezca el tiempo de activación de protección de<br>sobretensión de red, n = 1, 2, 3. |
| 3       | Valor de activación de<br>etapa de subtensión n          | Establezca el valor del umbral de protección de subtensión de red, n = 1, 2, 3.          |
| 4       | Tiempo de activación<br>de etapa de subtensión<br>n      | Establezca el tiempo de activación de protección de<br>subtensión de red, n = 1, 2, 3.   |
| 5       | Grid 10min<br>Overvoltage                                | Permite configurar el valor del umbral de protección de sobretensión de 10 min.          |
| Parámet | ros de protección de frecu                               | encia                                                                                    |
| 6       | Valor de activación de<br>etapa de<br>sobrefrecuencia n  | Establezca el valor del umbral de protección de<br>sobrefrecuencia de red, n = 1, 2.     |
| 7       | Tiempo de activación<br>de etapa de<br>sobrefrecuencia n | Establezca el tiempo de activación de protección de<br>sobrefrecuencia de red, n = 1, 2. |
| 8       | Valor de activación de<br>etapa de subfrecuencia<br>n    | Establezca el valor del umbral de protección de subfrecuencia<br>de red, n = 1, 2.       |
| 9       | Tiempo de activación<br>de etapa de<br>subfrecuencia n   | Establezca el tiempo de activación de protección de<br>subfrecuencia de red, n = 1, 2.   |

### 9.8.2.4 Configuración de los parámetros de conexión

Paso 1 Toque Inicio > Configuración > >Configuración avanzada > Parámetros del código de red > Parámetros de conexión para configurar los parámetros.

**Paso 2** Configure los parámetros en función de sus necesidades reales.

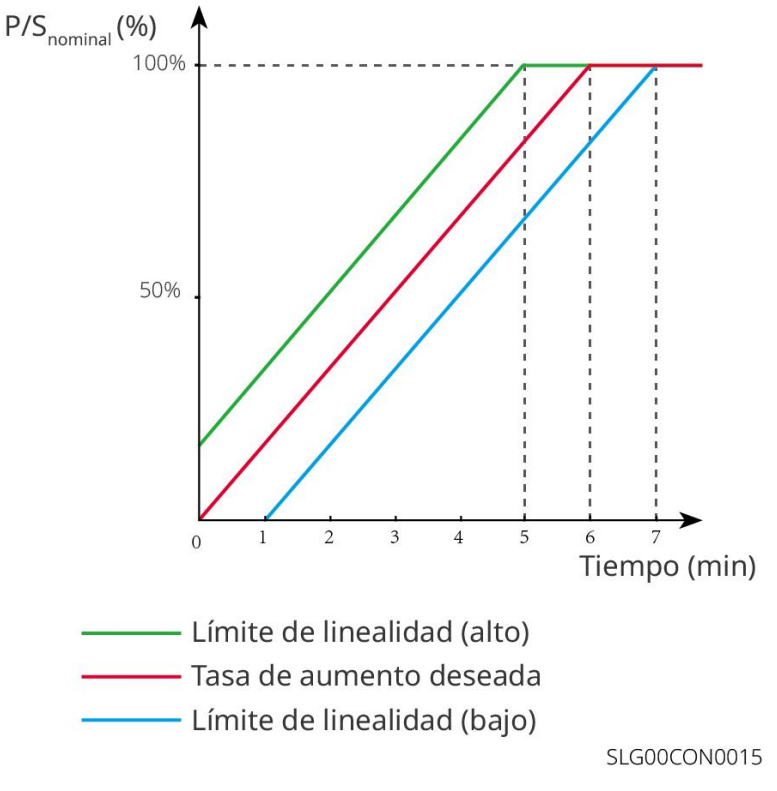

### 9.8.2.5 Configuración de los parámetros de pasaje de voltaje

Paso 1 Toque Inicio > Configuración > >Configuración avanzada > Parámetros del código de red > Pasaje de voltaje para configurar los parámetros.

Paso 2 Configure los parámetros en función de sus necesidades reales.

| N.º  | Parámetros                               | Descripción                                                                                                    |
|------|------------------------------------------|----------------------------------------------------------------------------------------------------|
| LVRT |                                          |                                                                                                    |
| 1    | Punto de inicio<br>de voltaje de<br>paso | El inversor no se desconectará de la red eléctrica inmediatamente<br>cuando el voltaje de red se encuentre entre Paseo a través del punto                                    |
| 2    | Punto final de<br>voltaje de paso        | de inicio de voltaje y Paseo a través del punto final de voltaje.                                                                                                    |
| 3    | Punto de inicio<br>de tiempo de<br>paso  | Indica la duración más larga que el inversor puede permanecer<br>conectado a la red cuando el voltaje de la red está en el Paseo a<br>través del punto de inicio de voltaje. |
| 4    | Punto final de<br>tiempo de paso         | Indica la duración más larga que el inversor puede permanecer<br>conectado a la red cuando el voltaje de la red está en el Paseo a<br>través del punto final de voltaje.     |
| 5    | Umbral de<br>activación de               | Se permite LVRT cuando el voltaje de red es inferior al Umbral de activación de ride through.                                                                                |

|      | paso                                     |                                                                                                    |
|------|------------------------------------------|----------------------------------------------------------------------------------------------------|
| HVRT |                                          |                                                                                                    |
| 6    | Punto de inicio<br>de voltaje de<br>paso | El inversor no se desconectará de la red eléctrica inmediatamente<br>cuando el voltaje de red se encuentre entre Paseo a través del punto                                    |
| 7    | Punto final de<br>voltaje de paso        | de inicio de voltaje y Paseo a través del punto final de voltaje.                                                                                                    |
| 8    | Punto de inicio<br>de tiempo de<br>paso  | Indica la duración más larga que el inversor puede permanecer<br>conectado a la red cuando el voltaje de la red está en el Paseo a<br>través del punto de inicio de voltaje. |
| 9    | Punto final de<br>tiempo de paso         | Indica la duración más larga que el inversor puede permanecer<br>conectado a la red cuando el voltaje de la red está en el Paseo a<br>través del punto final de voltaje.     |
| 10   | Umbral de<br>activación de<br>paso       | Se permite HVRT cuando el voltaje de red es superior al Umbral de activación de ride through.                                                                                |

# 10 Supervisión de la central eléctrica

## 10.1 Descripción general de SEMS Portal

La aplicación SEMS Portal es una plataforma de supervisión. Las funciones de uso común son las siguientes:

- 1. Gestión de la organización o de la información del usuario.
- 2. Adición y supervisión de la información de la central eléctrica.
- 3. Mantenimiento del equipo.

### Página de inicio de sesión de la aplicación SEMS Portal

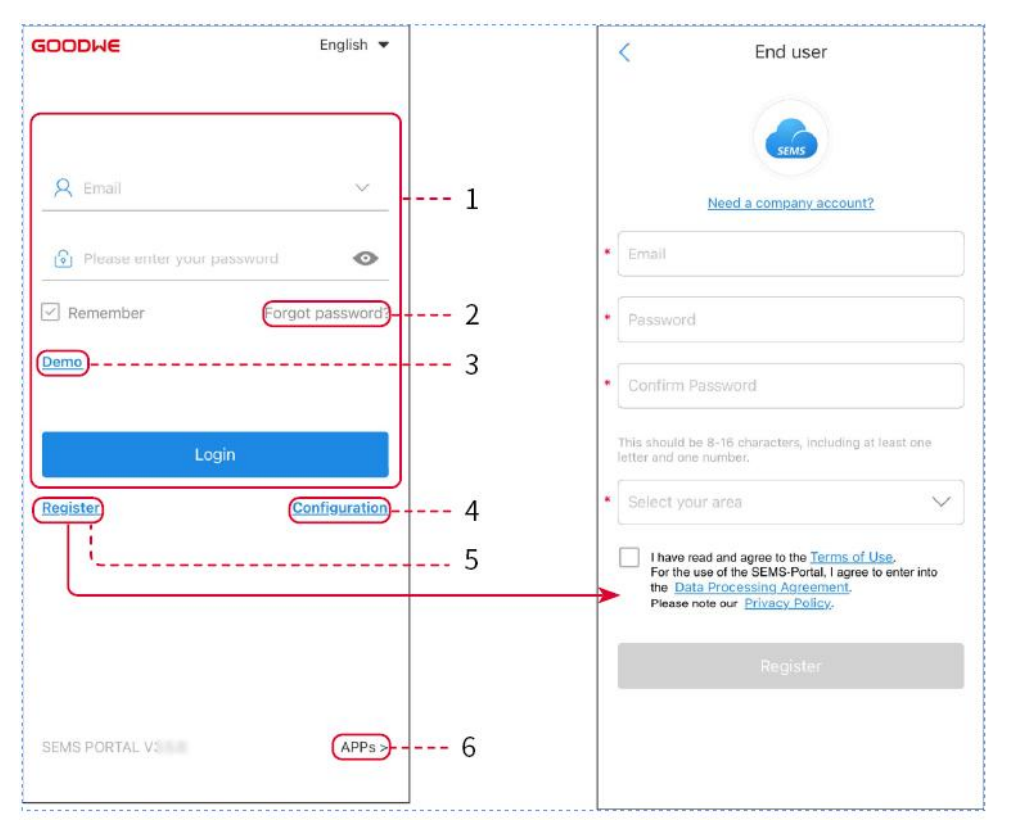

| N.º | Nombre                      | Descripción                                                                                                    |
|-----|-----------------------------|----------------------------------------------------------------------------------------------------|
| 1   | Área de inicio de<br>sesión | Introduzca el nombre de usuario y la contraseña para iniciar<br>sesión en la aplicación.                                                                                         |
| 2   | Contraseña<br>olvidada      | Toque para restablecer la contraseña verificando la cuenta.                                                                                                    |
| 3   | Demo                        | Toque para acceder a la página de la planta de muestra. La<br>página de muestra solo muestra el contenido con una cuenta de<br>Visitante, que solo sirve para fines de consulta. |
| 4   | Configuración               | Configure los parámetros de WiFi para establecer comunicación                                                                                                    |

|   |          | entre el inversor y el servidor y realizar la supervisión y<br>administración remotos.                                                                                           |
|---|----------|----------------------------------------------------------------------------------------------------|
| 5 | Registro | Toque para registrar una cuenta de usuario final. Comuníquese<br>con el fabricante o la empresa cuando se le solicite si necesita<br>una cuenta de empresa.                      |
| 6 | Demo     | Toque para acceder a la página de la planta de muestra. La<br>página de muestra solo muestra el contenido con una cuenta de<br>Visitante, que solo sirve para fines de consulta. |

## Página de inicio de la aplicación SEMS Portal

| ( | Q Please enter     | plant / SN / email  | ß                     | 3 |
|---|--------------------|---------------------|-----------------------|---|
|   | Gen. Today   Total | Income   Total Ger  | n. Specific Yield     |   |
|   | Plants             | Capacity \$<br>(kW) | Gen. Today 🖨<br>(kWh) |   |
| 0 |                    | 2.00                | 0.00                  |   |
| 4 |                    | 28.00               | 0.00                  | 4 |
| 0 | 100                | 50.00               | 0.00                  |   |
| 9 | Part               | 20.00               | 0.00                  |   |

| N.º | Nombre                 | Descripción                                                                      |
|-----|------------------------|----------------------------------------------------------------------------------|
| 1   | +                      | Cree una nueva central eléctrica.                                                |
| 2   | Estado de la<br>planta | El resumen de la información de funcionamiento de las plantas bajo<br>la cuenta. |
| 3   | Encontrar la           | Encuentre la planta introduciendo el nombre de la planta, el SN del              |

|   | planta                        | dispositivo, la dirección de correo electrónico o el mapa.                                                                                                    |
|---|-------------------------------|----------------------------------------------------------------------------------------------------|
| 4 | Estadísticas de<br>generación | La información de funcionamiento de una sola planta. Toque el<br>nombre de la planta para verificar la información detallada de la<br>planta, como el nombre de la planta, la ubicación, la potencia, la<br>capacidad, la generación de hoy, la generación total, etc. |
| 5 | <b>D</b> lantas               | Página de supervisión de centrales.                                                                                                    |
| 6 | لِکُ<br>Alarmas               | Verifique todas las alarmas, las alarmas activas y las alarmas<br>recuperadas.                                                                                                    |
| 7 | WiFi                          | Complete las configuraciones de WiFi cuando se utilice una llave del<br>kit WiFi.                                                                                                    |
| 8 | Mensaje                       | Mensaje establecido y compruebe los mensajes del sistema.                                                                                                    |
| 9 | Detección                     | Detección para <b>Editar</b> la cuenta, crear Mi código QR, establecer<br><b>Configuración de ingresos</b> , etc.                                                                                                    |

# 10.2 Gestión de la planta o los dispositivos

## 10.2.1 Creación de centrales eléctricas

Paso 1 Acceda a la página Crear planta.

**Paso 2** Lea las instrucciones y complete la información de la planta solicitada según la situación real. (los campos marcados con \* son obligatorios).

**Paso 3** Siga las instrucciones para añadir dispositivos y crear la planta.

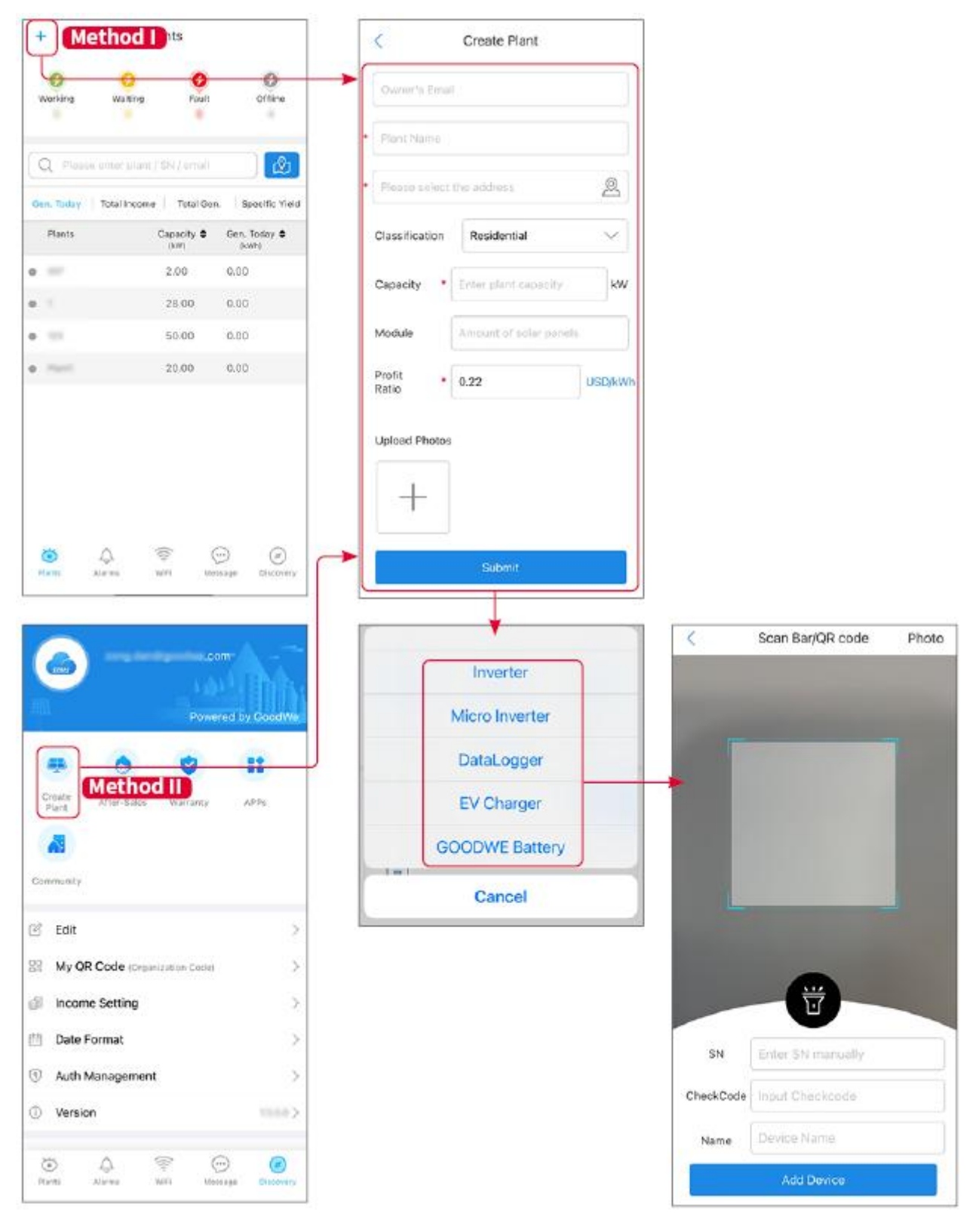

## 10.2.2 Gestión de la planta

**Paso 1** Acceda a la página de supervisión de la planta para eliminar o modificar la información de la planta según las necesidades reales.

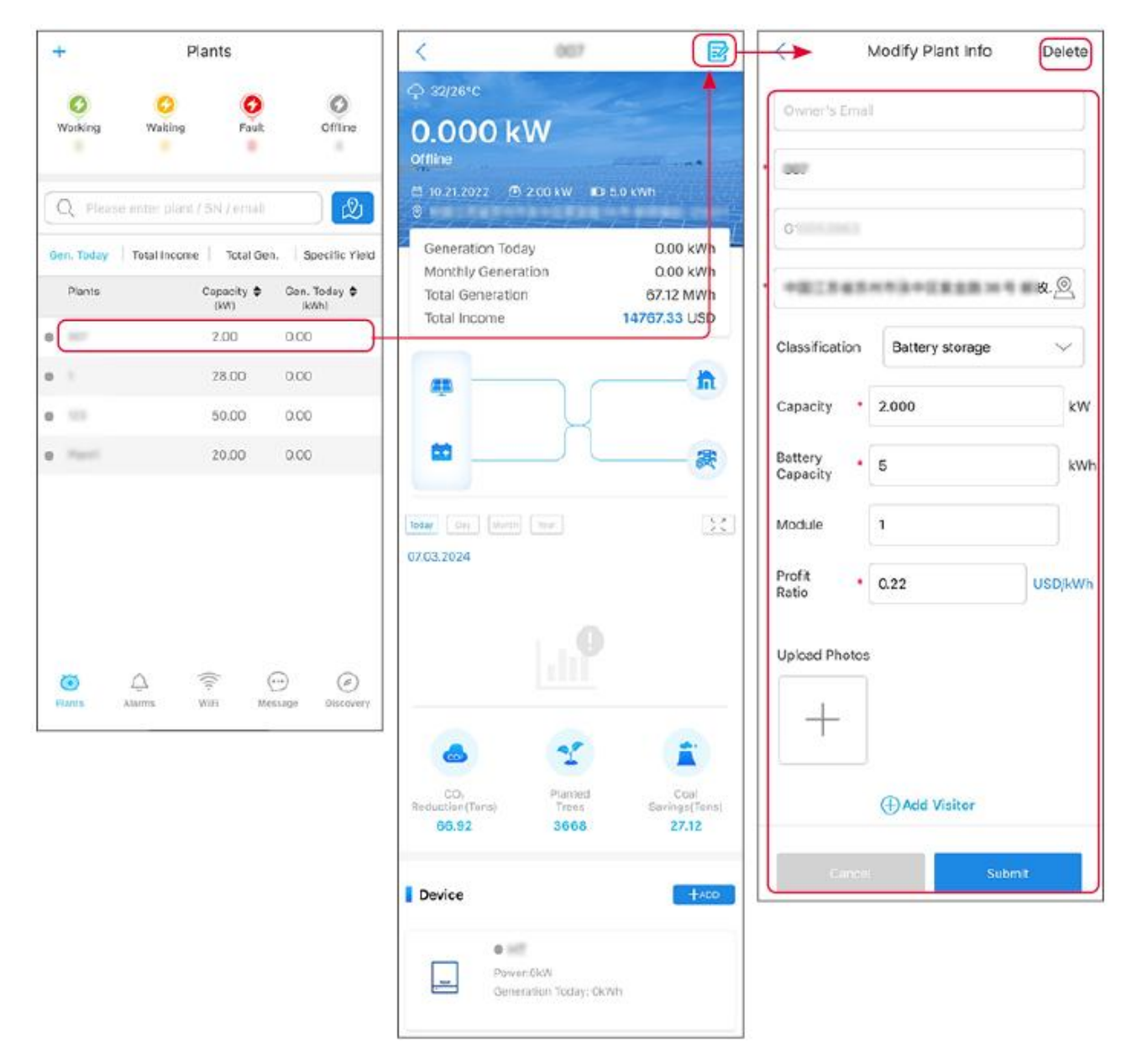

### 10.2.3 Gestión de los dispositivos

Paso 1 Seleccione la central eléctrica y acceda a la página de información detallada.Paso 2 Agregue, elimine o reemplace los dispositivos según las necesidades reales.

| +          | Plants                  |                | X                          | .007    |                |     |                | <         | Scan Bar/QR code  | Photo |
|------------|-------------------------|----------------|----------------------------|---------|----------------|-----|----------------|-----------|-------------------|-------|
| 0          | 0 0                     | 0              |                            |         | <u> </u>       |     | Inverter       |           |                   |       |
| Working    | Waiting Fault           | Offline        | Today Day Month 07.03.2024 | Year    | 26             |     | Micro Inverter |           |                   |       |
| Q Pleas    |                         | Ø              |                            |         |                |     | DataLogger     |           |                   |       |
| Gen. Today | Total Income Total Gen. | Specific Yield |                            |         |                | >   | EV Charger     |           |                   |       |
| Plants     | Capacity \$             | Gen. Today \$  |                            |         |                |     | GOODWE Battery |           |                   |       |
| • == .     | 2.00                    | 0.00           |                            |         |                | 1=1 | Cancel         | 1         |                   |       |
| • 1        | 28.00                   | 0.00           |                            |         |                |     |                |           |                   |       |
| • =        | 50.00                   | 0.00           |                            | 25      | <b>(</b>       |     |                |           |                   |       |
| 0 (Marin)  | 20.00                   | 0.00           | co,                        | Planted | Coal           |     |                |           |                   |       |
|            |                         |                | 66.92                      | 3668    | 27.12          |     |                |           | U                 |       |
|            |                         |                | Device                     |         | +ADD           |     |                | SN        | Enter SN manually |       |
|            |                         |                |                            |         |                |     |                | CheckCode | Input Checkcode   |       |
| 25         |                         |                | iWh                        | Delete  | Rename Replace |     |                | Name      | Device Name       |       |
| Plants     | Alarms WiFi Mes         | sage Discovery |                            |         |                |     |                |           | Add Device        |       |

## 10.3 Supervisión de la planta

## 10.3.1 Verificación de la información de planta

Inicie sesión en la aplicación SEMS Portal con la cuenta y la contraseña. Se mostrará la situación de funcionamiento general de todas las centrales eléctricas de esta cuenta.

La interfaz varía según los dispositivos.

**Paso 1** (opcional) Busque el nombre de la planta, el SN del inversor o el correo electrónico para averiguar la planta rápidamente.

O toque el icono de mapa para buscar la planta.

**Paso 2** Toque el nombre de la planta en la lista de plantas o el icono de planta en el mapa para consultar información detallada sobre la planta.

**Paso 3** Consulte la información de la planta, la situación de generación de potencia, la información del dispositivo, errores, etc.

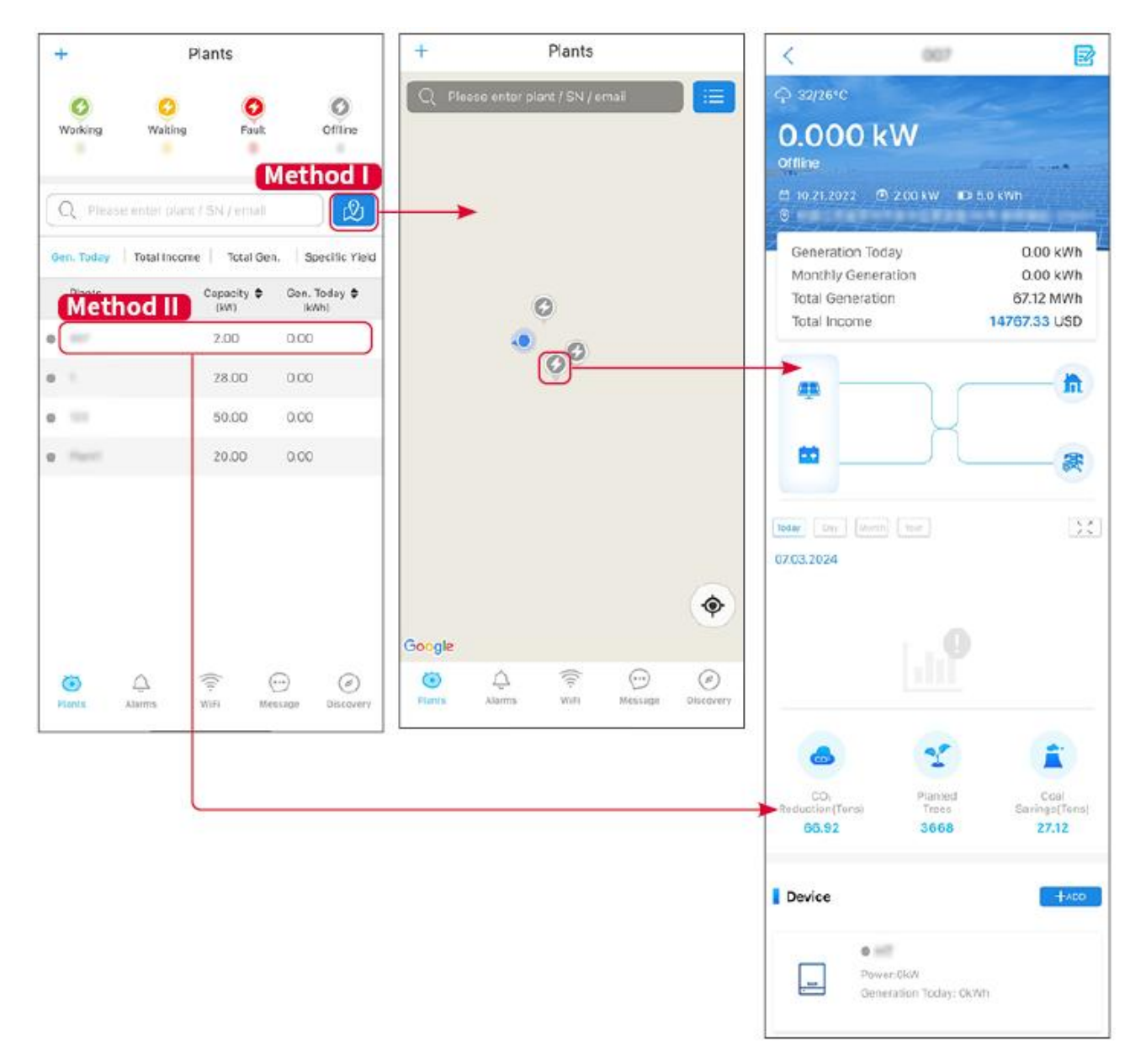

### 10.3.2 Comprobación de alarmas

**Paso 1** Toque la pestaña Alarma y acceda a la página Detalles de la alarma.

**Paso 2** (opcional) Introduzca el nombre de la planta, el SN del inversor o la dirección de correo electrónico del propietario en la barra de búsqueda para encontrar la planta que genera alarma.

**Paso 3** Toque el nombre de la alarma para verificar sus detalles.

|                 | Alarms       |                       | < Α                                                                   | larm Details                                    | ŝ                        |
|-----------------|--------------|-----------------------|-----------------------------------------------------------------------|-------------------------------------------------|--------------------------|
| All             | Happenin     | g Recovered           | WAARE SOLAR                                                           |                                                 | Û                        |
| Q Plant/SN      | l/Email      |                       | Owner:<br>Device:<br>SN:                                              | 2800002                                         | INVERTER                 |
| Plant           | Alarm        | Occurrence÷           | Alarm:<br>Status:                                                     |                                                 | Utility Los<br>Happening |
| HALANE SCL.     | Utility Loss | 07.03.2024 07:23      | Occurrence:<br>Recovery:                                              | 07.03.2                                         | 024 07:23:0              |
| BRANK STLA      | 🔺 Vac Fail   | 07.03.2024 07:23      | Possible Reasons                                                      |                                                 |                          |
| App. Petroleur  | Vac Fail     | 07.03.2024 04:22      | 1. Grid power fails.<br>2. AC connection is                           | not good                                        |                          |
| Country Records | Vac Fail     | 07.03.2024 07:52      | 3. AC breaker fails<br>4. Grid is not conne                           | cted.                                           |                          |
|                 | Fac Fail     | 07.03.2024 10:22      | Troubleshooting                                                       | $\bigcirc$                                      |                          |
|                 | Vac Fall     | 07.03.2024 10:22      | 1. Make sure grid po<br>2. Check (use multir<br>3. Check if breaker i | wer is available.<br>neter) if AC side ha       | s voltage.               |
|                 | Utility Loss | 07.03.2024 10:22      | 4. Check AC side co<br>sure L/N cable are c                           | onnection is right or<br>connected in the right | not (Make<br>nt place).  |
| -               | Vac Fail     | 07.03.2024 07:52      | 5. Make sure grid is<br>turned ON.<br>6. If all is well, pleas        | e try to turn off AC                            | breaker<br>breaker and   |
| grantin         | Utility Loss | 07.03.2024 07:52      | turn on again after 8                                                 | 5 mins.                                         |                          |
| generative      | Fac Fail     | 07.03.2024 07:52      |                                                                       |                                                 |                          |
| Trapers         | Vac Fail     | 07.03.2024 07:52      |                                                                       |                                                 |                          |
| 0               |              | $\odot$ $\varnothing$ |                                                                       |                                                 |                          |
| Plants A        | larms WiFi   | Message Discovery     |                                                                       |                                                 |                          |

# 11 Mantenimiento

## 11.1 Apagado del sistema

# **A**PELIGRO

- Apague el equipo antes de efectuar operaciones y mantenimiento. De lo contrario, el equipo puede resultar dañado o pueden producirse descargas eléctricas.
- Descarga retardada. Espere a que los componentes se descarguen tras la desactivación.
- Presione el interruptor de aire para reiniciar la batería.
- Siga estrictamente los requisitos de apagado para evitar dañar el sistema.

### AVISO

- Instale el disyuntor entre el inversor y la batería o entre las dos baterías de acuerdo con las leyes y normativas locales.
- Para garantizar una protección eficaz, la cubierta del sistema de baterías debe permanecer cerrada. La cubierta se puede cerrar automáticamente después de abrirla.
   Fije la cubierta con tornillos si el interruptor no se va a utilizar durante un período prolongado.

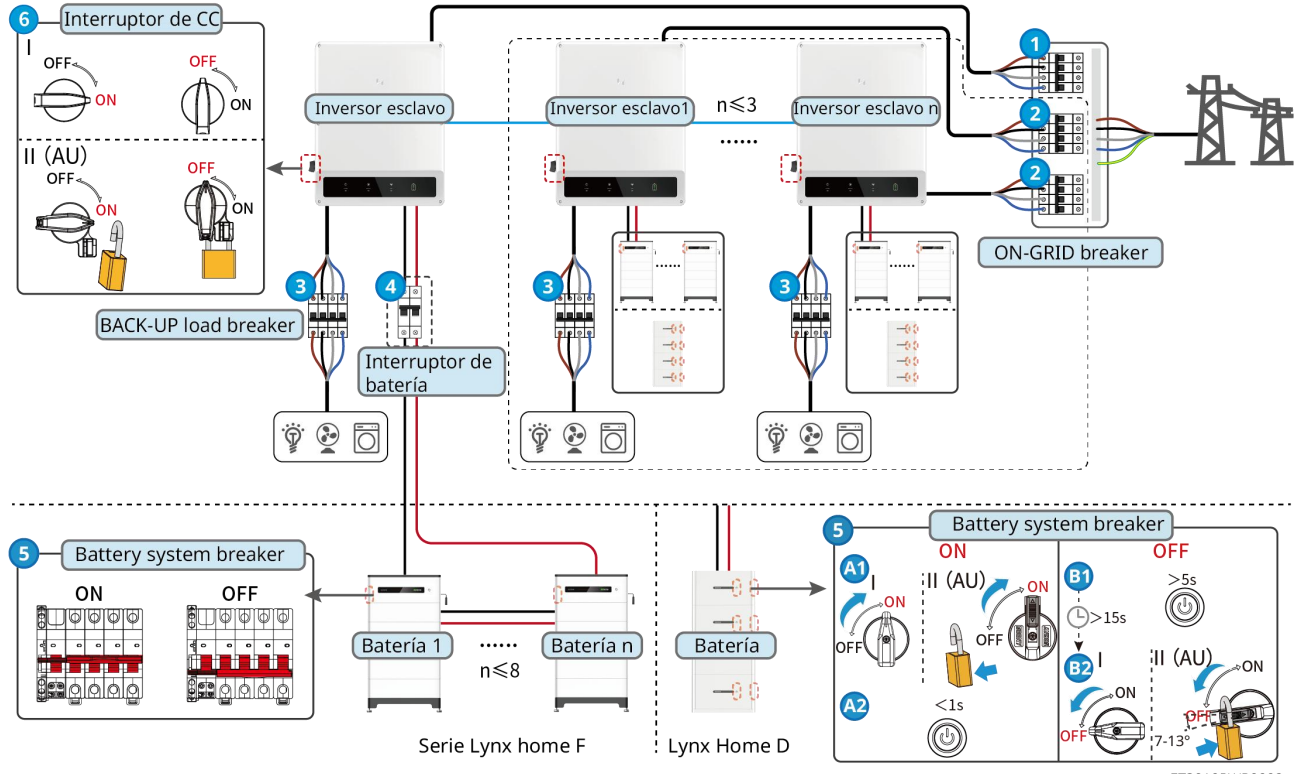

ET3010PWR0002

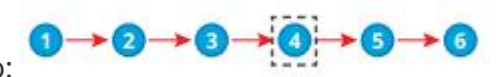

Encendido/Apagado:

④: opcional de conformidad con las leyes y normativas locales.

# 11.2 Retirada del equipo

## 

- Asegúrese de que el equipo esté apagado.
- Utilice equipos de protección individual adecuados durante las operaciones.
- Utilice la herramienta fotovoltaica y la herramienta de batería incluidas en el paquete para quitar el conector fotovoltaico y el conector de la batería.

**Paso 1** Apague el sistema.

**Paso 2** Etiquete diferentes tipos de cables en el sistema.

**Paso 3** Desconecte el inversor, la batería y las cargas de BACK-UP.

**Paso 4** Retire el inversor de la placa de montaje.

**Paso 3** Retire el contador inteligente y la llave inteligente.

Paso 4 Almacene el equipo adecuadamente. Si es necesario utilizar el equipo más adelante,

asegúrese de que las condiciones de almacenamiento cumplan los requisitos.

# 11.3 Eliminación del equipo

Si el equipo ya no funciona, elimínelo de acuerdo con los requisitos locales de eliminación de residuos de equipos eléctricos. El equipo no puede eliminarse junto con residuos domésticos.

## 11.4 Mantenimiento rutinario

# 

- Póngase en contacto con el servicio posventa para obtener ayuda si encuentra problemas que puedan influir en la batería o el inversor híbrido. Queda estrictamente prohibido desmontar el equipo sin permiso.
- Póngase en contacto con el servicio posventa para obtener ayuda si el conductor de cobre está expuesto. No lo toque ni lo desmonte por su cuenta, ya que existe el peligro de alta tensión.
- En caso de otras emergencias, póngase en contacto con el servicio posventa lo antes posible. Siga las instrucciones o espere al personal de servicio posventa.

| Elemento de | Método de     | Período de    | Propósito del |
|-------------|---------------|---------------|---------------|
| mantenimien | mantenimiento | mantenimiento | mantenimiento |

| to                         |                                                                                                    |                            |                                                                      |
|----------------------------|----------------------------------------------------------------------------------------------------|----------------------------|----------------------------------------------------------------------|
| Limpieza del<br>sistema    | <ol> <li>Compruebe que el<br/>disipador de calor y la<br/>entrada y la salida de<br/>aire no presenten<br/>cuerpos extraños o<br/>polvo.</li> <li>Compruebe si el<br/>espacio de instalación<br/>cumple los requisitos<br/>y si hay residuos<br/>alrededor del<br/>dispositivo.</li> </ol> | Una vez cada medio<br>año  | Evitar fallos de<br>disipación de calor.                             |
| Instalación del<br>sistema | <ol> <li>Compruebe si el<br/>equipo está instalado<br/>de forma segura y si<br/>los tornillos están<br/>instalados con<br/>firmeza.</li> <li>Compruebe si el<br/>equipo está dañado o<br/>deformado.</li> </ol>                                                                            | Una vez cada 6-12<br>meses | Asegurarse de que<br>el equipo está<br>instalado de forma<br>segura. |
| Conexión<br>eléctrica      | Compruebe si los cables<br>están bien conectados.<br>Compruebe si los cables<br>están rotos o si hay algún<br>núcleo de cobre<br>expuesto.                                                                                                    | Una vez cada 6-12<br>meses | Verificar la<br>fiabilidad de las<br>conexiones<br>eléctricas.       |
| Sellado                    | Compruebe si todos los<br>terminales y puertos<br>están bien sellados.<br>Vuelva a sellar el orificio<br>del cable si no está<br>sellado o es demasiado<br>grande.                                                                                                    | Una vez al año             | Asegurarse de que<br>el equipo está<br>sellado<br>correctamente.     |

# 11.5 Solución de problemas

Lleve a cabo las operaciones de resolución de problemas de acuerdo con los siguientes métodos. Póngase en contacto con el servicio posventa si estos métodos no funcionan.

Recopile la siguiente información antes de ponerse en contacto con el servicio posventa, para que los problemas puedan resolverse rápidamente.

- 1. Información del producto como número de serie, versión del software, fecha de instalación, hora del fallo, frecuencia del fallo, etc.
- 2. Entorno de instalación, lo que incluye sus condiciones meteorológicas, si los módulos fotovoltaicos están protegidos o a la sombra, etc. Se recomienda facilitar fotos y vídeos

para ayudar a analizar el problema.

3. Situación de la red eléctrica.

## 11.5.1 Solución de problemas de comunicación del sistema

| N.º | Causa                                                                                                    | Soluciones                                                                                                    |
|-----|----------------------------------------------------------------------------------------------------|----------------------------------------------------------------------------------------------------|
| 1   | No se puede encontrar<br>señales WiFi                                                                    | <ol> <li>Asegúrese de que la llave inteligente del inversor<br/>esté encendida y que el indicador azul esté<br/>parpadeando o fijo.</li> <li>Asegúrese de que la llave inteligente esté dentro<br/>del rango de comunicación.</li> <li>Actualice la lista de dispositivos en la aplicación.</li> <li>Reinicie el inversor.</li> </ol>     |
| 2   | No se puede conectar a<br>la señal WiFi                                                                  | <ol> <li>Asegúrese de que el emparejamiento de<br/>Bluetooth se haya realizado correctamente.</li> <li>Asegúrese de que ningún otro dispositivo<br/>inteligente esté conectado a la señal del inversor.</li> <li>Reinicie el inversor y vuelva a conectarlo a la<br/>señal del inversor.</li> </ol>                                       |
| 3   | No se puede encontrar<br>el SSID del rúter                                                               | <ol> <li>Acerque el rúter a la llave inteligente. O añada un<br/>dispositivo de retransmisión WiFi para mejorar la<br/>señal WiFi.</li> <li>Reduzca la cantidad de dispositivos conectados al<br/>rúter.</li> </ol>                                                                                                    |
| 4   | Después de completar<br>todas las<br>configuraciones, la llave<br>inteligente no se<br>conecta al rúter. | <ol> <li>Reinicie el inversor.</li> <li>Compruebe si el SSID, el método de cifrado y la contraseña en la página de configuración WiFi son los mismos que los del rúter.</li> <li>Reinicie el rúter.</li> <li>Acerque el rúter a la llave inteligente. O añada un dispositivo de retransmisión WiFi para mejorar la señal WiFi.</li> </ol> |
| 5   | Después de completar<br>todas las<br>configuraciones, la llave<br>inteligente no se<br>conecta al rúter. | Reinicie el rúter y el inversor.                                                                                                    |
| 6   | No se puede iniciar<br>sesión en 10.10.100.253                                                           | <ol> <li>Cambie de navegador, como Google Chrome,<br/>Firefox, IE, Safari.</li> <li>Reinicie el inversor y vuelva a conectar la WiFi.</li> </ol>                                                                                                    |
| 7   | No se puede encontrar<br>el SSID del rúter en la<br>página de búsqueda                                   | <ol> <li>Acerque el rúter al inversor. O añada dispositivos<br/>de retransmisión WiFi.</li> <li>Compruebe si el número de canal del rúter es<br/>superior a 13.</li> <li>Si es así, modifíquelo a un número menor en la</li> </ol>                                                                                                    |

|  | página de configuración del rúter. |
|--|------------------------------------|
|  |                                    |

| N.º | Fallo                                          | Soluciones                                                                                                    |  |  |
|-----|------------------------------------------------|----------------------------------------------------------------------------------------------------|--|--|
| 1   | ဖြည့်<br>El indicador                          | <ol> <li>Asegúrese de que el rúter esté encendido.</li> <li>Cuando se comunique a través de LAN,<br/>asegúrese de que tanto la conexión del cable<br/>LAN como la configuración de LAN sean<br/>adecuadas. Habilite o deshabilite DHCP según las<br/>necesidades reales.</li> </ol> |  |  |
|     | parpadea dos veces                             | <ol> <li>Cuando se comunique a través de WiFi,<br/>asegúrese de que la conexión de red inalámbrica<br/>sea correcta y que la intensidad de la señal<br/>inalámbrica cumpla los requisitos. Habilite o<br/>deshabilite DHCP según las necesidades reales.</li> </ol>                 |  |  |
| 2   | ြောက်<br>El indicador<br>parpadea cuatro veces | <ol> <li>Asegúrese de que la llave inteligente esté<br/>conectada correctamente al rúter a través de<br/>WiFi o LAN y que el rúter pueda acceder a<br/>Internet.</li> <li>Si el problema persiste, póngase en contacto con<br/>el servicio posventa.</li> </ol>                     |  |  |
| 3   | (ကုိ)<br>Indicador<br>apagado                  | Asegúrese de que el Inversor esté encendido. Si el<br>problema persiste, póngase en contacto con el<br>servicio posventa.                                                                                                    |  |  |
| 4   | Indicador<br>apagado                           | Asegúrese de que el Inversor esté encendido.                                                                                                    |  |  |

# 11.5.2 Solución de problemas del inversor

Un solo inversor

| N.º | Fallo               | Causa                                                                                                    | Soluciones                                                                                                    |
|-----|---------------------|----------------------------------------------------------------------------------------------------|----------------------------------------------------------------------------------------------------|
| 1   | Utility Loss        | <ol> <li>Error de<br/>alimentación de<br/>la red eléctrica.</li> <li>El cable de CA<br/>está<br/>desconectado o<br/>el disyuntor de<br/>CA está apagado.</li> </ol> | <ol> <li>La alarma desaparece automáticamente<br/>cuando se restablece la alimentación de la red.</li> <li>Compruebe si el cable de CA está conectado y<br/>el disyuntor de CA está encendido.</li> </ol>                                            |
| 2   | Grid<br>Overvoltage | La tensión de la red<br>supera el intervalo<br>permitido o la<br>duración de la alta<br>tensión supera el                                                           | <ol> <li>Si el problema se produce ocasionalmente, la<br/>red eléctrica puede tener un funcionamiento<br/>anómalo temporal. El inversor se recuperará<br/>automáticamente tras detectar que la red<br/>eléctrica funciona con normalidad.</li> </ol> |

|   |                           | requisito de HVRT.                                                                                                    | 2.       | <ul> <li>Si el problema se produce con frecuencia, compruebe si la tensión de la red está dentro del intervalo permitido.</li> <li>Póngase en contacto con la compañía eléctrica local si la tensión de la red supera el intervalo permitido.</li> <li>Modifique el umbral de protección de sobretensión o el HVRT, o desactive la función de protección de sobretensión tras recibir autorización de la compañía eléctrica local si la frecuencia de la red está dentro del intervalo permisible.</li> <li>Compruebe si el disyuntor de CA y los cables de salida están conectados de forma segura y correcta si el problema persiste.</li> </ul>                                                                                                    |
|---|---------------------------|----------------------------------------------------------------------------------------------------|----------|----------------------------------------------------------------------------------------------------|
| 3 | Grid Rapid<br>Overvoltage | La tensión de la red<br>es anómala o<br>excesivamente alta.                                                                          | 1.       | <ul> <li>Si el problema se produce ocasionalmente, la red eléctrica puede tener un funcionamiento anómalo temporal. El inversor se recuperará automáticamente tras detectar que la red eléctrica funciona con normalidad.</li> <li>Si el problema se produce con frecuencia, compruebe si la tensión de la red está dentro del intervalo permitido.</li> <li>Póngase en contacto con la compañía eléctrica local si la tensión de la red supera el intervalo permitido.</li> <li>Modifique el umbral de protección rápida de sobretensión de la red tras recibir autorización de la compañía eléctrica local si la tensión de la red tras recibir autorización de la red está dentro del intervalo permisible.</li> </ul>                                                                                                    |
| 4 | Grid<br>Undervoltage      | La tensión de la red<br>es inferior al<br>intervalo permitido o<br>la duración de la<br>baja tensión supera<br>el requisito de LVRT. | 1. 2. 3. | <ul> <li>Si el problema se produce ocasionalmente, la red eléctrica puede tener un funcionamiento anómalo temporal. El inversor se recuperará automáticamente tras detectar que la red eléctrica funciona con normalidad.</li> <li>Si el problema se produce con frecuencia, compruebe si la tensión de la red está dentro del intervalo permitido.</li> <li>Póngase en contacto con la compañía eléctrica local si la tensión de la red supera el intervalo permitido.</li> <li>Modifique el umbral de protección de subtensión o el LVRT, o desactive la función de protección de la red está dentro del anter alterna de la red está dentro de la red supera eléctrica local si la frecuencia de la red está dentro de subtensión o el LVRT, o desactive la función de protección de subtensión tras recibir autorización de la compañía eléctrica local si la frecuencia de la red está dentro del intervalo permisible.</li> </ul> |

|   |                            |                                                                                                    | de salida están conectados de forma segura y<br>correcta si el problema persiste.                                                                                                    |
|---|----------------------------|----------------------------------------------------------------------------------------------------|----------------------------------------------------------------------------------------------------|
| 5 | Grid 10min<br>Overvoltage  | La media móvil de la<br>tensión de la red en<br>10 minutos supera el<br>intervalo de los<br>requisitos de<br>seguridad.             | <ol> <li>Si el problema se produce ocasionalmente, la<br/>red eléctrica puede tener un funcionamiento<br/>anómalo temporal. El inversor se recuperará<br/>automáticamente tras detectar que la red<br/>eléctrica funciona con normalidad.</li> <li>Si el problema se produce con frecuencia,<br/>compruebe si la tensión de la red está dentro<br/>del intervalo permitido.</li> </ol>                                                                                                    |
|   |                            |                                                                                                    | <ul> <li>Póngase en contacto con la compañía<br/>eléctrica local si la tensión de la red supera<br/>el intervalo permitido.</li> <li>Modifique el umbral de protección rápida<br/>de sobretensión de la red tras recibir<br/>autorización de la compañía eléctrica local<br/>si la tensión de la red está dentro del<br/>intervalo permisible.</li> </ul>                                                                                                    |
|   |                            |                                                                                                    | <ol> <li>Si el problema se produce ocasionalmente, la<br/>red eléctrica puede tener un funcionamiento<br/>anómalo temporal. El inversor se recuperará<br/>automáticamente tras detectar que la red<br/>eléctrica funciona con normalidad.</li> </ol>                                                                                                    |
| 6 | Grid<br>Overfrequenc<br>Y  | Excepción de la red<br>eléctrica. La<br>frecuencia real de la<br>red supera el<br>requisito de la<br>norma de la red<br>local.      | <ul> <li>2. Si el problema se produce con frecuencia, compruebe si la frecuencia de la red está dentro del intervalo permitido.</li> <li>Póngase en contacto con la compañía eléctrica local si la frecuencia de la red supera el intervalo permitido.</li> <li>Modifique el umbral de protección de sobrefrecuencia o desactive la función de protección de sobrefrecuencia tras recibir autorización de la compañía eléctrica local si la frecuencia de la red está dentro del intervalo permisible.</li> </ul>                                                                                                    |
| 7 | Grid<br>Underfreque<br>ncy | Excepción de la red<br>eléctrica. La<br>frecuencia real de la<br>red es inferior al<br>requisito de la<br>norma de la red<br>local. | <ol> <li>Si el problema se produce ocasionalmente, la red eléctrica puede tener un funcionamiento anómalo temporal. El inversor se recuperará automáticamente tras detectar que la red eléctrica funciona con normalidad.</li> <li>Si el problema se produce con frecuencia, compruebe si la frecuencia de la red está dentro del intervalo permitido.</li> <li>Póngase en contacto con la compañía eléctrica local si la frecuencia de la red supera el intervalo permitido.</li> <li>Modifique el umbral de protección de subfrecuencia o desactive la función de protección de subfrecuencia tras recibir</li> </ol> |

|    |                                  |                                                                                                    | autorización de la compañía eléctrica local<br>si la frecuencia de la red está dentro del<br>intervalo permisible. O cierre la función<br>Subfrecuencia de red.                                                                                                    |
|----|----------------------------------|----------------------------------------------------------------------------------------------------|----------------------------------------------------------------------------------------------------|
| 8  | Grid<br>Frequency<br>Instability | Excepción de la red<br>eléctrica. La tasa real<br>de cambio de<br>frecuencia de la red<br>no cumple el<br>requisito de la<br>norma de la red<br>local.                                               | <ol> <li>Si el problema se produce ocasionalmente, la<br/>red eléctrica puede tener un funcionamiento<br/>anómalo temporal. El inversor se recuperará<br/>automáticamente tras detectar que la red<br/>eléctrica funciona con normalidad.</li> <li>Si el problema se produce con frecuencia,<br/>compruebe si la frecuencia de la red está<br/>dentro del intervalo permitido.</li> <li>Póngase en contacto con la compañía<br/>eléctrica local si la frecuencia de la red<br/>supera el intervalo permitido.</li> <li>Póngase en contacto con el distribuidor o<br/>el servicio posventa si la frecuencia de la<br/>red está dentro del intervalo permisible.</li> </ol> |
| 9  | Anti-islanding                   | La red eléctrica está<br>desconectada. La red<br>eléctrica está<br>desconectada de<br>acuerdo con las<br>normas de<br>seguridad, pero la<br>tensión de la red se<br>mantiene debido a<br>las cargas. | <ol> <li>Compruebe si la red eléctrica está<br/>desconectada.</li> <li>Póngase en contacto con el distribuidor o con<br/>el servicio posventa.</li> </ol>                                                                                                    |
| 10 | LVRT<br>Undervoltage             | Excepción de la red<br>eléctrica. La duración<br>de la excepción de la<br>red eléctrica supera<br>el tiempo<br>establecido de LVRT.                                                                  | <ol> <li>Si el problema se produce ocasionalmente, la<br/>red eléctrica puede tener un funcionamiento<br/>anómalo temporal. El inversor se recuperará<br/>automáticamente tras detectar que la red<br/>eléctrica funciona con normalidad.</li> </ol>                                                                                                    |
| 11 | HVRT<br>Overvoltage              | Excepción de la red<br>eléctrica. La duración<br>de la excepción de la<br>red eléctrica supera<br>el tiempo<br>establecido de HVRT.                                                                  | 2. Si el problema se produce con frecuencia,<br>compruebe si la frecuencia de la red está<br>dentro del intervalo permitido. Si no es así,<br>póngase en contacto con la compañía eléctrica<br>local. En caso afirmativo, póngase en contacto<br>con el distribuidor o con el servicio posventa.                                                                                                    |
| 12 | Abnormal<br>GFCI 30mA            |                                                                                                    | <ol> <li>Si el problema se produce ocasionalmente,<br/>puede deberse a una excepción del cable. El</li> </ol>                                                                                                    |
| 13 | Abnormal<br>GFCI 60mA            | La impedancia de<br>aislamiento de<br>entrada baja cuando<br>el inversor está en<br>funcionamiento.                                                                                                  | inversor se recuperará automáticamente una vez resuelto el problema.                                                                                                    |
| 14 | Abnormal<br>GFCI 150mA           |                                                                                                    | 2. Compruebe si la impedancia entre la cadena fotovoltaica y PE es demasiado baja si el problema se produce con freguencia e                                                                                                    |
| 15 | Abnormal<br>GFCI                 |                                                                                                    | problema se produce con frecuencia o persiste.                                                                                                    |

| 16 | Large DC of<br>AC current L1  | El componente de                                                                                                    | <ol> <li>Si el problema se debe a un fallo externo,<br/>como una excepción de la red eléctrica o de la</li> </ol>                                                                                                    |  |
|----|-------------------------------|----------------------------------------------------------------------------------------------------|----------------------------------------------------------------------------------------------------|--|
| 17 | Large DC of<br>AC current L2  | salida supera el<br>intervalo de<br>seguridad o el<br>intervalo<br>predeterminado.                                                                                                    | <ul> <li>frecuencia, el inversor se recuperará<br/>automáticamente tras resolver el problema.</li> <li>Si el problema se produce con frecuencia y la<br/>estación fotovoltaica no puede funcionar<br/>correctamente, póngase en contacto con el<br/>distribuidor o con el servicio posventa.</li> </ul>                                     |  |
| 18 | Low<br>Insulation<br>Res.     | La cadena<br>fotovoltaica está en<br>cortocircuito con PE.<br>El sistema<br>fotovoltaico se<br>encuentra en un<br>entorno húmedo y el<br>cable no está bien<br>aislado con respecto<br>a la conexión a<br>tierra.                                                                                                    | <ol> <li>Compruebe si la resistencia de la cadena<br/>fotovoltaica con respecto a PE supera los<br/>50 kΩ. Si no es así, compruebe el punto de<br/>cortocircuito.</li> <li>Compruebe si el cable PE está conectado<br/>correctamente.</li> </ol>                                                                                            |  |
| 19 | Anti Reverse<br>power Failure | Fluctuación anómala<br>de la carga                                                                                                    | <ol> <li>Si la excepción se debe a un fallo externo, el<br/>inversor se recuperará automáticamente tras<br/>resolver el problema.</li> <li>Si el problema se produce con frecuencia y la<br/>estación fotovoltaica no puede funcionar<br/>correctamente, póngase en contacto con el<br/>distribuidor o con el servicio posventa.</li> </ol> |  |
| 20 | Internal<br>Comm Loss         | <ol> <li>Error de formato<br/>de bastidor</li> <li>Error de<br/>comprobación de<br/>paridad</li> <li>Bus CAN<br/>desconectado</li> <li>Error CRC de<br/>hardware</li> <li>El bit de control<br/>de envío<br/>(recepción) es de<br/>recepción (envío).</li> <li>Transmisión a la<br/>unidad no<br/>permitida.</li> </ol> | Desconecte el interruptor de salida de CA y el de<br>entrada de CC y conéctelos 5 minutos después.<br>Póngase en contacto con el distribuidor o con el<br>servicio posventa si persiste el problema.                                                                                                    |  |
| 21 | AC HCT<br>Check<br>abnormal   | El muestreo de HCT<br>de CA es anómalo.                                                                                                    | Desconecte el interruptor de salida de CA y el de<br>entrada de CC y conéctelos 5 minutos después.<br>Póngase en contacto con el distribuidor o con el<br>servicio posventa si persiste el problema.                                                                                                    |  |
| 22 | GFCI HCT<br>Check             | El muestreo de HCT<br>de GFCI es anómalo.                                                                                                    | Desconecte el interruptor de salida de CA y el de<br>entrada de CC y conéctelos 5 minutos después.                                                                                                    |  |

|    | abnormal                      |                                                                                                    | Póngase en contacto con el distribuidor o con el servicio posventa si persiste el problema.                                                                                                    |
|----|-------------------------------|----------------------------------------------------------------------------------------------------|----------------------------------------------------------------------------------------------------|
| 23 | Relay Chk Fail                | <ol> <li>Fallo de relé</li> <li>El circuito de<br/>control es<br/>anómalo.</li> <li>El cable de CA<br/>está mal<br/>conectado, como<br/>una conexión<br/>virtual o un<br/>cortocircuito.</li> </ol>                                         | Desconecte el interruptor de salida de CA y el de<br>entrada de CC y conéctelos 5 minutos después.<br>Póngase en contacto con el distribuidor o con el<br>servicio posventa si persiste el problema.                                                                                                    |
| 24 | Flash Fault                   | El almacenamiento<br>flash interno es<br>anómalo.                                                                                                    | Desconecte el interruptor de salida de CA y el de<br>entrada de CC y conéctelos 5 minutos después.<br>Póngase en contacto con el distribuidor o con el<br>servicio posventa si persiste el problema.                                                                                                    |
| 25 | DC Arc Fault                  | <ol> <li>El terminal de CC<br/>no está bien<br/>conectado.</li> <li>El cable de CC<br/>está roto.</li> </ol>                                                                                                    | Lea la Guía de instalación rápida y compruebe si<br>los cables están bien conectados.                                                                                                    |
| 26 | AFCI Self-test<br>Fault       | Detección anómala<br>de AFCI.                                                                                                    | Desconecte el interruptor de salida de CA y el de<br>entrada de CC y conéctelos 5 minutos después.<br>Póngase en contacto con el distribuidor o con el<br>servicio posventa si persiste el problema.                                                                                                    |
| 27 | Cavity<br>Overtempera<br>ture | <ol> <li>El inversor está<br/>instalado en un<br/>lugar con poca<br/>ventilación.</li> <li>La temperatura<br/>ambiente supera<br/>los 60 °C.</li> <li>Se produce un<br/>fallo en el<br/>ventilador<br/>interno del<br/>inversor.</li> </ol> | <ol> <li>Compruebe la ventilación y la temperatura<br/>ambiente en el punto de instalación.</li> <li>Si la ventilación es deficiente o la temperatura<br/>ambiente es demasiado alta, mejore la<br/>ventilación y la disipación del calor.</li> <li>Póngase en contacto con el distribuidor o el<br/>servicio posventa si tanto la ventilación como<br/>la temperatura ambiente son normales.</li> </ol> |
| 28 | BUS<br>Overvoltage            | <ol> <li>El voltaje<br/>fotovoltaico es<br/>demasiado alto.</li> <li>El muestreo de la<br/>tensión de BUS<br/>del inversor es<br/>anómalo.</li> </ol>                                                                                       | Desconecte el interruptor de salida de CA y el de<br>entrada de CC y conéctelos 5 minutos después.<br>Póngase en contacto con el distribuidor o con el<br>servicio posventa si persiste el problema.                                                                                                    |
| 29 | PV Input<br>Overvoltage       | La configuración del<br>conjunto fotovoltaico<br>no es correcta. Hay<br>demasiados paneles                                                                                                    | Compruebe la conexión en serie del conjunto<br>fotovoltaico. Asegúrese de que la tensión de<br>circuito abierto de la cadena fotovoltaica no sea<br>superior a la tensión máxima de funcionamiento                                                                                                    |

|    |                                             | fotovoltaicos<br>conectados en serie<br>en la cadena<br>fotovoltaica.                                           | del inversor.                                                                                                    |  |
|----|---------------------------------------------|----------------------------------------------------------------------------------------------------|----------------------------------------------------------------------------------------------------|--|
| 30 | PV<br>Continuous<br>Hardware<br>Overcurrent | <ol> <li>La configuración<br/>fotovoltaica no es<br/>correcta.</li> <li>El hardware está<br/>dañado.</li> </ol> | Desconecte el interruptor de salida de CA y el de<br>entrada de CC y conéctelos 5 minutos después.<br>Póngase en contacto con el distribuidor o con el<br>servicio posventa si persiste el problema. |  |
| 31 | PV<br>Continuous<br>Software<br>Overcurrent | <ol> <li>La configuración<br/>fotovoltaica no es<br/>correcta.</li> <li>El hardware está<br/>dañado.</li> </ol> | Desconecte el interruptor de salida de CA y el de<br>entrada de CC y conéctelos 5 minutos después.<br>Póngase en contacto con el distribuidor o con el<br>servicio posventa si persiste el problema. |  |
| 32 | String1 PV<br>String<br>Reversed            | Las cadenas                                                                                                    | Compruebe si las cadenas PV1 y PV2 están                                                                                                    |  |
| 33 | String2 PV<br>String<br>Reversed            | conectadas al revés.                                                                                            | conectadas de forma inversa.                                                                                                    |  |

### Sistema paralelo

| N.º | Fallo                                                                                 | Causa                                                                                                    | Soluciones                                                                                                    |  |
|-----|---------------------------------------------------------------------------------------|----------------------------------------------------------------------------------------------------|----------------------------------------------------------------------------------------------------|--|
| 1   | Abnormal<br>parallel CAN<br>communicatio<br>n                                         | La conexión del cable<br>de comunicación en<br>paralelo es anómala<br>o un inversor en el<br>sistema paralelo está<br>desconectado. | Compruebe si todos los inversores están<br>encendidos y si los cables de comunicación en<br>paralelo están firmemente conectados.                                                                                                    |  |
| 2   | Communicatio<br>n indicator of<br>the inverter<br>and Ezlink<br>indicator in<br>error | Fallo en la conexión<br>con Ezlink                                                                                                  | <ol> <li>Compruebe si la señal WiFi es normal. Si no<br/>es así, compruebe si el router funciona<br/>bien.</li> <li>Compruebe desde la aplicación si Ezlink<br/>obtiene la IP correctamente. Siga estos<br/>pasos si no se obtiene la IP:         <ul> <li>Restablezca los parámetros de<br/>comunicación a través de la aplicación.</li> <li>Compruebe si la conexión con el<br/>servidor es correcta.</li> <li>Inicie sesión en<br/>mqtt.goodwepower.com desde un<br/>PC, y compruebe tanto el análisis<br/>de la dirección IP como la<br/>información del servidor<br/>conectado.</li> </ul> </li> </ol> |  |
| 3   | Unable to log                                                                         | Fallo en la red en                                                                                                    | 1. El cable de comunicación no está bien                                                                                                    |  |

|   | in to the<br>parallel<br>system<br>interface in<br>APP | paralelo                                                 | <ul> <li>conectado o su conexión de cable no es<br/>fiable y provoca un fallo de comunicación.</li> <li>2. Conecte el contador inteligente y el módulo<br/>Ezlink al mismo inversor maestro para<br/>asegurar el correcto funcionamiento de la<br/>red.</li> <li>3. Compruebe si el indicador de comunicación<br/>del inversor es normal. Si no es así, revise el<br/>inversor individual siguiendo su propio<br/>método de solución de problemas.</li> <li>4. Si los métodos anteriores no resuelven el<br/>problema, intente reiniciar el inversor y<br/>vuelva a conectarse a la red.</li> </ul> |
|---|--------------------------------------------------------|----------------------------------------------------------|----------------------------------------------------------------------------------------------------|
| 4 | Parallel IO<br>check fail                              | Error de<br>comunicación de<br>inversores en<br>paralelo | <ol> <li>Compruebe si el cable de comunicación<br/>está bien conectado y ajustado.</li> <li>Si el cable de conexión está bien conectado,<br/>puede tratarse de un fallo de comunicación<br/>interna. Póngase en contacto con el<br/>distribuidor o el servicio de posventa.</li> </ol>                                                                                                    |
| 5 | Device offline<br>displayed on<br>APP                  | Fallo de<br>comunicación o del<br>equipo                 | <ol> <li>Compruebe si la cantidad de dispositivos<br/>en paralelo del sistema coinciden con los<br/>que están conectados.</li> <li>De ser así, obtenga el número de serie del<br/>inversor que está desconectado desde de la<br/>lista de dispositivos y solucione el problema<br/>de ese inversor siguiendo su manual del<br/>usuario.</li> <li>Compruebe si la conexión de comunicación<br/>del equipo tiene conexiones sueltas,<br/>desgastadas, erróneas, etc.</li> </ol>                                                                                                    |

## 11.5.3 Solución de problemas de la batería

### Fallos habituales

| N.° | Fallo                                                       | Causa                                                                     | Soluciones                                                                                                    |
|-----|-------------------------------------------------------------|---------------------------------------------------------------------------|----------------------------------------------------------------------------------------------------|
| 1   | Sistema de baterías<br>inclinado                            | El suelo está<br>irregular o<br>deformado.                                | Coloque la batería sobre un<br>suelo plano y firme.                                                                                                    |
| 2   | La luz indicadora se<br>apaga durante el<br>funcionamiento. | Cortocircuito del<br>cable o fallo interno<br>del sistema de<br>baterías. | <ol> <li>Verifique si hay cortocircuitos<br/>en los cables externos.</li> <li>Apague el sistema de<br/>baterías y espere 2 horas;<br/>luego enciéndalo.</li> </ol> |
| 3   | La luz indicadora del                                       | • Fallo del cable de                                                      | 1. Compruebe si los cables de                                                                                                    |
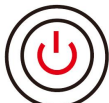

Cuando el indicador del botón se ponga rojo, verifique el estado del indicador SOC para descubrir el fallo.

### Lynx home F $\$ Lynx home F PLUS+

| N.º | Indicador<br>SOC | Fallo                                        | Soluciones                                                                                                    |
|-----|------------------|----------------------------------------------|----------------------------------------------------------------------------------------------------|
| 1   | <b>-</b>         | Sobretensión de la<br>batería                | Reinicie la batería. Si el problema persiste,<br>póngase en contacto con el servicio posventa.                                                                                 |
| 2   | <b></b>          | Subtensión de la<br>batería                  | Mantenga pulsado el botón durante<br>5 segundos para arrancar la batería en<br>condiciones de carga. Si el problema persiste,<br>póngase en contacto con el servicio posventa. |
| 3   |                  | Carga de<br>sobrecorriente                   | Reinicie la batería. Si el problema persiste,<br>póngase en contacto con el servicio posventa.                                                                                 |
| 4   |                  | Descarga de<br>sobrecorriente                | Reinicie la batería. Si el problema persiste,<br>póngase en contacto con el servicio posventa.                                                                                 |
| 5   |                  | Excepción de<br>diferencia de<br>temperatura | Apague y espere 2 horas. Si el problema<br>persiste, póngase en contacto con el servicio<br>posventa.                                                                          |
| 6   |                  | Alta temperatura                             | Apague y espere 2 horas. Si el problema<br>persiste, póngase en contacto con el servicio<br>posventa.                                                                          |
| 7   |                  | Baja temperatura                             | Apague y espere 2 horas. Si el problema<br>persiste, póngase en contacto con el servicio<br>posventa.                                                                          |
| 8   |                  | Versión de software<br>incoherente           | Póngase en contacto con el servicio posventa.                                                                                                    |
| 9   |                  | Fallo de precarga                            | Reinicie la batería. Si el problema persiste,<br>póngase en contacto con el servicio posventa.                                                                                 |
| 10  |                  | Fallo de relé                                | Reinicie la batería. Si el problema persiste,<br>póngase en contacto con el servicio posventa.                                                                                 |
| 11  |                  | Fallo de interruptor<br>de aire              | Reinicie la batería. Si el problema persiste,<br>póngase en contacto con el servicio posventa.                                                                                 |

| 12 | Fallo de aislamiento              | No toque la batería y póngase en contacto con<br>el servicio posventa.                                                                              |
|----|-----------------------------------|----------------------------------------------------------------------------------------------------|
| 13 | Fallo de comunicación<br>interna  | Apague y compruebe los cables de<br>comunicación. Reinicie la batería. Si el<br>problema persiste, póngase en contacto con el<br>servicio posventa. |
| 14 | Fallo de SN                       | Póngase en contacto con el servicio posventa.                                                                                                    |
| 15 | Fallo de equilibro de<br>tensión  | Reinicie la batería. Si el problema persiste,<br>póngase en contacto con el servicio posventa.                                                      |
| 16 | Maestro y esclavo<br>incoherentes | Reinicie la batería. Si el problema persiste,<br>póngase en contacto con el servicio posventa.                                                      |
| 17 | Fallo de sensor de<br>temp.       | Reinicie la batería. Si el problema persiste,<br>póngase en contacto con el servicio posventa.                                                      |
| 18 | Otros                             | Póngase en contacto con el servicio posventa.                                                                                                    |

### Lynx Home F G2

| N.º | Indicador<br>SOC  | Fallo                                    | Soluciones                                                                                                    |
|-----|-------------------|------------------------------------------|----------------------------------------------------------------------------------------------------|
| 1   |                   | Sobretensión de<br>la batería            | Apague y espere 2 horas. Si el problema persiste,<br>póngase en contacto con el servicio posventa.                                                                                                    |
| 2   |                   | Subtensión de la<br>batería              | Póngase en contacto con el servicio posventa.                                                                                                    |
| 3   | <b></b> }         | Temperatura alta<br>de celda             | 1. Hay fuentes de calor alrededor del sistema de baterías, como llamas abiertas, calderas u otros                                                                                                    |
| 4   | <b></b> )         | Diferencia de<br>temperatura<br>excesiva | <ul> <li>dispositivos de calefacción. Mantenga el sistema<br/>de baterías alejado de las fuentes de calor.</li> <li>2. Apague la batería y espere a que se recupere la<br/>temperatura antes de volver a encenderla. Si el<br/>problema persiste, póngase en contacto con el<br/>servicio posventa.</li> </ul> |
| 5   | <b>V///////</b> / | Temperatura de<br>carga baja             | <ol> <li>La temperatura ambiente es demasiado baja.<br/>Verifique el entorno para asegurarse de que la<br/>temperatura de instalación del sistema de batería.</li> </ol>                                                                                                    |
| 6   |                   | Temperatura de<br>descarga baja          | <ul> <li>cumpla el rango de temperatura de funcionamiento de la batería.</li> <li>2. Apague la batería y espere a que se recupere la temperatura antes de volver a encenderla.</li> </ul>                                                                                                    |
| 7   |                   | Carga de<br>sobrecorriente               | Reinicie la batería. Si el problema persiste, póngase<br>en contacto con el servicio posventa.                                                                                                    |
| 8   |                   | Descarga de<br>sobrecorriente            | Reinicie la batería. Si el problema persiste, póngase<br>en contacto con el servicio posventa.                                                                                                    |
| 9   |                   | Low insulation resistance                | Póngase en contacto con el servicio posventa.                                                                                                    |
| 10  | <b></b> ;         | Excepción de<br>diferencia de<br>tensión | Reinicie la batería y déjela durante 12 horas. Si el<br>problema persiste, póngase en contacto con el<br>servicio posventa.                                                                                                    |
| 11  |                   | Celda<br>inconsistente                   | Algunos módulos de batería del sistema de baterías<br>tienen modelos incorrectos. Comuníquese con el<br>distribuidor para reemplazar el módulo de batería y<br>reinstalarlo.                                                                                                    |
| 12  | <b></b> ]         | Excepción del<br>mazo de<br>cableado     | Reinicie la batería. Si el problema persiste, póngase<br>en contacto con el servicio posventa.                                                                                                    |
| 13  |                   | Fallo de conexión<br>del relé            | Reinicie la batería. Si el problema persiste, póngase<br>en contacto con el servicio posventa.                                                                                                    |
| 14  | <b></b>           | Adhesión del relé                        | Reinicie la batería. Si el problema persiste, póngase<br>en contacto con el servicio posventa.                                                                                                    |
| 15  | <b>-</b>          | Fallo del grupo                          | Compruebe el modelo de batería. Póngase en                                                                                                    |

|    |                                       |                                                    | contacto con el servicio posventa si el modelo de<br>batería es incorrecto.                                                                                                    |
|----|---------------------------------------|----------------------------------------------------|----------------------------------------------------------------------------------------------------|
| 16 | <b></b> )                             | Fallo de<br>interbloqueo                           | Verifique si la resistencia de terminación está<br>instalada correctamente y reinicie la batería.<br>Si el problema persiste, póngase en contacto con el<br>servicio posventa. |
| 17 |                                       | Fallo de<br>comunicación de<br>BMU                 | Reinicie la batería. Si el problema persiste, póngase<br>en contacto con el servicio posventa.                                                                                 |
| 18 | <b></b> ;                             | Fallo de<br>comunicación de<br>MCU                 | Reinicie la batería. Si el problema persiste, póngase<br>en contacto con el servicio posventa.                                                                                 |
| 19 |                                       | Adhesión del<br>interruptor de<br>aire             | Póngase en contacto con el servicio posventa.                                                                                                    |
| 20 |                                       | Fallo de precarga                                  | Reinicie la batería. Si el problema persiste, póngase<br>en contacto con el servicio posventa.                                                                                 |
| 21 |                                       | Sobretemperatur<br>a del relé                      | Apague y espere 2 horas. Si el problema persiste,<br>póngase en contacto con el servicio posventa.                                                                             |
| 22 | <b></b> )                             | Sobretemperatur<br>a del desviador<br>de corriente | Apague y espere 2 horas. Si el problema persiste,<br>póngase en contacto con el servicio posventa.                                                                             |
| 23 |                                       | Fallo de conexión<br>inversa                       | Los polos positivo y negativo del cable de<br>alimentación del sistema de baterías están invertidos.<br>Vuelva a conectar el cable de alimentación.                            |
| 24 | · · · · · · · · · · · · · · · · · · · | Falla<br>microelectrónica                          | Póngase en contacto con el servicio posventa.                                                                                                    |

### Lynx Home D

| N.º | Indicador<br>SOC | Fallo                           | Soluciones                                                                                         |
|-----|------------------|---------------------------------|----------------------------------------------------------------------------------------------------|
| 1   | 0000             | Sobretensión<br>de la batería   | Apague y espere 2 horas. Si el problema persiste,<br>póngase en contacto con el servicio posventa. |
| 2   | 00000            | Subtensión de<br>la batería     | Póngase en contacto con el servicio posventa.                                                      |
| 3   | 000●●            | Temperatura<br>alta de celda    | Apague y espere 2 horas. Si el problema persiste,<br>póngase en contacto con el servicio posventa. |
| 4   | 0000             | Temperatura de<br>carga baja    | Apague y espere a que se recupere la temperatura. Si                                               |
| 5   | 0000             | Temperatura de<br>descarga baja | servicio posventa.                                                                                 |
| 6   | 00000            | Carga de                        | Reinicie la batería. Si el problema persiste, póngase                                              |

|    |                                                      | sobrecorriente                                        | en contacto con el servicio posventa.                                                                                       |
|----|------------------------------------------------------|-------------------------------------------------------|----------------------------------------------------------------------------------------------------|
| 7  | $\bigcirc \bigcirc \bullet \bullet \bullet$          | Descarga de<br>sobrecorriente                         |                                                                                                    |
| 8  | $\bigcirc \bullet \bigcirc \bigcirc \bullet$         | Diferencia de<br>temperatura<br>excesiva              | Apague y espere 2 horas. Si el problema persiste,<br>póngase en contacto con el servicio posventa.                          |
| 9  | $\bigcirc \bullet \bigcirc \bullet \bullet$          | Excepción de<br>diferencia de<br>tensión              | Reinicie la batería y déjela durante 12 horas. Si el<br>problema persiste, póngase en contacto con el<br>servicio posventa. |
| 10 | $\bigcirc \bullet \bullet \bigcirc \bullet$          | Excepción del<br>mazo de<br>cableado                  | Reinicie la batería. Si el problema persiste, póngase<br>en contacto con el servicio posventa.                              |
| 11 | $\bigcirc \bullet \bullet \bullet \bigcirc \bigcirc$ | MOS no se<br>puede cerrar                             | Reinicie la batería. Si el problema persiste, póngase<br>en contacto con el servicio posventa.                              |
| 12 | $\bigcirc \bullet \bullet \bullet \bullet$           | Adhesión de<br>MOS                                    | Reinicie la batería. Si el problema persiste, póngase<br>en contacto con el servicio posventa.                              |
| 13 | •0000                                                | Fallo del grupo                                       | Compruebe el modelo de batería. Póngase en<br>contacto con el servicio posventa si el modelo de<br>batería es incorrecto.   |
| 14 | •00•0                                                | Fallo de<br>comunicación<br>de BMU                    | Reinicie la batería. Si el problema persiste, póngase<br>en contacto con el servicio posventa.                              |
| 15 | $\bullet \bigcirc \bigcirc \bullet \bullet$          | Fallo de<br>comunicación<br>de MCU                    | Reinicie la batería. Si el problema persiste, póngase<br>en contacto con el servicio posventa.                              |
| 16 | $\bullet \bigcirc \bullet \bigcirc \bullet$          | Fallo de<br>precarga                                  | Reinicie la batería. Si el problema persiste, póngase<br>en contacto con el servicio posventa.                              |
| 17 | $\bullet \bigcirc \bullet \bullet \bigcirc$          | Fallo de<br>sobretemperat<br>ura de MOS               | Apague y espere 2 horas. Si el problema persiste,<br>póngase en contacto con el servicio posventa.                          |
| 18 | • • • • •                                            | Sobretemperat<br>ura del<br>desviador de<br>corriente | Apague y espere 2 horas. Si el problema persiste,<br>póngase en contacto con el servicio posventa.                          |
| 19 | ••000                                                | Fallo de<br>sobrecorriente<br>de hardware de<br>BMS   | Apague y espere 2 horas. Si el problema persiste,<br>póngase en contacto con el servicio posventa.                          |
| 20 | ••00•                                                | Fallo DCDC                                            | Apague y espere 2 horas. Si el problema persiste,<br>póngase en contacto con el servicio posventa.                          |
| 21 | ••••                                                 | Falla<br>microelectrónic<br>a                         | Póngase en contacto con el servicio posventa.                                                                               |
| 22 | El indicador<br>del botón                            | Pérdida de<br>comunicación                            | Compruebe si el cable de comunicación del inversor<br>es normal. Si el problema persiste después de volver a                |

| parpadea en del inversor<br>rojo y el<br>indicador<br>SOC está<br>apagado | conectarlo, póngase en contacto con el servicio<br>posventa. |
|---------------------------------------------------------------------------|--------------------------------------------------------------|
|---------------------------------------------------------------------------|--------------------------------------------------------------|

## 12 Parámetros técnicos

## 12.1 Parámetros del inversor

| Parámetros técnicos                                    | GW15K-ET          | GW20K-ET          | GW25K-ET          | GW29.9K-ET     | GW30K-ET          |
|--------------------------------------------------------|-------------------|-------------------|-------------------|----------------|-------------------|
| Datos de entrada de la                                 | batería           |                   |                   |                |                   |
| Tipo de batería                                        | Iones de<br>litio | Iones de<br>litio | Iones de<br>litio | Iones de litio | Iones de<br>litio |
| Tensión nominal de la<br>batería (V)                   | 500               | 500               | 500               | 500            | 500               |
| Intervalo de tensión<br>de la batería (V)              | 200~800           | 200~800           | 200~800           | 200~800        | 200~800           |
| Tensión de arranque<br>(V)                             | 180               | 180               | 180               | 180            | 180               |
| Número de entrada de<br>batería                        | 1                 | 1                 | 2                 | 2              | 2                 |
| Máx. corriente de<br>carga continua (A)                | 50                | 50                | 50×2              | 50×2           | 50×2              |
| Máx. corriente de<br>descarga continua (A)             | 50                | 50                | 50×2              | 50×2           | 50×2              |
| Máx. potencia de<br>carga (W)                          | 15 000            | 20 000            | 25 000            | 30 000         | 30 000            |
| Máx. potencia de<br>descarga (W)                       | 15 000            | 20 000            | 25 000            | 30 000         | 30 000            |
| Datos de entrada de la                                 | cadena fotovo     | ltaica            |                   |                |                   |
| Max. potencia de<br>entrada (W) <sup>*1</sup>          | 22 500            | 30 000            | 37 500            | 45 000         | 45 000            |
| Máx. tensión de<br>entrada (V) <sup>*2</sup>           | 1000              | 1000              | 1000              | 1000           | 1000              |
| Intervalo de tensión<br>de funcionamiento<br>MPPT (V)  | 200~850           | 200~850           | 200~850           | 200~850        | 200~850           |
| Intervalo de tensión<br>MPPT a potencia<br>nominal (V) | 400~850           | 400~850           | 450~850           | 450~850        | 450~850           |
| Tensión de arranque<br>(V)                             | 200               | 200               | 200               | 200            | 200               |
| Tensión nominal de<br>entrada (V)                      | 620               | 620               | 620               | 620            | 620               |
| Máx. corriente de<br>entrada por MPPT (A)              | 30                | 30                | 30                | 30             | 30                |
| Máx. corriente de<br>cortocircuito por MPPT<br>(A)     | 38                | 38                | 38                | 38             | 38                |
| Máx. corriente de                                      | 0                 | 0                 | 0                 | 0              | 0                 |

| retorno al conjunto (A)                                                          |                     |                     |                     |                     |                     |
|----------------------------------------------------------------------------------|---------------------|---------------------|---------------------|---------------------|---------------------|
| Número de MPPT                                                                   | 2                   | 2                   | 3                   | 3                   | 3                   |
| Número de cadenas<br>por MPPT                                                    | 2/2                 | 2/2                 | 2/2/2               | 2/2/2               | 2/2/2               |
| Datos de salida de CA (                                                          | con red)            |                     |                     |                     |                     |
| Potencia de salida                                                               | 15 000              | 20 000              | 25 000              | 29 900              | 30 000              |
| nominal (W)                                                                      |                     |                     | 05.000              |                     |                     |
| Máx. potencia de<br>salida (W)                                                   | 15 000              | 20 000              | 25 000              | 29 900              | 30 000              |
| Potencia de salida<br>nominal a 40 °C (W) <sup>*14</sup>                         | 15 000              | 20 000              | 25 000              | 29 900              | 30 000              |
| Máx. potencia de<br>salida a 40 °C (W) <sup>*14</sup>                            | 15 000              | 20 000              | 25 000              | 29 900              | 30 000              |
| Potencia nominal<br>aparente de salida a la<br>red eléctrica (VA)                | 15 000              | 20 000              | 25 000              | 29 900              | 30 000              |
| Máx. potencia<br>aparente de salida a la<br>red eléctrica (VA) <sup>*3 *15</sup> | 16 500              | 22 000              | 27 500              | 29 900              | 33 000              |
| Potencia nominal<br>aparente desde la red<br>eléctrica (VA)                      | 15 000              | 20 000              | 25 000              | 30 000              | 30 000              |
| Máx. potencia<br>aparente desde la red<br>eléctrica (VA) <sup>*12</sup>          | 15 000              | 20 000              | 25 000              | 30 000              | 30 000              |
| Tensión nominal de<br>salida (V)                                                 | 380/400,<br>3L/N/PE | 380/400,<br>3L/N/PE | 380/400,<br>3L/N/PE | 380/400,<br>3L/N/PE | 380/400,<br>3L/N/PE |
| Intervalo de tensión<br>de salida (V) <sup>*4</sup>                              | 0~300               | 0~300               | 0~300               | 0~300               | 0~300               |
| Frecuencia nominal de<br>red de CA (Hz)                                          | 50/60               | 50/60               | 50/60               | 50/60               | 50/60               |
| Intervalo de<br>frecuencia de red de<br>CA (Hz)                                  | 45~65               | 45~65               | 45~65               | 45~65               | 45~65               |
| Máx. corriente de CA<br>de salida a la red<br>eléctrica (A) <sup>*11</sup>       | 23,9                | 31,9                | 39,9                | 43,3                | 47,8                |
| Máx. corriente de CA<br>desde la red eléctrica<br>(A) <sup>*13</sup>             | 21,7                | 29,0                | 36,2                | 43,3                | 43,5                |
| Corriente de CA<br>nominal desde la red<br>eléctrica (A)                         | 21,7                | 29,0                | 36,2                | 43,3                | 43,5                |
| Máx. corriente de fallo<br>de salida (pico y<br>duración) (A)                    | 241,5 A a<br>126 ms | 241,5 A a<br>126 ms | 241,5 A a<br>126 ms | 241,5 A a<br>126 ms | 241,5 A a<br>126 ms |
| Corriente de irrupción                                                           | 264 A a             | 264 A a             | 264 A a             | 264 A a 53 us       | 264 A a             |
| (pico y duración) (A)                                                            | 53 us               | 53 us               | 53 us               |                     | 53 us               |
| Corriente nominal de<br>salida (A) <sup>*5</sup>                                 | 21,7                | 29,0                | 36,2                | 43,3                | 43,5                |
| Factor de potencia                                                               | ~1 (ajustable       | ~1 (ajustable       | ~1 (ajustable       | ~1 (ajustable       | ~1 (ajustable       |

|                                                               | de 0,8<br>adelantado<br>a 0,8<br>atrasado )   | de 0,8<br>adelantado<br>a 0,8<br>atrasado )   | de 0,8<br>adelantado<br>a 0,8<br>atrasado ) | de 0,8<br>adelantado a<br>0,8 atrasado ) | de 0,8<br>adelantado<br>a 0,8<br>atrasado ) |
|---------------------------------------------------------------|-----------------------------------------------|-----------------------------------------------|---------------------------------------------|------------------------------------------|---------------------------------------------|
| Máx. distorsión<br>armónica total                             | ≪3,05 %                                       | ≪3,05 %                                       | ≪3,05 %                                     | ≪3,05 %                                  | ≪3,05 %                                     |
| Máxima protección de<br>sobrecorriente de<br>salida (A)       | 94                                            | 94                                            | 94                                          | 94                                       | 94                                          |
| Datos de salida de CA (                                       | back-up)                                      |                                               |                                             |                                          |                                             |
| Potencia nominal<br>aparente de back-up<br>(VA)               | 15 000                                        | 20 000                                        | 25 000                                      | 29 900                                   | 30 000                                      |
| Máx. potencia<br>aparente de salida<br>sin red (VA)*6         | 15 000<br>(18 000 a<br>60 s, 24 000<br>a 3 s) | 20 000<br>(24 000 a<br>60 s, 32 000<br>a 3 s) | 25 000<br>(30 000 a<br>60 s)                | 30 000<br>(36 000 a 60 s)                | 30 000<br>(36 000 a<br>60 s)                |
| Máx. potencia<br>aparente de salida con<br>red (VA)           | 15 000                                        | 20 000                                        | 25 000                                      | 29 900                                   | 30 000                                      |
| Corriente nominal de<br>salida (A)                            | 22,7                                          | 30,3                                          | 37,9                                        | 45,5                                     | 45,5                                        |
| Máx. corriente de<br>salida (A)                               | 22,7 (27,3 a<br>60 s, 36,4 a<br>3 s)          | 30,3 (36,4 a<br>60 s, 48,5 a<br>3 s)          | 37,9 (45,5 a<br>60 s)                       | 45,5 (54,5 a<br>60 s)                    | 45,5 (54,5 a<br>60 s)                       |
| Máx. corriente de fallo<br>de salida (pico y<br>duración) (A) | 94                                            | 94                                            | 94                                          | 94                                       | 94                                          |
| Corriente de irrupción<br>(pico y duración) (A)               | 264 a 53 us                                   | 264 a 53 us                                   | 264 a 53 us                                 | 264 a 53 us                              | 264 a 53 us                                 |
| Máxima protección de se                                       | obrecorriente d                               | e salida (A)                                  |                                             |                                          |                                             |
| Tensión nominal de<br>salida (V)                              | 380/400                                       | 380/400                                       | 380/400                                     | 380/400                                  | 380/400                                     |
| Frecuencia nominal de<br>salida (Hz)                          | 50/60                                         | 50/60                                         | 50/60                                       | 50/60                                    | 50/60                                       |
| THDv de salida (a<br>carga lineal)                            | <3 %                                          | <3 %                                          | <3 %                                        | <3 %                                     | <3 %                                        |
| Eficiencia                                                    |                                               |                                               |                                             |                                          |                                             |
| Máx. eficiencia                                               | 98,0 %                                        | 98,0 %                                        | 98,0 %                                      | 98,0 %                                   | 98,0 %                                      |
| Eficiencia europea                                            | 97,5 %                                        | 97,5 %                                        | 97,5 %                                      | 97,5 %                                   | 97,5 %                                      |
| Máx. eficiencia de la<br>batería a CA                         | 97,5 %                                        | 97,5 %                                        | 97,5 %                                      | 97,5 %                                   | 97,5 %                                      |
| Eficiencia de MPPT                                            | 99,9 %                                        | 99,9 %                                        | 99,9 %                                      | 99,9 %                                   | 99,9 %                                      |
| Protección                                                    |                                               |                                               |                                             |                                          |                                             |
| Supervisión de la<br>corriente de la cadena<br>fotovoltaica   | Integrado                                     | Integrado                                     | Integrado                                   | Integrado                                | Integrado                                   |
| Detección de la<br>resistencia de<br>aislamiento              | Integrado                                     | Integrado                                     | Integrado                                   | Integrado                                | Integrado                                   |

| fotovoltaica                                              |                                                    |                                                    |                                                    |                                                   |                                                    |
|-----------------------------------------------------------|----------------------------------------------------|----------------------------------------------------|----------------------------------------------------|---------------------------------------------------|----------------------------------------------------|
| Supervisión de la<br>corriente residual                   | Integrado                                          | Integrado                                          | Integrado                                          | Integrado                                         | Integrado                                          |
| Protección contra la<br>polaridad inversa<br>fotovoltaica | Integrado                                          | Integrado                                          | Integrado                                          | Integrado                                         | Integrado                                          |
| Protección contra la<br>polaridad inversa de<br>batería   | Integrado                                          | Integrado                                          | Integrado                                          | Integrado                                         | Integrado                                          |
| Protección antiisla                                       | Integrado                                          | Integrado                                          | Integrado                                          | Integrado                                         | Integrado                                          |
| Protección de<br>sobrecorriente de CA                     | Integrado                                          | Integrado                                          | Integrado                                          | Integrado                                         | Integrado                                          |
| Protección contra<br>cortocircuitos de CA                 | Integrado                                          | Integrado                                          | Integrado                                          | Integrado                                         | Integrado                                          |
| Protección de<br>sobretensión de CA                       | Integrado                                          | Integrado                                          | Integrado                                          | Integrado                                         | Integrado                                          |
| Interruptor de CC <sup>*7</sup>                           | Integrado                                          | Integrado                                          | Integrado                                          | Integrado                                         | Integrado                                          |
| Protección contra<br>picos de CC                          | Tipo II                                            | Tipo II                                            | Tipo II                                            | Tipo II                                           | Tipo II                                            |
| Protección contra<br>picos de CA                          | Tipo III                                           | Tipo III                                           | Tipo III                                           | Tipo III                                          | Tipo III                                           |
| AFCI                                                      | Opcional                                           | Opcional                                           | Opcional                                           | Opcional                                          | Opcional                                           |
| Apagado rápido                                            | Opcional                                           | Opcional                                           | Opcional                                           | Opcional                                          | Opcional                                           |
| Apagado remoto                                            | Integrado                                          | Integrado                                          | Integrado                                          | Integrado                                         | Integrado                                          |
| Datos generales                                           |                                                    |                                                    |                                                    |                                                   |                                                    |
| Intervalo de<br>temperatura de<br>funcionamiento (°C)     | -35~+60                                            | -35~+60                                            | -35~+60                                            | -35~+60                                           | -35~+60                                            |
| Entorno de<br>funcionamiento                              | Exteriores                                         | Exteriores                                         | Exteriores                                         | Exteriores                                        | Exteriores                                         |
| Humedad relativa                                          | 0 ~ 95 %                                           | 0 ~ 95 %                                           | 0 ~ 95 %                                           | 0 ~ 95 %                                          | 0 ~ 95 %                                           |
| Máx. altitud de<br>funcionamiento (m)                     | 4000                                               | 4000                                               | 4000                                               | 4000                                              | 4000                                               |
| Método de<br>refrigeración                                | Refrigeració<br>n con<br>ventilador<br>inteligente | Refrigeració<br>n con<br>ventilador<br>inteligente | Refrigeració<br>n con<br>ventilador<br>inteligente | Refrigeración<br>con<br>ventilador<br>inteligente | Refrigeració<br>n con<br>ventilador<br>inteligente |
| Pantalla                                                  | LED,<br>WLAN+APP                                   | LED,<br>WLAN+APP                                   | LED,<br>WLAN+APP                                   | LED,<br>WLAN+APP                                  | LED,<br>WLAN+APP                                   |
| Comunicación con<br>BMS                                   | RS485/CAN                                          | RS485/CAN                                          | RS485/CAN                                          | RS485/CAN                                         | RS485/CAN                                          |
| Comunicación con                                          | RS485                                              | RS485                                              | RS485                                              | RS485                                             | RS485                                              |

| contador                                                                                                    |                                         |                                         |                                         |                                         |                                         |
|----------------------------------------------------------------------------------------------------|-----------------------------------------|-----------------------------------------|-----------------------------------------|-----------------------------------------|-----------------------------------------|
| Comunicación con<br>portal                                                                                                    | WiFi+LAN+Bl<br>uetooth (4G<br>opcional) | WiFi+LAN+Bl<br>uetooth (4G<br>opcional) | WiFi+LAN+Bl<br>uetooth (4G<br>opcional) | WiFi+LAN+Blu<br>etooth (4G<br>opcional) | WiFi+LAN+Bl<br>uetooth (4G<br>opcional) |
| Peso (kg)                                                                                                    | 48                                      | 48                                      | 54                                      | 54                                      | 54                                      |
| Dimensiones An × Al ×<br>P (mm)                                                                                                    | 520 × 660 ×<br>220                      | 520 × 660 ×<br>220                      | 520 × 660 ×<br>220                      | 520 × 660 × 2<br>20                     | 520 × 660 ×<br>220                      |
| Emisión de ruido (dB)                                                                                                    | <45                                     | <45                                     | <45                                     | <60                                     | <60                                     |
| Topología                                                                                                    | Sin aislar                              | Sin aislar                              | Sin aislar                              | Sin aislar                              | Sin aislar                              |
| Autoconsumo<br>nocturno (W) <sup>*8</sup>                                                                                                    | <15                                     | <15                                     | <15                                     | <15                                     | <15                                     |
| Grado de protección<br>IP                                                                                                    | IP66                                    | IP66                                    | IP66                                    | IP66                                    | IP66                                    |
| Conector de CC                                                                                                    | Conectores<br>eléctricos<br>Stäubli AG  | Conectores<br>eléctricos<br>Stäubli AG  | Conectores<br>eléctricos<br>Stäubli AG  | Conectores<br>eléctricos<br>Stäubli AG  | Conectores<br>eléctricos<br>Stäubli AG  |
| Conector de CA                                                                                                    | ОТ                                      | ОТ                                      | ОТ                                      | ОТ                                      | ОТ                                      |
| Categoría<br>medioambiental                                                                                                    | 4K4H                                    | 4K4H                                    | 4K4H                                    | 4K4H                                    | 4K4H                                    |
| Grado de<br>contaminación                                                                                                    | III                                     | III                                     | III                                     | III                                     | III                                     |
| Categoría de<br>sobretensión                                                                                                    | CC II/CA III                            | CC II/CA III                            | CC II/CA III                            | CC II/CA III                            | CC II/CA III                            |
| Clase de protección                                                                                                    | Ι                                       | Ι                                       | Ι                                       | Ι                                       | Ι                                       |
| Temperatura de<br>almacenamiento (°C)                                                                                                    | -45~+85                                 | -45~+85                                 | -45~+85                                 | -45~+85                                 | -45~+85                                 |
| Clase de tensión<br>decisiva (DVC)                                                                                                    | Batería ː C<br>PV ː C AC ː C<br>Com ː A | Batería ː C<br>PV ː C AC ː C<br>Com ː A | Batería ː C<br>PV ː C AC ː C<br>Com ː A | Batería : C PV :<br>C AC : C Com :<br>A | Batería : C<br>PV : C AC : C<br>Com : A |
| Método de montaje                                                                                                    | Montaje en<br>pared                     | Montaje en<br>pared                     | Montaje en<br>pared                     | Montaje en<br>pared                     | Montaje en<br>pared                     |
| Método antiisla activo                                                                                                    | AFDPF +<br>AQDPF <sup>*9</sup>          | AFDPF +<br>AQDPF * <sup>9</sup>         | AFDPF +<br>AQDPF * <sup>9</sup>         | AFDPF +<br>AQDPF <sup>*9</sup>          | AFDPF +<br>AQDPF <sup>*9</sup>          |
| Tipo de sistema de<br>alimentación eléctrica                                                                                                    | Red trifásica                           | Red trifásica                           | Red trifásica                           | Red trifásica                           | Red trifásica                           |
| País de fabricación                                                                                                    | China                                   | China                                   | China                                   | China                                   | China                                   |
| Certificación <sup>*10</sup>                                                                                                    |                                         |                                         |                                         |                                         |                                         |
| Normas de la red                                                                                                    |                                         | VDE-A                                   | AR-N 4105 · EN5                         | 50549-1                                 |                                         |
| Norma de seguridad                                                                                                    |                                         |                                         | IEC62109 1 y 2                          | 2                                       |                                         |
| CEM                                                                                                    | EN6                                     | 51000-6-1, EN61                         | 000-6-2, EN610                          | 00-6-3, EN61000                         | -6-4                                    |
| *1: En Australia, para la mayoría de los módulos fotovoltaicos, la potencia de entrada máxima puede alcanzar 2*Pn, como es el caso de la potencia de entrada máxima del GW15K-ET, que puede |                                         |                                         |                                         |                                         |                                         |

alcanzar 30 000 W. Además,. máx. potencia de entrada, no continua para 1,5 veces la potencia normal.

\*2: Para un sistema de 1000 V, la tensión máxima de funcionamiento es 950 V.

\*3: Según la normativa local de la red.

\*4: Intervalo de tensión de salida: tensión de fase.

\*5: Para una red de 380 V, la corriente nominal de salida es 22,7 A para GW15K-ET, 30,3 A para GW20K-ET, 37,9 A para GW25K-ET, 45,3 A para GW29.9K-ET y 45,5 A para GW30K-ET.

\*6: Únicamente puede alcanzarse cuando la energía fotovoltaica y la energía de la batería son suficientes.

\*7: Interruptor de CC: GHX6-55P (para Australia).

\*8: Sin salida back-up.

\*9: AFDPF: desviación de frecuencia activa con retroalimentación positiva; AQDPF: desviación de Q activa con retroalimentación positiva.

\*10: No figuran todas las certificaciones y normas; consulte el sitio web oficial para obtener más información.

\*11: Para una red de 380 V, la salida máxima de corriente de CA a la red eléctrica es 25 A para GW15K-ET, 33,3 A para GW20K-ET, 41,7 A para GW25K-ET, 49,8 A para GW29.9K-ET, 50 A para GW30K-ET.

\*12: Cuando la carga está conectada al puerto de respaldo del inversor, la potencia aparente máx. de la red eléctrica puede alcanzar 22,5 K para GW15K-ET, 30 K para GW20k-ET, 33 K para GW25K-ET, 33 K para GW29,9 K-ET y 33 K para GW30K-ET, respectivamente.

\*13: Cuando la carga está conectada al puerto de respaldo del inversor, la corriente CA máx. de la red eléctrica puede alcanzar 34 A para GW15K-ET, 45 A para GW20k-ET, 50 A para GW25K-ET, 50 A para GW29.9K-ET y 50 A para GW30K-ET, respectivamente.

\*14: La potencia nominal de salida a 40 °C (W) y la potencia de salida máx. a 40 °C (W) es solo para Brasil.

\*15: Para Austria, la potencia de salida máx. (W) es 15 K para GW15K-ET, 20 K para GW20K-ET, 25 K para GW25K-ET, 29,9 K para GW29.9K-ET y 30 K para GW30K-ET.

## 12.2 Parámetros de la batería

Lynx Home F

| Parámetros técnicos                           | LX F6.6-H                                    | LX F9.8-H | LX F13.1-H | LX F16.4-H |  |
|-----------------------------------------------|----------------------------------------------|-----------|------------|------------|--|
| Energía utilizable (kWh) <sup>*1</sup>        | 6,55                                         | 9,83      | 13,1       | 16,38      |  |
| Módulo de baterías                            | LX F3.3-H: 38,4 V 3,27 kWh                   |           |            |            |  |
| Número de módulos                             | 2 3 4                                        |           | 4          | 5          |  |
| Tipo de celda                                 | LFP (LiFePO4)                                |           |            |            |  |
| Configuración de celda                        | 64S1P                                        | 96S1P     | 128S1P     | 160S1P     |  |
| Voltaje nominal (V)                           | 204,8                                        | 307,2     | 409,6      | 512        |  |
| Intervalo de tensión de<br>funcionamiento (V) | 182,4~230,<br>4 273,6~345,6 364,8~460,8 456~ |           |            | 456~576    |  |
| Corriente nominal de<br>descarga/carga        | 25                                           |           |            |            |  |

| (A) <sup>*2</sup>                                                                                                    |                         |                                     |                    |                 |                     |  |
|----------------------------------------------------------------------------------------------------|-------------------------|-------------------------------------|--------------------|-----------------|---------------------|--|
| Potencia nom                                                                                                    | inal (kW) <sup>*2</sup> | 5,12                                | 7,68               | 10,24           | 12,80               |  |
| Temperatura de<br>funcionamiento (°C)                                                                                                    |                         | Carga: 0 ~ +50; descarga: -20 ~ +50 |                    |                 |                     |  |
| Humedad rela                                                                                                    | itiva                   |                                     | 0-                 | 95 %            |                     |  |
| Máx. altitud de funcionamiento<br>(m)                                                                                                    |                         |                                     | 2000               |                 |                     |  |
| Módulo de                                                                                                    |                         |                                     | C                  | CAN             |                     |  |
| Peso (kg)                                                                                                    |                         | 115                                 | 158                | 201             | 244                 |  |
| Dimensiones (An×Al×P mm)                                                                                                    |                         | 600 * 625 *<br>380                  | 600 * 780 *<br>380 | 600 * 935 * 380 | 600 * 1090 *<br>380 |  |
| Tipo de carcas                                                                                                    | sa                      | IP55                                |                    |                 |                     |  |
| Ubicación de i                                                                                                    | nstalación              | Conectada a tierra                  |                    |                 |                     |  |
|                                                                                                    | Seguridad               |                                     | IEC62619, I        | EC62040, CEC    |                     |  |
| Norma y<br>certificación                                                                                                    | CEM                     | CE, RCM                             |                    |                 |                     |  |
|                                                                                                    | Transporte              |                                     | 1U                 | N38.3           |                     |  |
| <ul> <li>*1: Condiciones de prueba, 100 % DOD, 0,2 °C de carga y descarga a +25±2 °C para el sistema de baterías al comienzo de la vida útil. La energía utilizable del sistema puede variar según el inversor.</li> <li>*2: La corriente nominal de descarga/carga y la disminución de potencia se producirán en relación con la temperatura y</li> </ul> |                         |                                     |                    |                 |                     |  |

el SOC.

### Lynx Home F Plus+

| Parámetros técnicos                                         | LX F6.6-H         | LX F9.8-H       | LX F13.1-H   | LX F16.4-H |  |
|-------------------------------------------------------------|-------------------|-----------------|--------------|------------|--|
| Energía utilizable (kWh) <sup>*1</sup>                      | 6,55              | 9,83            | 13,1         | 16,38      |  |
| Módulo de baterías                                          |                   | LX F3.3-H: 38,4 | 4 V 3,27 kWh |            |  |
| Número de módulos                                           | 2                 | 3               | 4            | 5          |  |
| Tipo de celda                                               | LFP (LiFePO4)     |                 |              |            |  |
| Configuración de celda                                      | 64S1P             | 96S1P           | 128S1P       | 160S1P     |  |
| Voltaje nominal (V)                                         | 204,8             | 307,2           | 409,6        | 512        |  |
| Intervalo de tensión de<br>funcionamiento (V)               | 182,4~230,4       | 273,6~345,6     | 364,8~460,8  | 456~576    |  |
| Corriente nominal de<br>descarga/carga<br>(A) <sup>*2</sup> | 25                |                 |              |            |  |
| Potencia nominal (kW) <sup>*2</sup>                         | 5,12 7,68 10,24   |                 | 12,80        |            |  |
| Corriente de cortocircuito                                  | 2,62 kA a 1,62 ms |                 |              |            |  |

| Intervalo de te<br>de funcionam<br>(°C)                                                        | emperatura<br>iento | Carga: 0 ~ +50; descarga: -20 ~ +50      |                     |                    |                  |  |
|------------------------------------------------------------------------------------------------|---------------------|------------------------------------------|---------------------|--------------------|------------------|--|
| Humedad rela                                                                                   | itiva               |                                          | 0-95                | %                  |                  |  |
| Máx. altitud d<br>funcionamien                                                                 | e<br>to (m)         | 2000                                     |                     |                    |                  |  |
| Módulo de                                                                                      |                     |                                          | CAI                 | N                  |                  |  |
| Peso (kg)                                                                                      |                     | 115                                      | 158                 | 201                | 244              |  |
| Dimensiones (An×Al×P mm)                                                                       |                     | 600×610×380                              | 600×765×380         | 600×920×380        | 600×1075×38<br>0 |  |
| Grado de prot                                                                                  | ección IP           | IP55                                     |                     |                    |                  |  |
| Temperatura de<br>almacenamiento (°C)                                                          |                     | -20 ~ +45 (≤ un mes); 0 ~ +35 (≤ un año) |                     |                    |                  |  |
| Método de mo                                                                                   | ontaje              | Conectada a tierra                       |                     |                    |                  |  |
| Eficiencia del ciclo de carga<br>y descarga                                                    |                     | 96,4 %                                   |                     |                    |                  |  |
| Ciclo de vida <sup>*3</sup>                                                                    |                     | ≥ 3500 a 1C/1C                           |                     |                    |                  |  |
|                                                                                                | Seguridad           | IECE                                     | 52619, IEC 62040, V | /DE2510-50, CEC, C | ΞE               |  |
| Norma y<br>certificación                                                                       | CEM                 |                                          | CE, F               | RCM                |                  |  |
|                                                                                                | Transporte          |                                          | UN3                 | 8.3                |                  |  |
| *1: Condiciones de prueba, 100 % DOD, 0,2 °C de carga y descarga a +25±2 °C para el sistema de |                     |                                          |                     |                    |                  |  |

baterías al

comienzo de la vida útil. La energía utilizable del sistema puede variar según el inversor.

\*2: La corriente nominal de descarga/carga y la disminución de potencia se producirán en relación con la temperatura y

el SOC.

\*3: Basándose en un intervalo de tensión de 2,5~3,65 V a 25 $\pm$ 2 °C de celda con condición de prueba de 1C/1C y 80 % al final de la vida útil.

### Lynx Home F G2

| Parámetros técnicos                       | LX<br>F12.8-H-2<br>0 | LX<br>F16.0-H-2<br>0 | LX<br>F19.2-H-2<br>0 | LX<br>F22.4-H-2<br>0 | LX<br>F25.6-H-2<br>0 | LX<br>F28.8-H-2<br>0 |
|-------------------------------------------|----------------------|----------------------|----------------------|----------------------|----------------------|----------------------|
| Energía utilizable<br>(kWh)* <sup>1</sup> | 12,8                 | 16,0                 | 19,2                 | 22,4                 | 25,6                 | 28,8                 |
| Módulo de baterías                        |                      |                      | LX F3.2-20: 6        | 54 V 3,2 kWh         |                      |                      |
| Número de módulos                         | 4                    | 5                    | 6                    | 7                    | 8                    | 9                    |
| Tipo de celda                             | LFP (LiFePO4)        |                      |                      |                      |                      |                      |
| Configuración de<br>celda                 | (20S)4S1P            | (20S)5S1P            | (20S)6S1P            | (20S)7S1P            | (20S)8S1P            | (20S)9S1P            |

| Voltaje nom                                      | ninal (V)                           | 256                                 | 320                         | 384                    | 448                    | 512                    | 576                    |
|--------------------------------------------------|-------------------------------------|-------------------------------------|-----------------------------|------------------------|------------------------|------------------------|------------------------|
| Intervalo de<br>de funciona                      | e tensión<br>amiento (V)            | 229,6~288<br>,8                     | 287~361                     | 344,4~433<br>,2        | 401,8~505<br>,4        | 459,2~577<br>,6        | 516,6~649<br>,8        |
| Corriente n<br>descarga/ca                       | ominal de<br>arga (A) <sup>*2</sup> | 35                                  |                             |                        |                        |                        |                        |
| Potencia no<br>(kW) <sup>*2</sup>                | ominal                              | 8,96                                | 8,96 11,2 13,44 15,68 17,92 |                        |                        |                        | 20,16                  |
| Intervalo de<br>temperatur<br>funcionami<br>(°C) | e<br>ra de<br>ento                  | Carga: 0 ~ +50; descarga: -20 ~ +50 |                             |                        |                        |                        |                        |
| Humedad r                                        | elativa                             |                                     | 0 ~ 95 %                    |                        |                        |                        |                        |
| Máx. altituc<br>funcionami                       | d de<br>ento (m)                    | 3000                                |                             |                        |                        |                        |                        |
| Módulo de                                        |                                     | CAN                                 |                             |                        |                        |                        |                        |
| Peso (kg)                                        |                                     | 154                                 | 188                         | 222                    | 256                    | 290                    | 324                    |
| Dimension<br>(An × Al × P                        | es<br>mm)                           | 600 × 871<br>× 380                  | 600 ×<br>1027 ×<br>380      | 600 ×<br>1183 ×<br>380 | 600 ×<br>1339 ×<br>380 | 600 ×<br>1495 ×<br>380 | 600 ×<br>1651 ×<br>380 |
| Grado de p<br>IP                                 | rotección                           |                                     |                             | IP                     | 55                     |                        |                        |
| Temperatu<br>almacenam                           | ra de<br>niento (°C)                |                                     | -20 ~ +4                    | 5 (≤ un mes            | ); 0 ~ +35 (≪          | un año)                |                        |
| Método de                                        | montaje                             |                                     |                             | Conectad               | la a tierra            |                        |                        |
| Eficiencia d<br>carga y des                      | el ciclo de<br>carga                |                                     |                             | 94                     | %                      |                        |                        |
| Ciclo de vid                                     | a <sup>*3</sup>                     |                                     |                             | >4(                    | 000                    |                        |                        |
| Norma y                                          | Segurida<br>d                       |                                     | IEC62619, IE                | C62040-1, IEC          | 263056, VDE2           | 2510, CE, CEC          |                        |
| ón                                               | CEM                                 |                                     |                             | CE, I                  | RCM                    |                        |                        |
|                                                  | Transport<br>e                      |                                     |                             | UNS                    | 38.3                   |                        |                        |

\*1: Condiciones de prueba, 100 % DOD, 0,2 °C de carga y descarga a +25±2 °C para el sistema de baterías al

comienzo de la vida útil. La energía utilizable del sistema puede variar según el inversor.

\*2: La corriente nominal de descarga/carga y la disminución de potencia se producirán en relación con la temperatura y

el SOC.

• Cuando se aplica un sistema de una sola batería, la corriente nominal de descarga/carga es de 35 A.

• Cuando se aplican dos sistemas de baterías, la corriente nominal de descarga/carga es de 70 A.

• Cuando se aplican más de tres sistemas de baterías, la corriente nominal de descarga/carga es

#### 100 A.

\*3: Basándose en un rango de tensión de 2,5~3,65 V a 25±2 °C de celda con condición de prueba de 0,7C/1C y 80 % al final de la vida útil.

### Lynx Home D

| Parámetro                                          | os técnicos                                                                                  | LX D5.0-10                             |  |  |
|----------------------------------------------------|----------------------------------------------------------------------------------------------|----------------------------------------|--|--|
| Energía utilizable                                 | e (kWh) <sup>*1</sup>                                                                        | 5                                      |  |  |
| Tipo de celda                                      |                                                                                              | LFP (LiFePO4)                          |  |  |
| Configuración de                                   | e celda                                                                                      | 16S1P                                  |  |  |
| Voltaje nominal                                    | (V)                                                                                          | Carga: 435 V; descarga: 380 V          |  |  |
| Intervalo de tens<br>funcionamiento                | sión de<br>(V)                                                                               | 320~480 V                              |  |  |
| Potencia nomina<br>carga/descarga                  | al de<br>(kW)                                                                                | 3                                      |  |  |
| Potencia máxima                                    | a                                                                                            | 5 kW, 10 s                             |  |  |
| Intervalo de temperatura de<br>funcionamiento (°C) |                                                                                              | Carga: 0 ~ +53; descarga: -20~+53      |  |  |
| Humedad relativa                                   |                                                                                              | 0-95 %                                 |  |  |
| Máx. altitud de funcionamiento<br>(m)              |                                                                                              | 4000                                   |  |  |
| Módulo de                                          |                                                                                              | CAN                                    |  |  |
| Peso (kg)                                          |                                                                                              | 52                                     |  |  |
| Dimensiones (Ar                                    | ו × Al × P mm)                                                                               | 700 × 380 × 170                        |  |  |
| Grado de protec                                    | ción IP                                                                                      | IP66                                   |  |  |
| Temperatura de<br>almacenamiento                   | o (°C)                                                                                       | -20 ~ 0 (≤ un mes); 0 ~ +35 (≤ un año) |  |  |
| Método de mon                                      | taje                                                                                         | Apilado en el suelo, montado en pared  |  |  |
| Ciclo de vida *2                                   |                                                                                              | 4500                                   |  |  |
|                                                    | Seguridad                                                                                    | IEC62619、IEC60730、VDE2510-50、 CE 、 CEC |  |  |
| Norma y<br>certificación                           | CEM                                                                                          | CE, RCM                                |  |  |
|                                                    | Transporte                                                                                   | UN38.3                                 |  |  |
| *1: Condiciones                                    | *1: Condiciones de prueba, 100 % DOD, 0,2C de carga y descarga a +25±3 °C para el sistema de |                                        |  |  |

baterías al comienzo de la vida útil. La energía utilizable puede variar según el inversor.

\*2: Basándose en un rango de tensión de 2,87 ~ 3,59 V a 25 $\pm$ 2 °C de celda con condición de prueba de 0,6C/0,6C y 80 % al final de la vida útil.

|                               | Parám               | GM3000                                   |                    |  |
|-------------------------------|---------------------|------------------------------------------|--------------------|--|
| Entrada                       | Red                 |                                          | Trifásica          |  |
|                               |                     | Tensión nominal: línea a N (V CA)        | 230                |  |
|                               | Valtaia             | Tensión nominal: línea a línea<br>(V CA) | 400                |  |
|                               | voltaje             | Intervalo de tensión                     | 0,88 Un-1,1 Un     |  |
|                               |                     | Frecuencia nominal de red de CA<br>(Hz)  | 50/60              |  |
|                               | Supervisi           | Relación de transformador de corriente   | 120 A:40 mA        |  |
|                               | ón                  | Número de transformadores de corriente   | 3                  |  |
| Módulo de                     |                     | RS485                                    |                    |  |
| Distancia de comunicación (m) |                     |                                          | 1000               |  |
| Interfaz de usua              | rio                 |                                          | 3 LED, botón Reset |  |
| Precisión                     | Tensión/Co          | prriente                                 | Clase 1            |  |
|                               | Energía ac          | tiva                                     | Clase 1            |  |
|                               | Energía rea         | activa                                   | Clase 2            |  |
| Consumo de pot                | encia (W)           |                                          | <3                 |  |
| Mecánico                      | Dimension           | es (An×Al×P mm)                          | 36*85*66,5         |  |
|                               | Peso (g)            |                                          | 450                |  |
|                               | Soporte de          | 2                                        | Carril DIN         |  |
| Entorno                       | Grado de p          | protección IP                            | IP20               |  |
|                               | Intervalo d<br>(°C) | e temperatura de funcionamiento          | -25~60             |  |
|                               | Intervalo d<br>(°C) | e temperatura de almacenamiento          | -30~70             |  |
|                               | Humedad             | relativa (sin condensación)              | 0-95 %             |  |
|                               | Máx. altitu         | d de funcionamiento (m)                  | 2000               |  |

# 12.3 Parámetros del contador inteligente

| Parámetros técnicos |                                |                                   | GM330     |
|---------------------|--------------------------------|-----------------------------------|-----------|
| Entrada             | Red                            |                                   | Trifásica |
| Voltaje             |                                | Tensión nominal: línea a N (V CA) | 230       |
|                     | Tensión nominal: línea a línea | 380/400                           |           |

|                         |                     | (V CA)                                  |                          |  |
|-------------------------|---------------------|-----------------------------------------|--------------------------|--|
|                         |                     | Intervalo de tensión                    | 0,88 Un-1,1 Un           |  |
|                         |                     | Frecuencia nominal de red de CA<br>(Hz) | 50/60                    |  |
|                         | Supervisi<br>ón     | Relación de transformador de corriente  | nA: 50 A                 |  |
| Módulo de               |                     |                                         | RS485                    |  |
| Distancia de con        | nunicación (r       | m)                                      | 1000                     |  |
| Interfaz de usuario     |                     |                                         | 4 LED, botón de reinicio |  |
| Precisión               | Tensión/Co          | prriente                                | Clase 0,5                |  |
|                         | Energía ac          | tiva                                    | Clase 0,5                |  |
| Energía rea             |                     | activa                                  | Clase 1                  |  |
| Consumo de potencia (W) |                     |                                         | <5                       |  |
| Mecánico                | Dimension           | es (An×Al×P mm)                         | 72 * 85 * 72             |  |
|                         | Peso (g)            |                                         | 240                      |  |
|                         | Soporte de          | 2                                       | Carril DIN               |  |
| Entorno                 | Grado de p          | protección IP                           | IP20                     |  |
|                         | Intervalo d<br>(°C) | e temperatura de funcionamiento         | -30~70                   |  |
|                         | Intervalo d<br>(°C) | le temperatura de almacenamiento        | -30~70                   |  |
|                         | Humedad             | relativa (sin condensación)             | 0-95 %                   |  |
|                         | Máx. altitu         | d de funcionamiento (m)                 | 3000                     |  |

# 12.4 Parámetros de la llave inteligente

| Parámetros técnicos    |                      | WiFi/LAN Kit-20                                           |  |
|------------------------|----------------------|-----------------------------------------------------------|--|
| Tensión de entrada (V) |                      | 5                                                         |  |
| Consumo (W)            |                      | ≤3                                                        |  |
| Interfaz de conexión   |                      | USB                                                       |  |
|                        | Interfaz de Ethernet | Adaptación automática de 10M/100Mbps                      |  |
| Módulo de              | WLAN                 | IEEE 802,11 b/g/n a 2,4 GHz                               |  |
|                        | Bluetooth            | Bluetooth V4.2 BR/EDR<br>Especificaciones de Bluetooth LE |  |

| Mecánico<br>Parámetros                             | Dimensiones<br>(An×Al×P mm) | 48,3*159,5*32.1 |  |
|----------------------------------------------------|-----------------------------|-----------------|--|
|                                                    | Peso (g)                    | 82              |  |
|                                                    | Grado de protección<br>IP   | IP65            |  |
|                                                    | Instalación                 | Plug and Play   |  |
| Intervalo de temperatura de<br>funcionamiento (°C) |                             | -30 - 60 °C     |  |
| Rango de temperaturas de                           |                             |                 |  |
| almacenamiento (°C)                                |                             | -40 - 70 °C     |  |
| Humedad relativa                                   |                             | 0-95 %          |  |
| Máx. altitud de funcionamiento (m)                 |                             | 4000            |  |

| Parámetros técnicos                                | Wi-Fi Kit                  |  |  |  |  |
|----------------------------------------------------|----------------------------|--|--|--|--|
| Datos generales                                    |                            |  |  |  |  |
| Máx. de inversores admitidos                       | 1                          |  |  |  |  |
| Interfaz de conexión                               | USB                        |  |  |  |  |
| Instalación                                        | Plug and Play              |  |  |  |  |
| Indicador                                          | Indicador LED              |  |  |  |  |
| Dimensiones (An×Al×P mm)                           | 49*96*32                   |  |  |  |  |
| Peso (g)                                           | 59                         |  |  |  |  |
| Grado de protección IP                             | IP65                       |  |  |  |  |
| Consumo (W)                                        | 2                          |  |  |  |  |
| Intervalo de temperatura de funcionamiento<br>(°C) | -30 - 60 °C                |  |  |  |  |
| Rango de temperaturas de almacenamiento (°C)       | -40 - 70 °C                |  |  |  |  |
| Humedad relativa                                   | 0-100 % (sin condensación) |  |  |  |  |
| Máx. altitud de funcionamiento (m)                 | 4000                       |  |  |  |  |
| Parámetro inalámbrico                              |                            |  |  |  |  |
| Estándares y frecuencias compatibles               | 802.11b/g/n(2.412G-2.472G) |  |  |  |  |
| Modo de funcionamiento                             | AP/STA/AP+STA              |  |  |  |  |

| Parámetros técnicos                             | Ezlink3000                                                                          |  |  |  |  |
|-------------------------------------------------|-------------------------------------------------------------------------------------|--|--|--|--|
| Datos generales                                 |                                                                                     |  |  |  |  |
| Interfaz de conexión                            | USB                                                                                 |  |  |  |  |
| Interfaz de Ethernet (opcional)                 | Adaptación automática de 10/100Mbps,<br>Distancia de comunicación $\leqslant$ 100 m |  |  |  |  |
| Instalación                                     | Plug and Play                                                                       |  |  |  |  |
| Indicador                                       | Indicador LED                                                                       |  |  |  |  |
| Dimensiones (An×Al×P mm)                        | 48 * 153 * 32                                                                       |  |  |  |  |
| Peso (g)                                        | 130                                                                                 |  |  |  |  |
| Grado de protección IP                          | IP65                                                                                |  |  |  |  |
| Consumo (W)                                     | <2 (típico)                                                                         |  |  |  |  |
| Modo de funcionamiento                          | STA                                                                                 |  |  |  |  |
| Parámetro inalámbrico                           |                                                                                     |  |  |  |  |
| Comunicación Bluetooth                          | Bluetooth 5.1                                                                       |  |  |  |  |
| Comunicación por wifi                           | 802.11b/g/n (2.412G-2.484G)                                                         |  |  |  |  |
| Entorno                                         |                                                                                     |  |  |  |  |
| Intervalo de temperatura de funcionamiento (°C) | -30 - 60 °C                                                                         |  |  |  |  |
| Rango de temperaturas de almacenamiento (°C)    | -40 - 70 °C                                                                         |  |  |  |  |
| Humedad relativa                                | 0-100 % (sin condensación)                                                          |  |  |  |  |
| Máx. altitud de funcionamiento (m)              | 4000                                                                                |  |  |  |  |

# 13 Apéndice

### **13.1 Preguntas frecuentes**

### 13.1.1 ¿Cómo realizar la detección del contador/CT?

La Prueba asistida medidor/CT se utiliza para comprobar automáticamente si el contador inteligente y el CT están conectados correctamente y su estado de funcionamiento.

Paso 1 Toque Inicio > Configuración > Prueba asistida medidor/CT para configurar la función.
 Paso 2 Toque Iniciar prueba para iniciar la prueba. Verifique el resultado de la prueba después de la prueba.

### 13.1.2 Cómo actualizar la versión del firmware

Verifique y actualice la versión de DSP, la versión de ARM, la versión de BMS, la versión de AFCI del inversor o la versión del firmware del módulo de comunicación. Algunos dispositivos no admiten la actualización de la versión del firmware a través de la aplicación SolarGo.

#### Método I

Si aparece el cuadro de diálogo Actualización del firmware una vez que inicia sesión en la aplicación, haga clic en Actualización del firmware para ir directamente a la página de información del firmware.

Cuando se lo solicite un punto rojo a la derecha de Información de firmware, haga clic para obtener la información de actualización del firmware.

Durante el proceso de actualización, asegúrese de que la red sea estable y que el dispositivo permanezca conectado a SolarGo; de lo contrario, la actualización podría fallar.

**Paso 1** Toque **Inicio > Configuración > Actualización del firmware** para comprobar la versión del firmware. Si aparece el cuadro de diálogo Actualización del firmware una vez que inicia sesión en la aplicación, haga clic en Actualización del firmware para ir directamente a la página de información del firmware.

**Paso 2** (Opcional) Toque **Comprobar si existen actualizaciones** para comprobar si se trata de la última versión para actualizar.

**Paso 3** Toque **Actualización del firmware** cuando se le solicite acceder a la página de actualización del firmware.

**Paso 4** (opcional) Toque **Obtenga más información** para comprobar la información relacionada con el firmware, como **Versión actual, Nueva versión, Resultado de la actualización,** etc.

**Paso 5** Toque **Actualizar** y siga las instrucciones para completar la actualización.

#### Método II

La función de actualización automática solo se permite cuando se aplica un módulo WiFi/LAN Kit-20 o WiFi Kit-20 y la versión de firmware del módulo es V2.0.1 o superior.

Después de habilitar la función de actualización automática, si hay alguna actualización y el dispositivo está conectado a la red, la versión de firmware correspondiente se puede actualizar automáticamente.

**Paso 1** Toque **Inicio > Configuración > Actualización del firmware** para comprobar la versión del firmware.

Paso 2 Habilite o deshabilite la Actualización automática según sus necesidades reales.

# 13.2 Acrónimos y abreviaturas

| U <sub>bat</sub>               | Rango de tensión de la batería                                                    |  |
|--------------------------------|-----------------------------------------------------------------------------------|--|
| U <sub>bat,r</sub>             | Tensión nominal de la batería                                                     |  |
| I <sub>bat,máx</sub> (C/D)     | Máx. corriente de carga continua<br>Máx. corriente de descarga continua           |  |
| E <sub>C,R</sub>               | Energía nominal                                                                   |  |
| U <sub>CCmáx.</sub>            | Máx. tensión de entrada                                                           |  |
| U <sub>MPP</sub>               | Rango de tensión de funcionamiento MPPT                                           |  |
| I <sub>CC,máx.</sub>           | Máx. corriente de entrada por MPPT                                                |  |
| I <sub>SC PV</sub>             | Máx. corriente de cortocircuito por MPPT                                          |  |
| P <sub>CA,r</sub>              | Potencia nominal de salid                                                         |  |
| S <sub>r (a la red)</sub>      | Potencia nominal aparente de salida a la red eléctrica                            |  |
| S <sub>máx. (a la red)</sub>   | Máx. potencia aparente de salida a la red eléctrica                               |  |
| S <sub>r (de la red)</sub>     | Potencia nominal aparente desde la red eléctrica                                  |  |
| S <sub>máx. (de la red)</sub>  | Máx. potencia aparente desde la red eléctrica                                     |  |
| U <sub>CA,r</sub>              | Tensión de salida nominal                                                         |  |
| f <sub>CA,r</sub>              | Frecuencia nominal de red de CA                                                   |  |
| I <sub>CA,máx.(a</sub> la red) | Máx. corriente de CA de salida a la red eléctrica                                 |  |
| $I_{CA,máx.}$ (de la red)      | Máx. corriente de CA desde la red eléctrica                                       |  |
| P.F.                           | Factor de potencia                                                                |  |
| S <sub>r</sub>                 | Potencia nominal aparente de back-up                                              |  |
| S <sub>máx.</sub>              | Máx. potencia aparente de salida (VA)<br>Máx. potencia aparente de salida sin red |  |
| I <sub>CA,máx.</sub>           | Máx. corriente de salida                                                          |  |
| U <sub>CA,r</sub>              | Tensión de salida nominal                                                         |  |
| f <sub>CA,r</sub>              | Frecuencia nominal de salida                                                      |  |
| T <sub>funcionamiento</sub>    | Intervalo de temperatura de funcionamiento                                        |  |
| I <sub>CC,máx.</sub>           | Máx. corriente de entrada                                                         |  |
| U <sub>cc</sub>                | Voltaje de entrada                                                                |  |
| U <sub>cc,r</sub>              | Fuente de alimentación de CC                                                      |  |
| U <sub>CA</sub>                | Fuente de alimentación/Fuente de alimentación de CA                               |  |
| U <sub>CA,r</sub>              | Fuente de alimentación/Rango de voltaje de entrada                                |  |
| T <sub>funcionamiento</sub>    | Intervalo de temperatura de funcionamiento                                        |  |
| P <sub>máx.</sub>              | Máx. potencia de salida                                                           |  |
| P <sub>RF</sub>                | Potencia de TX                                                                    |  |

| P <sub>D</sub>                           | Consumo de potencia                                       |  |
|------------------------------------------|-----------------------------------------------------------|--|
| P <sub>CA,r</sub>                        | Consumo de potencia                                       |  |
| F <sub>(Hz)</sub>                        | Frecuencia                                                |  |
| I <sub>SC PV</sub>                       | Máx. corriente de cortocircuito de entrada                |  |
| U <sub>CC mín</sub> U <sub>CC máx.</sub> | Rango de voltaje de funcionamiento de entrada             |  |
| Urango de CA (L-N)                       | Voltaje de entrada de la fuente de alimentación           |  |
| U <sub>sis,máx.</sub>                    | Máx. voltaje del sistema                                  |  |
| H <sub>altitud, máx.</sub>               | Máx. altitud de funcionamiento                            |  |
| PF                                       | Factor de potencia                                        |  |
| THDi                                     | Distorsión armónica total de la corriente                 |  |
| THDv                                     | Distorsión armónica total del voltaje                     |  |
| C&I                                      | Comercial e industrial                                    |  |
| SEMS                                     | Sistema de gestión de energía inteligente                 |  |
| MPPT                                     | Seguimiento del punto de potencia máxima                  |  |
| PID                                      | Degradación inducida por potencial                        |  |
| Voc                                      | Tensión de circuito abierto                               |  |
| Anti PID                                 | Anti-PID                                                  |  |
| Recuperación de PID                      | Recuperación de PID                                       |  |
| PLC                                      | Comunicación por línea eléctrica                          |  |
| Modbus TCP/IP                            | Control de transmisión Modbus/Protocolo de Internet       |  |
| Modbus RTU                               | Unidad de terminal remota Modbus                          |  |
| SCR                                      | Índice de cortocircuito                                   |  |
| UPS                                      | Fuente de alimentación ininterrumpible                    |  |
| Modo Eco                                 | Modo económico                                            |  |
| TOU                                      | Tiempo de uso                                             |  |
| ESS                                      | Sistema de almacenamiento de energía                      |  |
| PCS                                      | Sistema de conversión de potencia                         |  |
| de CC                                    | Dispositivo de protección contra sobrecargas              |  |
| DRED                                     | Dispositivo de habilitación de respuesta a la demanda     |  |
| RCR                                      | Receptor de control de ondas                              |  |
| AFCI                                     | AFCI                                                      |  |
| GFCI                                     | Interruptor de circuito de anormalidad de puesta a tierra |  |
| RCMU                                     | Unidad de supervisión de la corriente residual            |  |
| FRT                                      | Fallo de pasaje                                           |  |
| HVRT                                     | Pasaje de voltaje alto                                    |  |

| LVRT | Pasaje de voltaje bajo        |
|------|-------------------------------|
| EMS  | Sistema de gestión de energía |
| BMS  | Sistema de gestión de batería |
| BMU  | Unidad de medida de batería   |
| BCU  | Unidad de control de batería  |
| SOC  | Estado de carga               |
| SOH  | Estado de salud               |
| SOE  | Estado de energía             |
| SOP  | Estado de potencia            |
| SOF  | Estado de función             |
| SOS  | Estado de seguridad           |
| DOD  | Profundidad de descarga       |

## 13.3 Explicación de términos

#### Definición de la categoría de sobretensión

Categoría I: Se aplica a los equipos conectados a un circuito en el que se han tomado medidas para reducir la sobretensión transitoria a un nivel bajo.

Categoría II: Se aplica a los equipos no conectados permanentemente a la instalación. Por ejemplo, electrodomésticos, herramientas portátiles y otros equipos conectados a un enchufe.

Categoría III: Se aplica a un equipo fijo conectado aguas abajo, incluido el cuadro de distribución principal. Por ejemplo, los equipos de conmutación y otros equipos de una instalación industrial. Categoría IV: Se aplica a los equipos conectados permanentemente en el origen de una instalación (antes del cuadro de distribución principal). Por ejemplo, los contadores de electricidad, los equipos de protección contra sobrecorriente primarios y otros equipos conectados directamente a las líneas abiertas exteriores.

| Parámetros                  | Nivel      |              |              |
|-----------------------------|------------|--------------|--------------|
|                             | 3K3        | 4K2          | 4K4H         |
| Parámetros de<br>humedad    | 0 - +40 °C | -33 - +40 °C | -33 - +40 °C |
| Intervalo de<br>temperatura | 5 % - 85 % | 15 % - 100 % | 4 % - 100 %  |

#### Definición de la categoría de localización de humedad

#### Definición de la categoría de entorno

Exteriores: Temperatura ambiente: -25 ~ +60 °C, aplicado al entorno de grado de contaminación 3. Interiores sin acondicionamiento: Temperatura ambiente: -25 ~ +40 °C, aplicado al entorno de grado de contaminación 3. Interiores con acondicionamiento: Temperatura ambiente: 0 ~ +40 °C, aplicado al entorno de grado de contaminación 2.

#### Definición del grado de contaminación

**Grado de contaminación I:** No hay contaminación o solo se produce una contaminación seca y no conductora. La contaminación no tiene ninguna influencia.

**Grado de contaminación II:** Normalmente solo se produce una contaminación no conductora. Sin embargo, a veces puede producirse una conductividad temporal por la condensación.

**Grado de contaminación III:** Se produce una contaminación conductora. O se produce una contaminación en seco y no conductora que se convierte en conductora debido a la condensación, lo cual es de esperar.

**Grado de contaminación IV:** Se produce una contaminación conductora persistente, por ejemplo, la que causa el polvo, la lluvia o la nieve conductores.